User Manual Original Instructions

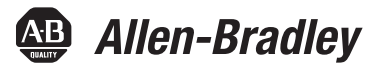

# Compact GuardLogix 5370 Controllers

Catalog Numbers 1769-L30ERMS, 1769-L33ERMS, 1769-L33ERMOS, 1769-L36ERMS, 1769-L36ERMOS, 1769-L37ERMOS

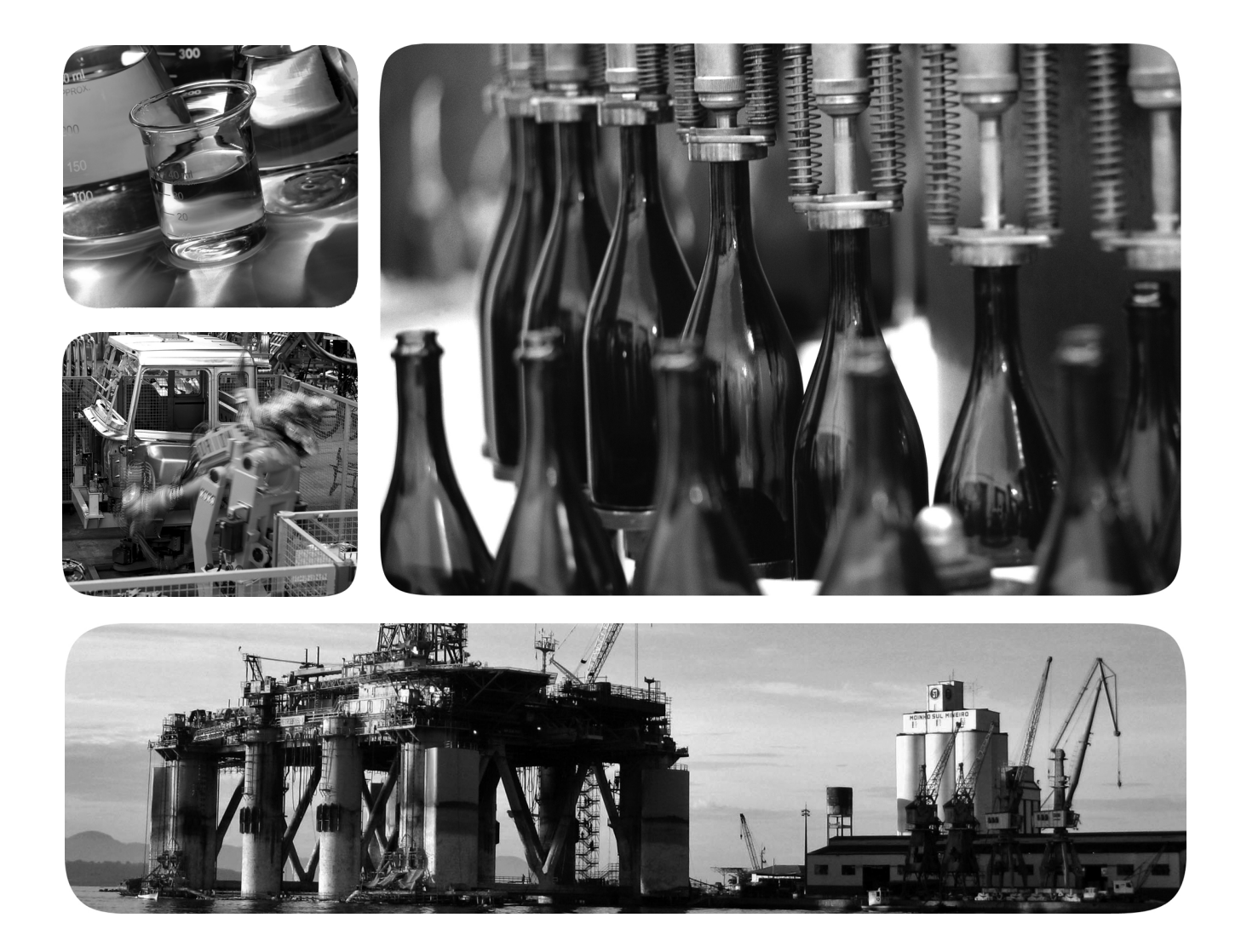

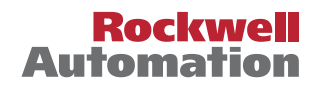

## **Important User Information**

Read this document and the documents listed in the additional resources section about installation, configuration, and operation of this equipment before you install, configure, operate, or maintain this product. Users are required to familiarize themselves with installation and wiring instructions in addition to requirements of all applicable codes, laws, and standards.

Activities including installation, adjustments, putting into service, use, assembly, disassembly, and maintenance are required to be carried out by suitably trained personnel in accordance with applicable code of practice.

If this equipment is used in a manner not specified by the manufacturer, the protection provided by the equipment may be impaired.

In no event will Rockwell Automation, Inc. be responsible or liable for indirect or consequential damages resulting from the use or application of this equipment.

The examples and diagrams in this manual are included solely for illustrative purposes. Because of the many variables and requirements associated with any particular installation, Rockwell Automation, Inc. cannot assume responsibility or liability for actual use based on the examples and diagrams.

No patent liability is assumed by Rockwell Automation, Inc. with respect to use of information, circuits, equipment, or software described in this manual.

Reproduction of the contents of this manual, in whole or in part, without written permission of Rockwell Automation, Inc., is prohibited

Throughout this manual, when necessary, we use notes to make you aware of safety considerations.

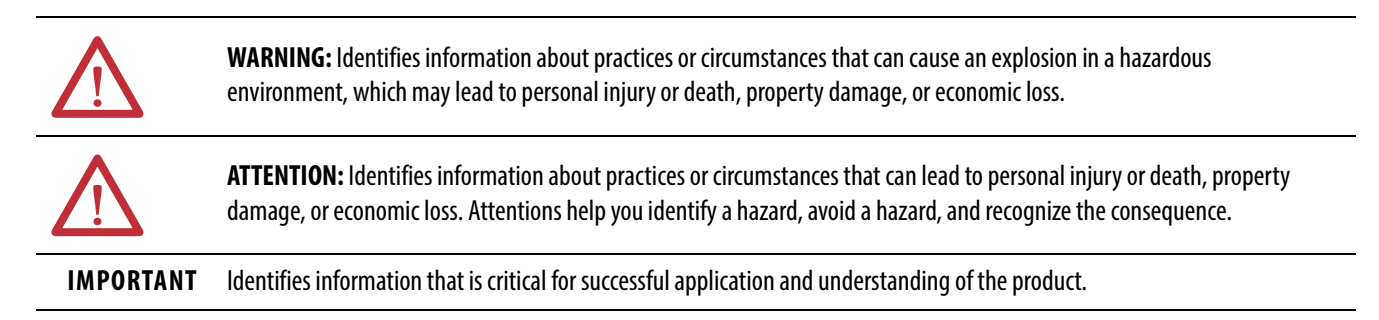

Labels may also be on or inside the equipment to provide specific precautions.

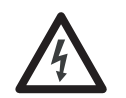

**SHOCK HAZARD:** Labels may be on or inside the equipment, for example, a drive or motor, to alert people that dangerous voltage may be present.

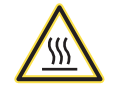

**BURN HAZARD:** Labels may be on or inside the equipment, for example, a drive or motor, to alert people that surfaces may reach dangerous temperatures.

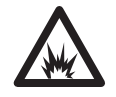

**ARC FLASH HAZARD:** Labels may be on or inside the equipment, for example, a motor control center, to alert people to potential Arc Flash. Arc Flash will cause severe injury or death. Wear proper Personal Protective Equipment (PPE). Follow ALL Regulatory requirements for safe work practices and for Personal Protective Equipment (PPE).

| Summary of Changes            |                                                                                                    |
|-------------------------------|----------------------------------------------------------------------------------------------------|
| Preface                       | Terminology11Additional Resources12                                                                     |
|                               | Chapter 1                                                                                               |
| System Overview               | Safety Application Requirements    16      Safety Network Number    16      Safety Task Signature    16 |
|                               | Distinguishing Between Standard and Safety Components 17<br>HMI Devices                                 |
|                               | Controller Data Flow Capabilities                                                                       |
|                               | Compact GuardLogix 5370 Controller System                                                               |
|                               | Controller Functionality                                                                                |
|                               | Programming Requirement                                                                                 |
|                               |                                                                                                    |
|                               | Chapter 2                                                                                               |
| Install the Controller        | Precautions                                                                                             |
|                               | North American Heza dors Location Approval                                                              |
|                               | European Harardor's location Approval                                                                   |
|                               | Compact GuardLogr 5370 Controller Parts                                                                 |
|                               | Install the Secure Digital (SD) Card                                                                    |
|                               | Plan the System                                                                                         |
|                               | Assemble the System                                                                                     |
|                               | Mirimum Specing 29                                                                                      |
|                               | System Dimensions 29                                                                                    |
| 6                             | Mount the Controller on a Panel 30                                                                      |
|                               | Mount the Controller on a DIN Rail 30                                                                   |
|                               | Connect Power to the Control System                                                                     |
|                               | Connect to the Controller via a USB Cable                                                               |
|                               | Connect the Controller to an EtherNet/IP Network                                                        |
| 6                             | Connect to Different EtherNet/IP Network Topologies 32                                                  |
| 5                             | Chapter 3                                                                                               |
| Complete the Controller Setup | Set the IP Address                                                                                      |
|                               | Use the BOOTP Server to Set the IP Address                                                              |
|                               | Use the DHCP Server to Set the IP Address                                                               |

|                                | Change the IP Address                               | 42        |
|--------------------------------|-----------------------------------------------------|-----------|
|                                | Change the IP Address with RSLinx Software          | 43        |
|                                | Change the IP Address with Logix Designer Software  | 44        |
|                                | Change the IP Address with an SD Card               | 45        |
|                                | Load Controller Firmware                            | 45        |
|                                | Use the ControlFLASH Software to Load Firmware      | 46        |
|                                | Use the AutoFlash Utility to Load Firmware          | 49        |
|                                | Use the Secure Digital Card to Load Firmware        | 52        |
|                                | Select the Operating Mode of the Controller         | 53        |
|                                | Chapter 4                                           |           |
| Configure the Controller       | Create a Controller Project                         | 55        |
|                                | Set Passwords for Safety -lock and -unlock          | 58        |
|                                | Protect the Safety Task Signature in Run Mode.      | 59        |
|                                | Electronic Keying                                   | 60        |
|                                | I/O Device Replacement Options .                    | 61        |
|                                | Enable Time Synchronization                         | 62        |
|                                | Configure a Peer Safety Controller.                 | 62        |
|                                |                                                     |           |
|                                | Chanter 5                                           |           |
| Communicato Ovor Notworks      | The Sefere Nerwork                                  | (2        |
| communicate over networks      | Managing the offer Network Number (SNN)             | 05<br>6/1 |
|                                | Assigning the Satery Network Number (SNN)           | 04<br>65  |
|                                | Changing the Sufety Network Number (SNN)            | 0)        |
|                                | FtherNet/IP Network Communication                   | 00<br>70  |
|                                | Av ilable Software                                  | 70<br>70  |
|                                | Etrepset/IP Functionality                           |           |
|                                | A Nodes on EtherNet/IP Network                      |           |
|                                | EtherNet/IP Network Topologies                      | 72        |
|                                | EtherNet/IP Network Connections                     | 75        |
| 5                              | Socket Interface                                    | 75        |
|                                | Quality of Service (QoS) and I/O Module Connections | 76        |
|                                | DeviceNet Network Communication                     | 76        |
| $\sim$                         | Available Software                                  | 77        |
| cia                            | Compact I/O 1769-SDN DeviceNet Scanner              | 77        |
| -                              | Chapter 6                                           |           |
| Add and Configure Standard I/O | Select I/O Modules                                  | 81        |
| Modules                        | Local Expansion Modules                             | 81        |
|                                | Standard Distributed I/O Modules Over an            |           |

Standard Distributed I/O Modules Over a

|                              | Validate Standard I/O Layout                            | . 84 |
|------------------------------|---------------------------------------------------------|------|
|                              | Estimate Requested Packet Interval                      | . 85 |
|                              | Module Fault Related to RPI Estimates                   | . 86 |
|                              | Calculate System Power Consumption                      | . 87 |
|                              | Physical Placement of I/O Modules                       | . 89 |
|                              | Power Supply Distance Rating                            | . 91 |
|                              | Configure Standard I/O                                  | . 94 |
|                              | Common Configuration Parameters                         | . 95 |
|                              | I/O Connections                                         | . 95 |
|                              | Configure Standard Distributed I/O Modules on an        |      |
|                              | EtherNet/IP Network                                     | . 96 |
|                              | Configure Standard Distributed I/O Modules on a         |      |
|                              | DeviceNet Network                                       | . 98 |
|                              | Monitor Standard I/O Modules                            | 101  |
|                              | End Cap Detection and Module Faults                     | 102  |
|                              |                                                         |      |
|                              | Chapter 7                                               |      |
|                              | Add Safety I/O Devices.                                 | 103  |
|                              | Configure Safety I/O Devices                            | 104  |
|                              | Set the IP Address by Using Network Address Translation |      |
|                              | (NAT)                                                   | 105  |
|                              | Set the Safety Network Number (SNN)                     | 106  |
|                              | Unicast Connection on EtherNet/IP Networks              | 106  |
|                              | Set the Conne tion Reaction Time Limit                  | 107  |
|                              | Specify the Requested Packet Interval (RPI)             | 107  |
|                              | View the Maximum Observed Network Delay                 | 108  |
|                              | Set the Advanced Connection Reaction Time               |      |
|                              | Limit Parameters                                        | 108  |
| $\frown$                     | Understanding the Configuration Signature               | 110  |
| $\left( \mathcal{O} \right)$ | Configuration via the Logix Designer Application        | 110  |
|                              | Different Configuration Owner (listen-only connection)  | 110  |
| )                            | Reset Safety I/O Device Ownership                       | 111  |
|                              | Address Safety I/O Data                                 | 111  |
|                              | Safety I/O Modules Address Format                       | 111  |
|                              | Kinetix 5500, Kinetix 5700, and PowerFlex 527 Drive     |      |
|                              | Address Format                                          | 112  |
|                              | Monitor Safety I/O Device Status                        | 112  |
|                              | Reset Safety I/O Device to Out-of-box Condition         | 113  |
|                              | Replace a Safety I/O Device                             | 114  |
|                              | Replacement with 'Configure Only When No Safety         |      |
|                              | Signature Exists' Enabled                               | 114  |
|                              | Replacement with 'Configure Always' Enabled             | 118  |

## Add, Configure, Monitor, and Replace CIP Safety I/O Devices

|    | (9 | S |
|----|----|---|
| 50 |    |   |

## **Elements of a Control Application**

## **Chapter 8**

| 1 | Tasks                                   | 122      |
|---|-----------------------------------------|----------|
|   | Task Priority                           | 125      |
|   | Programs                                | 126      |
|   | Scheduled and Unscheduled Programs      |          |
|   | Routines                                | 128      |
|   | Tags                                    | 129      |
|   | Extended Properties                     | 130      |
|   | Access Extended Properties in Logic     |          |
|   | Programming Languages                   |          |
|   | Add-on Instructions                     | 133      |
|   | Access the Module Object                | 134      |
|   | Create the Add-On Instruction           | <b>.</b> |
|   | System Overhead Time Slice              |          |
|   | Configure the System Overhead Time lice |          |
|   |                                         |          |

#### **Chapter 9**

|                             | •. 0                                          |     |
|-----------------------------|-----------------------------------------------|-----|
|                             | Chapter 9                                     |     |
| Develop Safety Applications | The Safety Task                               |     |
|                             | Safety Task Period Specification              | 140 |
|                             | Safety Task Execution                         | 141 |
|                             | Safety Programs                               |     |
|                             | Safety Routines . 🔪 🌄                         | 142 |
|                             | Safety Tags                                   | 142 |
|                             | Тад Туре 🚺                                    | 143 |
|                             | Data Type                                     | 144 |
|                             | Scope.                                        | 144 |
|                             | Civit                                         | 145 |
|                             | 🖌 Corstant Value                              | 146 |
| C C                         | External Access                               | 146 |
|                             | Rroduced/Consumed Safety Tags                 | 146 |
| C                           | Configure the Peer Safety Controllers' Safety |     |
| 0.~                         | Network Numbers                               | 147 |
|                             | Change the Electronic Keying                  | 150 |
|                             | Produce a Safety Tag                          | 151 |
| ~```                        | Consume Safety Tag Data                       | 152 |
| 5                           | Safety Tag Mapping                            | 154 |
|                             | Restrictions                                  | 154 |
|                             | Create Tag Mapping Pairs                      | 155 |
|                             | Monitor Tag Mapping Status                    | 156 |
|                             | Safety Application Protection                 | 156 |
|                             | Safety-lock the Controller                    | 156 |
|                             | Generate a Safety Task Signature              | 158 |
|                             | Programming Restrictions                      | 160 |

|                                                                         | Chapter IU                                                                                                    |
|-------------------------------------------------------------------------|----------------------------------------------------------------------------------------------------|
| Develop Integrated Motion over<br>an EtherNet/IP Network<br>Application | Motion Axes Support.162AXIS_VIRTUAL Axis162AXIS_CIP_DRIVE Axis.162                                                                                                    |
|                                                                         | Maximum Number of Position Loop-configured Drives 163                                                                                                    |
|                                                                         | Position Loop-configured Drive Limits                                                                                                    |
|                                                                         | Time Synchronization                                                                                                    |
|                                                                         | Configure Integrated Motion on the EtherNet/IP Network 165                                                                                                    |
|                                                                         | Chapter 11                                                                                                    |
| Go Online with the Controller                                           | Considerations                                                                                                    |
|                                                                         | Project to Controller Matching                                                                                                    |
|                                                                         | Firmware Revision Matching                                                                                                    |
|                                                                         | Safety Status/Faults168                                                                                                    |
|                                                                         | Safety Task Signature and Safety-lock ed and                                                                                                    |
|                                                                         | -unlocked Status                                                                                                    |
|                                                                         | Download                                                                                                    |
|                                                                         | Upload 172                                                                                                    |
|                                                                         | Go Online                                                                                                    |
|                                                                         |                                                                                                    |
|                                                                         | Chanter 17                                                                                                    |
| Manitan Ctatus and Handla Faults                                        | Chapter 12                                                                                                    |
| Monitor Status and Handle Faults                                        | Chapter 12<br>View Status via the Online Bar                                                                                                    |
| Monitor Status and Handle Faults                                        | Chapter 12View Status via the Online BarMonitor Conrections176All C                                                                                                    |
| Monitor Status and Handle Faults                                        | Chapter 12View Status via the Online Bar175Monitor Connections176All Connections176176177                                                                                                    |
| Monitor Status and Handle Faults                                        | Chapter 12View Status via the Online Bar175Monitor Connections176All Connections176Safet, Connections177Description178                                                                                                    |
| Monitor Status and Handle Faults                                        | Chapter 12         View Status via the Online Bar       175         Monitor Connections       176         All Connections       176         Safer, Connections       177         Determine if I/O Communication has Timed Out       178         Determine if I/O Communication to a Specific I/O Module                                                                                                    |
| Monitor Status and Handle Faults                                        | Chapter 12         View Status via the Online Bar       175         Monitor Connections       176         All Connections       176         Safet, Connections       177         Determine if I/O Communication has Timed Out       178         Determine if I/O Communication to a Specific I/O Module       178                                                                                                    |
| Monitor Status and Handle Faults                                        | Chapter 12View Status via the Online Bar175Monitor Connections176All Connections176Safer, Connections177Determine if I/O Communication has Timed Out178Determine if I/O Communication to a Specific I/O Module178Monitor Status Flags178                                                                                                    |
| Monitor Status and Handle Faults                                        | Chapter 12View Status via the Online Bar175Monitor Connections176All Connections176Safet, Connections177Determine if I/O Communication has Timed Out178Determine if I/O Communication to a Specific I/O Module178has Timed Out178Monitor Status Flags178Monitor Safety Status179                                                                                                    |
| Monitor Status and Handle Faults                                        | Chapter 12View Status via the Online Bar175Monitor Connections176All Connections176Safet, Connections177Determine if I/O Communication has Timed Out178Determine if I/O Communication to a Specific I/O Module178Monitor Status Flags178Monitor Status Flags178Monitor Safety Status179Controller Faults179                                                                                                    |
| Monitor Status and Handle Faults                                        | Chapter 12View Status via the Online Bar175Monitor Connections176All Connections176Safet, Connections177Determine if I/O Communication has Timed Out178Determine if I/O Communication to a Specific I/O Module178has Timed Out178Monitor Status Flags178Monitor Safety Status179Controller Faults179Nonrecoverable Controller Faults179                                                                                                    |
| Monitor Status and Handle Faults                                        | Chapter 12View Status via the Online Bar175Monitor Connections176All Connections176Safet, Connections177Determine if I/O Communication has Timed Out178Determine if I/O Communication to a Specific I/O Module178has Timed Out178Monitor Status Flags178Monitor Safety Status179Controller Faults179Nonrecoverable Controller Faults179Nonrecoverable Safety Faults in the Safety Application179                                                                                                    |
| Monitor Status and Handle Faults                                        | Chapter 12View Status via the Online Bar175Monitor Connections176All Connections176Safer, Connections177Determine if I/O Communication has Timed Out178Determine if I/O Communication to a Specific I/O Module178has Timed Out178Monitor Status Flags178Monitor Status Flags179Controller Faults179Nonrecoverable Controller Faults179Nonrecoverable Safety Faults in the Safety Application179Recoverable Faults in the Safety Application180                                                                                |
| Monitor Status and Handle Faults                                        | Chapter 12View Status via the Online Bar175Monitor Connections176All Connections176Safet, Connections177Determine if I/O Communication has Timed Out178Determine if I/O Communication to a Specific I/O Module178has Timed Out178Monitor Status Flags178Monitor Safety Status179Controller Faults179Nonrecoverable Controller Faults179Nonrecoverable Safety Faults in the Safety Application179View Faults180View Faults180                                                                                                  |
| Monitor Status and Handle Faults                                        | Chapter 12View Status via the Online Bar175Monitor Connections176All Connections176Safer, Connections177Determine if I/O Communication has Timed Out178Determine if I/O Communication to a Specific I/O Modulehas Timed Out178Monitor Status Flags178Monitor Safety Status179Controller Faults179Nonrecoverable Controller Faults179Nonrecoverable Safety Faults in the Safety Application179View Faults180View Faults180Fault Codes181                                                                                       |
| Monitor Status and Handle Faults                                        | Chapter 12View Status via the Online Bar175Monitor Connections176All Connections176Safet, Connections177Determine if I/O Communication has Timed Out178Determine if I/O Communication to a Specific I/O Module178has Timed Out178Monitor Status Flags178Monitor Safety Status179Controller Faults179Nonrecoverable Controller Faults179Nonrecoverable Safety Faults in the Safety Application179New Faults180Fault Codes181Develop a Fault Routine181                                                                         |
| Monitor Status and Handle Faults                                        | Chapter 12View Status via the Online Bar175Monitor Connections176All Connections176Safet, Connections177Determine if I/O Communication has Timed Out178Determine if I/O Communication to a Specific I/O Module178has Timed Out178Monitor Status Flags179Controller Faults179Nonrecoverable Controller Faults179Nonrecoverable Safety Faults in the Safety Application179New Faults180Fault Codes181Develop a Fault Routine181Program Fault Routine182                                                                         |
| Monitor Status and Handle Faults                                        | Chapter 12View Status via the Online Bar175Monitor Connections176All Connections176Safer, Connections177Determine if I/O Communication has Timed Out178Determine if I/O Communication to a Specific I/O Module178has Timed Out178Monitor Status Flags178Monitor Status Flags179Controller Faults179Nonrecoverable Controller Faults179Nonrecoverable Safety Faults in the Safety Application179Recoverable Faults in the Safety Application180View Faults180Fault Codes181Program Fault Routine182Controller Fault Handler182 |

|                                | Chapter 13                                        |
|--------------------------------|---------------------------------------------------|
| Store and Load Programs with a | Use SD Cards for Nonvolatile Memory 185           |
| Secure Digital Card            | Store a Safety Project                            |
| 2                              | Load a Safety Project                             |
|                                | Manage Firmware with Firmware Supervisor 193      |
|                                | Appendix A                                        |
| Status Indicators              |                                                   |
|                                | Appendix B                                        |
| Change Controller Type         | Change from a Standard to a Safety Controller 199 |
|                                | Change from a Safety to a Standard Controller     |
|                                | Change Safety Controller Types                    |
| Index                          |                                                   |
| maex                           |                                                   |
|                                |                                                   |
|                                | × >                                               |
|                                | $\mathbf{C}$                                      |
|                                |                                                   |
|                                |                                                   |
|                                |                                                   |
|                                |                                                   |
|                                | C                                                 |
|                                |                                                   |
| 6                              |                                                   |
|                                |                                                   |
| S                              | 9                                                 |
|                                |                                                   |
|                                |                                                   |
|                                |                                                   |
| 5                              |                                                   |
|                                |                                                   |

This manual contains new and updated information as indicated in the following table.

|      | Topic                                                                                                    | Page                                   |
|------|----------------------------------------------------------------------------------------------------|----------------------------------------|
|      | Added 1769-L33ERMOS, 1769-L36ERMOS, and 1769-L37ERMOS catalog numbers.                                                                                                    | Throughout                             |
|      | Added Armor Compact GuardLogix publication to Table 2.                                                                                                    | 12                                     |
|      | Added the three introductory paragraphs to Chapter 1.                                                                                                    | 15                                     |
|      | Added 'Available at firmware revision 30' footnote about 1769-L37ERMOS catalog number.                                                                                               | 15, 19, 20, 25, 55,<br>71, 75, 81, 163 |
|      | Relocated introductory paragraph in Compact GuardLogix 5370 Controller System section to first page of Chapter 1.                                                                    | 19                                     |
|      | Made the following changes in Table 1:<br>• Added 1769-ERMOS row<br>• Added embedded power supply information<br>• Updated the reset button description<br>• Added footnotes 1 and 2 | 19                                     |
|      | Added rows for new catalog numbers and corresponding Ethernet odes to Table 7.                                                                                                    | 71                                     |
|      | Added content to the introductory paragraph in the Firmware n vision Matching subsection.                                                                                            | 168                                    |
|      | Added footnote to table in Download section.                                                                                                    | 171                                    |
| S    | rociel                                                                                                    |                                        |
| .205 |                                                                                                    |                                        |
|      |                                                                                                    |                                        |

Notes:

sales no celectric. com

This manual describes the necessary tasks to install, configure, program, and operate a Compact GuardLogix<sup>®</sup> 5370 controller. This manual is intended for automation engineers and control system developers.

Compact GuardLogix 5370 controllers are designed to provide solution for small and medium-sized applications.

#### Full Term Abbreviation Definition 1002 One Out of Two Refers to the behavioral design of a multi-processor safety system. CIP **Common Industrial Protocol** A communication protocol that is designed for industrial automation a **CIP** safety Common Industrial Protocol - Safety Certified SIL 3/PLe-rated version of CIP. ٠ DC **Diagnostic Coverage** The ratio of the detected failure rate to the total failure rate DLR **Device Level Ring** A communication protocol that allows multi-pert Ethen et/IP devices to operate in ring topologies. EN **European Norm** The official European standard. GSV An instruction that retrieves specified conceller-status information and places it in a destination tag. Get System Value Multicast The transmission of information on sender to multiple receivers. NAT **Network Address Translation** The translation of an Internet romcol (IP) address to another IP address on another network. PFD Probability of Failure on Demand The average probability of a system to fail to perform its design function on demand. PFH ystem to have a dangerous failure occur per hour. Probability of Failure per Hour The probabilit ( 0f PL Performance Level ISO 13849-1 safety rating. RPI **Requested Packet Interval** e expected rate in time for production of data when communicated over a network. Tľ inque number that identifies a section of a safety network. SNN Safety Network Number SSV Set System Value r instruction that sets controller system data. Standard An object, task, tag, program, or component in your project that is not a safety-related item. 30102 Unicast The transmission of information from one sender to one receiver.

## Terminology

This table defines terms that are used in this manual.

## **Additional Resources**

These resources contain information about related products from Rockwell Automation.

| Resource                                                                                                    | Description                                                                                                    |
|----------------------------------------------------------------------------------------------------|----------------------------------------------------------------------------------------------------|
| GuardLogix 5570 and Compact GuardLogix 5370 Controller Systems Safety Reference Manual, publication <u>1756-RM099</u>               | Provides information on safety application requirements for GuardLogix 5570 and Compact<br>GuardLogix 5370 controllers in Studio 5000 Logix Designer applications.                                                                                                    |
| Armor Compact GuardLogix Controllers Installation Instructions, publication <u>1769-IN022</u>                                       | Provides information on how to install, mount, and connect Armor Compact GuardLogix controllers to a network.                                                                                                    |
| 1769-SDN DeviceNet Scanner Module User Manual, publication <u>1769-UM009</u>                                                        | Describes how to use the 1769-SDN scanner module with Compact GuardLogix controllers.                                                                                                    |
| Compact High-speed Counter Module User Manual, publication <u>1769-UM006</u>                                                        | Describes high-speed counter operation for standalone 1769-HSC module when used with Compact GuardLogix controllers.                                                                                                    |
| Compact I/0 <sup>™</sup> DeviceNet Scanner Module Installation Instructions, publication <u>1769-IN060</u>                          | Describes how to install the Compact I/O modules.                                                                                                    |
| Compact I/O Expansion Power Supplies Installation Instructions, publication <u>1769-IN028</u>                                       | Describes how to wire the 1769 Compact I/O power supply.                                                                                                    |
| Compact I/O Modules Installation Instructions, publication <u>1769-IN088</u>                                                        | Describes how to install 1769 Compact I/O modules with any Compact GuardLogix controller.                                                                                                    |
| CompactLogix™ Controllers Specifications Technical Data, publication<br><u>1769-TD005</u>                                           | Provides CompactLogix controller specification, for all Compact GuardLogix controllers.                                                                                                    |
| CompactLogix System Selection Guide, publication <u>1769-SG001</u>                                                                  | Describes information about product pused in a Compact GuardLogix control system to assist you in the design of a control solution.                                                                                                    |
| Ethernet Design Considerations Reference Manual, publication <u>ENET-RM002</u>                                                      | Describes the following concepts that you must consider when you design a control system that<br>includes an EtherNet/IP network.<br>• EtherNet/IP overview<br>• Ethernet infragmenture<br>• EtherNet/IP robuston                                                                                                    |
| EtherNet/IP Embedded Switch Technology Application Guide, publication<br>ENET-AP005                                                 | Describes how to use a DLR network topology.                                                                                                    |
| EtherNet/IP Socket Interface Application Technique, publication ENET-AT002                                                          | Description Description Descripti Description Description Description Description Descript |
| Execution Time and Memory Use for Logix5000 <sup>™</sup> Controller Instructions<br>Reference Manual, publication <u>1756-RM087</u> | Explains how to estimate the memory use and execution time of programmed logic, and how to select from different programming options.                                                                                                    |
| Integrated Architecture <sup>®</sup> and CIP Sync Configuration Application Tenniqu<br>publication IA-AT003                         | Describes CIP Sync technology and how to synchronize clocks in the Rockwell Automation®<br>Integrated Architecture system.                                                                                                    |
| Integrated Motion on the EtherNet/IP Network Configuration and Startup User Manual, publication <u>MOTION-UM003</u>                 | Describes how to configure an Integrated Motion over an EtherNet/IP motion application and to start up that motion solution in a Logix5000 control system.                                                                                                    |
| Kinetix <sup>®</sup> 5500 Servo Drives User Manual, publica, on 2408-000001                                                         | Provides information to install, configure, start up, and troubleshoot your Kinetix 5500 servo drive system. Also includes requirements for using Kinetix 5500 drives in safety applications.                                                                                                    |
| Kinetix 5700 Servo Drives User Maryal, publication <u>2198-UM002</u>                                                                | Provides information to install, configure, start up, and troubleshoot your Kinetix 5700 servo drive system. Also includes requirements for using Kinetix 5700 drives in safety applications.                                                                                                    |
| Logix5000 Controllers Common Procedures Programming Manual, publication <u>1756-PM001</u>                                           | Guides all user levels in developing projects for Logix5000 controllers and provides links to individual guides for information on topics, such as import/export, messages, security, and programming in different languages.                                                                                                    |
| Logix5000 Controllers Design considerations Reference Manual, publication <u>1756-RM094</u>                                         | Provides advanced users with guidelines for system optimization and with system information to guide system design choices.                                                                                                    |
| Logix Controllers Instructions Reference Manual, publication <u>1756-RM009</u>                                                      | Provides information on the Logix5000 instruction set that includes general, motion, and process instructions.                                                                                                    |
| Logix5000 Controllers Motion Instructions Reference Manual, publication <u>MOTION-RM002</u>                                         | Details how to program the controllers for motion applications.                                                                                                    |
| Logix5000 Controllers Nonvolatile Memory Card Programming Manual, publication <u>1756-PM017</u>                                     | Explains controller power up and corrupt memory situations.                                                                                                    |
| Logix5000 Controllers Process Control/Drives Instruction Set Reference Manual, publication <u>1756-RM006</u>                        | Details how to program the controller for process applications.                                                                                                    |

| Resource                                                                                                | Description                                                                                                    |
|----------------------------------------------------------------------------------------------------|----------------------------------------------------------------------------------------------------|
| PowerFlex <sup>®</sup> 527 Adjustable Frequency AC Drive User Manual, publication <u>520-UM002</u>      | Provides information to install, start up, and troubleshoot the PowerFlex 520-series adjustable frequency AC drive. |
| Industrial Automation Wiring and Grounding Guidelines, publication <u>1770-4.1</u>                      | Provides general guidelines to install a Rockwell Automation® industrial system.                                    |
| Product Certifications website,<br>http://www.rockwellautomation.com/global/certification/overview.page | Provides declarations of conformity, certificates, and other certification details.                                 |

You can view or download publications at

http://www.rockwellautomation.com/global/literature-library/overview.page.

ain als To order paper copies of technical documentation, contact local Allen-Bradley distributor or Rockwell Automation sales represe tati

**Notes:** 

sales roc. electric. com

## **System Overview**

| Topic                                                 | Page |
|-------------------------------------------------------|------|
| Safety Application Requirements                       | 16   |
| Distinguishing Between Standard and Safety Components | V    |
| Controller Data Flow Capabilities                     | 18   |
| Compact GuardLogix 5370 Controller System             | 19   |
| Programming Requirement                               | 20   |

The Compact GuardLogix<sup>®</sup> 5370 controllers offer state-of-the-art control, communication, and I/O elements in a distributed control package. This product family includes the following Compact GuardLogix controllers:

- 1769-L30ERMS
- 1769-L33ERMS
- 1769-L33ERMOS
- 1769-L36EPMS
- 1769-L361 RMOS
- 1769-L37ERMOS<sup>(1)</sup>

The Arn or "Compact GuardLogix controller (1769-L33ERMOS, 1769-L36ERMOS, or 1769-L37ERMOS<sup>(1)</sup>) combines a Compact GuardLogix controller with a power supply in an IP67-rated housing for mounting on a machine. For information on how to install the Armor Compact GuardLogix controller, see the Armor Compact GuardLogix Controllers Installation Instructions, publication <u>1769-IN022</u>.

For a complete description of the CompactLogix 5370 control system components and functionality, see <u>Table 1</u> and <u>Table 2</u>, respectively.

(1) Available at firmware revision 30.

-3218

## Safety Application Requirements

The Compact GuardLogix 5370 controller system is certified for use in safety applications up to and including Safety Integrity Level (SIL) 3 and Performance Level (PL)e, in which the de-energized state is the safe state. Safety application requirements include evaluating probability of failure rates (PFD and PFH), system reaction-time settings, and functional-verification tests that fulfill SIL 3/PLe criteria.

For SIL 3 and PLe safety system requirements, including functional validation test intervals, system reaction time, and PFD/PFH calculations, refer to the GuardLogix 5570 and Compact GuardLogix 5370 Controller Systems Safety Reference Manual, publication <u>1756-RM099</u>. You must read, understand, and fulfill these requirements prior to operating a Compact GuardLogix SIL 3, PLe safety system.

Compact GuardLogix-based SIL 3/PLe safety applications require the use of at least one safety network number (SNN) and a safety task signature. Both affect controller and I/O configuration and network communication.

For further details, refer to the GuardLogix 570 and Compact GuardLogix 5370 Controller Systems Safety Reference Manual, publication <u>1756-RM099</u>.

## Safety Network Number

The safety network number (SNN) must be a unique number that identifies safety subnets. Each safety subnet that the controller uses for safety communication must have a unique SNN. Each CIP Safety device must also be configured with the safety subnet's SNN. The SNN can be assigned automat calls or manually.

for information on assigning the SNN, see <u>Managing the Safety Network</u>. Number (SNN) on page 62.

## Safety Task Signature

,2105

The safety task signature consists of an ID number, date, and time that uniquely identifies the safety portion of a project. This includes safety logic, data, and configuration. The Compact GuardLogix system uses the safety task signature to determine the project's integrity and to let you verify that the correct project is downloaded to the target controller. Creating, recording, and verifying the safety task signature is a mandatory part of the safety-application development process.

See Generate a Safety Task Signature on page 156 for more information.

### Distinguishing Between Standard and Safety Components

Slots in the Compact GuardLogix backplane not used by the safety function can be populated with other CompactLogix modules that are certified to the Low Voltage and EMC Directives.

See the product certifications at <u>http://www.rockwellautomation.com/global/</u> <u>certification/overview.page</u> to find the CE certificate for the Programmable Control–CompactLogix Product Family and determine which modules are certified.

You must create and document a clear, logical, and visible distinction between the safety and standard portions of the controller project. To aid in creating this distinction, the Logix Designer application features safety plentification icons to identify the safety task, safety programs, safety roumes, and safety components. In addition, the Logix Designer application uses a safety class attribute that is visible whenever safety task, safety program s, safety routine, safety tag, or safety Add-on Instruction properties are displayed.

The controller does not allow writes to safety to grata from external humanmachine interface (HMI) devices or via mes age instructions from peer controllers. The Logix Designer application can write safety tags when the Compact GuardLogix controllers, safety-unlocked, does not have a safety task signature, and is operating without safety faults.

#### **HMI Devices**

sales

HMI devices can be used with Compact GuardLogix controllers. HMI devices can access standard tags just as with a standard controller. However, HMI devices cannot write to safety tags; safety tags are read-only for HMI devices.

## Controller Data Flow Capabilities

<u>Figure 1</u> explains the standard and safety data-flow capabilities of the Compact GuardLogix controller.

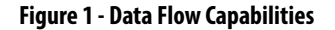

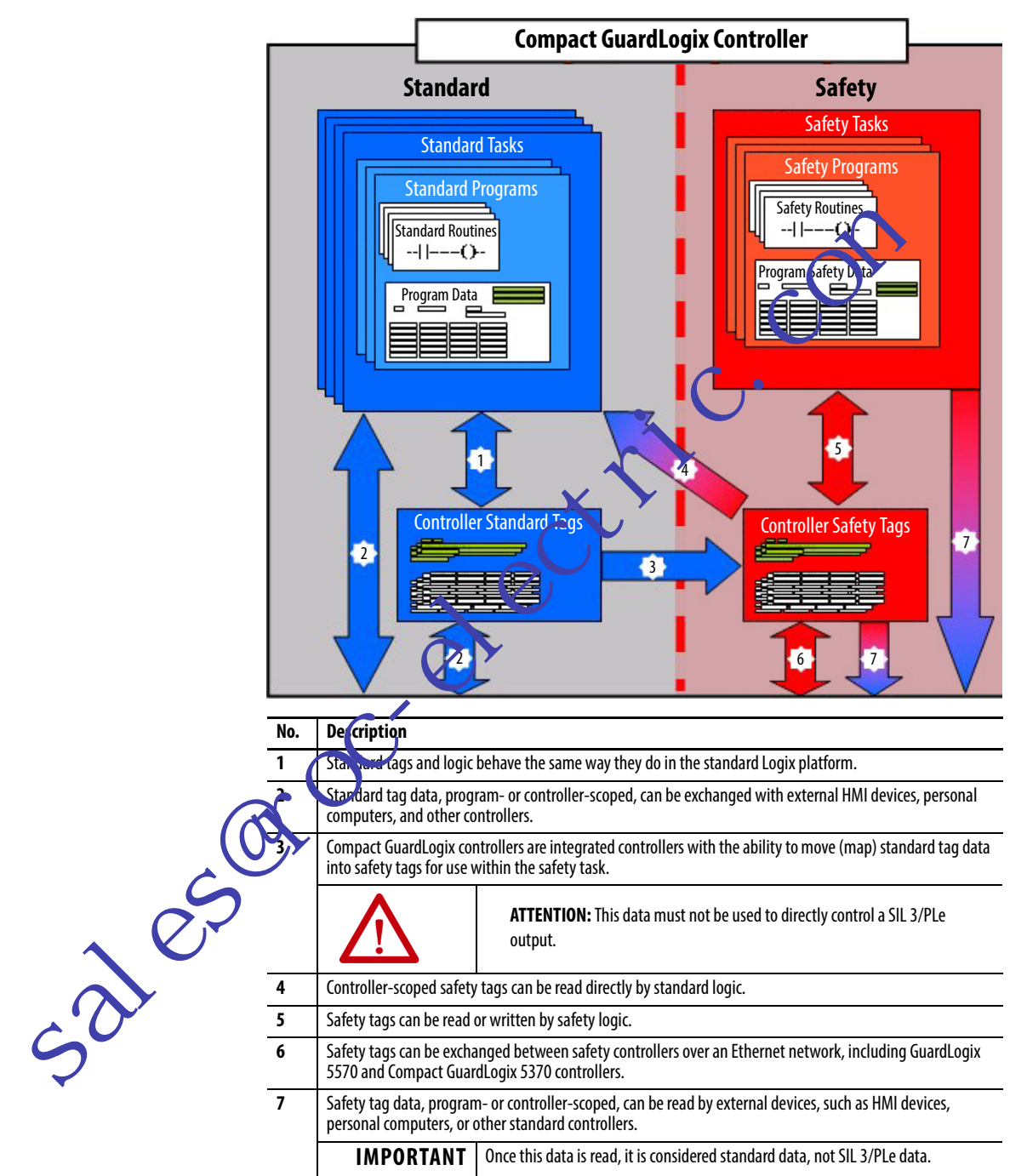

## Compact GuardLogix 5370 Controller System

<u>Table 1</u> describes components used in a typical Compact GuardLogix 5370 controller system.

| One of the controllers that is documented in this publication         One of the following 1769 Compact I/O power supplies:         1769-PA2         1769-PB2 <sup>(2)</sup> 1769-PA4         1769-PB4         Any of the following:         EtherNet/IP network via built-in EtherNet/IP network ports (forece and standard communication)         DeviceNet network via a 1769-SDN module (only for standard communication) <sup>(3)</sup> |
|----------------------------------------------------------------------------------------------------|
| <ul> <li>One of the following 1769 Compact I/O power supplies:</li> <li>1769-PA2</li> <li>1769-PB2<sup>(2)</sup></li> <li>1769-PB4</li> <li>1769-PB4</li> <li>Any of the following:</li> <li>EtherNet/IP network via built-in EtherNet/IP network ports (bifety and standard communication)</li> <li>DeviceNet network via a 1769-SDN module (only for standard communication)<sup>(3)</sup></li> </ul>                                      |
| <ul> <li>Any of the following:</li> <li>EtherNet/IP network via built-in EtherNet/IP network ports (the standard communication)</li> <li>DeviceNet network via a 1769-SDN module (only for standard communication)<sup>(3)</sup></li> </ul>                                                                                                    |
| USB connection only for programming and firmwire upgrade                                                                                                    |
| <ul> <li>Logix Designer application, version 28.00.00 or late.</li> <li>RSLinx<sup>®</sup> Classic software, version 3.80.xx or later</li> <li>RSNetWorx<sup>™</sup> for DeviceNet software, version 25.00.00 or later</li> </ul>                                                                                                    |
| <ul> <li>1784-SD1 card - Ships with the Compace SwindLogix 5370 controller and offers 1 GB of memory</li> <li>1784-SD2 card - Available or separate purchase and offers 2 GB of memory</li> </ul>                                                                                                    |
| <ul> <li>Local expansion modules- 17.0 Compact I/O modules</li> <li>Distributed I/O - Mun ble I/O module product lines over DeviceNet and EtherNet/IP networks</li> </ul>                                                                                                    |
| If pressed and ben in when the controller power ups, this button clears the user program from the otomal memory of the controller and from the internal safety partner.                                                                                                    |
| jix cone. Her systems do not support I/O inside their IP67-rated housings. To get I/O, you must connect<br>the I/O.<br>JX controller systems have this power supply inside their IP67-rated housings.<br>It, a bridge module is required that goes from Ethernet to DeviceNet; see <u>page 98</u> .                                                                                                    |
|                                                                                                    |

Table 2 - CompactLogix 5370 Controller Functionality

**Controller Functionality** 

|                              | Controller        | Phyaran s |                       | EthorNot/ID Notwork                                  | Power<br>Supply | On-boa<br>Memory S | rd User<br>Size (MB) | Local Compact | Mation |
|------------------------------|-------------------|-----------|-----------------------|------------------------------------------------------|-----------------|--------------------|----------------------|---------------|--------|
| Cat. No.                     | Supported         | Per Task  | Storage Solution      | Topology Support                                     | Rating          | Standard           | Safety               | Support       | Axes   |
| 1769-L30ERMS                 | 32 <sup>(2)</sup> | 100       | Yes - Eliminating the | Support the following                                | 4               | 1                  | 0.5                  | As many as 8  | 4      |
| 1769-L33ERMS                 | 5                 |           | need for a ballery    | <ul> <li>Device-level ring (DLR)</li> </ul>          |                 | 2                  | 1                    | As many as 16 | 8      |
| 1769-L33ERMOS                |                   |           |                       | <ul> <li>Linear</li> <li>Traditional star</li> </ul> |                 |                    |                      | —             |        |
| 1769-L36ERMS                 |                   |           |                       |                                                      |                 | 3                  | 1.5                  | As many as 30 | 16     |
| 1769-L36ERMOS                |                   |           |                       |                                                      |                 |                    |                      | —             |        |
| 1769-L37ERMOS <sup>(1)</sup> | ]                 |           |                       |                                                      |                 |                    |                      |               |        |

(1) Available at firmware revision 30.

(2) Includes one safety task.

## **Programming Requirement**

Use <u>Table 3</u> to identify the programming tool and the versions for use with your Compact GuardLogix 5370 controllers.

#### Table 3 - Software Versions

| Cat. No.                     | Studio 5000°<br>Environment | RSLinx Classic<br>Software Version |
|------------------------------|-----------------------------|------------------------------------|
| 1769-L30ERMS                 | 28.00.00 or later           | 3.80 or later                      |
| 1769-L33ERMS                 |                             |                                    |
| 1769-L33ERMOS                |                             |                                    |
| 1769-L36ERMS                 |                             |                                    |
| 1769-L36ERMOS                |                             |                                    |
| 1769-L37ERMOS <sup>(1)</sup> |                             |                                    |

(1) Available at firmware revision 30.

Safety routines include safety instructions, which are apply at of the standard ladder logic instruction set, and safety application instructions. Programs that are scheduled under the safety task support only ladder logic.

|             | <                                                              | Studio 5<br>Designer | 000 Logix<br>Application |
|-------------|----------------------------------------------------------------|----------------------|--------------------------|
| Fea         | ture 🖌 🖌                                                       | Safety Task          | Standard Task            |
| Add         | -on instructions                                               | Х                    |                          |
| Alar        | ms and events                                                  |                      | 1                        |
| Cont        | roller logging                                                 | v                    | 1                        |
| Data        | access control                                                 | Λ                    |                          |
| Equi        | pment phase routines                                           |                      | 1                        |
| Ever        | t tasks                                                        |                      |                          |
| Firm        | ware supervisor                                                | Х                    | 1                        |
| Fund        | tion block diagrams (FBD)                                      |                      | 1                        |
| Inte        | grated in tion                                                 |                      |                          |
| Lado        | l r logic                                                      |                      | Х                        |
|             | juage switching                                                | v                    |                          |
| Men         | ory card                                                       | ^                    |                          |
| Jetu        | vork address translation (NAT)                                 |                      |                          |
| <u>Onli</u> | ne import and export of program components                     |                      |                          |
| Safe        | ty and standard connections                                    | Х                    | 1                        |
| Sequ        | iential function chart (SFC) routines                          |                      | 1                        |
| Stru        | ctured text                                                    |                      |                          |
| Unic        | ast connections for produced and consumed safety tags          | v                    | 1                        |
| Unic        | ast connections for safety I/O devices on EtherNet/IP networks | X                    |                          |

For information on how to use these features, refer to the Logix5000<sup>™</sup> Controllers Common Procedures Programming Manual, publication <u>1756-PM001</u>, the publications that are listed in <u>Additional Resources on page 10</u>, and online help.

## **Install the Controller**

7

| Торіс                                            | Page        |
|--------------------------------------------------|-------------|
| Precautions                                      | <b>1</b> 91 |
| Compact GuardLogix 5370 Controller Parts         | 23          |
| Install the Secure Digital (SD) Card             | 24          |
| Plan the System                                  | 25          |
| Assemble the System                              | 26          |
| Mount the System                                 | 27          |
| Mount the System                                 | 27          |
| Connect Power to the Control System              | 31          |
| Connect to the Controller via a USB Cable        | 31          |
| Connect the Controller to an EtherNet/IP Nativor | 32          |
|                                                  |             |

#### Precautions

salesi

#### **ATTENTION: Environment and Enclosure**

This equipment is intended for use in a Pollution Degree 2 industrial environment, in overvoltage Category II applications (as defined in IEC 60664-1), at altitudes up to 2000 m (6562 ft) without derating.

This equipment is supplied as open-type equipment. It must be mounted within an enclosure that is suitably designed for those specific environmental conditions that will be present and appropriately designed to prevent personal injury resulting from accessibility to live parts. The enclosure must have suitable flame-retardant properties to prevent or minimize the spread of flame, complying with a flame spread rating of 5VA or be approved for the application if nonmetallic. The interior of the enclosure must be accessible only by the use of a tool. Subsequent sections of this publication may contain additional information regarding specific enclosure type ratings that are required to comply with certain product safety certifications.

In addition to this publication, see the following:

- Industrial Automation Wiring and Grounding Guidelines, publication <u>1770-4.1</u>, for additional installation requirements
- NEMA 250 and IEC 60529, as applicable, for explanations of the degrees of
  protection provided by different types of enclosures

### North American Hazardous Location Approval

| The following information applies when operating this equipment in hazardous locations.                                                                                                    | Informations sur l'utilisation de cet équipement en environnements<br>dangereux.                                                                                                    |
|----------------------------------------------------------------------------------------------------|----------------------------------------------------------------------------------------------------|
| Products marked "CL I, DIV 2, GP A, B, C, D" are suitable for use in Class<br>I Division 2 Groups A, B, C, D, Hazardous Locations and nonhazardous<br>locations only. Each product is supplied with markings on the rating<br>nameplate indicating the hazardous location temperature code.<br>When combining products within a system, the most adverse<br>temperature code (lowest "T" number) may be used to help<br>determine the overall temperature code of the system. Combinations<br>of equipment in your system are subject to investigation by the local<br>authority having jurisdiction at the time of installation.                          | Les produits marqués "CL I, DIV 2, GP A, B, C, D" ne conviennent qu'à<br>une utilisation en environnements de Classe I Division 2 Groupes A, B,<br>C, D dangereux et non dangereux. Chaque produit est livré avec des<br>marquages sur sa plaque d'identification qui indiquent le code de<br>température pour les environnements dangereux. Lorsque plusieurs<br>produits sont combinés dans un système, le code de température le<br>plus défavorable (code de température le plus faible) peut être utilisé<br>pour déterminer le code de température global du système. Les<br>combinaisons d'équipements dans le système s mosujettes à<br>inspection par les autorités locales quannées av moment de<br>l'installation.                       |
| <ul> <li>WARNING: EXPLOSION HAZARD -</li> <li>Do not disconnect equipment unless power has been removed or the area is known to be nonhazardous.</li> <li>Do not disconnect connections to this equipment unless power has been removed or the area is known to be nonhazardous. Secure any external connections that mate to this equipment by using screws, sliding latches, threaded connectors, or other means provided with this product.</li> <li>Substitution of components may impair suitability for Class I, Division 2.</li> <li>If this product contains batteries, they aust only be changed in an area known to be non hazardous.</li> </ul> | <ul> <li>AVERTISSEMENT: RISQUE D'EXPLOSION –</li> <li>Couper le courant ou s'assurer que<br/>l'envir anement est classé non dangereux avant<br/>de débrancher l'équipement.</li> <li>Couper le courant ou s'assurer que<br/>l'environnement est classé non dangereux avant<br/>de débrancher les connecteurs. Fixer tous les<br/>connecteurs externes reliés à cet équipement à<br/>l'aide de vis, loquets coulissants, connecteurs<br/>filetés ou autres moyens fournis avec ce produit.</li> <li>La substitution de composants peut rendre cet<br/>équipement inadapté à une utilisation en<br/>environnement de Classe I, Division 2.</li> <li>S'assurer que l'environnement est classé non<br/>dangereux avant de changer les piles.</li> </ul> |
| sales                                                                                                    |                                                                                                    |

#### **European Hazardous Location Approval**

The following applies to products marked  $\langle E_{\mathbf{X}} \rangle$  II 3 G. Such modules:

- Are Equipment Group II, Equipment Category 3, and comply with the Essential Health and Safety Requirements relating to the design and construction of such equipment given in Annex II to Directive 94/9/EC. See the EC Declaration of Conformity at <a href="http://www.rockwellautomation.com/global/certification/overview.page">http://www.rockwellautomation.com/global/certification/overview.page</a> for details. The type of protection used is "Ex nA IIC T5 Gc" according to EN 60079-15. The specific temperature code is marked on the product.
- Are intended for use in areas in which explosive atmospheres caused by gases, vapors, mists, or air or dust mixtures are unlikely to occur, or are likely to occur only infrequently and for short periods. Such locations correspond to Zone 2 classification according to ATEX directive 1999/92/EC.
- May have catalog numbers that end in 'K' to indicate conformal coating.
- Complies to standards EN60079-0:2002+A11:2013, EN 60079-15:2010, reference certificate number DEMK0 15ATE 2002

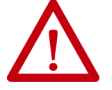

WARNING: Special Conditions for Safe Use:

- This equipment shall be mounted in an ATEX certified enclosure with a minimum ingress protection rating of at least IP54 (as defined in IEC60529) and used in an environment of not more than Pollution D gree 2 (as defined in IEC/EN 60664-1) when applied in Zone 2 environments. The enclosure must utilize a tool-removable enveror or door.
- This equipment shall be used within its specified ratings defined by Rocky ell Automation.
- Provision shall be made to prevent the rated voltage from being exceeded by transient disturbances of more than 140% of the rated voltage when applied in Zone 2 environments.
- This equipment must be used only with ATEX-certified Rockwell Automation backplanes.
- Secure any external connections that mate to this equipment by using screws, sliding latches, threaded connectors, or other means provided with this product.
- Do not disconnect equipment unless power har been removed or the area is known to be nonhazardous.

## Compact GuardLogix 5370 Controller Parts

36

These parts are included in the box when you order your controller: • Controller - Specific catalog number varies by order

1784-SD1 Secure Digital (SD) card with 1 GB of memory storage

A 1784-SD2 SD card with 2 GB of memory storage, or more 1784-SD1 SD cards, are also available if you need more memory.

**IMPORTANT** The life expectancy of nonvolatile media is dependent on the number of write cycles that are performed. Nonvolatile media use a wear leveling technique or technology for prolonging the service life, but avoid frequent writes.

Avoid frequent writes when logging data. We recommend that you log data to a buffer in the memory of your controller and limit the number of times data is written to removable media.

## Install the Secure Digital (SD) Card

Compact GuardLogix<sup>®</sup> 5370 controllers ship from the factory with the 1784-SD1 SD card installed.

Complete these steps to reinstall a removed SD card into the controller or to install a new SD card into the controller.

We recommend that you leave the SD card in the controller, even when it is not used. If the controller experiences a major non-recoverable fault, extended fault information is saved to the card.

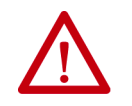

WARNING: When you insert or remove the SD card while power is on, an electrical arc can occur. This could cause an explosion in haz roous ocation installations.

Be sure that power is removed or the area is nonh zardeus before you proceed.

- 1. Verify that the SD card is locked or unlocked according to your preference. Consider the following when deciding to lock the card before installation:
  - If the card is unlocked, the d troller can write data to it or read data from it.

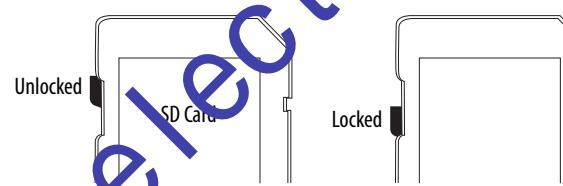

2. Open the door for the SD card (A).

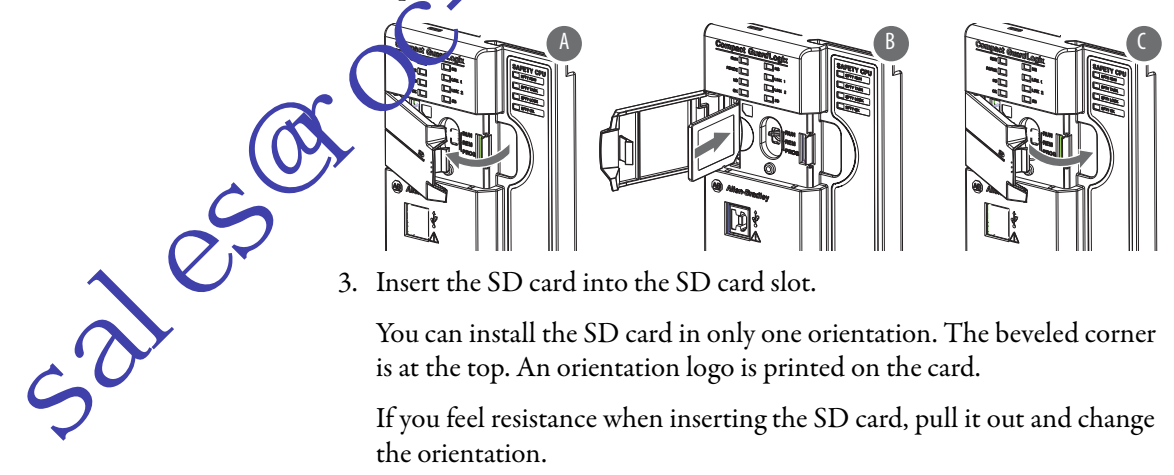

3. Insert the SD card into the SD card slot.

You can install the SD card in only one orientation. The beveled corner is at the top. An orientation logo is printed on the card.

If you feel resistance when inserting the SD card, pull it out and change the orientation.

- 4. Gently press the card until it clicks into place (B).
- 5. Close the SD card door (C).

We recommend that you keep the SD card door closed during normal system operation. For more information on the SD card, see Chapter 13.

#### **Plan the System**

When you plan your Compact GuardLogix 5370 controller system, consider the following:

- The controller is the left-most device in the system.
- Only one controller can be used on a local 1769 CompactBus. The controller supports the local bank and up to two more banks.
- The controller has a power supply distance rating of four. This rating means that the controller must be within four slots of the power supply. You can install as many as three modules between the power supply and the controller, as shown in the following graphic.

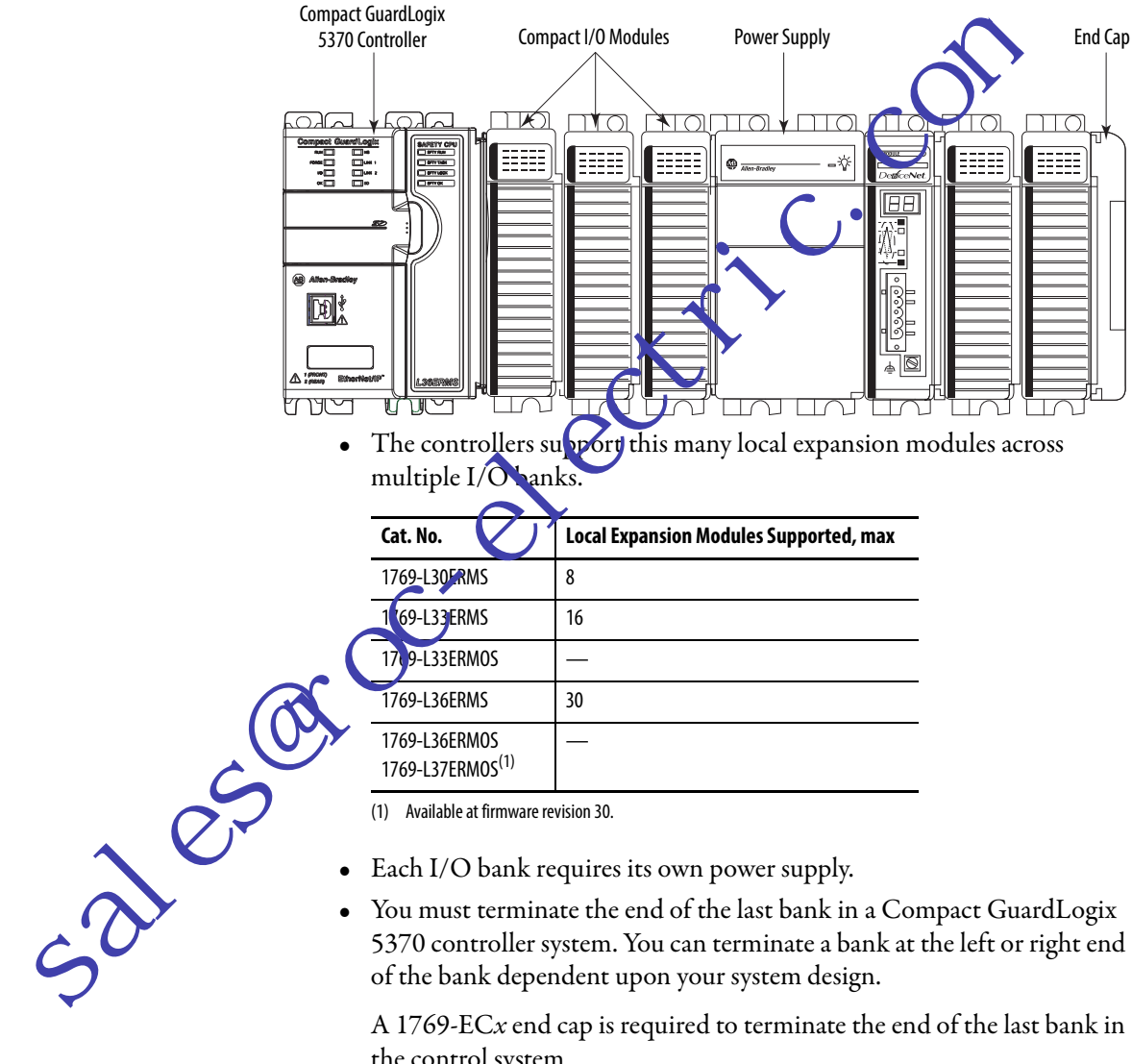

- Each I/O bank requires its own power supply. •
- You must terminate the end of the last bank in a Compact GuardLogix 5370 controller system. You can terminate a bank at the left or right end of the bank dependent upon your system design.

A 1769-ECx end cap is required to terminate the end of the last bank in the control system.

For example, if a Compact GuardLogix 5370 controller system uses one bank, you must use a 1769-ECR right end cap to terminate the right end of the bank.

See Physical Placement of I/O Modules on page 87 for requirements related to Compact I/O local expansion modules.

For examples of Compact GuardLogix 5370 controller systems that use one bank or multiple banks, see <u>Mount the System on page 27</u>.

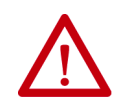

**ATTENTION:** Compact GuardLogix 5370 controller systems do not support removal and insertion under power (RIUP). These events occur while the Compact GuardLogix 5370 controller system is under power:

- Any break in the connection between the power supply and the controller, for example, removing the power supply, controller, or an I/O module, can subject the logic circuitry to transient conditions above the normal design thresholds and can result in damage to system components or unexpected behavior.
- Removing an end cap or an I/O module facts the controller and can also result in damage to system components.

#### Assemble the System

-3010:

You can attach an adjacent Compact I/O<sup>\*</sup> module or 1769 Compact I/O power supply to Compact GuardLogic 5370 controllers before or after mounting. For mounting instructions, see <u>System Dimensions on page 29</u> or <u>Mount the Controller on a Panel on page 30.</u>

> **ATTENTION:** Do not replace or replace this module while power is applied. Interruption of the backplane can result in unintentional operation or machine motion.

WARNING: Remove power before removing or inserting this module. If you insert or remove the module while backplane power is on, an electrical arc can occur. This could cause an explosion in hazardous location installations. Be sure that power is removed or the area is nonhazardous before proceeding.

Complete these steps to install the controller. This example describes how to attach a 1769 Compact I/O power supply to the controller.

- 1. Verify that line power is disconnected.
- 2. Use your fingers or a small screwdriver to push the bus lever of the 1769 Compact I/O power supply back slightly to clear the positioning tab.
- 3. Move the bus lever to the right of the positioning tab so it is in the unlocked position.

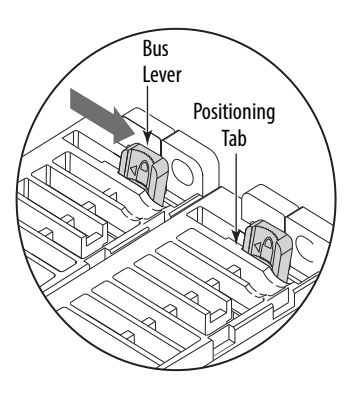

4. Use the upper and lower tongue-and-groove slots to secure the controller and power supply together.

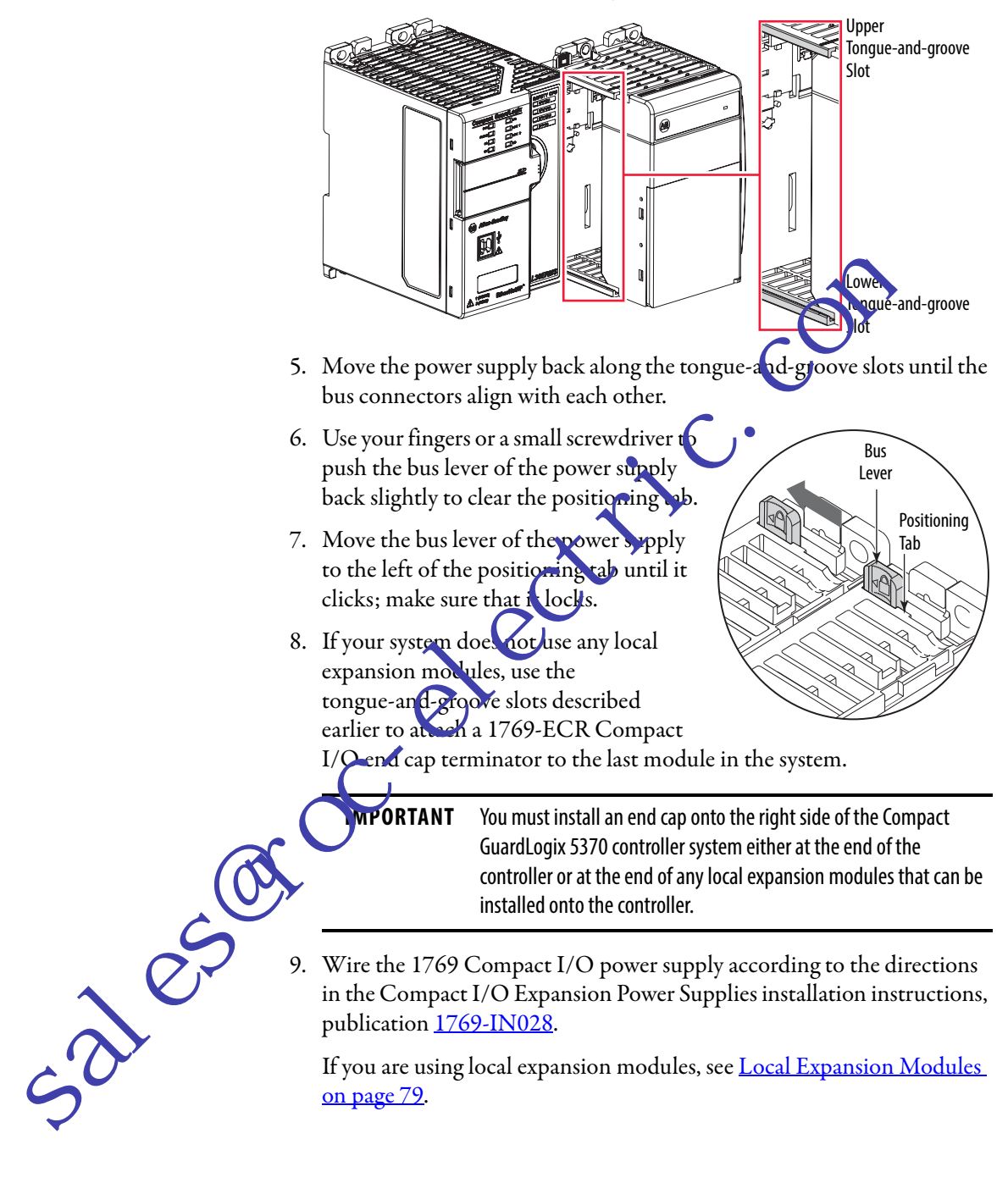

**Mount the System** 

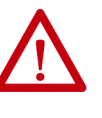

**ATTENTION:** This controller must be mounted to a well-grounded mounting surface, such as a metal panel. Additional grounding connections from the power supply's mounting tabs or DIN rail (if used) are not required unless the mounting surface cannot be grounded.

See Industrial Automation Wiring and Grounding Guidelines, Rockwell Automation publication <u>1770-4.1</u>, for additional information.

You can mount a Compact GuardLogix 5370 controller system on a panel or on a DIN rail.

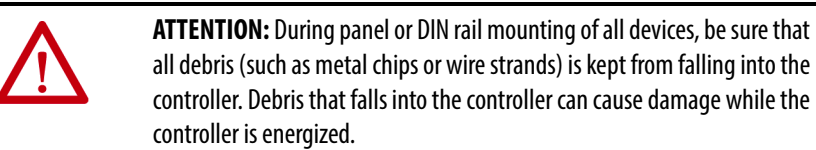

A Compact GuardLogix 5370 controller system must be mounted so that the modules are horizontal to each other. If you separate modules into multiple banks, the banks can be vertical or horizontal to each other.

included. Figure 2 shows system examples with local expansion modules

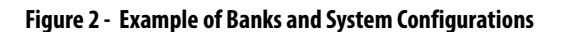

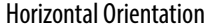

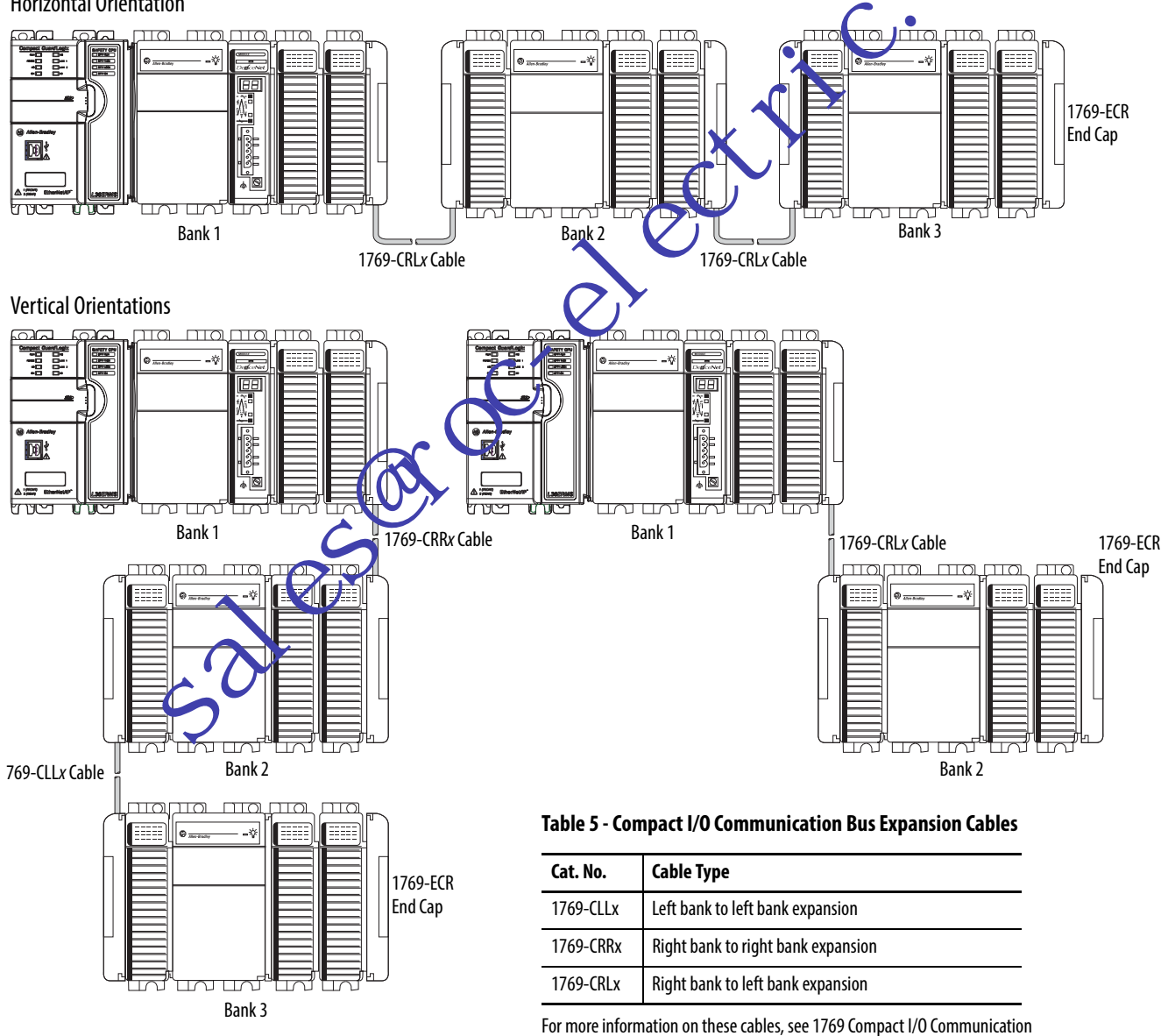

Bus Expansion Cables Installation Instructions, publication 1769-IN014

#### **Minimum Spacing**

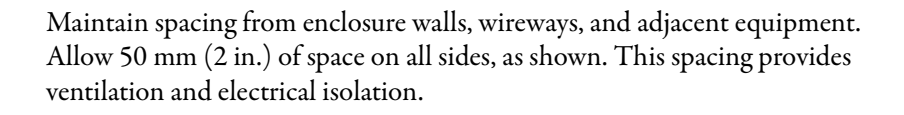

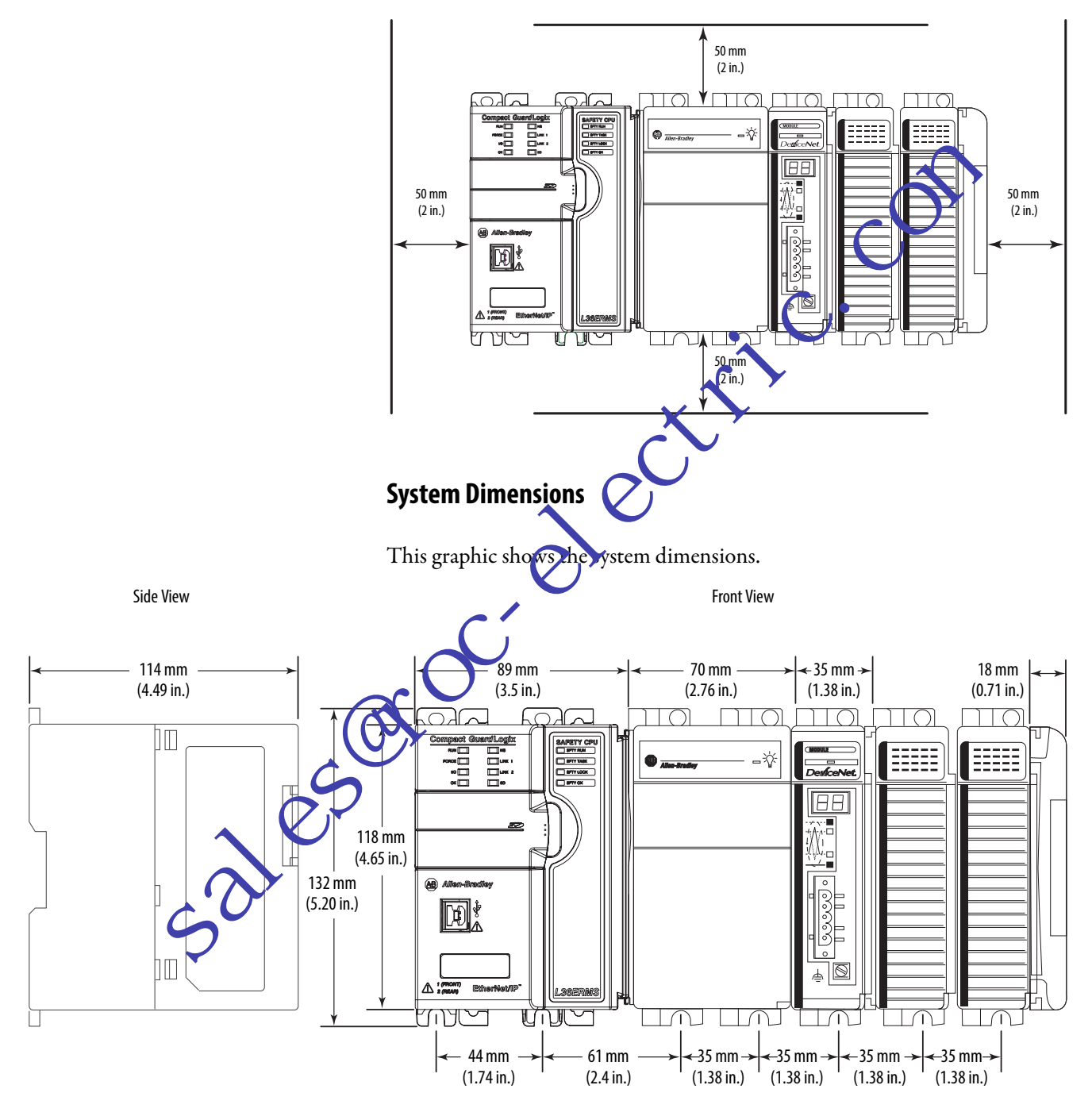

#### Mount the Controller on a Panel

Use two M4 or #8 pan head screws to mount the controller. Mounting screws are required on many modules. Use this procedure to use the assembled modules as a template for drilling holes in the panel.

IMPORTANT Due to module-mounting hole tolerance, it is important to follow these procedures. 1. On a clean work surface, assemble no more than three modules. 2. Using the assembled modules as a template, carefully mark the center of all module-mounting holes on the panel. 3. Return the assembled modules to the clean work sur e, including any previously mounted modules. 4. Drill and tap the mounting holes for the recommended M4 or #8 screw. 5. Place the modules back on the panel nd cneck for proper hole alignment. When the module is paint-mounted, the grounding plate (where you TIP install the mounting screws, grounds the module. 6. Use the mounting screws to attach the modules to the panel. TIP If you are not not more modules, mount only the last one of this group and put the others aside. This reduces remounting time when you are or ling and tapping the next group of modules. 7. Repeat teps 1...6 for any remaining modules. Mount the Controller on a DIN Rail ou can mount the Compact GuardLogix 5370 controller on the following DIN rails: EN 50 022 - 35 x 7.5 mm (1.38 x 0.30 in.) EN 50 022 - 35 x 15 mm (1.38 x 0.59 in.) **ATTENTION:** This controller is grounded to chassis ground through the DIN rail. Use zinc plated yellow-chromate steel DIN rail to help achieve proper grounding. The use of other DIN rail materials (for example, aluminum or plastic) that can corrode, oxidize, or are poor conductors, can result in improper or intermittent grounding. Secure DIN rail to mo surface

1. Before mounting the controller on a DIN rail, close the DIN rail latches

approximately every 200 mm (7.8 in.) and use end-anchors appropriately.

2. Press the DIN rail mounting area of the controller against the DIN rail.

The latches momentarily open and lock into place.

of the controller.

### Connect Power to the Control System

The way that you connect power to the Compact GuardLogix 5370 controller system is based on the 1769 Compact I/O power supply that your application uses. For more information on connecting power to your system, see the Compact I/O Expansion Power Supplies Installation Instructions, publication 1769-IN028.

# Connect to the Controller via a USB Cable

The Compact GuardLogix 5370 controller has a USB port that uses a Type B receptacle. The port is USB 2.0-compatible and operates at 12 Mbps.

Use a USB cable to connect your computer to the USB port. With this connection, you can upgrade firmware and download programs to the controller directly from your computer.

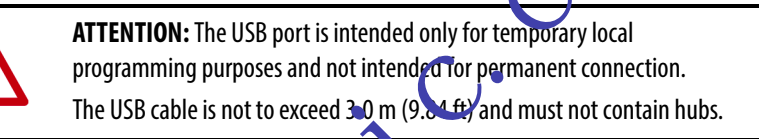

WARNING: Do not use the USB port in hazardous locations.

Plug the USB cable into the compact GuardLogix 5370 controller as shown.

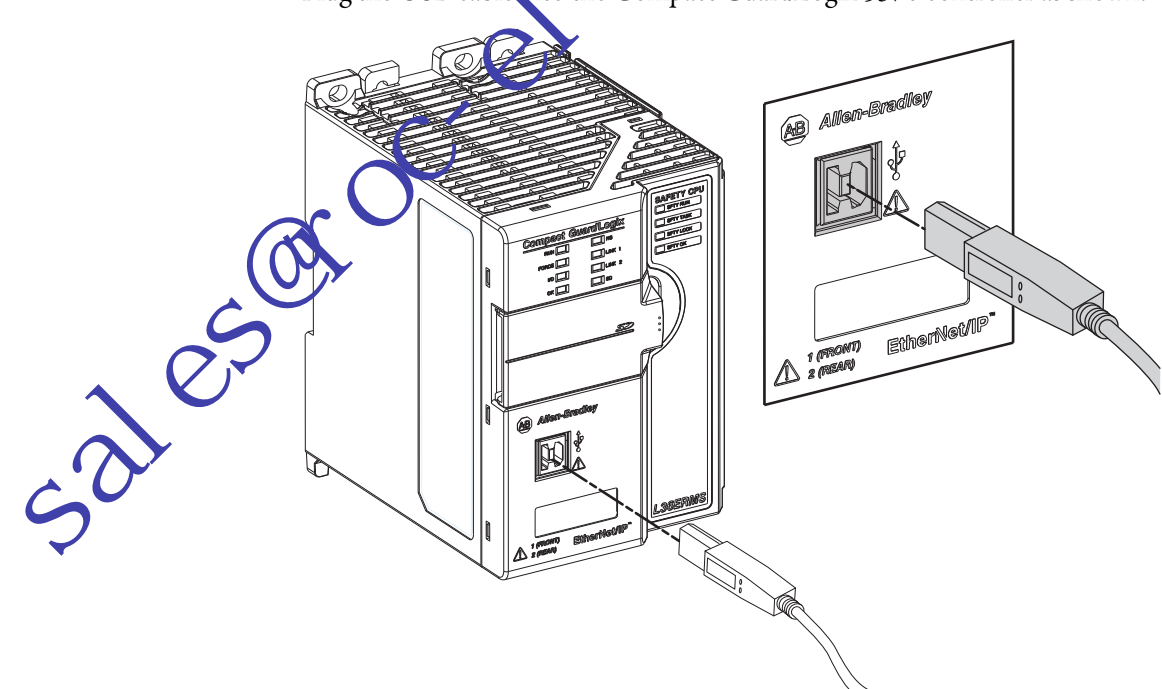

## Connect the Controller to an EtherNet/IP Network

-30105

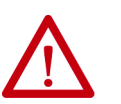

**WARNING:** If you connect or disconnect the communication cable with power applied to this module or any device on the network, an electrical arc can occur. This could cause an explosion in hazardous location installations.

Be sure that power is removed or the area is nonhazardous before proceeding.

Connect the RJ45 connector of the Ethernet cable to one of the Ethernet ports on the controller. The ports are on the bottom of the controller.

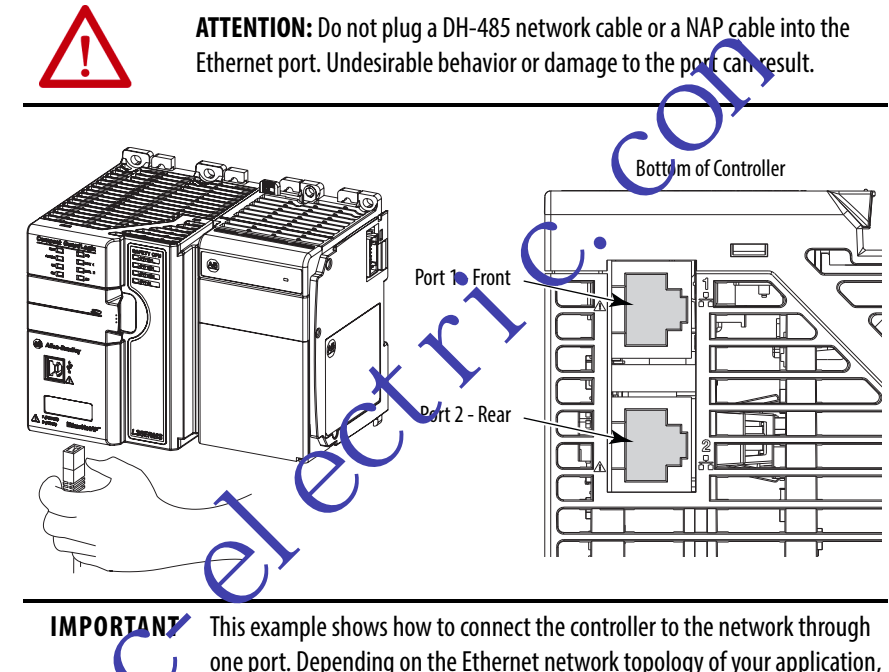

one port. Depending on the Ethernet network topology of your application, you can connect both ports of the controller to the EtherNet/IP network. For more information on EtherNet/IP network topologies, see <u>EtherNet/IP</u>

Network Communication on page 68.

#### **Connect to Different EtherNet/IP Network Topologies**

The Compact GuardLogix 5370 controllers have embedded switch technology and two EtherNet/IP ports that let you use it in different EtherNet/IP network topologies:

- Device-level Ring network topology Both ports on the controller are connected to the network with requirements about how the connections are made.
- Linear network topology Both ports on the controller are connected to the network with requirements about how the connections are made.
- Star network topology One port on the controller is connected to the network.

For more information, see EtherNet/IP Network Communication on page 68.

# **Complete the Controller Setup**

|                    | Торіс                                                                                                    | Page                                        |  |  |  |
|--------------------|----------------------------------------------------------------------------------------------------|---------------------------------------------|--|--|--|
|                    | Set the IP Address                                                                                                    | 33                                          |  |  |  |
|                    | Change the IP Address                                                                                                    | 12                                          |  |  |  |
|                    | Load Controller Firmware                                                                                                    | 45                                          |  |  |  |
|                    | Select the Operating Mode of the Controller                                                                                                    | 53                                          |  |  |  |
|                    | To complete the tasks that are described in the following software installed on your comput<br>• RSLinx <sup>®</sup> Classic                                                                                                    | this chapter, you must have the er.         |  |  |  |
|                    | Studio 5000° environment                                                                                                    |                                             |  |  |  |
|                    | BOOTP-DHCP (installed with RSLinx Classic)                                                                                                    |                                             |  |  |  |
|                    | ControlFLASFE (installed with Stud                                                                                                    | io 5000 environment)                        |  |  |  |
|                    | Compact GuardLogix® 5370 controllers requ<br>(IP) address to operate on an EtherNet/IP no                                                                                                    | iire a network Internet Protocol<br>etwork. |  |  |  |
| Set the IP Address | The IP address uniquely identifies the controller. The IP address is in the <i>xxx.xxx.xxx</i> where each <i>xxx</i> is a number from 000254 with some exceptions for reserved values. These numbers are <b>examples</b> of reserved values. |                                             |  |  |  |
| . 0                |                                                                                                    |                                             |  |  |  |
|                    | • 000 <i>x</i> xx <i>x</i> xxx                                                                                                    |                                             |  |  |  |
| $\mathbf{O}$       | • 12/ xxx xxx xxx                                                                                                    |                                             |  |  |  |
| C                  | • 224 to 255.xxx.xxx .xxx                                                                                                    |                                             |  |  |  |
| -5                 | Some other values are reserved based on an a                                                                                                    | pplication-by-application basis.            |  |  |  |

33

You can complete one of these tasks dependent on system conditions:

- Set the IP address for a controller that does not have one assigned.
- Change the IP address for a controller that has an IP address that is assigned to it.

**IMPORTANT** Compact GuardLogix 5370 controllers have two EtherNet/IP ports to connect to an EtherNet/IP network; you cannot install any additional ports to these controllers.

The EtherNet/IP ports carry the same network traffic as part of the embedded switch of the controller. However, the controllers use only one IP address.

You must set the IP address of a Compact GuardLogix 53.9 controller when the controller powers up for the first time, that is, when commissioning the controller for the first time. You are not required to set an IP address each time that power is cycled to the controller.

You can use these tools to **set** the IP address of a Compact GuardLogix 5370 controller:

- Bootstrap Protocol (BOCTP) server
- Dynamic Host Configuration Protocol (DHCP) server
- RSLinx Classic so ty are
- Logix Designer appreation
- SD card 🌈

## Use the BO) TP Server to Set the IP Address

Lootstrap Protocol (BOOTP) is a protocol that enables the controller to communicate with a BOOTP server. The server can be used to assign an IP address. You can use the BOOTP server to set an IP address for your Compact GuardLogix 5370 controller.

Consider these points when using the BOOTP server:

- The BOOTP server is installed automatically when you install RSLinx Classic or the Studio 5000 environment on your computer. The BOOTP server sets an IP address and other Transmission Control Protocol (TCP) parameters.
- The controller ships from the factory without an IP address and BOOTP-enabled.
- This section describes how to use a Rockwell Automation BOOTP/ DHCP server. If you use another BOOTP/DHCP server, contact your network administrator to verify that you are using it correctly.
- To use the BOOTP server, your computer and the controller must be connected to the same EtherNet/IP network.
- If the controller is BOOTP-disabled, you cannot use the BOOTP server to set the IP address.

There are two conditions in which the Compact GuardLogix 5370 controllers use the BOOTP servers to set the IP address of the controller:

- Initial power-up Because the Compact GuardLogix 5370 controller ships with BOOTP-enabled, when it is first powered up, the controller sends a request for an IP address on the EtherNet/IP network. You can use the BOOTP server to set the IP address, as described later in this section.
- Power-up after controller operation has begun When controller power is cycled after operation has begun, the BOOTP/DHCP server sets the IP address if one of these conditions exists:
  - Controller is BOOTP-enabled You set the IP address manually with the BOOTP server.
  - Controller is DHCP-enabled The IP address et a stomatically via the DHCP server.

Access the BOOTP/DHCP utility from one of these locations:

Start>Programs>Rockwell Software>BOCTP-DHCP Server

If you have not installed the utility, you can download and install it from http://www.rockwellautopation.com/global/support/tools.page.

• Tools directory on the mogratiming software installation CD

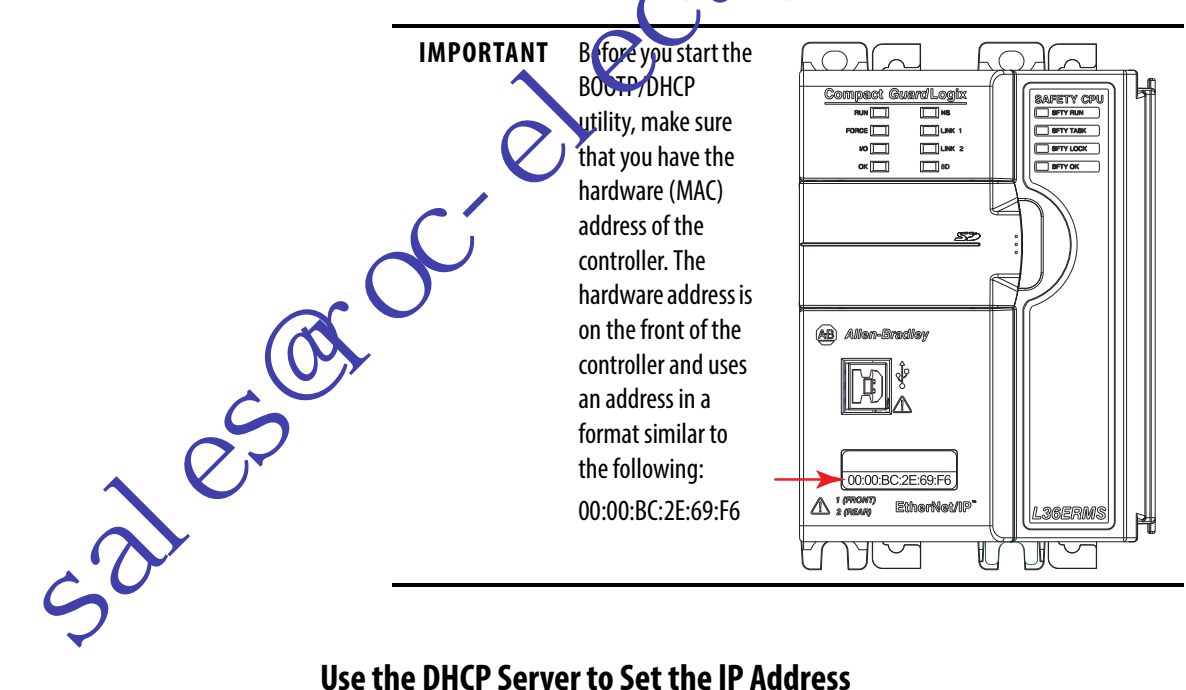

#### Use the DHCP Server to Set the IP Address

Dynamic Host Configuration Protocol (DHCP) server automatically assigns IP addresses to client stations logging on to a TCP/IP network. DHCP is based on BOOTP and maintains some backward compatibility. The main difference is that BOOTP manual configuration (static), while DHCP enables static and dynamic allocation of network addresses and configurations to newly attached controllers.

Be cautious when you use the DHCP server to configure a controller. A BOOTP client, such as the CompactLogix controllers, can start from a DHCP server only if the DHCP server is written to handle BOOTP queries. This requirement is specific to the DHCP server used. Consult your system administrator to see if a DHCP server supports BOOTP commands and manual IP allocation.

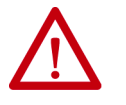

**ATTENTION:** Assign a fixed network address to the Compact GuardLogix 5370 controllers. The IP address of this controller is not to be dynamically provided.

Failure to observe this precaution can result in unintended machine motion or loss of process control.

If you use the Rockwell Automation BOOTP or DHOP server in an up-linked subnet where a DHCP server exists, a controller can proceed an address from the enterprise server before the Rockwell Automatics utility even sees the controller. Disconnect from the up-link to set the address and configure the controller to retain its static address before reconnecting to the up-link, if necessary.

## Use the RSLinx Classic Software to Set the IP Address

You can use RSLinx soft vare to set the IP address of the Compact GuardLogix 5370 controller.

**IMPORTANT** To section explains how to assign an IP address to a Compact GuardLogix controller that does not have one already.

To assign an IP address to a Compact GuardLogix controller via RSLinx software, you must be first connected to your controller via the USB port.

Complete these steps to set the IP address of the controller with RSLinx software.

**IMPORTANT** These steps show a 1769-L36ERMS controller. The same steps would also apply to all Compact GuardLogix 5370 controllers with slight variations in screens.

- 1. Make sure that a USB cable is connected to your computer and the controller.
- 2. Start RSLinx software.

200

After several seconds, an RSWho dialog box appears.

3. If no RSWho dialog box appears, from the Communications pull-down menu, choose RSWho.

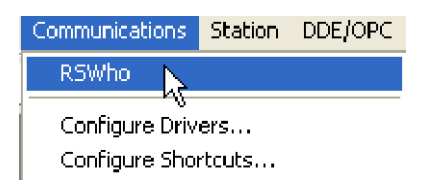
The RSWho dialog box appears and includes the USB driver.

4. Right-click the EtherNet/IP module and choose Module Configuration.

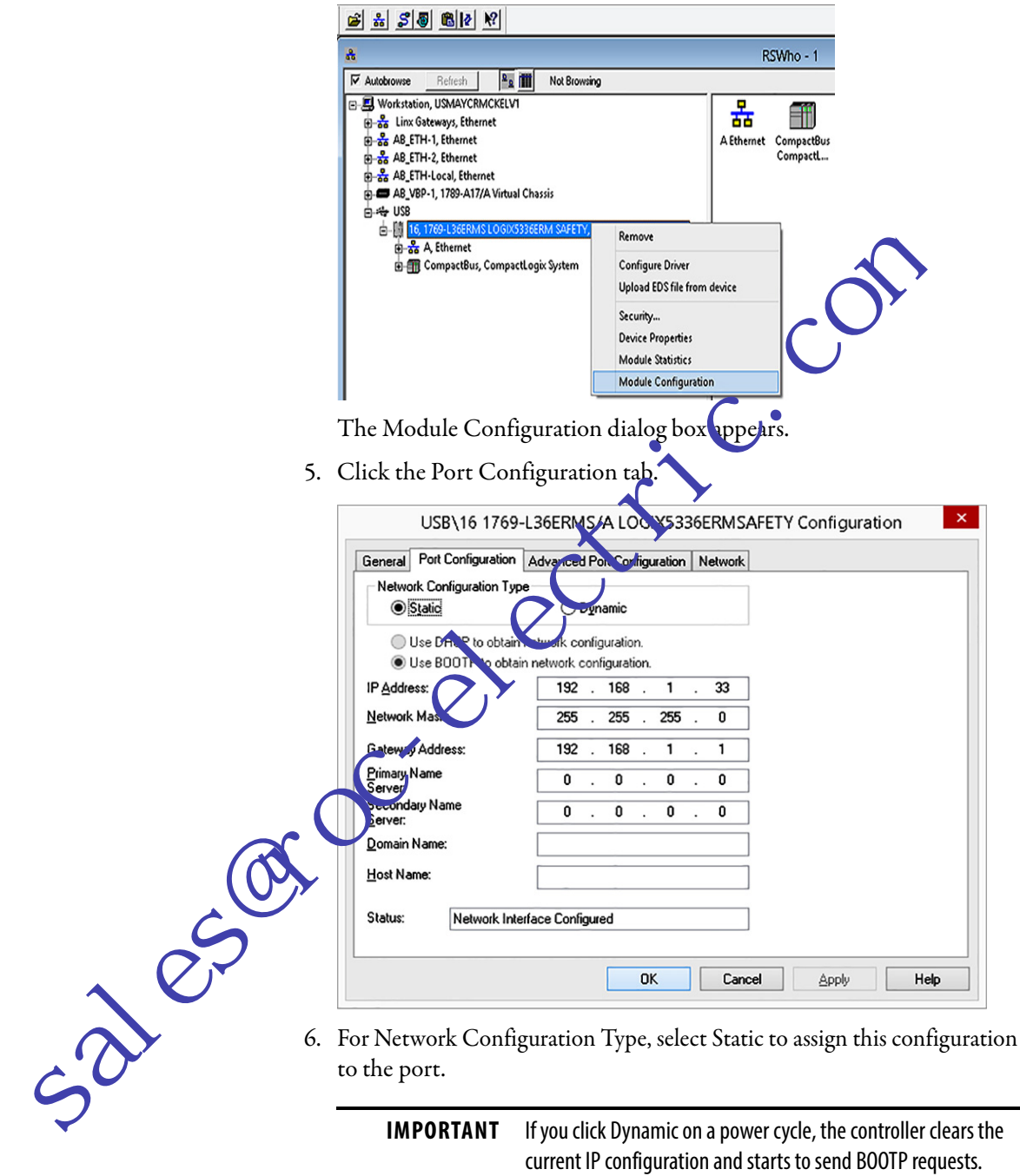

IMPORTANT If you click Dynamic on a power cycle, the controller clears the current IP configuration and starts to send BOOTP requests.

- 7. Type the new IP address and Network Mask.
- 8. Click OK.

As with all configuration changes, make sure that you are using the SD card in a way that does not overwrite the IP address at the next controller power cycle.

For more information on using the SD card, see <u>Chapter 13</u>.

#### Use the Studio 5000 Environment to Set the IP Address

You can use Logix Designer application to set the IP address of a Compact GuardLogix 5370 controller. To set the IP address via the application, you must be connected to your controller via the USB port.

Complete these steps to set the IP address of the controller.

**IMPORTANT** These steps show a 1769-L36ERMS controller. The same steps also apply to all Compact GuardLogix 5370 controllers with slight variations in screens.

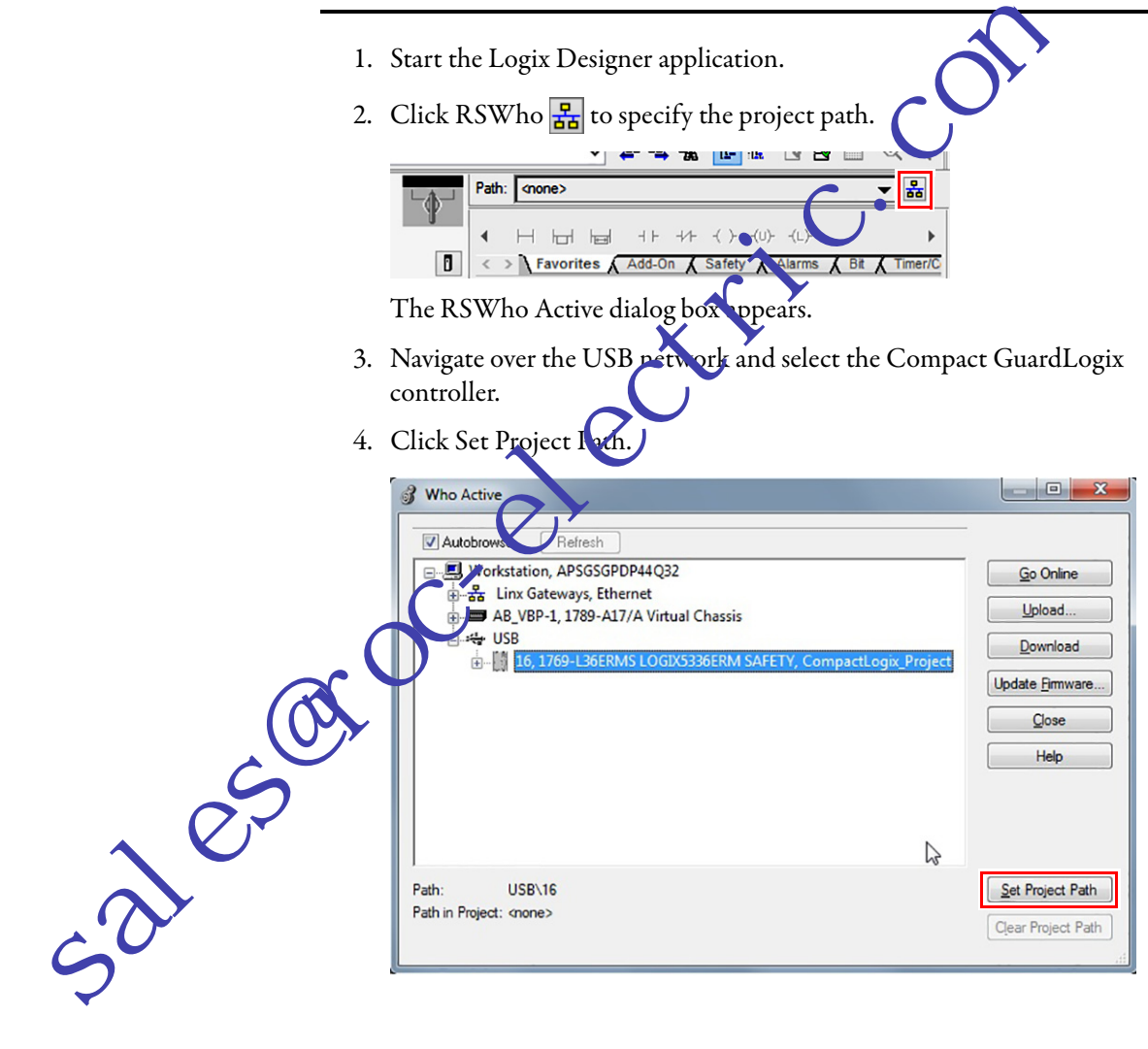

5. Click Download.

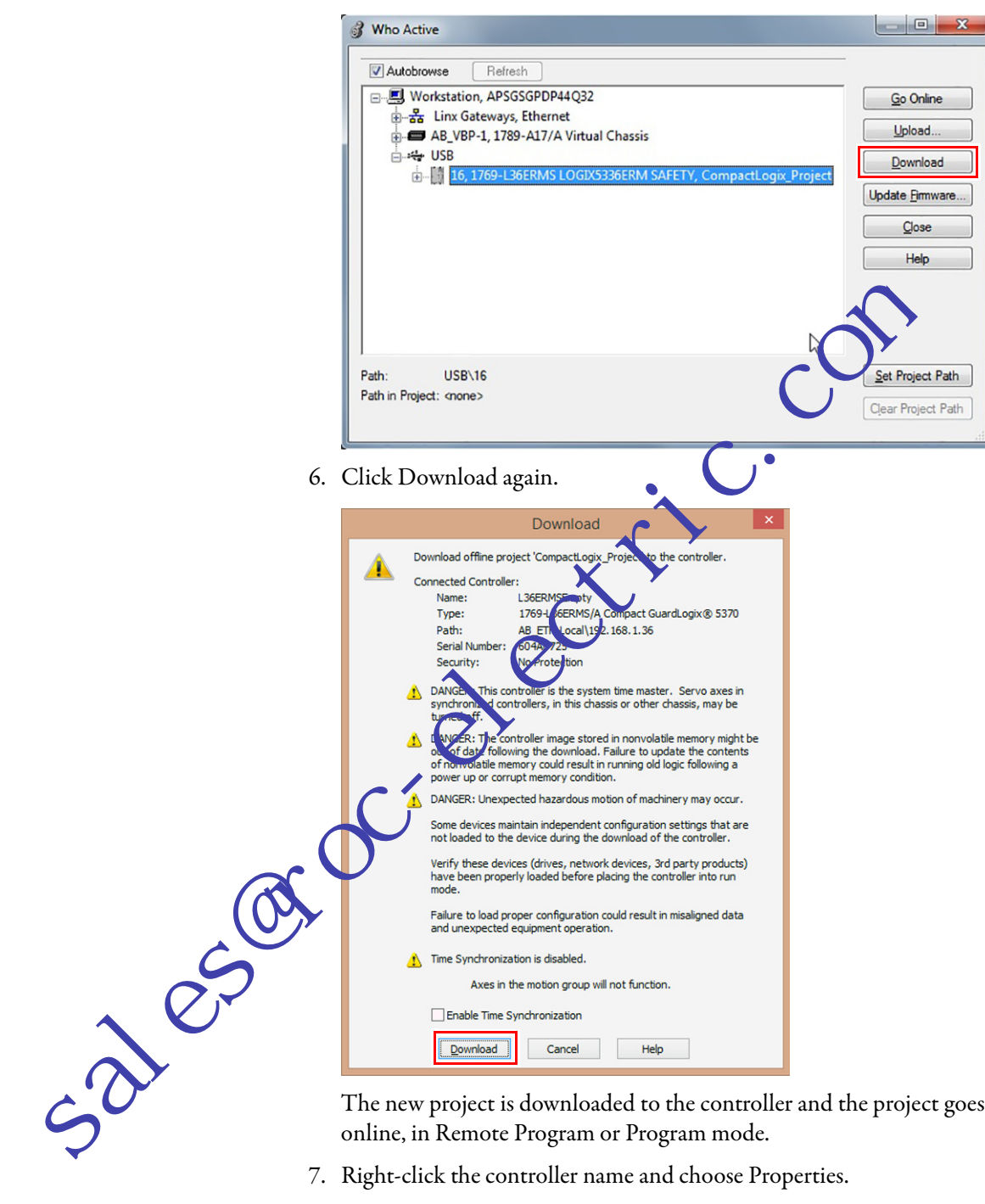

The new project is downloaded to the controller and the project goes online, in Remote Program or Program mode.

7. Right-click the controller name and choose Properties.

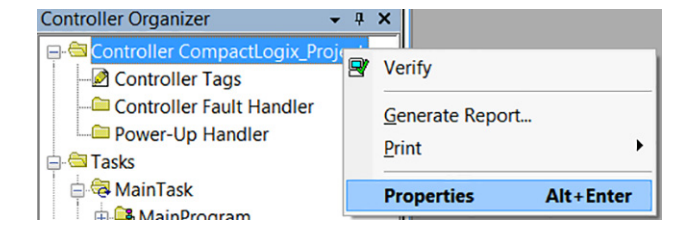

8. On the Controller Properties dialog box, click the Internet Protocol tab.

The IP Settings Configuration values show that the controller has no IP address that is assigned to it.

|              | 3 Controller Properties - CompactLogix_project 📃 📼                                                                                                    |
|--------------|----------------------------------------------------------------------------------------------------|
|              | General         Major Faults         Minor Faults         Date/Time         Advanced         SFC Execution         Project         Safety           Nonvolatile Memory         Memory         Internet Protocol         Port Configuration         Network         Security         Alarm Log |
|              | Internet Protocol (IP) Settings<br>IP settings can be manually configured or can be automatically configured<br>if the network supports this capability.                                                                                                    |
|              | Manually configure IP settings                                                                                                    |
|              | Ubtain IP settings automatically using BUUTP     Obtain IP settings automatically using DHCP                                                                                                    |
|              |                                                                                                    |
|              | IP Settings Configuration                                                                                                    |
|              | IP Address:                                                                                                    |
|              | Gateway Address:                                                                                                    |
|              | Dorngin Name: Primary DNS Server                                                                                                    |
|              | Host Name: Secondance A freese Server A freese                                                                                                    |
|              | OK Cancel Apply Help                                                                                                    |
| 1            |                                                                                                    |
| 9            | Click Manually configure II settings.                                                                                                    |
| 10           | Enter desired ID address and other configuration information and                                                                                                    |
| 10           | lick OK.                                                                                                    |
|              | Concoller Properties - CompactLogix_project                                                                                                    |
|              | General Moor Fults Minor Faults Date/Time Advanced SFC Execution Project Safety Monordalite Man Monor Faults Protocol* Port Configuration Network Security Alarm Long                                                                                                    |
|              | Pernet Protocal (ID) Settings                                                                                                    |
|              | IP extings can be manually configured or can be automatically configured                                                                                                    |
|              | if the network supports this capability.                                                                                                    |
|              | Obtain IP settings automatically using BOOTP                                                                                                    |
|              | Obtain IP settings automatically using DHCP                                                                                                    |
|              |                                                                                                    |
|              |                                                                                                    |
|              | IP Settings Configuration                                                                                                    |
|              | PAddress: 132.168.1.33 Subnet Mask: 255.255.25                                                                                                    |
|              | Gateway Address: 0 . 0 . 0                                                                                                    |
|              | Domgin Name: Primary DNS Server 0.0.0.0                                                                                                    |
| $\mathbf{O}$ | Host Name: Secondary DNS 0 . 0 . 0                                                                                                    |
| $\sim 0$     | Server Address:                                                                                                    |
| 5            |                                                                                                    |
| -            | OK Council Aprilu                                                                                                    |
|              | UK Cancel Appy Help                                                                                                    |

11. When prompted to confirm the IP address setting, click Yes.

| Logix Desig | DANGER: Connection Interruption.<br>Changing connection parameters online will interrupt connections to<br>or from this controller.<br>Apply changes? |
|-------------|----------------------------------------------------------------------------------------------------|
|             | Yes No                                                                                                    |

The controller now uses the newly set IP address.

## Use the SD Card to Set the IP Address

You can use an SD card to set the IP address for a Compact GuardLogix 5370 controller. If you use the SD card to set the IP address, then it removes the need for software to complete this task.

IMPORTANT To set the IP address from an SD card, software is not required during the power-up process. However, you must have previously saved the project to the SD card.
The IP address of the Compact GuardLogix 5370 controller is automatically configured at power-up as long as you have configured at IP address, stored the program onto a controller, and set the SD card to the load Image

parameter set to On Power Up. The option to set the IP address of a Compact Tuard Logix 5370 controller via an SD card at power-up is only one part of the process to load an entire project to the controller from the ST card

Use this option carefully. For exemple, the SD card can contain a desirable IP address as part of an undepirable project, for example, a project that is older than the project currently used on the controller.

These requirements apply wi en using the SD card to set the IP address on a Compact GuardLogix 5775 comeroller:

- A project must be stated on the SD card.
- The project that is stored on the SD card is configured with the Load Image para never set to On Power Up.

Additional requirements apply for safety projects. See <u>Chapter 13</u> and the Guard ogie 5570 and Compact GuardLogix 5370 Controllers Safety Preference Manual, publication <u>1756-RM099</u>.

# **Change the IP Address**

-3010<sup>c</sup>

You can change the IP address of a Compact GuardLogix 5370 controller after system operation has begun. In this case, the controller has an IP address that is assigned to it, but you must change that IP address.

You can use these tools to change the IP address of a controller:

- RSLinx Classic software
- Studio 5000 Logix Designer application
- SD card

**IMPORTANT** You **cannot** use either of these tools to **change** the IP address of a controller:

- Bootstrap Protocol (BOOTP) server
- Dynamic Host Configuration Protect (DUCP) server

Consider these factors when you determine how to change the IP address of a controller:

- Network isolation from, or integration into, the plant/enterprise network
- Network size For large, isolated networks, it can be more convenient and safer to use a BOOTE DHCP server rather than the Studio 5000 environment or RSLine Classer software. A BOOTP/DHCP server limits the possibility oldur licate IP address assignment.

However, you can valvuse the BOOTP/DHCP server to **set** the IP address of the controller and not to change it. If you decide to change the IP address of the controller and want to use a BOOTP/DHCP server to link the possibility of duplicate IP address assignment, you muce first clear the IP address.

Abor dearing the IP address, use the steps that are described at <u>Use the BOOTP Server to Set the IP Address on page 34</u> or <u>Use the DHCP</u> <u>Server to Set the IP Address on page 35</u> to set the IP address of the controller.

- Company policies and procedures that deal with plant floor network installation and maintenance
- Level of involvement by IT personnel in plant-floor network installation and maintenance
- Type of training that is offered to control engineers and maintenance personnel

#### **Change the IP Address with RSLinx Software**

Complete these steps to change the IP address of the controller.

IMPORTANT These steps show a 1769-L36ERMS controller. The same steps also apply to all Compact GuardLogix 5370 controllers with slight variations in screens.

- 1. Verify that a USB cable is connected to your computer and the controller.
- 2. Right-click the controller and choose Module Configuration.

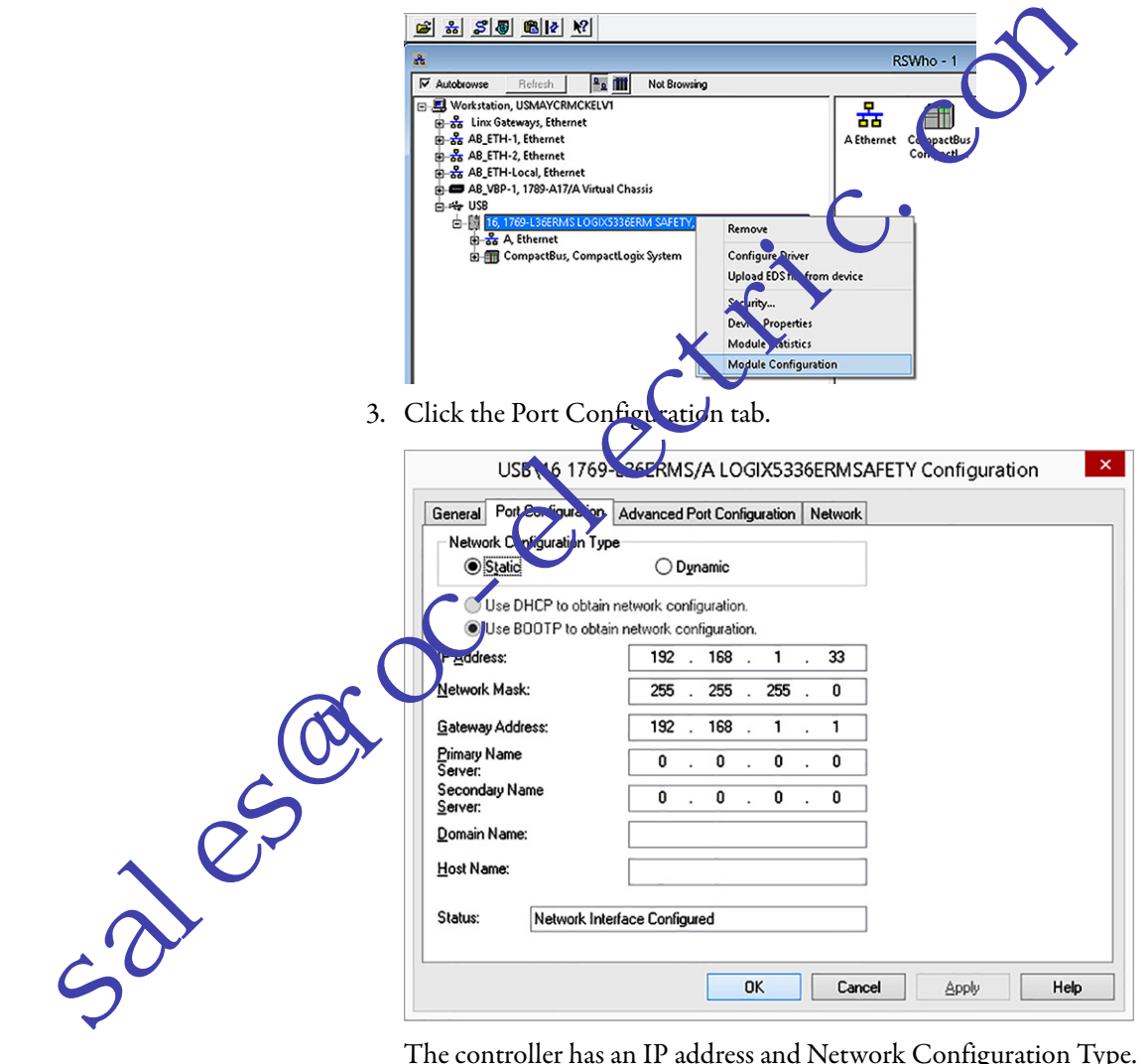

The controller has an IP address and Network Configuration Type.

- 4. Type the new IP address and Network Mask.
- 5. For Network Configuration Type, select Static to assign this configuration to the port.

IMPORTANT If you click Dynamic on a power cycle, the controller clears the current IP configuration and starts to send BOOTP requests.

6. Click OK.

#### Change the IP Address with Logix Designer Software

You can change the IP address of a Compact GuardLogix 5370 controller via Logix Designer application over a USB or EtherNet/IP network connection.

Complete these steps to change the IP address of the controller.

**IMPORTANT** These steps show a 1769-L36ERMS controller. The same steps also apply to all Compact GuardLogix 5370 controllers with slight variations in screens.

1. Verify that your computer is connected to the controller 2. Verify that your project is online. 3. Right-click the controller name and choose Pr **Controller Organizer** ųΧ 🖃 😂 Controller CompactLogix R Verify Controller Tags Controller Fault Handler Gene Power-Up Handler • Print 占 🖾 Tasks 🛓 🚭 MainTask Properties Alt+Enter A MainProgram TIP You can also right-click the Ethernet node in the I/O Configuration s ctivin and choose Properties. The Controller roperties dialog box appears on the Internet Protocol tab. 4. Change the IP address of the controller. Make ther changes where necessary. sales - • × Controller Properties - CompactLogix\_project Major Faults Minor Faults Date/Time Advanced SFC Execution Project Safety General Nonvolatile Memory Memory Internet Protocol\* Port Configuration Network Security Alarm Log Internet Protocol (IP) Settings IP settings can be manually configured or can be automatically configured if the network supports this capability. Manually configure IP settings Obtain IP settings automatically using BOOTP Obtain IP settings automatically using <u>D</u>HCP IP Settings Configuration 192.168.1.33 255 . 255 . 255 . 0 IP Address: Subnet Mask: 0 0 0 0 Gateway Address: Primary DNS Server Address: 0. 0. 0 0 Domain Name Secondary DNS Server Address: Host Name 0 0. Ο. 0 OK Cancel Apply Help

6. Click OK.

#### Change the IP Address with an SD Card

You can use an SD card to change the IP address for a Compact GuardLogix 5370 controller when the controller power is cycled. If you use the SD card to change the IP address, then you do not need software to complete this task.

**IMPORTANT** To set the IP address from an SD card, software is not required during the power-up process. However, you must have previously saved the project to the SD card.

These requirements apply when using the SD card to change the P address on a Compact GuardLogix 5370 controller:

- A project is stored on the SD card.
- The project that is stored on the SD card includes ar other IP address for the Compact GuardLogix 5370 controller than the IP address currently in use on the physical controller that h uses the SD card.
- The project that is stored on the SD card is configured with the Load Image parameter set to On Power Up.
- Power is cycled to the convoller with the SD card installed.

Additional requirements apply for safety projects. See <u>Chapter 13</u> and the GuardLogix 5570 and Compact GuardLogix 5370 Controllers Safety Reference Manual, publication <u>1756-RM099</u>.

## **Load Controller Firmware**

2005

You must download the current firmware before you can use the Compact GuardLegix 370 controller.

**IMPORTANT** Do not interrupt a firmware upgrade while it is in process. Firmware upgrade interruption can cause the firmware revision of the Compact GuardLogix controller to revert to its out-of-the-box revision level, that is, 1.xxx.

To load firmware, you can use any of the following:

- ControlFLASH software that installs with Logix Designer application
- AutoFlash that launches through the application when you download a project and the controller does not have the matching firmware revision
- SD card (catalog numbers 1784-SD1 or 1784-SD2) with an image stored on the card

32182

If you use the ControlFLASH or AutoFlash utilities, you need an EtherNet/IP network or USB connection to the controller.

**IMPORTANT** The controller firmware revision that is loaded via the ControlFLASH software or the AutoFlash option can be overwritten after future controller power cycles if conditions exist that are described in <u>Use the Secure Digital</u> <u>Card to Load Firmware on page 52</u>.

The firmware is available with the application or you can download it from the Rockwell Automation Product Compatibility and Download Center (PCDC) support website at

http://www.rockwellautomation.com/global/support/pcdc.p.go

## Use the ControlFLASH Software to Load Firmware

You can use the ControlFLASH software to load armware through a USB or EtherNet/IP network connection. We recommend the following when you load firmware via the ControlFLASH roftware:

- Use a USB connection to lo d the firmware.
- If one is installed in the controller, remove the SD card.

Complete these steps to u e the ControlFLASH software to load firmware.

**IMPORTANT** Steps show a 1769-L36ERMS controller. The same steps would also apply to all Compact GuardLogix 5370 controllers with slight variations in screens.

Verify that a connection exists between your computer and the Compact GuardLogix 5370 controller.

2. Choose Start>Programs>FLASH Programming Tools>ControlFLASH.

| 0.00         | 22 a             |   | KUCKWell SUITWale       | L      |                                 |
|--------------|------------------|---|-------------------------|--------|---------------------------------|
|              | Programs •       | 6 | FLASH Programming Tools | Ħ      | ControlFLASH                    |
| ٦            | Documents •      | Γ | 1                       | 3<br>Ø | ControlFLASH Help<br>README.TXT |
| B            | Settings •       | L |                         | _      |                                 |
| $\mathbf{P}$ | Search +         | L |                         |        |                                 |
| 0            | Help and Support | Þ |                         |        | 27 (19 of                       |
|              | Run              |   |                         |        |                                 |
| 0            | Shut Down        |   |                         |        |                                 |
| 🛃 Sta        | rt 🛛 오 🛞 🧐 🔛 🕢 📐 | ð | I 🔤 😂 🧾 🌯 🖏 🔟 💋         |        |                                 |

3. When the Welcome dialog box appears, click Next.

| Welcome to Contro | FLASH                                                                                                    |
|-------------------|----------------------------------------------------------------------------------------------------|
| Control           | Welcome to ControlFLASH, the firmware<br>update tool. ControlFLASH needs the<br>following information from you before it can<br>begin updating a device.<br>1. The Catalog Number of the target device.<br>2. The Network Configuration parameters<br>(optional).<br>3. The Network Path to the target device.<br>4. The Firmware Revision for this update. |
|                   | < Back Next Cancel Help                                                                                                    |

4. Choose the controller catalog number and click Next.

| Catalog Number                                                                                                    |
|----------------------------------------------------------------------------------------------------|
| Contrci       1/59/23E-08FE/IS         Contrci       1/59/23E-08FC/IB         Contrci       1/59/23E-08FC/IB         Contrci |
| <pre> &lt; Back Next &gt;&gt;&gt; Cancel Help</pre>                                                                                                    |
| 5. Expand the network until you see the controller.                                                                                                    |
| 501                                                                                                    |

6. Choose the controller at the first instance in which it appears, as shown in the following graphic, and click OK.

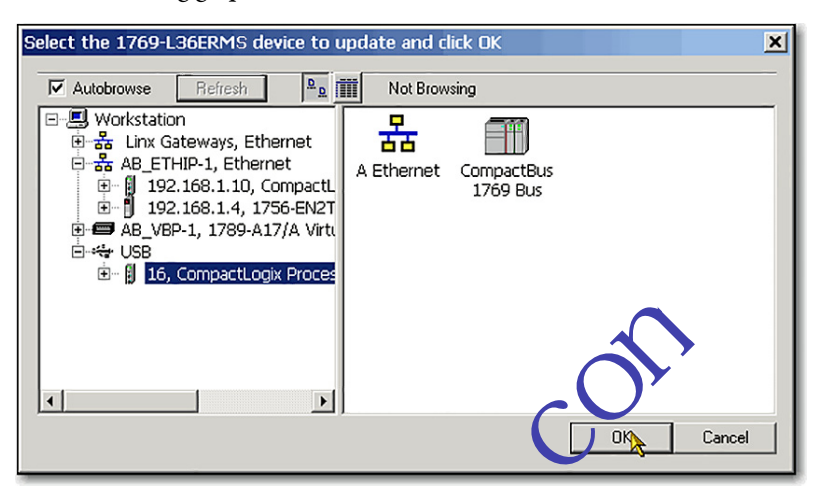

7. Choose the revision level to which you wan to update the controller and click Next.

| Control | Catalog Number: 176-136ERMS<br>Serial Number: FFFFN:<br>Current Revision: 100.11<br>Celes the h. screvilion for this update: |
|---------|----------------------------------------------------------------------------------------------------|
| FLASH   | About Info                                                                                                    |
|         | Current Folder:<br>c\program files (x86)\controlflash                                                                        |
|         | < <u>B</u> ack Next> Cancel Help                                                                                             |

To start the update of the controller, click Finish and click Yes.

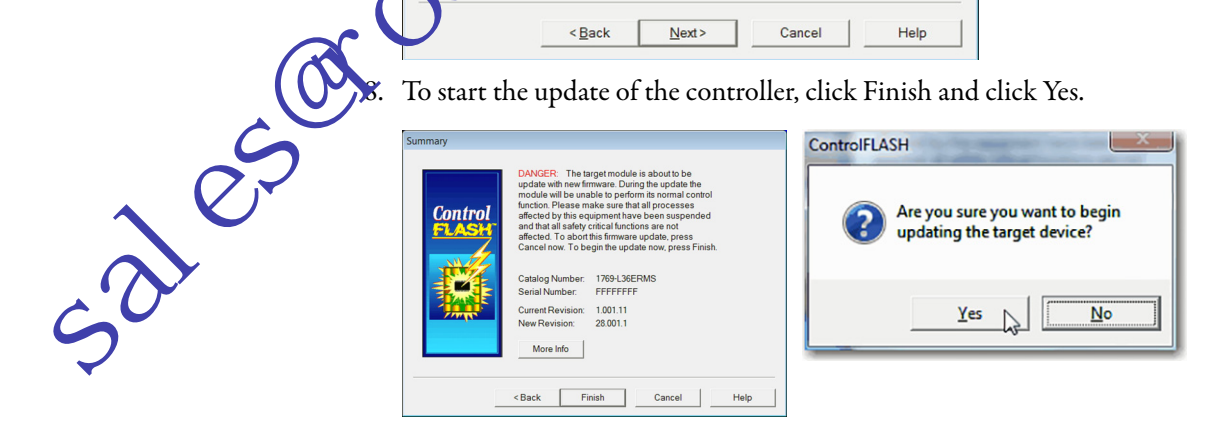

Before the firmware upgrade begins, you see the following dialog box. Take the required action for your application. In this example, the upgrade continues when OK is clicked.

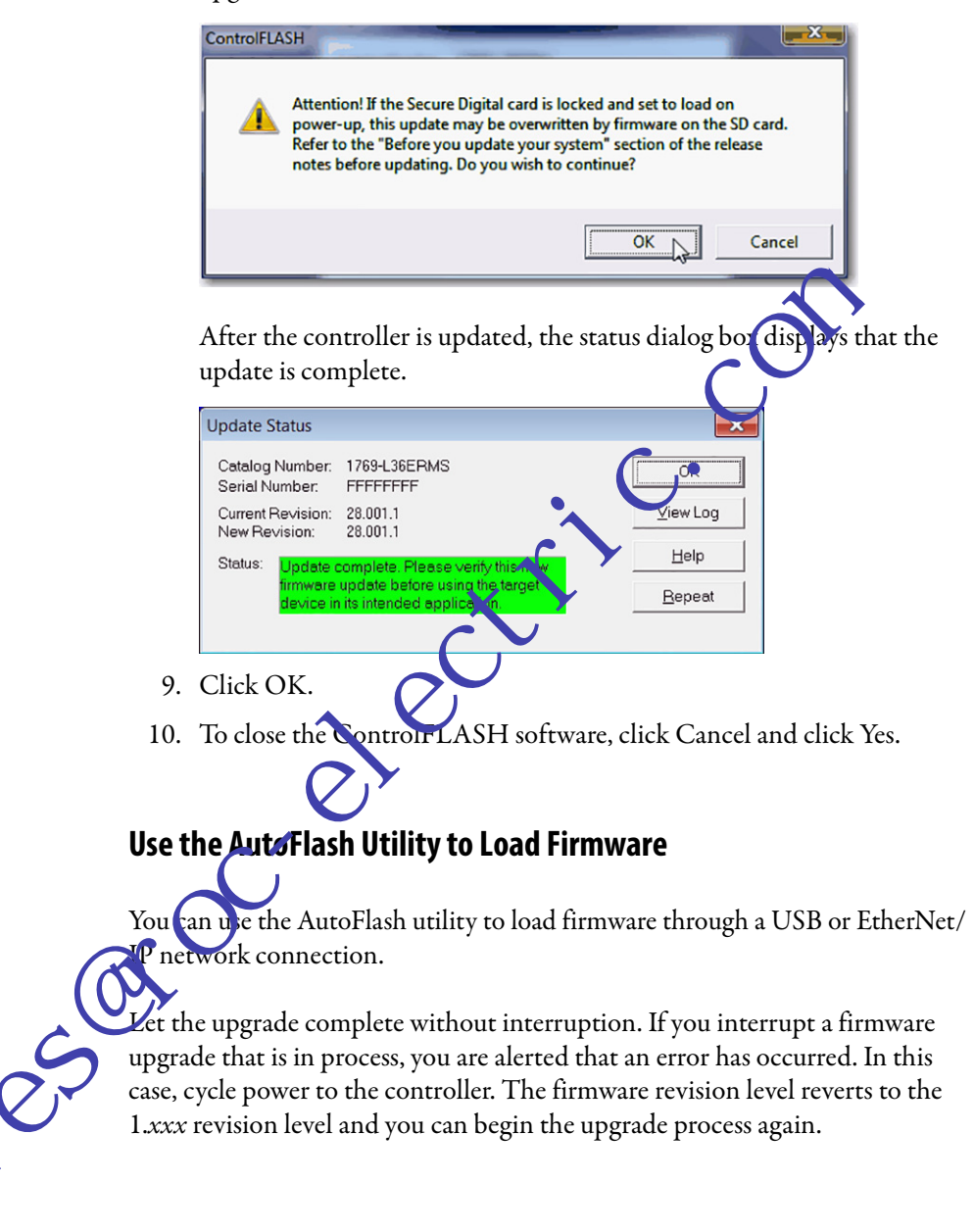

Complete these steps to use the AutoFlash utility to load firmware.

IMPORTANT These steps show a 1769-L36ERMS controller. The same steps would also apply to all Compact GuardLogix 5370 controllers with slight variations in screens.

- 1. Make sure that the network connection is made and your network driver is configured in RSLinx Classic software.
- 2. Create a controller project.
- 3. Click RSWho 据 to specify the controller path.

12- :122 Path: <none> ㅋ ㅋ ㅋ ++-1/--( )- -(U)- -(L)-0 < > Favorites Add-On A Safety Alarms

The RSWho Active dialog box appear

4. Navigate over the Ethernet network and select the Compact GuardLogix controller.

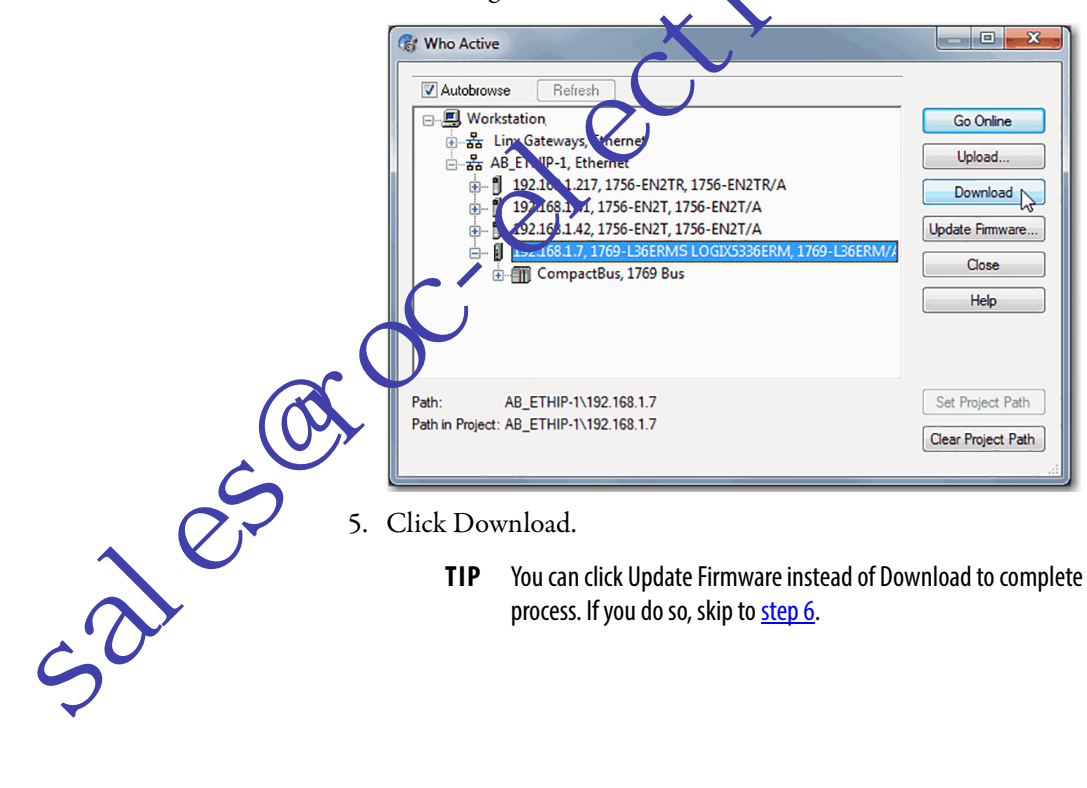

- 5. Click Download.
  - TIP You can click Update Firmware instead of Download to complete this process. If you do so, skip to step 6.

A dialog box appears to indicate that the project revision and controller firmware revision are different.

6. Click Update Firmware.

| Downloa      | ad to Controller                                                                                                    |                                                                                                    | ×            |                        |
|--------------|----------------------------------------------------------------------------------------------------|----------------------------------------------------------------------------------------------------|--------------|------------------------|
| Conditio     | on: Unable to downlo<br>controller's firmwa                                                                                                    | ad to controller. The revision of the offline project and the<br>re are not compatible.                                    |              |                        |
| Controll     | er:<br>Controller Name:                                                                                                    | <none></none>                                                                                                    |              |                        |
|              | Controller Type:                                                                                                    | DB_1769-L36ERMS/A L3yS_24_10_831                                                                                           |              |                        |
|              | Comm Path:                                                                                                    | USB\16                                                                                                    |              |                        |
|              | Serial Number:                                                                                                    | FFFFFFF                                                                                                    |              |                        |
|              | Security:                                                                                                    | No Protection                                                                                                    |              |                        |
| Offline F    | roject                                                                                                    |                                                                                                    |              | $\mathbf{\mathcal{A}}$ |
|              | Controller Name:                                                                                                    | C31                                                                                                    |              | N                      |
|              | Controller Type:                                                                                                    | 1769-L36ERMS Compact GuardLogix®                                                                                           |              |                        |
|              | File:                                                                                                    | ct\desk_NoAOI\C31_desk_NoAOI.ACD                                                                                           |              |                        |
|              | Serial Number:                                                                                                    | <none></none>                                                                                                    |              |                        |
|              | Firmware Revisio                                                                                                    | No Protection                                                                                                    |              |                        |
|              | To download to the                                                                                                    | is controller you must either                                                                                              | •            |                        |
|              |                                                                                                    |                                                                                                    |              |                        |
|              | Update the optimized in the optimized in the optimized | controller's tirmware                                                                                                    |              |                        |
|              | 🚹 Modify the p                                                                                                    | roject revision to be compatible with the in ware                                                                          |              |                        |
| Update       | e Firmware                                                                                                    | elect File Cancer Help                                                                                                    |              |                        |
|              |                                                                                                    |                                                                                                    |              |                        |
| 7. Use th    | ne check bo                                                                                                    | x and pull down menu to cho                                                                                                | ose vour c   | ontroller and          |
| firmy        |                                                                                                    |                                                                                                    | ooe jour e   | ond oner and           |
| 111111W      | are revision                                                                                                    | V                                                                                                    |              |                        |
| 8. Click     | Update.                                                                                                    |                                                                                                    |              |                        |
| 🖼 Update     | e Modulè - mwar                                                                                                    | •                                                                                                    |              | ×                      |
|              |                                                                                                    |                                                                                                    | Firmware Re  | evision                |
|              | Iodule Name Paren                                                                                                    | t Name : Module Address Module Type                                                                                        | n Module L   | Jpdate To              |
|              | Local                                                                                                    | U TYDS-LSEERMS COMPACEGUARDE                                                                                               | 1.1 20.1.1   | Browse                 |
|              |                                                                                                    |                                                                                                    |              |                        |
|              |                                                                                                    |                                                                                                    |              |                        |
|              |                                                                                                    |                                                                                                    |              | Þ                      |
| Selec        | t All Clear All                                                                                                    | Update Cance                                                                                                    | Help         |                        |
|              |                                                                                                    |                                                                                                    |              |                        |
| 9. When      | the Updat                                                                                                    | e Firmware dialog box appear                                                                                               | s, click Yes |                        |
|              | Firmware                                                                                                    |                                                                                                    |              |                        |
| Upuate       | rimware                                                                                                    |                                                                                                    |              |                        |
|              | Updating the mode                                                                                                    | Ile's firmware from 1.1 to 28.1.1                                                                                          |              |                        |
| $\mathbf{O}$ | A DANGER: T                                                                                                    | his controller is the Coordinated System Time master.                                                                      |              |                        |
| -'()         | Servo axes<br>using Synch                                                                                                    | in synchronized controllers in this chassis, or other chass<br>Link, will be turned off.                                   | IS           |                        |
|              | 🔥 All communi                                                                                                    | cations to this controller will be lost including this worksta                                                             | tion         |                        |
|              | and any cor                                                                                                    | nmunications bridged through this controller.                                                                              |              |                        |
| -            | Updating the<br>downloaded                                                                                                    | e tirmware may affect the size and performance of projec<br>I to this controller. For details, see the release notes for t | ts<br>he     |                        |
|              | controller.                                                                                                    | imurare un dete?                                                                                                    |              |                        |
|              | Proceed with the f                                                                                                    | innware update?                                                                                                    |              |                        |
|              | Yes                                                                                                    | No Help                                                                                                    |              |                        |
|              |                                                                                                    |                                                                                                    |              |                        |

Before the firmware upgrade begins, you can be warned about your controller missing its SD card. Take the required action, typically click OK.

The firmware upgrade begins.

3000

10. When the firmware upgrade is complete, a Download dialog box appears. In this example, the project download to the controller continues when Download is clicked.

| ownload  | l          |                                                     | ×                                                                                                    |
|----------|------------|-----------------------------------------------------|----------------------------------------------------------------------------------------------------|
|          | Do         | wnload offline pro                                  | ject 'L3y5_at_Desk' to the controller.                                                                  |
| <u>_</u> | Co         | nnected Controlle                                   | n                                                                                                    |
|          |            | Name:                                               | <no name=""></no>                                                                                       |
|          |            | Type:                                               | 1769-L36ERMS/A Compact GuardLogix® 5370                                                                 |
|          |            | Path:                                               | AB_ETH-1\10.116.38.47                                                                                   |
|          |            | Serial Number:                                      | 00000033                                                                                                |
|          |            | Security:                                           | No Protection                                                                                           |
|          | <b>i</b> ) | Project document<br>downloaded. Ref                 | ation, extended and custom properties will not error to help for more information.                      |
|          | ⚠          | DANGER: This con<br>synchronized con<br>turned off. | ntroller is the system time master. Servo ixes in<br>trollers, in this chassis or other chassis in the  |
|          | ⚠          | DANGER: Unexpe                                      | ected hazardous motion of machinery may occur.                                                          |
|          |            | Some devices ma<br>not loaded to the                | intain independent configuration seconds that are device during the dow load of the controller.         |
|          |            | Verify these devi<br>have been prope<br>mode.       | ces (drives, network devices, 3rd party products)<br>rly loaded before place of the controller into run |
|          |            | Failure to load pro<br>and unexpected               | oper, infiguration could result in misaligned data<br>equipment operation.                              |
|          |            | Download                                            | Cancel Help                                                                                             |
|          |            |                                                     |                                                                                                    |

# Use the Secur **Figital** Card to Load Firmware

You can use an installed SD card to load firmware on a Compact GuardLogix 5370 compared are. If you use the SD card to load firmware, then it removes the need for offware to complete this task.

IMPORTANT An installed SD card automatically updates the firmware of the Compact GuardLogix 5370 controller, if the SD card was configured with the Load Image parameter set to On Power Up.

Your application requires the following to load firmware from an SD card at power-up:

- You must have saved the project to the SD card before the power cycle.
- The firmware revision in the project that is stored on the SD card differs from the firmware revision on the Compact GuardLogix 5370 controller.

Additional requirements apply for safety projects. See <u>Chapter 13</u> and the GuardLogix 5570 and Compact GuardLogix 5370 Controllers Safety Reference Manual, publication <u>1756-RM099</u>.

# Select the Operating Mode of the Controller

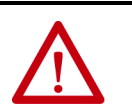

**WARNING:** When you change switch settings while power is on, an electrical arc can occur. This could cause an explosion in hazardous location installations. Be sure that power is removed or the area is nonhazardous before you proceed.

The following graphic shows the mode switch on a Compact GuardLogix 5370 controller. Use the mode switch on the controller to set the operating mode.

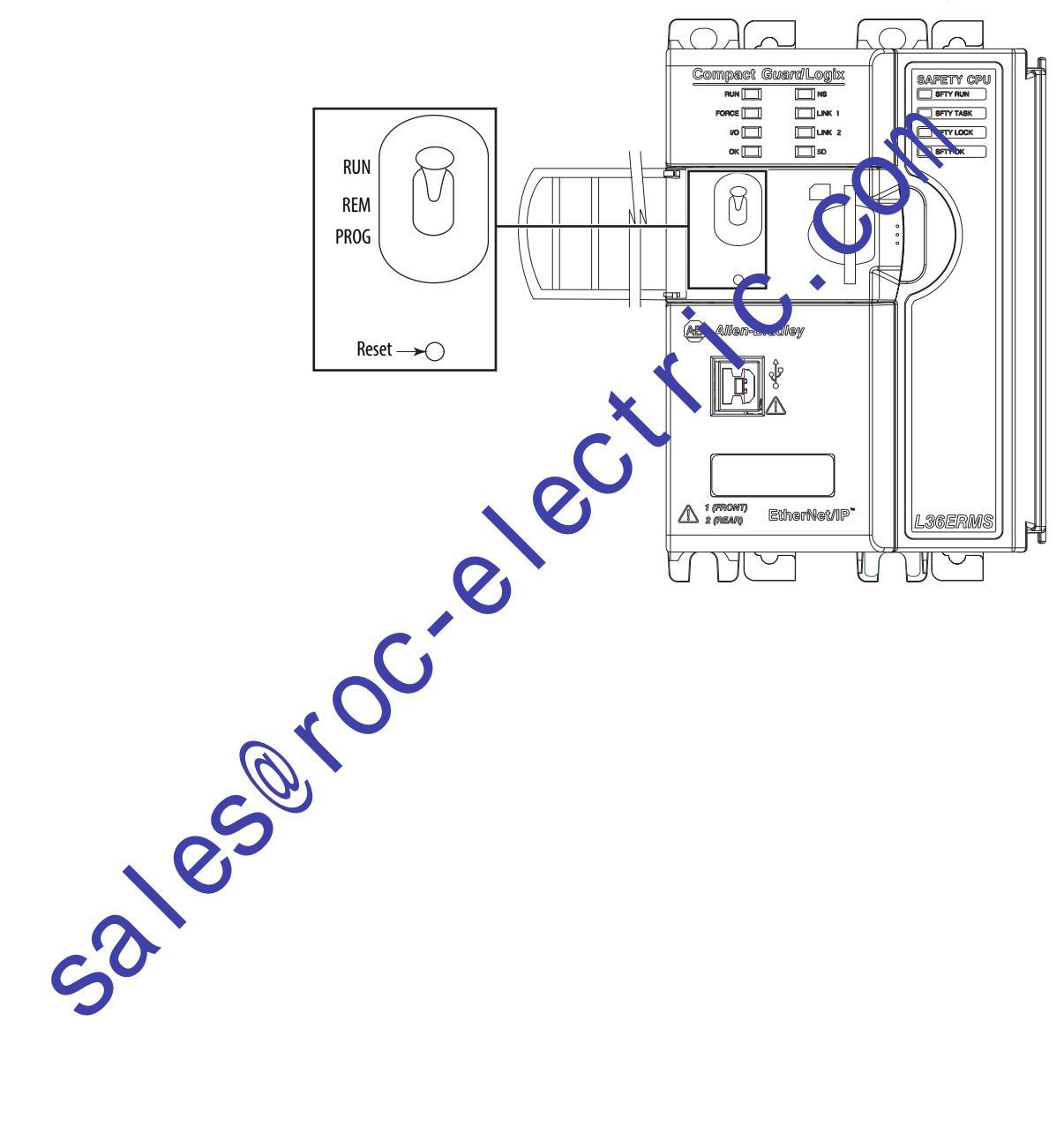

**IMPORTANT** Restrictions apply for safety applications. See <u>Chapter 9</u>, <u>Develop Safety Applications</u>, and the GuardLogix 5570 and Compact GuardLogix 5370 Safety Reference Manual, publication <u>1756-RM099</u>, for detailed information on programming restrictions.

| Mode Switch<br>Position | Description                                                                                                    |                                                                                                    |  |  |  |
|-------------------------|----------------------------------------------------------------------------------------------------|----------------------------------------------------------------------------------------------------|--|--|--|
| Run                     | You can perform these tasks:                                                                                      |                                                                                                    |  |  |  |
|                         | Upload projects.                                                                                                  |                                                                                                    |  |  |  |
|                         | Run the program and enable outputs.                                                                               |                                                                                                    |  |  |  |
|                         | You cannot perform these tasks                                                                                    |                                                                                                    |  |  |  |
|                         | Update controller firmware.                                                                                       |                                                                                                    |  |  |  |
|                         | Create or delete tasks, progr                                                                                     | ams, or routines.                                                                                  |  |  |  |
|                         | Create or delete tags or edit                                                                                     | online.                                                                                            |  |  |  |
|                         | Import a program to the con                                                                                       | troller.                                                                                           |  |  |  |
|                         | Change the port configuration                                                                                     | on of the controller, advanced port configuration, nor network configuration settings.             |  |  |  |
|                         | Change controller configura                                                                                       | tion parameters that are directly set for operation on a device-level ring (DLR) network topology. |  |  |  |
| Prog                    | You can perform these tasks:                                                                                      |                                                                                                    |  |  |  |
|                         | Update controller firmware.                                                                                       |                                                                                                    |  |  |  |
|                         | Disable outputs.                                                                                                  |                                                                                                    |  |  |  |
|                         | Upload/download projects.                                                                                         |                                                                                                    |  |  |  |
|                         | Create, modify, and delete tasks, programs, or routines.                                                          |                                                                                                    |  |  |  |
|                         | Change the port configuration of the controller, advanced port configuration, nor network configuration settings. |                                                                                                    |  |  |  |
|                         | You cannot perform these tasks:                                                                                   |                                                                                                    |  |  |  |
|                         | Use the controller to execute (scan) tasks.                                                                       |                                                                                                    |  |  |  |
| Rem                     | You can perform these tasks:                                                                                      |                                                                                                    |  |  |  |
|                         | Upload/download projects.                                                                                         |                                                                                                    |  |  |  |
|                         | Change the port configuration of the controller, advanced port onfiguration, nor network configuration settings.  |                                                                                                    |  |  |  |
|                         | Change between Remote Pr                                                                                          | ogram, Remote Test, and Remote Run modes through the application.                                  |  |  |  |
|                         | Remote Run                                                                                                    | The controller elecutes iscans) tasks.                                                             |  |  |  |
|                         |                                                                                                    | Enable of tputs.                                                                                   |  |  |  |
|                         |                                                                                                    | • Edit mline.                                                                                      |  |  |  |
|                         | Remote Program                                                                                                    | Opdate entroller firmware.                                                                         |  |  |  |
|                         |                                                                                                    | • Plsafle outputs.                                                                                 |  |  |  |
|                         |                                                                                                    | Create, modify, and delete tasks, programs, or routines.                                           |  |  |  |
|                         |                                                                                                    | Download projects.                                                                                 |  |  |  |
|                         |                                                                                                    | Edit online.                                                                                       |  |  |  |
|                         | $\mathbf{O}$                                                                                                    | The controller does not execute (scan) tasks.                                                      |  |  |  |
|                         | Remote les                                                                                                    | Execute tasks with outputs disabled.                                                               |  |  |  |
|                         | 5                                                                                                    | Edit online.                                                                                       |  |  |  |

# **Configure the Controller**

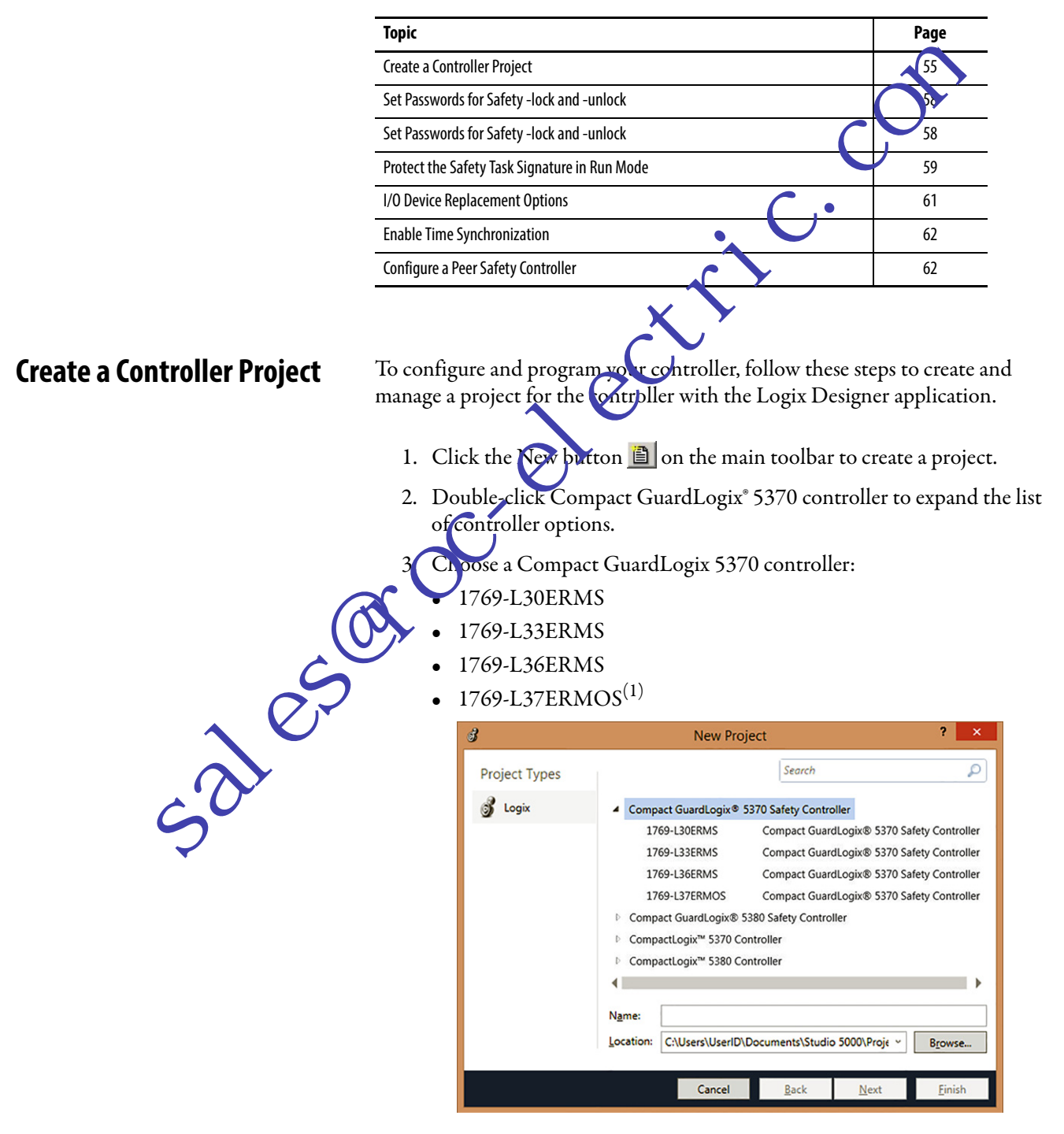

(1) Available at firmware revision 30.

- 4. In the Name field, type the name of the project.
- 5. Click Browse to specify the folder for storing the safety controller project.
- 6. Click Next.
- 7. From the Revision pull-down menu, choose the major revision of firmware for the controller.

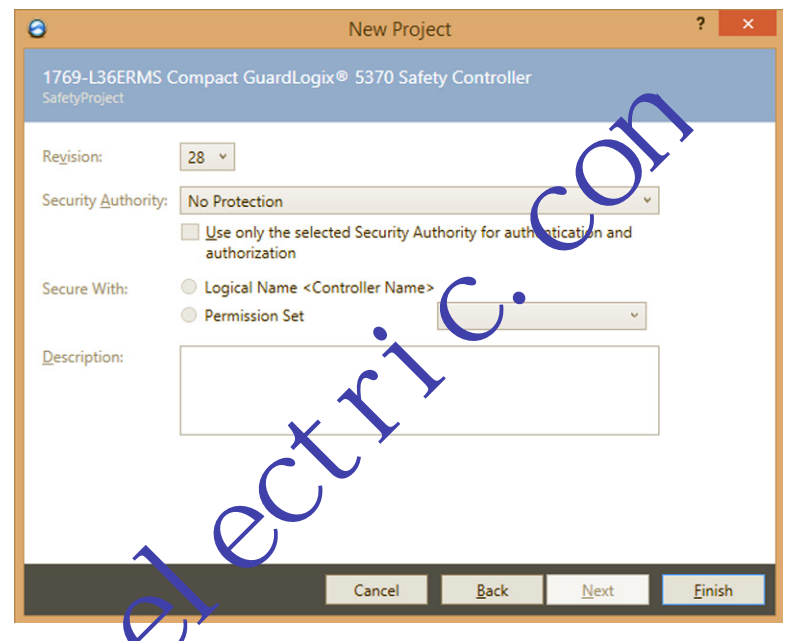

- 8. From the Scearity Authority pull-down menu, choose a security authority option.
  - For d-tailed information on security, refer to the Logix5000<sup>™</sup> Controllers Security Programming Manual, publication <u>1756-PM016</u>.
  - Check the box below Security Authority if you want to use the selected protection for authentication and authorization.
- 10. In the Description field, enter a description of the project.
- 11. Click Finish.

The Logix Designer application creates a safety task and a safety program. A main ladder logic safety routine called MainRoutine is also created within the safety program.

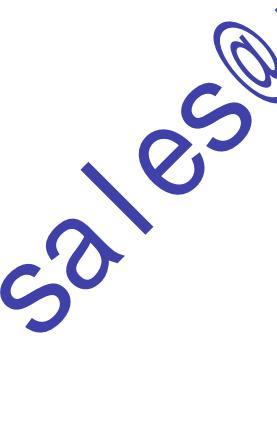

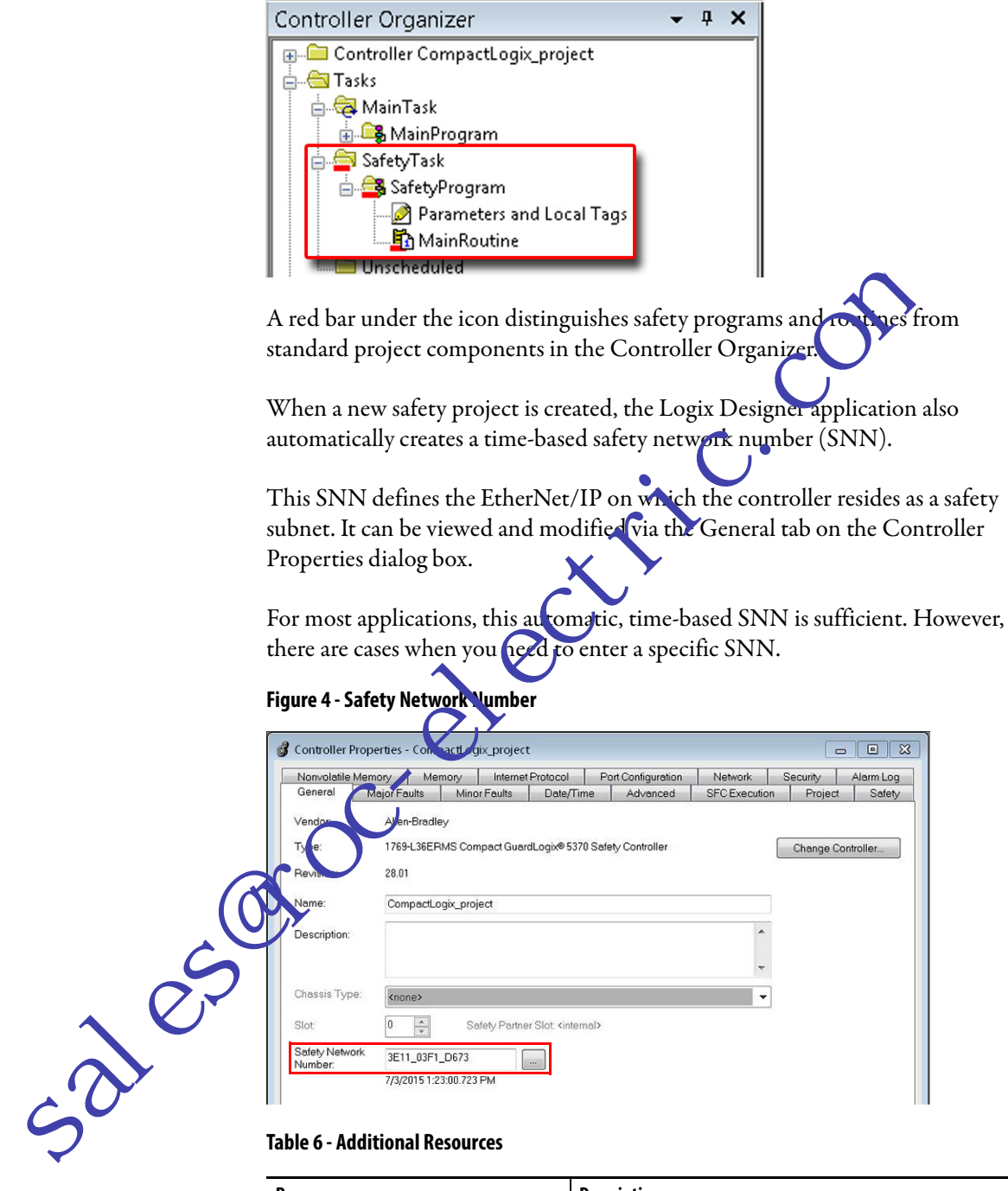

#### Figure 3 - Safety Task in the Controller Organizer

#### **Table 6 - Additional Resources**

| Resource                               | Description                                                                         |
|----------------------------------------|-------------------------------------------------------------------------------------|
| Chapter 9, Develop Safety Applications | Contains more information on the safety task, safety programs, and safety routines. |
| Chapter 5, Communicate Over Networks   | Provides more information on managing the SNN.                                      |

# Set Passwords for Safety -lock and -unlock

You can safety-lock the controller to help protect safety control components from modification. Only safety components, such as the safety task, safety programs, safety routines, and safety tags are affected. Standard components are unaffected. You can safety-lock or -unlock the controller project when online or offline.

The safety-lock and -unlock feature uses two separate passwords. Passwords are optional.

Follow these steps to set passwords.

- 1. Click Tools > Safety > Change Passwords.
- 2. From the What Password pull-down menu, choose lithe afety Lock or Safety Unlock.

| Cha                   | inge Passwords 📃 🚩 |
|-----------------------|--------------------|
| What Password:        | Safety Lock        |
| Old Password:         |                    |
| New Password:         |                    |
| Confirm New Password: |                    |
|                       | Cancel Help        |

- 3. Type the old password, if one exists.
- T pe and confirm the new password. Click OK. sales

Passwords can be from 1...40 characters in length and are not case-sensitive. Letters, numerals, and the following symbols can be used:  $` \sim ! @ \# \% ^ & * () _ + , - = { } | [ ] : ; ? /.$ 

# Protect the Safety Task Signature in Run Mode

You can prevent the safety task signature from being either generated or deleted while the controller is in Run or Remote Run mode, regardless of whether the safety application is locked or unlocked.

Follow these steps to protect the safety task signature.

- 1. Open the Controller Properties dialog box.
- 2. Click the Safety tab.
- 3. Check Protect Signature in Run Mode.
- 4. Click OK.

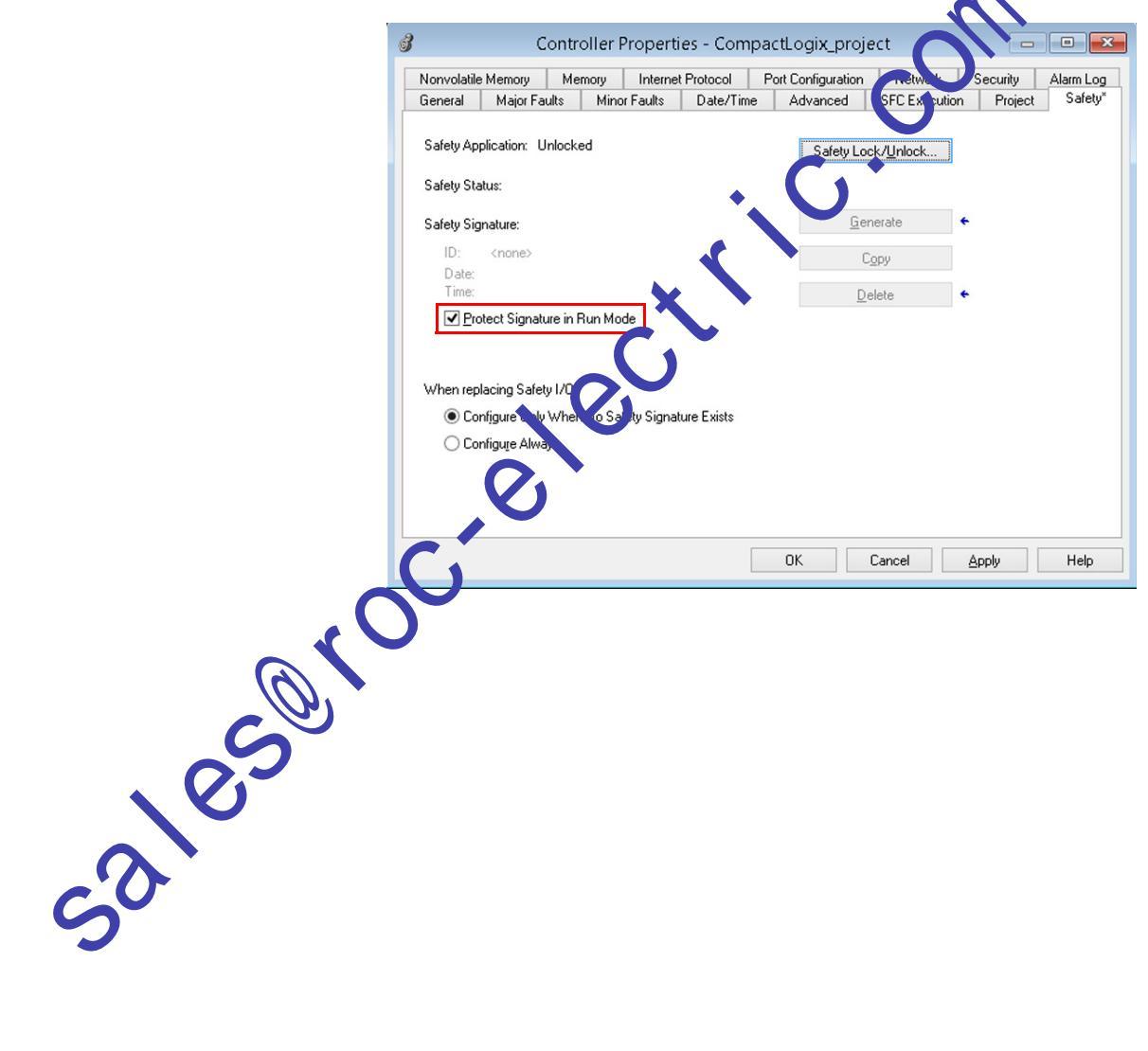

# **Electronic Keying**

Electronic keying reduces the possibility that you use the wrong device in a control system. It compares the device defined in your project to the installed device. If keying fails, a fault occurs. These attributes are compared.

| Attribute      | Description                                                                  |
|----------------|------------------------------------------------------------------------------|
| Vendor         | The device manufacturer.                                                     |
| Device Type    | The general type of the product, for example, digital I/O module.            |
| Product Code   | The specific type of the product. The Product Code maps to a catalog number. |
| Major Revision | A number that represents the functional capabilities of a device.            |
| Minor Revision | A number that represents behavior changes in the device.                     |

The following electronic keying options are available.

| Keying Option        | Description                                                                                                    |  |  |  |
|----------------------|----------------------------------------------------------------------------------------------------|--|--|--|
| Compatible<br>Module | Lets the installed device accept the key of the device that is defined in the project when the<br>installed device can emulate the defined device. With Compatible Module, you can typically<br>replace a device with another device that hat the following characteristics:<br>Same catalog number<br>Same or higher Major Revision<br>Minor Revision as follows:<br>If the Major Revision is the same, the Minor Revision must be the same or higher.<br>If the Major Revision shigher, we Minor Revision can be any number. |  |  |  |
| Exact Match          | Indicates that all keying attributes must match to establish communication. If any attribute does not match precisely, communication with the device does not occur. Exact Match is required if you are using firmware Manager.                                                                                                    |  |  |  |
| Carefully cor        | isider the applications of each keying option when selecting one.                                                                                                    |  |  |  |
| IMPORTAN             | <b>T</b> A Characteristic serving parameters online interrupts connections to the device                                                                                                    |  |  |  |

Changing electronic keying parameters online interrupts connections to the device and any devices that are connected through the device. Connections from other controllers can also be broken.

If an I/O connection to a device is interrupted, the result can be a loss of data.

For more detailed information on electronic keying, see Electronic Keying in Jogix5000 Control Systems Application Technique, publication <u>LOGIX-AT001</u>.

## I/O Device Replacement Options

The Safety tab of the Controller Properties dialog box lets you define how the controller handles the replacement of an I/O device in the system. This option determines whether the controller sets the safety network number (SNN) of an I/O device that it is connected to and has configuration data for when a safety task signature<sup>(1)</sup> exists.

Follow these steps to configure how the controller handles the replacement of an I/O device in the system.

- 1. Open the Controller Properties dialog box.
- 2. Click the Safety tab.
- 3. Select the configure option for the controller to userwise replacing safety I/O.
- 4. Click OK.

Figure 5 - I/O Device Replacement Options

|                | 3                        | Cor                             | ntroller  | Properti     | es - Compa   | ctLogi, proji    | ect                | -            |           |
|----------------|--------------------------|---------------------------------|-----------|--------------|--------------|------------------|--------------------|--------------|-----------|
|                | Nonvolatile              | Memory                          | Memory    | Internet     | Protocol     | rt Configuration | Network            | Security     | Alarm Log |
|                | General                  | Major Faults                    | Mino      | or Faults    | Dat /Time    | dvanced          | SFC Executio       | n Project    | Safety    |
|                | Safety App<br>Safety Sta | olication: Unic                 | ocked     |              | C<br>V       | Safety Lo        | ck/ <u>U</u> nlock |              |           |
|                | Safety Sig               | nature:                         |           | V            |              | <u>G</u> er      | nerate             | +            |           |
|                | ID:<br>Date:             | <none></none>                   |           |              |              | C                | ору                |              |           |
|                | Time:                    | (                               | 7         | •            |              | D                | elete              | +            |           |
|                | ✓ Pro                    | tect Signature                  | in Tan Mo | de           |              |                  |                    |              |           |
|                |                          |                                 |           |              |              |                  |                    |              |           |
|                | When re,                 | Cong afety I                    | /0:       | (-). C:      |              |                  |                    |              |           |
|                |                          | nigure Uniy w<br>nfigure Always | nen No Sa | irety signat | ure Exists   |                  |                    |              |           |
|                |                          |                                 |           |              |              |                  |                    |              |           |
|                |                          |                                 |           |              |              |                  |                    |              |           |
| 5              |                          |                                 |           |              |              | 01               | Coursel            | Annte        | Usla      |
| <b>&gt;</b> .~ |                          |                                 |           |              |              | UK               | Lancel             | Apply        | нер       |
|                |                          |                                 |           |              |              |                  |                    |              |           |
|                |                          | ATT                             | ENTION    | V: Fnah      | le the Confi | aure Alwave      | feature or         | nly if the e | ntire ro  |
| •              |                          |                                 | Safaty c  | ontrol       | vetom ie na  | t haina ralia    | ad on to m         | aintain CII  | 2 durin   |
|                | $\underline{/!}$         | CI .                            |           | t and f      | unctional to | sting of a d     |                    |              | Juuin     |
|                |                          | repla                           | acemen    | it dilu it   |              | sully of a de    | evice.             |              |           |
|                |                          | -                               |           |              |              |                  |                    |              |           |

For more information, see <u>Chapter 5, Communicate Over Networks on page 61</u>.

<sup>(1)</sup> The safety task signature is a number used to uniquely identify each project's logic, data, and configuration, thereby protecting the system's safety integrity level (SIL). See <u>Safety Task Signature on page 14</u> and <u>Generate a Safety Task Signature on page 156</u> for more information.

## **Enable Time Synchronization**

In a Compact GuardLogix 5370 controller system, the controller must be designated as the coordinated system time (CST) master. Time synchronization provides a standard mechanism to synchronize clocks across a network of distributed devices.

**IMPORTANT** Time synchronization is required for motion applications.

Follow these steps to configure the controller to become the CST master.

- 1. Open the Controller Properties dialog box.
- 2. Click the Date/Time tab.
- 3. Check Enable Time Synchronization.
- 4. Click OK.

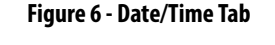

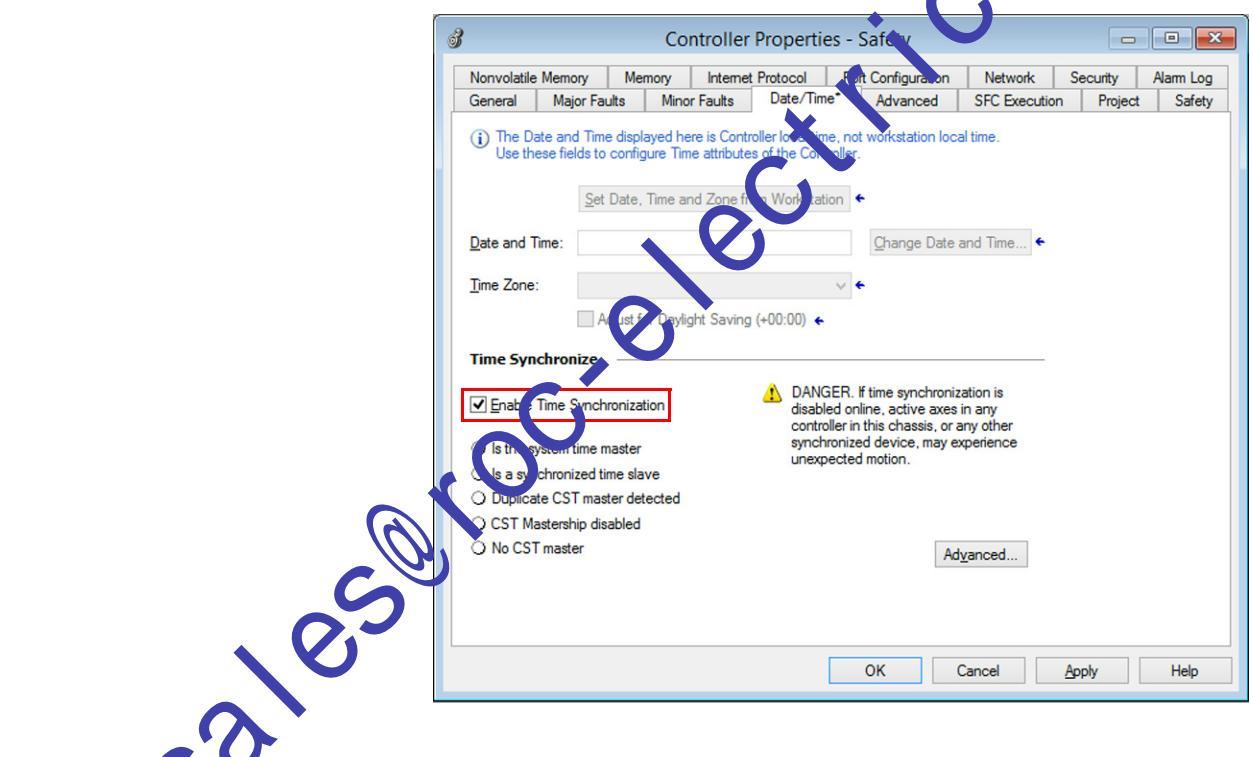

Configure a Peer Safety Controller

You can add a peer safety controller to the I/O configuration folder of your safety project to allow standard or safety tags to be consumed. To share safety data between peer controllers, you produce and consume controller-scoped safety tags.

For details on configuring the peer safety controllers and producing and consuming safety tags, see <u>Produced/Consumed Safety Tags on page 144</u>.

# **Communicate Over Networks**

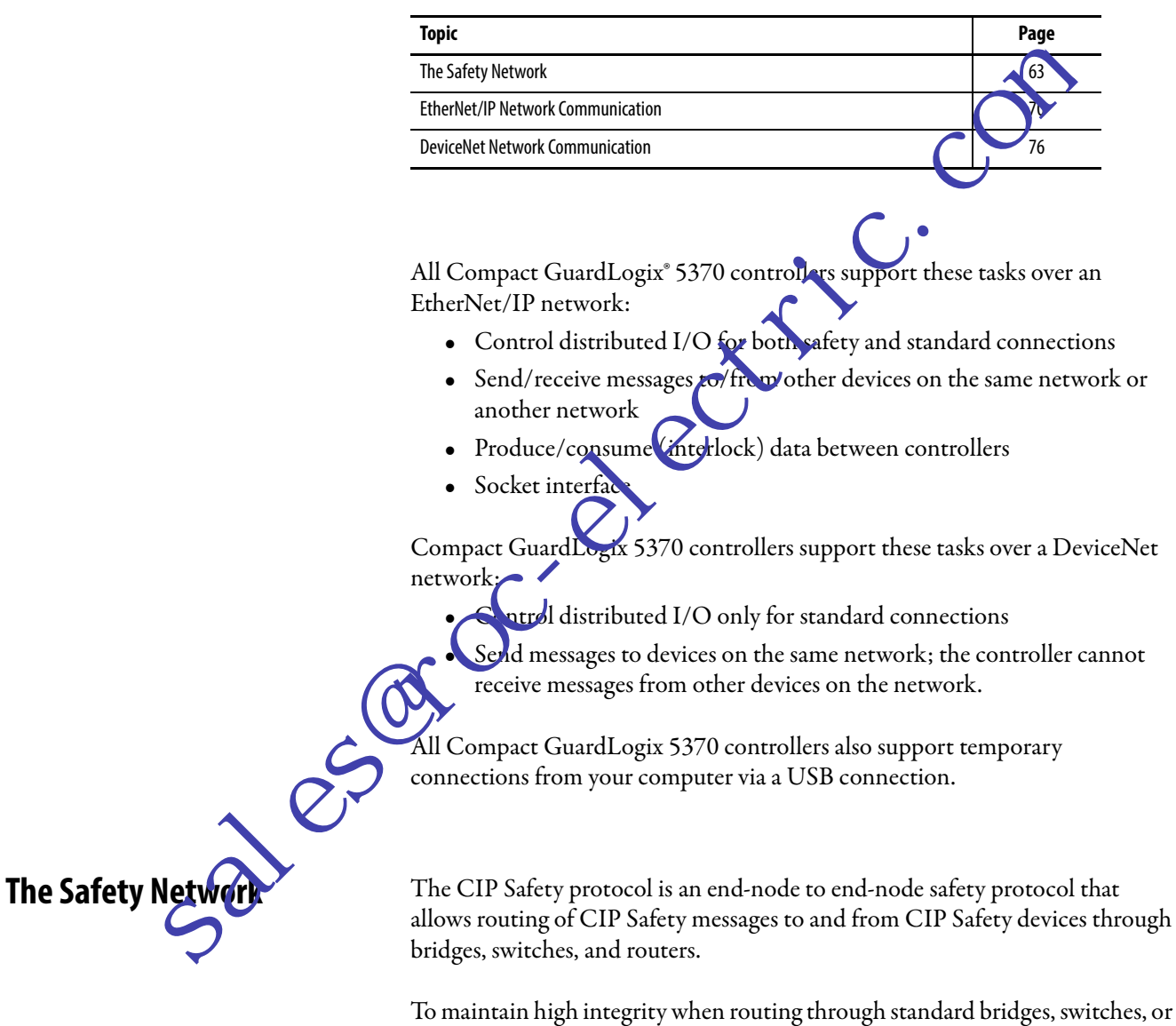

To maintain high integrity when routing through standard bridges, switches, or routers, each end node within a routable CIP Safety Control System must have a unique reference. This unique reference is a combination of a safety network number (SNN) and the node address of the network device.

#### Managing the Safety Network Number (SNN)

The SNN assigned to safety devices on a network segment must be unique. You must be sure that a unique SNN is assigned to each CIP Safety network that contains safety devices.

The SNN assigned to safety devices on a network segment must be unique. You must be sure that a unique SNN is assigned to each CIP Safety network that contains safety devices.

**TIP** Multiple safety network numbers can be assigned to a CIP Safety subnet or a ControlBus<sup>™</sup> chassis that contains more than one safety device.

The SNN can be software-assigned (time-based) or us reasigned (manual). These two formats of the SNN are described in the following sections.

#### Time-based SNN

If the time-based format is selected, the SNN value that is generated represents the date and time at which the number was generated, according to the personal computer running the configuration software.

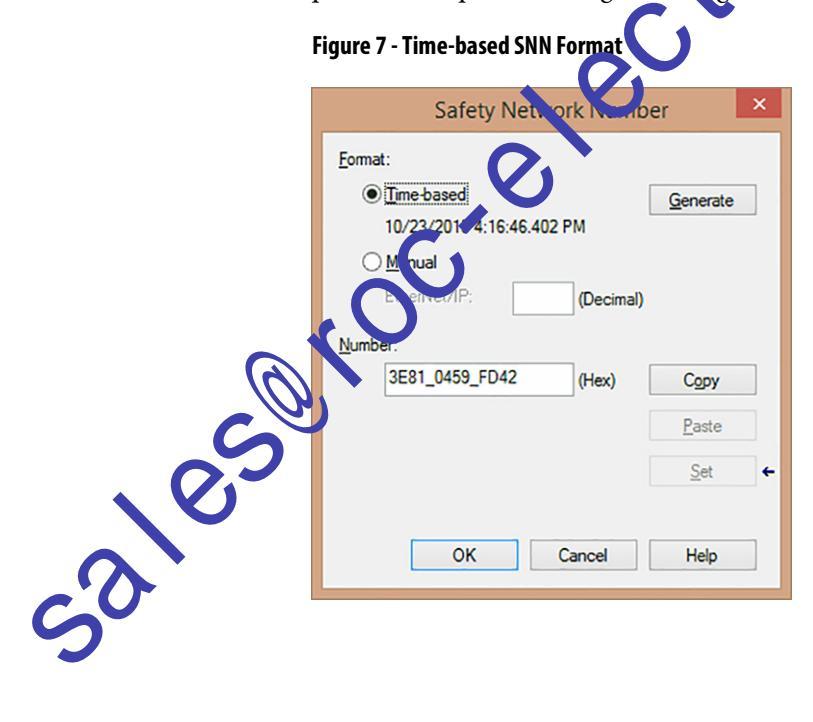

#### Manual SNN

If the manual format is selected, the SNN represents entered values from 1...9999 decimal.

Figure 8 - Manual-based SNN Format

| Safety Network Numb                         | er ×                  |          |    |
|---------------------------------------------|-----------------------|----------|----|
| Format:<br><u> </u>                         | <u>G</u> enerate      |          |    |
| Manual     EtherNet/IP:     O     (Decimal) |                       |          | de |
| <u>N</u> umber:<br>0004_0000_0000 (Hex)     | Copy<br>Paste         | ر.<br>(  | 3  |
| Uninitialized Safety Network Number.        | <u>S</u> et           |          |    |
| Assigning the Safety vet                    | <b>J</b><br>vork Numb | er (SNN) |    |

You can allow the Lorix Designer application to automatically assign an SNN, or you can assign the SNN manually.

#### Automatic Assignment

When a new controller or module is created, a time-based SNN is automatically assigned via the configuration software. Subsequent new safetynodule additions to the same CIP Safety network are assigned the same SNN defined within the lowest address on that CIP Safety network.

#### Manual Assignment

.210.

The manual option is intended for routable CIP Safety systems where the number of network subnets and interconnecting networks is small, and where users might like to manage and assign the SNN in a logical manner pertaining to their specific application.

See Changing the Safety Network Number (SNN) on page 66.

| IMPORTANT | If you assign an SNN manually, make sure that system expansion does not result in duplication of SNN and node address combinations.                                                                            |
|-----------|----------------------------------------------------------------------------------------------------|
|           | A warning appears if your project contains duplicate SNN and node address<br>combinations. You can still verify the project but Rockwell Automation<br>recommends that you resolve the duplicate combinations. |

#### Automatic Versus Manual

For typical users, the automatic assignment of an SNN is sufficient. However, manual manipulation of the SNN is required if the following is true:

- Safety consumed tags are used.
- The project consumes safety input data from a module whose configuration is owned by some other device.
- A safety project is copied to another hardware installation within the same routable CIP Safety system.

## **Changing the Safety Network Number (SNN)**

Before changing the SNN you must do the following:

- If the project is safety-locked, then you must unlock it. See <u>Safety-lock the Controller on page 15</u>.
- If a safety task signature exists, then you must delete it. See <u>Delete the Safety Task signature on page 157</u>.

## Change the SNN of the Controller

- 1. In the Controller Organizer, right-click the controller and choose Propertie
- 2. On the General tab of the Controller Properties dialog box, click \_\_\_\_\_ to the right of the safety network number to open the Safety Network Number dialog box.

|      | Chassis Type:                               |                                                                                                    | * |            |
|------|---------------------------------------------|----------------------------------------------------------------------------------------------------|---|------------|
| , es | Sl <u>o</u> t:<br>Safety Network<br>Number: | 0         Safety Partner Slot: <internal>           3569_0347_EB13            6/8/2009 10:17:24.883 AM</internal> |   |            |
| 2    |                                             | OK Cancel                                                                                                    |   | Apply Help |

3. Click Time-based and then Generate.

|        | Safety Network Number                                                                  | Generate Cgpy Paste Help                            |
|--------|----------------------------------------------------------------------------------------|-----------------------------------------------------|
| 4. (   | Click OK.                                                                              |                                                     |
|        |                                                                                        |                                                     |
| Change | the SNN of Safety I/O Modules on the                                                   | CIP Satety Networks                                 |
| 1. ]   | In the Controller Organized do                                                         | uble-click the first safety I/O module              |
| 1      | inderneath the Ethern Cnetwo                                                           | k to view the General tab.                          |
| 2.     | Click to the right of the safe                                                         | ty network number to open the Safety                |
|        | Network Nur ber falog box.                                                             |                                                     |
|        | New Module                                                                             | Red Carlinvation   Insul Carlinvation   Text Duty a |
|        | Type: 1791ES-IB16 16 Point 24 VDC Sink Safety Input                                    | Por comguration input comguration i rest output     |
|        | Parent: Local                                                                          | Ethernet Address  Private Network: 192.168.1.       |
|        | Descrigtion:                                                                           | P Address: 192 . 168 . 10 . 25                      |
|        | * Module Definition                                                                    | Agvanced                                            |
|        | Series: A Change<br>Revision: 1.001                                                    | Safety Network 3E0F_02E2_6E6E                       |
|        | Electronic Keying: Compatible Module<br>Input Data: Safety<br>Input Status: Pt. Status |                                                     |
|        | Output Data: Test<br>Data Format: Integer                                              |                                                     |
|        |                                                                                        |                                                     |
| ~0     |                                                                                        |                                                     |
| 5      |                                                                                        |                                                     |
| -      |                                                                                        |                                                     |

3. Choose Time-based and click Generate to generate a new SNN for that EtherNet/IP network.

| Safety Network Num                                         | iber ×                                 |     |
|------------------------------------------------------------|----------------------------------------|-----|
| Eomat:<br>© <u>Time-based</u>                              | <u>G</u> enerate                       |     |
| 10/23/2015 4:16:46.402 PM<br><u>Manual</u><br>EtherNet/IP: | D                                      |     |
| <u>Number:</u>                                             | ~~~~~~~~~~~~~~~~~~~~~~~~~~~~~~~~~~~~~~ |     |
| (Hex)                                                      | <u>P</u> aste                          |     |
| OK Cancel                                                  | Help                                   | CO. |
| OK Cancel                                                  | Help                                   | ·   |

- 5. Click Copy to copy the new SNN to be Windows Clipboard.
- 6. Open the General Tab of the Module Properties dialog box of the next safety I/O module under tha EtherNet/IP module.
- 7. Click \_\_\_\_\_ to the right the safety network number to open the Safety Network Number chall g box.
- 8. Choose Time-based and click Paste to paste that EtherNet/IP network's SNN into that device.
- 9. Click CK.
- steps <u>6</u>...<u>8</u> for the remaining safety I/O modules under that EtherNet/IP communication module. sales
  - Repeat steps  $2 \dots 8$  for any remaining network communication modules under the I/O Configuration tree.

#### Copy and Paste a SNN

If the module's configuration is owned by another controller, you may need to copy and paste the SNN from the configuration owner into the module in your I/O configuration tree.

- 1. In the software configuration tool of the module's configuration owner, open the Safety Network Number dialog box for the module.
- 2. Click Copy.

|     | Safety Network Number                                                                                                    |
|-----|----------------------------------------------------------------------------------------------------|
|     | Eormat:<br>© <u>Time-based</u><br>10/23/2015 4:16:46:402 PM                                                                            |
|     | Mumber:     3E81_0459_FD42     (Hex)     Copy                                                                                          |
|     | Paste<br><u>S</u> et ←                                                                                                    |
| 3.  | Click the General tab on the Module Properties dialog box of the I/O                                                                   |
|     | module in the I/O Configuration tree of the consuming controller preject.<br>This consuming controller is not the configuration owner. |
|     | Clck to the right of the safety network number to open the Safety<br>Network Number dialog box.                                        |
| 6.  | Click Paste.<br>Click OK.                                                                                                    |
| Sal |                                                                                                    |

# **EtherNet/IP Network** Communication

The EtherNet/IP network offers a full suite of control, configuration, and data collection services by layering the Common Industrial Protocol (CIP) over the standard Internet protocols, such as TCP/IP and UDP. This combination of well-accepted standards provides the capability that is required to support information data exchange and control applications.

The Compact GuardLogix 5370 controllers use socket interface transactions and conventional communication over the EtherNet/IP network to communicate with Ethernet devices that do not support the EtherNet/IP application protocol.

For more information on socket interface transactions, see Sock nterface on page 75.

## **Available Software**

You use the software that is listed in the following table with a Compact GuardLogix 5370 controller on an Et erNet/IP network.

|          | Software                    | Required Version                                                                  | runctions                                                                                                    | Required |  |
|----------|-----------------------------|-----------------------------------------------------------------------------------|----------------------------------------------------------------------------------------------------|----------|--|
|          | Studio 5000®<br>environment | 28.00.00 or later                                                                 | <ul> <li>Configure the CompactLogix<sup>™</sup> project<br/>Define EtherNet/IP communication</li> <li>Change IP address for devices on network,<br/>including the Compact GuardLogix 5370 controller</li> </ul>   | Yes      |  |
|          | RSLinx® Classic             | 3.80 or later                                                                     | <ul> <li>Assign or change IP addresses to devices on an<br/>EtherNet/IP network</li> <li>Configure communication devices</li> <li>Provide diagnostics</li> <li>Establish communication between devices</li> </ul> |          |  |
|          | BOOTD/DHC.<br>utility       | Nost current version is<br>installed when RSLinx<br>Classic software is installed | Assign IP addresses to devices on an EtherNet/IP network.                                                                                                    | No       |  |
| , es     | EtherNet/                   | 'IP Functionality                                                                 |                                                                                                    |          |  |
|          | The Compa<br>functionali    | act GuardLogix 537<br>ty:                                                         | 70 controllers offer this EtherNet/IP no                                                                                                    | etwork   |  |
| <u> </u> | • Dual                      | built-in EtherNet/                                                                | IP network ports                                                                                                    |          |  |
| 5        | • Supp                      | ort for the followin                                                              | g EtherNet/IP network topologies:                                                                                                    |          |  |

# EtherNet/IP Functionality

- Dual built-in EtherNet/IP network ports
- Support for the following EtherNet/IP network topologies:
  - Device Level Ring Network Topology
  - Linear Network Topology
  - Star Network Topology
- Support for CIP safety protocol
- Support for Integrated Motion over an EtherNet/IP network
- Socket interface to communicate with Ethernet devices that do not support the EtherNet/IP application protocol

- Duplicate IP address detection
- Unicast and multicast communication
- Support messaging, produced/consumed tags, HMI, and distributed I/O •
- Interface via RJ45, twisted-pair cables •
- Support half/full-duplex 10 Mbps or 100 Mbps operation •
- Support standard switches •
- No network scheduling required
- No routing tables required

#### Nodes on EtherNet/IP Network

When configuring your Compact GuardLogix 5370 controller system, you must account for the number of Ethernet nodes that you include in the I/O configuration section of your project. Compact GuardLogix 5370 controllers have limits on the number of nodes they support in the I/O configuration section.

#### Table 7 - Compact GuardLogix 5370 Compeller Ethernet Node Guidelines

EtherNet/IP network.

|     | Cat. No.                      | Ethernet Nodes upported                                                                                                    |
|-----|-------------------------------|----------------------------------------------------------------------------------------------------|
|     | 1769-L30ERMS                  |                                                                                                    |
|     | 1769-L33ERMS<br>1769-L33ERMOS | 32                                                                                                    |
|     | 1769-L36ERMS<br>1769-L36ERMOS | 48                                                                                                    |
|     | 1769-L37E (MOS <sup>(1)</sup> | 64                                                                                                    |
|     | (1) A railable at firmware    | e revision 30.                                                                                                    |
| S   | MPORTANT                      | While Compact GuardLogix 5370 co<br>Ethernet node count to effectively d<br>do have connection limits on an Eth                                        |
|     |                               | For more information on how to dee<br>Compact GuardLogix 5370 controlle                                                                                |
| 50' |                               | The EtherNet/IP Capacity Tool av<br><u>http://www.rockwellautomatio</u><br><u>integrated-architecture/tools/or</u><br>The EtherNet/IP Capacity Tool he |

While Compact GuardLogix 5370 controllers offer the option of using Ethernet node count to effectively design a control system, the controllers do have connection limits on an EtherNet/IP network.

For more information on how to design EtherNet/IP network use in your Compact GuardLogix 5370 controller system, see these resources:

- The EtherNet/IP Capacity Tool available at • http://www.rockwellautomation.com/global/products-technologies/ integrated-architecture/tools/overview.page. The EtherNet/IP Capacity Tool helps you in the initial layout of your
- Ethernet Design Considerations Reference Manual, publication • ENET-RM002.

#### Devices Excluded from the Node Count

When considering the Ethernet node limitation of a Compact GuardLogix 5370 controller, you do not count Ethernet devices that exist on the EtherNet/ IP network but are not added to the I/O configuration section of the project.

The following devices are not added to the I/O configuration section in your project and are not counted among the total number of nodes:

- Computer
- HMIs that are not added to the I/O configuration section, for example, PanelView<sup>™</sup> Plus terminals
- MSG instructions
- Devices with which the Compact GuardLogix 5270 controllers use a socket interface to communicate.

For example, the following devices require communication via a socket interface:

- Modbus TCP/IP device
- Barcode scanners

# EtherNet/IP Network Tep logies

Compact GuardLogix 370 controllers support these EtherNet/IP network types:

- Device Level King (DLR) Network Topology
- Linear Network Topology
- Sa Ketwork Topology

E. h of these EtherNet/IP network topologies supports applications that use Integrated Motion over an EtherNet/IP network.

#### Device Level Ring (DLR) Network Topology

A DLR network topology is a single-fault tolerant ring network that is intended for the interconnection of automation devices. A DLR network is comprised of Supervisor (Active and Backup) nodes and Ring nodes.

DLR network topologies automatically convert to linear network topologies when a fault is detected. The conversion to the new network topology maintains communication of data on the network. The fault condition is typically easily detected and corrected.
Compact GuardLogix 5370 controllers connect directly to a DLR network topology, that is, without requiring a 1783-ETAP tap to connect to the network. The controllers can function in any of the roles on a DLR network topology, that is, active supervisor node, back-up supervisor node or ring node.

IMPORTANT The topology graphics that are shown in this section are examples of applications that use only DLR network topologies. We recommend that you exercise caution if you consider designing an application that includes the connection of a DLR topology with a linear or star network topology.

For more information on using a DLR network topology, EtherNet/IP Embedded Switch Technology Application Guide, publication ENET-AP005.

Figure 9 shows an example 1769-L33ERMS control system with a DLR network topology.

#### Figure 9 - Example 1769-L33ERMS Control System With a DLR Network Topology

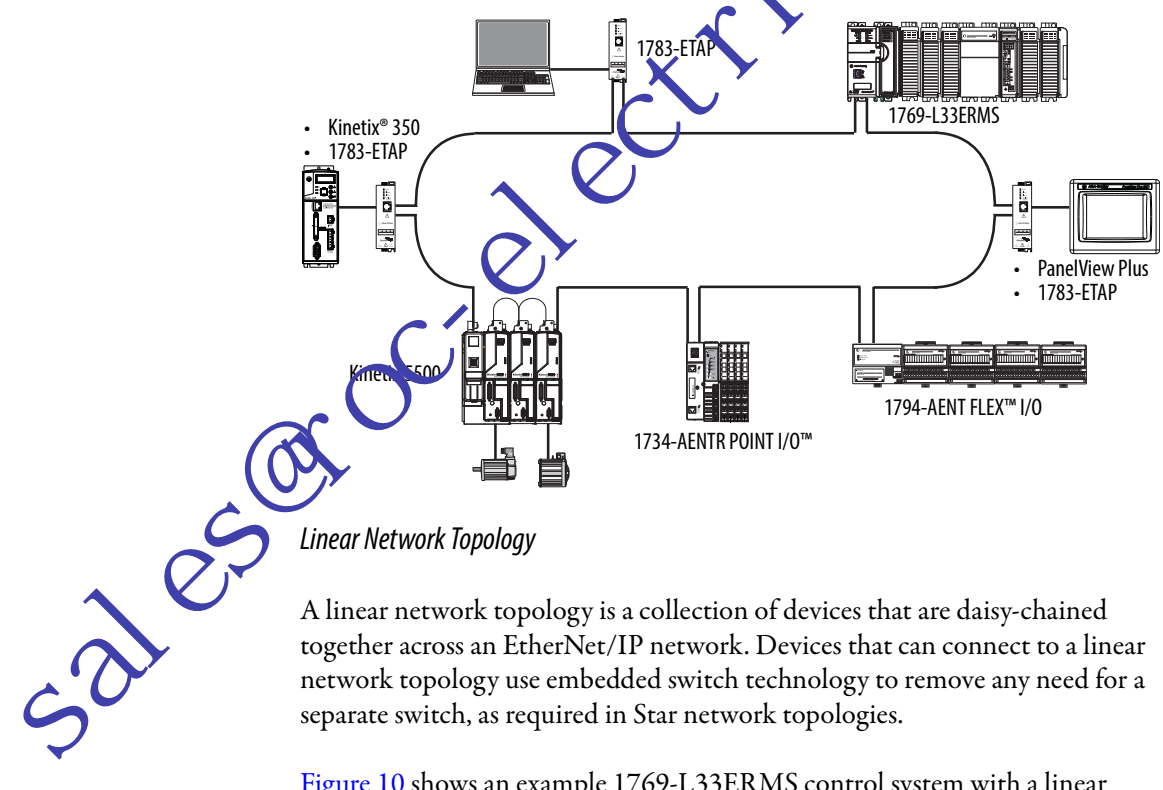

A linear network topology is a collection of devices that are daisy-chained together across an EtherNet/IP network. Devices that can connect to a linear network topology use embedded switch technology to remove any need for a separate switch, as required in Star network topologies.

Figure 10 shows an example 1769-L33ERMS control system with a linear network topology.

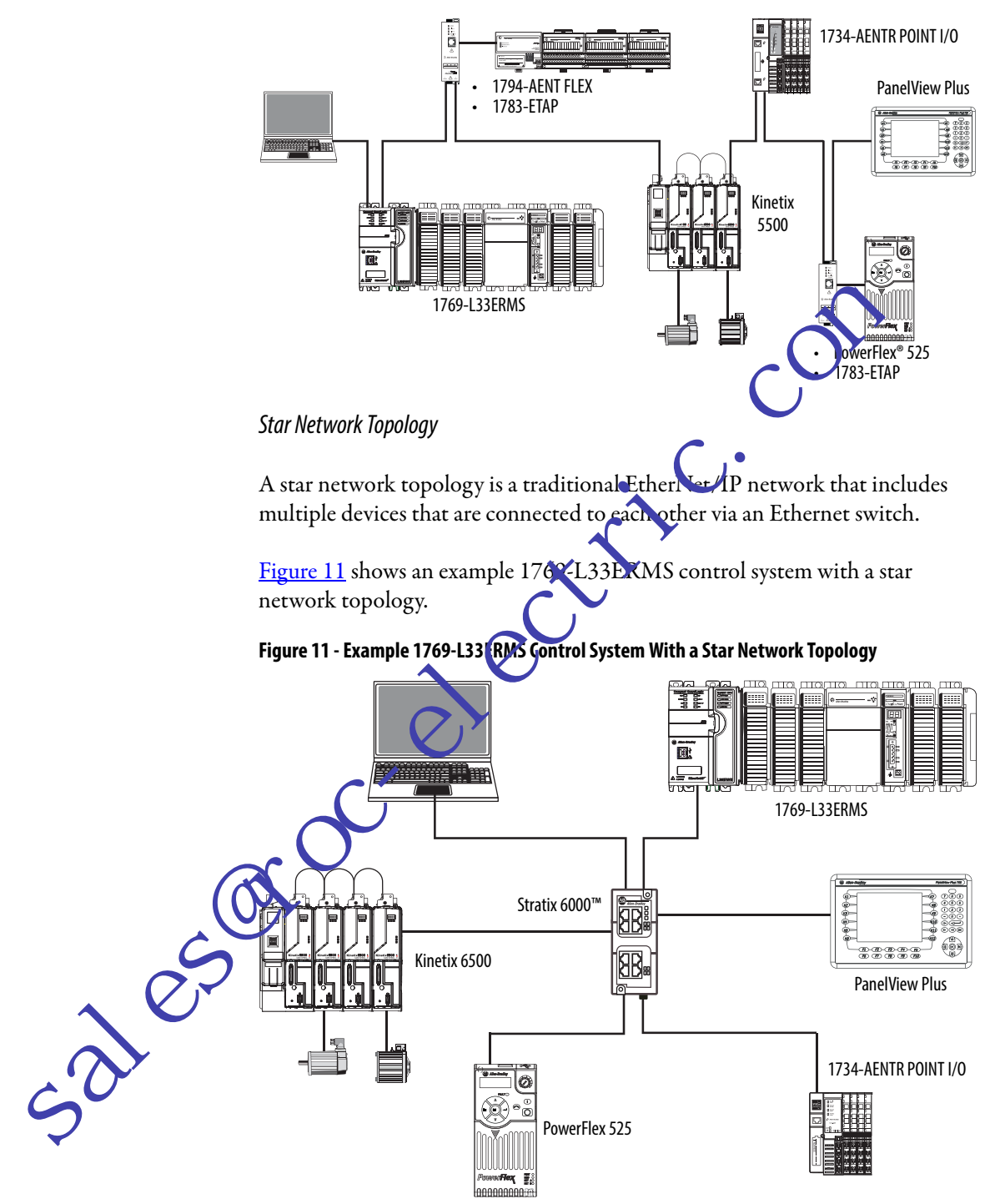

#### Figure 10 - Example 1769-L33ERMS Control System With a Linear Network Topology

## **EtherNet/IP Network Connections**

Compact GuardLogix 5370 controllers use connections to manage communication on the EtherNet/IP network. A connection is a point-to-point communication mechanism that is used to transfer data between a transmitter and a receiver. Connections can be logical or physical.

You indirectly determine the number of connections the controller uses by configuring the controller to communicate with other devices in the system. Connections are allocations of resources that provide more consistent communication between devices than unconnected messages.

All EtherNet/IP connections are unscheduled. An unschedule connection is a message transfer between controllers that the requester pack winterval (RPI) or the program, such as a MSG instruction, triggers. Unscheduled messaging lets you send and receive data when needed.

# Table 8 - Compact GuardLogix 5370 Controller EtherNeu Port Specifications

|                                                                                                    | Conne                                                   | ections                 |         | CIP<br>Unconnected        | CIP Packet Rate Capacity<br>Unconnected (packets/second) <sup>(2)</sup> |                         | SNMI                   |                   | Produced/Consumed Tags                          |                      |  |
|----------------------------------------------------------------------------------------------------|---------------------------------------------------------|-------------------------|---------|---------------------------|-------------------------------------------------------------------------|-------------------------|------------------------|-------------------|-------------------------------------------------|----------------------|--|
| Cat. No.                                                                                                    | Controller                                              | тср                     | CIP     | (backplane +<br>Ethernet) | I/O                                                                     | нмі/мя                  | (parryord<br>required) | Media<br>Support  | Number of Multicast<br>Tags, max <sup>(3)</sup> | Unicast<br>Available |  |
| 1769-L30ERMS                                                                                                    | 256                                                     | 120                     | 256     | 256                       | 6000 @ 500                                                              | 400 m ssa jes/          | Yes                    | Twisted           | 32 multicast                                    | Yes                  |  |
| 1769-L33ERMS                                                                                                    |                                                         |                         |         |                           | bytes/packet                                                            | co. m. timeslice        |                        | pair              | <ul> <li>128 unicast</li> </ul>                 |                      |  |
| 1769-L33ERMOS                                                                                                    |                                                         |                         |         |                           | C                                                                       |                         |                        |                   | produced tags                                   |                      |  |
| 1769-L36ERMS                                                                                                    |                                                         |                         |         |                           |                                                                         |                         |                        |                   |                                                 |                      |  |
| 1769-L36ERMOS                                                                                                    |                                                         |                         |         |                           | C                                                                       |                         |                        |                   |                                                 |                      |  |
| 1769-L37ERMOS <sup>(1)</sup>                                                                                              |                                                         |                         |         | C                         |                                                                         |                         |                        |                   |                                                 |                      |  |
| <ol> <li>Available at firmwarr</li> <li>Total packet rate cap<br/>catalog number.</li> <li>These are the maxim</li> </ol> | e revision 30.<br>acity = 1/0 Produ<br>num numbers of 1 | uced Tag,<br>CIP I/O cc | max + H | s<br>Socket               | ates vary depending                                                     | g on packet size. For m | ore detailed speci     | fications, see th | e capacity section of the EDS f                 | ile for the          |  |

The Compact GuardLogix 5370 controller can use socket interfaces to communicate with Ethernet devices that do not support the EtherNet/IP application protocol.

Examples of devices that do not support the EtherNet/IP application protocol but can be used in a Compact GuardLogix 5370 controller application include the following:

- Modbus TCP/IP device
- Barcode scanners
- RFID readers

The socket interface is implemented via the Socket Object. Compact GuardLogix 5370 controllers communicate with the Socket Object via MSG instructions. All Compact GuardLogix 5370 controllers must use unconnected MSG instructions with socket interfaces.

For more information on socket services, see the following:

- CompactLogix 5370 Controllers User Manual, publication <u>1769-UM021</u>
- The EtherNet/IP Socket Interface Application Technique, publication
   <u>ENET-AT002</u>

# Quality of Service (QoS) and I/O Module Connections

Compact GuardLogix 5370 controllers support Quality of Service (QoS) technology. QoS lets the controller prioritize EtherNet/IP network traffic. By default, the Compact GuardLogix 5370 controllers are QoS-enabled. QoS can be disabled by configuring a message instruction if the Logix Designer application.

Some EtherNet/IP devices do no support QoS technology unless the device firmware is upgraded to a recomed minimum firmware revision level. For example, the ControlLogiz<sup>\*\*</sup> 756 ENBT communication module must use firmware revision 4.005 or later to support QoS technology.

To make sure corn, unication between Compact GuardLogix 5370 controllers and I/O module, are maintained, verify that the EtherNet/IP devices use the minimum firm ware revision level of the product that is required to support QoS technology.

or por information on the following, see Rockwell Automation® powledgebase Tech Note 66325

(available at <u>https://rockwellautomation.custhelp.com/</u>):

- Minimum firmware revision levels of EtherNet/IP devices to support QoS technology
- Enable/disable QoS

The Compact GuardLogix 5370 controllers communicate with other devices over the DeviceNet network via a Compact I/O 1769-SDN DeviceNet scanner. The DeviceNet network uses the Common Industrial Protocol (CIP) to provide the control, configuration, and data collection capabilities for industrial devices.

**IMPORTANT** Compact GuardLogix controllers support standard connections to the DeviceNet network. CIP Safety over DeviceNet networks is not supported.

DeviceNet Network Communication

## **Available Software**

The software applications that are listed in this table are required when using a Compact GuardLogix 5370 controller on a DeviceNet network.

|      | Software                                | Required Version                                                                                    | Functions                                                                                                    |
|------|-----------------------------------------|----------------------------------------------------------------------------------------------------|----------------------------------------------------------------------------------------------------|
|      | Studio 5000<br>environment              | 28.00.00 or later                                                                                   | Configure the CompactLogix project.                                                                                               |
|      | RSLinx Classic                          | 3.80 or later                                                                                       | <ul> <li>Configure communication devices</li> <li>Provide diagnostics</li> <li>Establish communication between devices</li> </ul> |
|      | RSNetWorx™<br>for DeviceNet             | 25.00.00 or later if used with the Studio<br>5000 environment versions above                        | <ul> <li>Configure DeviceNet devices</li> <li>Define the scanlist for the DeviceNet network</li> </ul>                            |
|      | Figure 12 sh<br>network.                | ows an example 1769-L33ER                                                                           | MS control vstem with a DeviceNet                                                                                                 |
|      | Figure 12 - Exa                         | mple 1769-L33ERMS Control Syst                                                                      | m With a DeviceNet Network                                                                                                    |
|      |                                         |                                                                                                    | <ul> <li>• 1769-L33ERMS</li> <li>• 1769-SDN Scanner</li> </ul>                                                                    |
|      |                                         |                                                                                                    |                                                                                                    |
|      |                                         |                                                                                                    |                                                                                                    |
| ~    | empact l                                | 1606-XLDNET 1606-XLDNET 1606-XLDNET 1606-XLDNET 1606-XLDNET                                         | E3 Overload Relay 1734-ADN POINT I/O                                                                                              |
| (0)  |                                         |                                                                                                    |                                                                                                    |
| Les" | Tou can con<br>network via<br>communica | nect a Compact GuardLogix<br>a Compact I/O 1769-SDN I<br>tion.                                      | 5370 controller to a DeviceNet<br>DeviceNet scanner for <b>standard</b>                                                           |
| 50   | IMPORTA                                 | NT CIP Safety is not supported or<br>scanner. DeviceNet safety I/O<br>GuardLogix 5370 controller sy | n a DeviceNet network with the 1769-SDN<br>modules cannot be connected to a Compact<br>rstem via the 1769-SDN scanner.            |

#### Considerations

Before installing the scanner, consider the following:

- You can connect the scanner to an adjacent controller, power supply, or I/O module.
- You must account for these two requirements jointly:
  - Power supply distance rating; see page 78
  - Current capacity in Compact GuardLogix controller systems; see page 80
- The scanner, as a master, can own up to 63 slave I/O nodes.
- Another DeviceNet master can own a scanner that is should aneously a master and be a slave.

#### Scanner Features

The scanner has the following functionality: 🤇

- Supports messaging to devices, not controller to controller
- Supports control-level network to device-level network for programming, configuration, control, or data collection
- Shares a common application layer with EtherNet/IP networks
- Offers diagnostics to improved data collection and fault detection

## Power Supply Distance Rating

Compact GuardLogix 5370 controller systems allow you to install 1769-SDN scanners as local expansion modules. The 1769-SDN scanner has a power supply durance rating to consider before you install it.

hower supply distance rating is the number of slots a 1769-SDN scanner can be installed away from the power supply. The 1769-SDN scanner has a power supply distance rating of four. Therefore, your Compact GuardLogix 5370 controller system can include up to three modules between the 1769-SDN scanner and the power supply.

Compact GuardLogix 5370 controller systems do not have embedded I/O modules. You begin counting local expansion slots with the first Compact I/O module installed next to the power supply when determining where to install a 1769-SDN scanner and meet its power supply distance rating.

In Compact GuardLogix 5370 controller systems, you can install 1769-SDN scanners to the left or right side of the power supply. You can also use local and extra banks in Compact GuardLogix 5370 controller systems, with each allowing the inclusion of a 1769-SDN scanner.

In the local bank, the controller must be the left-most device in the system and you can only install up to three modules between the controller and the power supply. Therefore, any 1769-SDN scanners that are installed to the left of the power supply in the local bank, are in a module slot that meets the power supply distance rating requirements of the module.

Compact GuardLogix 5370 controller systems also support the use of extra banks for the local expansion modules of the system. Each additional bank requires a 1769 Compact I/O power supply. The bank can be designed with local expansion modules on either side of the power supply.

In this case, you must install the 1769-SDN scanner with no invective Compact I/O modules between the scanner and the power, regardless of whether the modules are installed to the left or right of the power supply.

Figure 13 on page 79 shows 1769-SDN scanners that are installed in a 1769-L36ERMS control system that meet the power supply distance rating of the module.

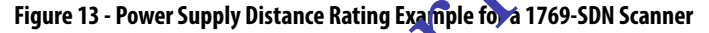

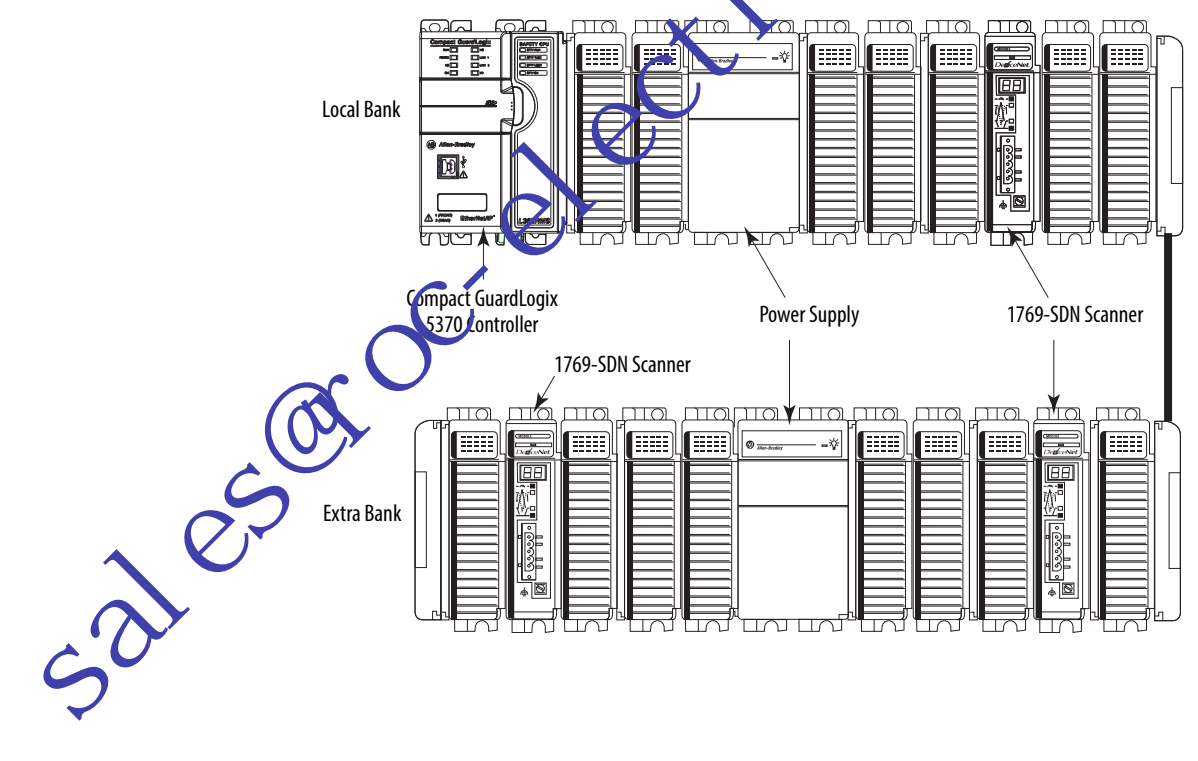

#### Current Capacity in Compact GuardLogix 5370 Controller Systems

In a local or extra bank, the modules that are installed on either side of the power supply cannot draw more current than the power supply can supply. This requirement partially dictates module placement on the bank.

For example, if a bank uses a 1769-PA2 Compact I/O power supply, each side of the bank has a current capacity of 1A at 5V DC and 0.4A at 24V DC. Because a 1769-SDN scanner has a current draw of 440 mA at 5 V DC and 0 mA at 24 V DC, you can only install up to two scanners on each side of the power supply in the bank in this case.

-pe sign th mPowerCa concerted For more information on 1769 Compact I/O power supply imum current capacity and calculations you can use to design the model lt are used in local or extra banks, see Calculate System Power Consumption on page 85.

Rockwell Automation Publication 1769-UM022B-EN-P - December 2016

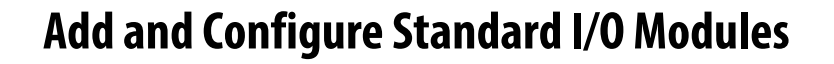

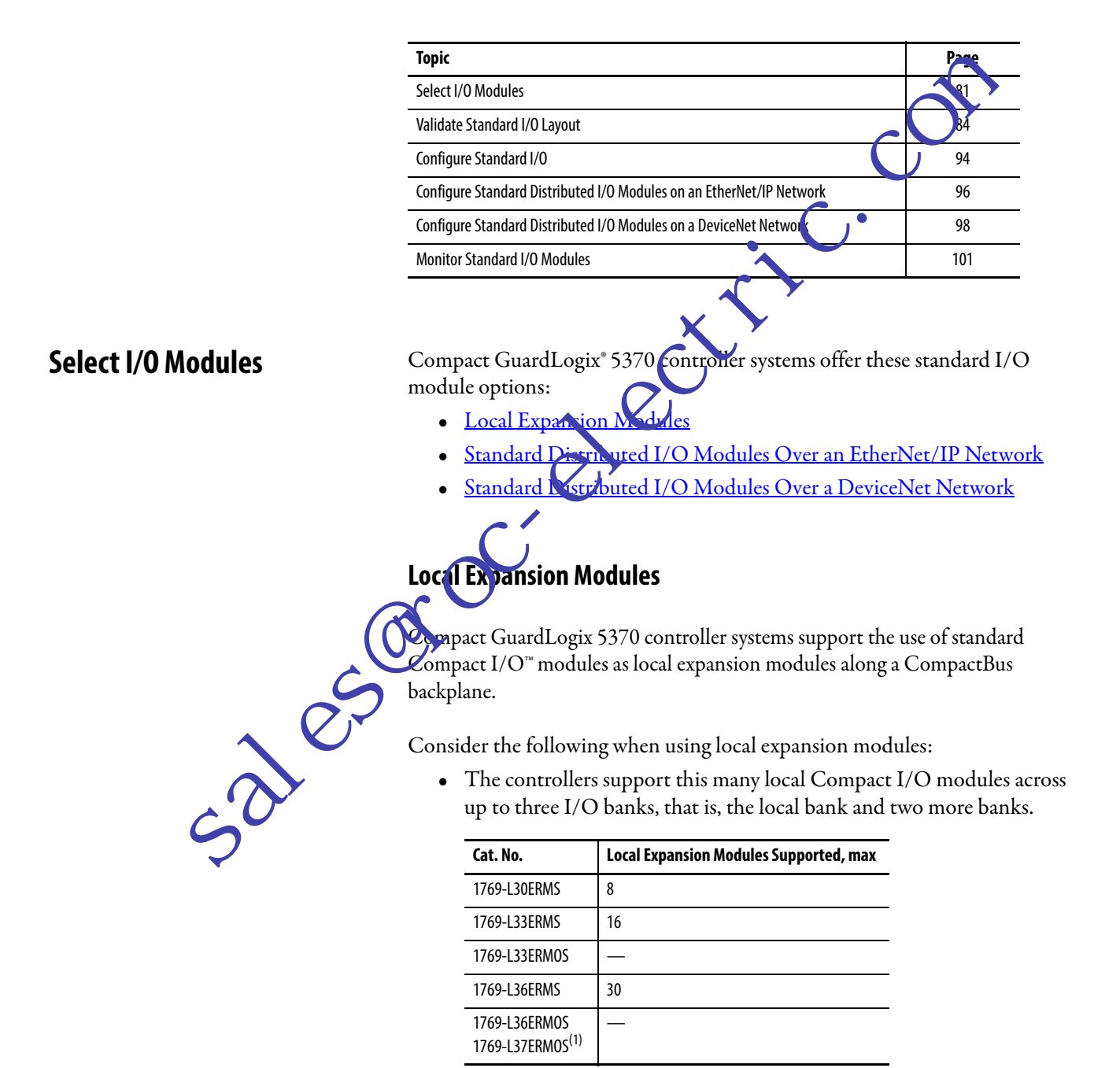

(1) Available at firmware revision 30.

Rockwell Automation Publication 1769-UM022B-EN-P - December 2016

- When possible, use specialty Compact I/O modules to meet unique application requirements.
- Consider using a 1492 wiring system for each I/O module as an alternative to the terminal block that comes with the module.
- Use 1492 PanelConnect<sup>™</sup> modules and cables if you are connecting input modules to sensors.

#### Install Local Expansion Modules

Complete these steps to install local expansion modules in your Compact GuardLogix 5370 controller system.

- 1. Attach the 1769 Compact communication or I/O hoddles as described in these publications:
  - Compact I/O Modules Installation Instructions, publication <u>1769-IN088</u>
  - Compact I/O DeviceNet Scanner M. de Installation Instructions, publication <u>1769-IN060</u>
- 2. If your system uses only a local back, complete these steps.
  - a. Use the tongue-and groov clots to attach a 1769-ECR Compact I/O end cap terminator to the last module in the system.
  - b. Move the lever of the end cap bus terminator fully to the left until it clicks to lock the end cap bus terminator.
- 3. If your system uses more banks, follow these steps.
  - a. Instal a 1769-CR*x* Compact I/O communication bus expansion cable at the right end of the local bank.
    - Monnect the 1769-CR*x* cable to the additional bank as necessary.

That is, how you connect to the first extra bank—on the right or left side of the bank, determines the expansion cable that is installed at the end of the local bank. See <u>page 91</u> for an example of how to connect a local bank to extra banks.

c. Complete the installation of the remaining banks in your system.

**IMPORTANT** Make sure that you install an end cap at the end of the last bank in your system.

Figure 2 on page 26 shows example systems with local expansion modules included.

Wire Local Expansion Modules

3185

Wire each Compact I/O module that is used as a local expansion module according to the technical documentation for that module.

## Standard Distributed I/O Modules Over an EtherNet/IP Network

You can include standard distributed I/O modules over an EtherNet/IP network in your Compact GuardLogix 5370 controller system. Consider the following when you use distributed I/O modules over an EtherNet/IP network:

• Each remote EtherNet/IP adapter included in the system must be counted toward the maximum number of EtherNet/IP nodes for the controller.

For more information on maximum number of EtherNet/IP nodes, see Nodes on EtherNet/IP Network on page 69.

• The configurable RPI settings vary depending on which distributed I/O modules are used in the system.

Figure 14 shows an example 1769-L33ERMS controller system that uses local expansion modules and standard distributed (O modules over an EtherNet/IP network.

# Figure 14 - Example 1769-L33ERMS Controller System With Modules Over an EtherNet/IP Network

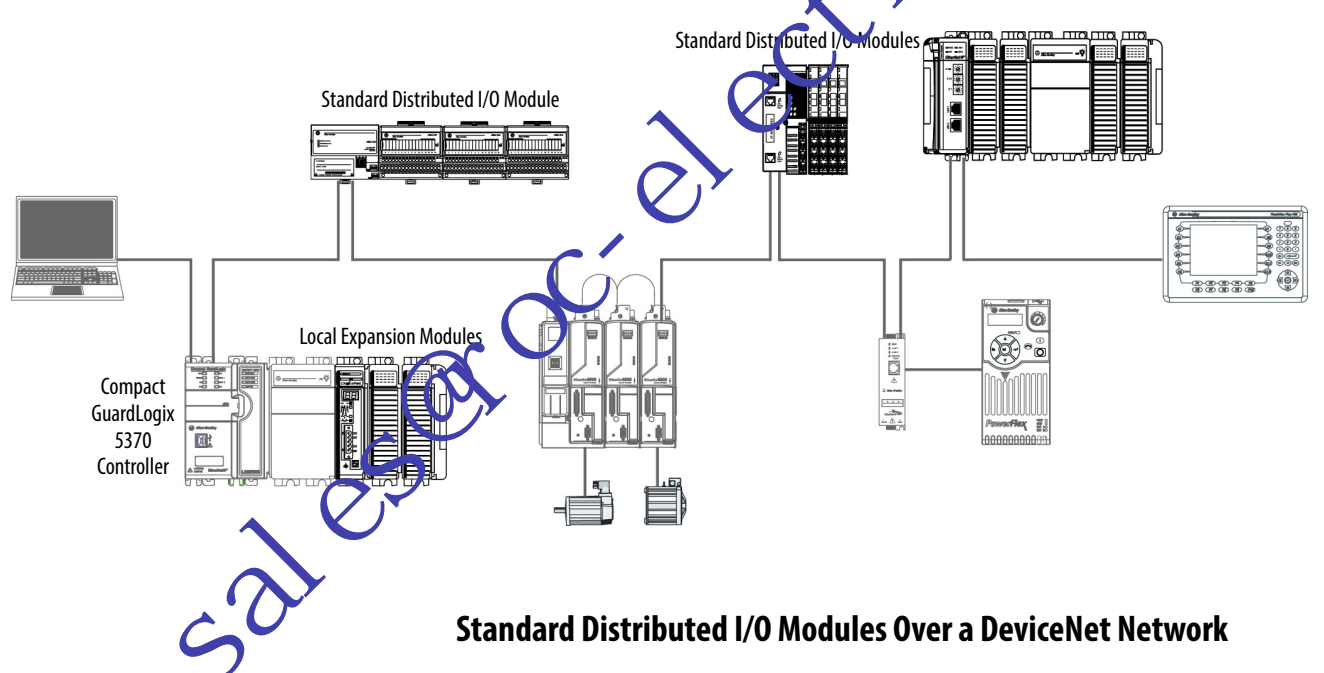

You can include standard distributed I/O modules over a DeviceNet network in your Compact GuardLogix 5370 controller system.

**IMPORTANT** CIP Safety is not supported on DeviceNet with the 1769-SDN module. DeviceNet safety I/O modules cannot be connected to a Compact GuardLogix system via the 1769-SDN module. Consider the following when you use distributed I/O modules over a DeviceNet network:

- Studio 5000° environment For more information, see <u>Configure Standard Distributed I/O Modules on an EtherNet/IP</u> <u>Network on page 96</u>.
- RSNetWorx<sup>™</sup> for DeviceNet software For more information, see <u>DeviceNet Network Communication on page 74</u>.
- For information to add distributed I/O modules to your Compact GuardLogix 5370 controller system, see <u>Configure Standard</u> <u>Distributed I/O Modules on a DeviceNet Network on page 98</u>.

Figure 15 shows an example 1769-L33ERMS controller system that uses local expansion modules and standard distributed I/O module, over a DeviceNet network.

#### Figure 15 - Example 1769-L33ERMS Controller System With Modules Over a DeviceNet Network

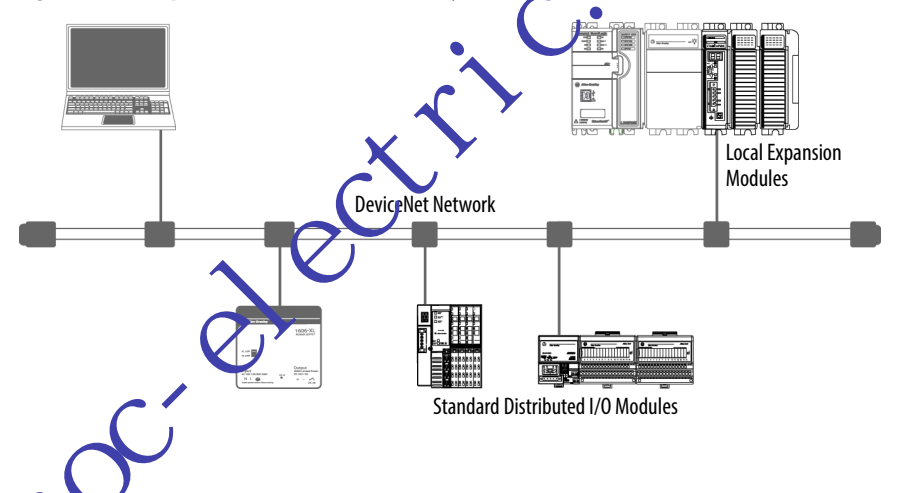

**Validate Standard I/O Layout** After you have selected your I/O modules, you must validate the system that you want to design. Consider these points when validating I/O layout placement:

- Estimate Requested Packet Interval
- Module Fault Related to RPI Estimates
- Calculate System Power Consumption
- Power Supply Distance Rating
- Physical Placement of I/O Modules

## **Estimate Requested Packet Interval**

The requested packet interval (RPI) defines the frequency at which the controller sends data to and receives data from I/O modules. You set an RPI rate for each I/O module in your system.

The Compact GuardLogix 5370 controllers attempt to scan an I/O module at the configured RPI rate. For individual I/O modules, a Module RPI Overlap minor fault occurs if there is at least one I/O module which cannot be serviced within its RPI time.

The configuration parameters for a system determine the implet on actual RPI rates. These configuration factors can affect the effective team requency for any individual module:

- Rates at which RPI rates are set for other Compart /O modules
- Number of other Compact I/O modules in the system
- Types of other Compact I/O modules in the system
- Application user task priorities

#### Table 9 - Requested Packet Interval Guid Lines

|     | Type of Module                                                                     | Guidelines <sup>(1)</sup>                                                                                                    |
|-----|------------------------------------------------------------------------------------|----------------------------------------------------------------------------------------------------|
|     | All digital                                                                        | The following guide in a apply:<br>• 12 module, can be scanned in 0.5 ms.<br>• 34 modules can be scanned in 1 ms.<br>• 530 modules can be scanned in 2 ms.                                                                                                    |
|     | Mix of digital<br>and analog or all<br>analog                                      | <ul> <li>The velocing guidelines apply:</li> <li>12 modules can be scanned in 0.5 ms.</li> <li>34 modules can be scanned in 1 ms.</li> <li>513 modules can be scanned in 2 ms.</li> <li>1430 modules can be scanned in 3 ms.</li> </ul>                                                                                                    |
| 0   | ipeciatu                                                                           | <ul> <li>The following conditions apply:</li> <li>For every 1769-SDN module in the system, increase the RPI of every other module by 2 ms.</li> <li>For every 1769-HSC module in the system, increase the RPI of every other module by 1 ms.</li> <li>For every 1769-ASCII module in the system, increase the RPI of every other module by 1 ms.</li> <li>For every 1769-SM2 module in the system, increase the RPI of every other module by 2 ms.</li> </ul> |
| 105 | <ol> <li>The guidelines in</li> <li>I/O RPI timin</li> <li>IOT (Immedia</li> </ol> | this table do not factor in the following items, which affect Compact GuardLogix 5370 controller CPU loading:<br>g does not affect the task priority. Event and periodic tasks have higher priority than I/O and user tasks.<br>ate Output Instruction)                                                                                                    |
| 2   | <ul> <li>Messaging</li> <li>CompactBus<br/>USB connection</li> </ul>               | browsing such as DeviceNet network access through 1769-SDN with Compact GuardLogix 5370 Ethernet or<br>ion                                                                                                    |
|     | Module RPI guide<br>includes one or n<br>occurred.                                 | elines can require adjustment (increase of 1 ms or more) if Compact GuardLogix 5370 controller application<br>nore of the listings in this table. Monitor controller minor faults to determine if Module RPI overlaps have                                                                                                    |

You can set the RPI rates of individual Compact I/O modules higher than the rates listed in <u>Table 9</u>. The RPI shows how quickly modules can be scanned, not how quickly an application can use the data. The RPI is asynchronous to the program scan. Other factors, such as program execution duration, affect I/O throughput.

## **Module Fault Related to RPI Estimates**

When following the guidelines described in <u>Table 9</u>, most Compact GuardLogix 5370 controller systems operate as expected. Some systems that follow the guidelines can experience a Module RPI Overlap minor fault as described in <u>Table 10</u>.

Table 10 - Module RPI Overlap Fault

|      | Name                     | Fault                                                                                                    | Condition In Which Fault Occurs                                                                                                    |
|------|--------------------------|----------------------------------------------------------------------------------------------------|----------------------------------------------------------------------------------------------------|
|      | Module<br>RPI<br>Overlap | (Type 03) I/O fault<br>(Code 94) Module<br>RPI overlap<br>detected<br>Module Slot = x,<br>where x is the slot<br>number of the I/O<br>module in the I/O<br>configuration<br>section | <ul> <li>This fault is logged when the current RPI update of an I/O module overlaps with its previous RPI update. The Minor Faults tab in the Controller. Properties dialog box indicates in which module the RPI overlap occurre.</li> <li>If multiple I/O modules experience the fault, the ap lication indicates that the fault occurred on the first such I/O module. To recally, usion I/O module with a large I/O array sizes. Example modules that us clarge I/O array sizes include the 1769-SDN and 1769-HSC modules. In these cases, we recommend that you adjust the RPI of the module to remove the fault.</li> <li>Once the fault is cleared from th first I/O module, the application indicates the next module that experiences the output his pattern continues until the fault is cleared from all affected I/O nodules.</li> <li>To avoid this fault, set the RPI rate of the I/O modules to higher numerical values. We recommend that you do not run Compact GuardLogix 5370 controller syst ms with Module RPI Overlap faults.</li> <li> Arasten, that experiences many Module RPI Overlap faults cannot operate optimally because I/O data is not sampled at the expected rate that the RPI setungs determine.</li> </ul> |
|      |                          | , e                                                                                                    | When the project is downloaded or the RPI value of an I/O module is adjusted,<br>it is expected to have a minor fault. Faults under these conditions are<br>transitionary. Clear the fault and wait for the fault to reappear before<br>adjusting the RPI value or the task priorities.                                                                                                    |
| ales |                          | S                                                                                                    |                                                                                                    |
| S    |                          |                                                                                                    |                                                                                                    |

## **Calculate System Power Consumption**

The 1769 Compact I/O power supplies provide power to Compact GuardLogix local and more banks. The provided power is measured in current capacity.

Consider these points when you design your Compact GuardLogix 5370 controller system banks:

• 1769 Compact I/O power supplies have two maximum current capacity requirements that affect how you design and configure one bank.

The following are the maximum current capacity requirements:

- Maximum current capacity for one bank
- Maximum current capacity for each side of supply \_ ne p

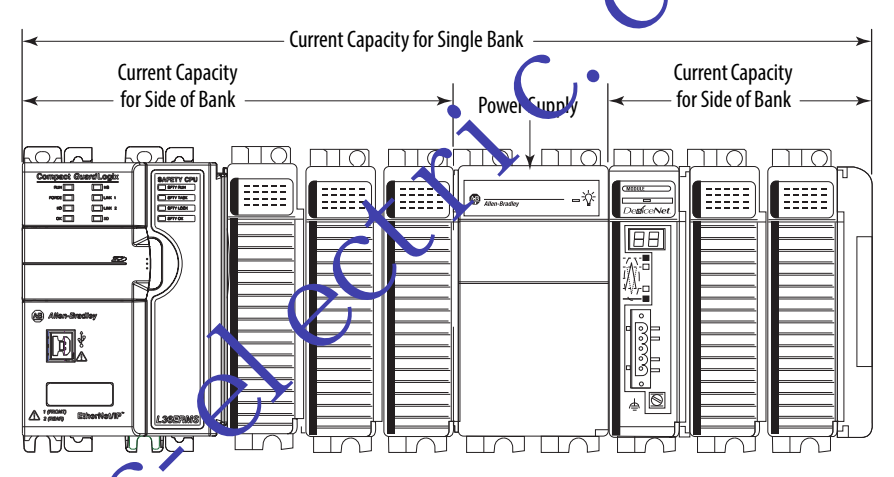

|    | The maximu<br>that is used : | um current capacity requir<br>in the bank.      | ements vary by the power supply                            |
|----|------------------------------|-------------------------------------------------|------------------------------------------------------------|
| Ø  | Power Supply<br>Cat. No.     | Current Capacity, max for Single<br>Bank        | Current Capacity, max for Each Side of Bank <sup>(1)</sup> |
| S  | 1769-PA2                     | 2 A at 5V DC and 0 8 A at 24V DC                | 1 A at 5V DC and 0 4 A at 24V DC                           |
|    | 1769-PB2                     |                                                 |                                                            |
|    | 1769-PA4                     | A A at 5V DC and 2 A at 24V DC                  | 2 A at 5V DC and 1 A at 24V DC                             |
|    | 1769-PB4                     |                                                 |                                                            |
| SU | (1) Specification fo         | or banks with devices on left and right sides o | f the power supply.                                        |

Calculate Power Consumption in Single Bank

**IMPORTANT** One bank requires the Compact GuardLogix 5370 controllers to reside in the left-most slot. At a minimum, you must calculate the power consumption of the controller on the left side of the power supply.

If more modules are installed on the left side of the power supply, you must also calculate the power consumption for those modules.

If more modules are installed to the right of the power supply, you must calculate the power consumption for that side separately.

| Cide of Demor   |                                                                                                    | Number of              | Module Current R | equirements                         | Calculated carrent =<br>(Number of Modules) x (Module<br>Current Requirements) |                   |
|-----------------|----------------------------------------------------------------------------------------------------|------------------------|------------------|-------------------------------------|--------------------------------------------------------------------------------|-------------------|
| Supply          | Device Cat. No.                                                                                     | Modules <sup>(3)</sup> | at 5V DC (in mA) | at 24V DC (in ¬A)                   | ac 5V DC (in mA)                                                               | at 24V DC (in mA) |
| Left - Required | 1769-L30ERMS<br>1769-L33ERMS<br>1769-L36ERMS                                                        | 1                      | 500              | 225                                 | 500                                                                            | 225               |
| Left - Optional | I/O Module-specific                                                                                 | Up to 3                | Module-specific  | M dule-specific                     |                                                                                |                   |
|                 |                                                                                                    |                        |                  | Current Required <sup>(2)</sup> :   |                                                                                |                   |
| Right           | I/O Module-specific<br>IMPORTANT: Insert a separate row in this<br>calculation for each I/O module. | Up to 8                | Mor ale-specific | Module-specific                     |                                                                                |                   |
|                 |                                                                                                    | G                      | Tota             | l Current Required <sup>(2)</sup> : |                                                                                |                   |
|                 |                                                                                                    | 0                      |                  |                                     | 1                                                                              |                   |

within four slots of the Compact I/O power supply . On the right side of the power si power supply distance ratings for the modules ralid te the system design.

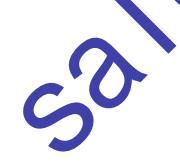

Calculate Power Consumption in an Additional Bank

**IMPORTANT** In extra banks, you can install I/O modules to the left side, right side, or both sides of the power supply.

The system design determines how to use the following table.

Use <u>Table 12</u> to calculate power consumption in an extra bank.

#### Table 12 - Module Power Consumption Calculation for an Additional Bank

saler

| Side of Power                                                                                                    |                                                                                                    | Number of                                       | Module Current Requirements |                                   | Calculated Current =<br>(Number of Modules) x (Module<br>Current Requirements) |                   |  |  |  |
|----------------------------------------------------------------------------------------------------|----------------------------------------------------------------------------------------------------|-------------------------------------------------|-----------------------------|-----------------------------------|--------------------------------------------------------------------------------|-------------------|--|--|--|
| Supply                                                                                                    | Device Cat. No.                                                                                                    | Modules <sup>(3)</sup>                          | at 5V DC (in mA)            | at 24V DC (in mA)                 | at 5V DC (in mA)                                                               | at 24V DC (in mA) |  |  |  |
| Left - Optional in<br>an extra bank                                                                                    | I/O Modules<br>IMPORTANT: Insert a separate row in this<br>calculation for each I/O module.                                                                                | Up to 8                                         | Module-specific             | Module-specific                   |                                                                                |                   |  |  |  |
|                                                                                                    |                                                                                                    |                                                 | Total                       | Current Required <sup>(2)</sup> : |                                                                                |                   |  |  |  |
|                                                                                                    |                                                                                                    |                                                 |                             |                                   |                                                                                | 0                 |  |  |  |
| Right - Optional in<br>one bank                                                                                        | I/O Modules<br>IMPORTANT: Insert a separate row for each<br>I/O module.                                                                                                    | Up to 8                                         | Module-specific             | Module-specific                   | c,Ó                                                                            |                   |  |  |  |
|                                                                                                    |                                                                                                    |                                                 | Total                       | Current Required <sup>(2)</sup> : |                                                                                |                   |  |  |  |
|                                                                                                    | Total Current Required for Bank if Mod                                                                                                    | ules Are Instal                                 | led on Both Sides of        | the Power Supply <sup>(1)</sup> . | <u>.</u>                                                                       |                   |  |  |  |
| <ol> <li>This number must</li> <li>This number must</li> <li>This number must</li> <li>You can install up t</li> </ol> | not exceed the power supply current capacity for the b<br>not exceed the power supply current capacity for this s<br>o eight modules in additional banks if the power supp | ank.<br>ide of the bank.<br>ly distance ratings | for the modules validate t  | he, stem design:                  | <u>.</u>                                                                       | <u>.</u>          |  |  |  |

# Physical Placement o 1/0 Modules

Depending on the controller catalog number, Compact GuardLogix 5370 controllers support between 8 and 30 I/O modules. For more information on catalog numbers, see <u>Local Expansion Modules on page 81</u>.

Conside these factors when determining the physical placement of I/O noduces:

- You can install I/O modules in local and extra banks.
- You can install I/O modules to the left and right of the power supply.
- When a system requires multiple banks, you can install the additional banks horizontally or vertically, as shown in <u>Figure 2 on page 26</u>.
- Each I/O module also has a power supply distance rating and maximum current draw. Considered jointly, distance ratings and current draw determine where I/O modules can be placed in a bank and what configuration of modules can be installed in the bank.

For more information on power supply distance ratings, see <u>Power</u> <u>Supply Distance Rating on page 91</u>. For more information on system power consumption, see <u>Calculate System Power Consumption on</u> <u>page 87</u>.

#### Local Bank

To validate the local bank design, confirm that the design meets these requirements:

- The controller is the left-most device in the local bank.
- No more than three modules are installed between the controller and the left side of the power supply.
- No more than eight modules are installed to the right of the power supply.
- The power consumption of the modules on each side of the power supply does not exceed the capacity of the power supply for that side.
- The total power consumption by all modules in the back does not exceed the capacity of the power supply for the min back.
- Modules are installed such that all power supply liseance rating and system power consumption requirements are met.

For example, the 1769-SDN scanne has a power supply distance rating of four. If the design includes the installation of a 1769-SDN scanner with greater than three modules between it and the power supply, the design is invalid.

**IMPORTANT** R reacting, power supply distance ratings, if you install a module the cvic lates its power supply distance rating specification, the vestem can appear to operate normally for a time, but could experience operational issues over time, such as I/O faults.

The following example graphic shows a local bank.

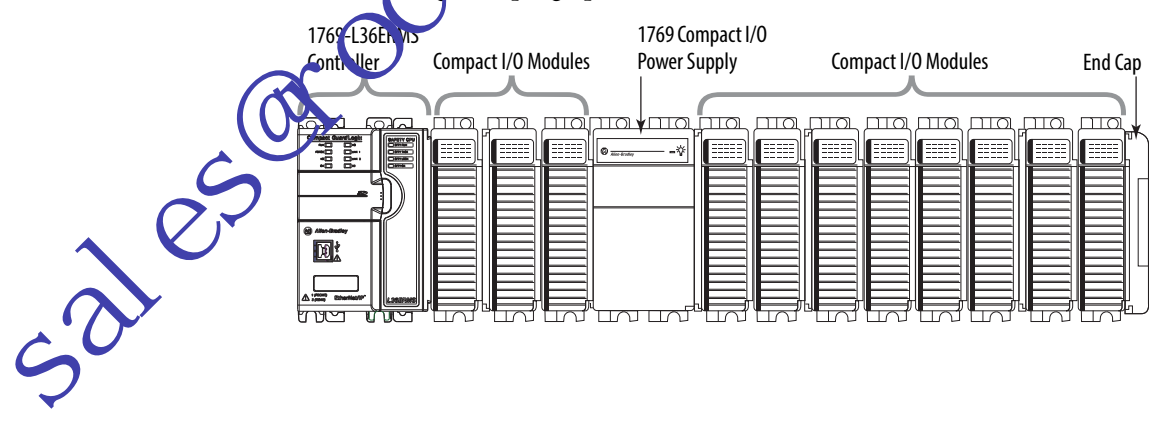

#### Additional Banks

If your application calls for twelve or more I/O modules, at minimum, you must install the modules in extra banks. The conditions of each application determine the number of extra banks.

Once the local bank design is validated, you must validate the design for any additional banks. To validate extra bank designs, confirm that the design meets these requirements:

- Compact I/O communication bus expansion cables are used properly.
  - Compact I/O expansion cables have the same dimensions at the end caps TIP regardless of whether they are installed at the right left side of the communication bus
- side of the power • No more than eight modules are installed on eith supply.
- on each side of the power • The power consumption of the module supply does not exceed the capacity of the power supply for that side.
- Modules are installed such that power supply distance rating requirements are met.
- End caps are installed properly, as shown in the following graphic.

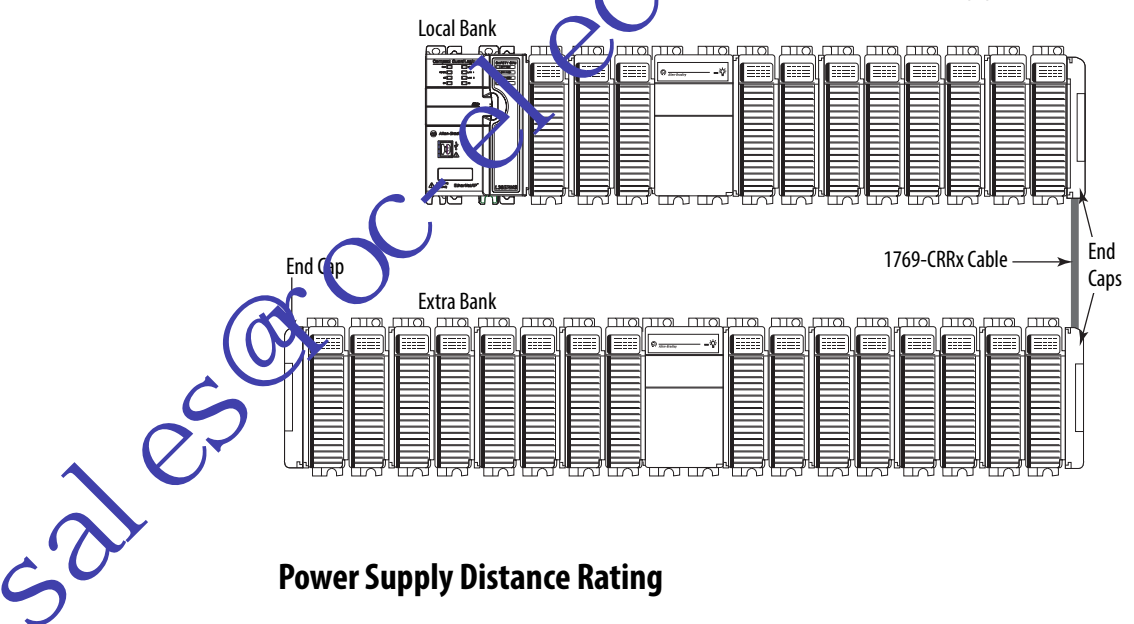

## **Power Supply Distance Rating**

Compact GuardLogix 5370 controller systems do not have embedded I/O modules. You begin counting local expansion slots with the first Compact I/O module installed next to the power supply when determining where to install a Compact I/O module and meet its power supply distance rating.

In Compact GuardLogix 5370 controller systems, you can install Compact I/ O modules to the left or right side of the power supply. You can also use local and extra banks in Compact GuardLogix 5370 controller systems, with each allowing the inclusion of Compact I/O modules.

#### Local Bank

In the local bank, the controller must be the leftmost device in the system and you can only install up to three modules between the controller and the power supply. Therefore, any Compact I/O modules that are installed to the left of the power supply in the local bank must be in a module slot that meets the module's power supply distance rating requirements.

#### Additional Banks

Compact GuardLogix 5370 controller systems also support the we of extra banks for the local expansion modules of the system. Every additional bank requires a 1769 Compact I/O power supply. The bank can be a signed with local expansion modules on either side of the power suppy.

Most Compact I/O modules have power supply distance rating values that allow you to install them in any slot on either side of the power supply in extra banks. Some Compact I/O modules have power supply distance ratings that affect where you can install them in the Compact GoardLogix 5370 controller system.

For example, the 1769-ASCII Compact ASCII and 1769-HSC Compact high-speed counter modules each have a power supply distance rating of four. These modules can be installed in local expansion module slots one through three.

In this case, you must n stall the 1769-ASCII module and 1769-HSC highspeed counter module with no more three Compact I/O modules between the module and the power, regardless of whether the modules are installed to the left or right of the power supply. This graphic shows 1769-HSC high-speed counter modules that are installed in a 1769-L36ERMS control system that meet the power supply distance rating of the module.

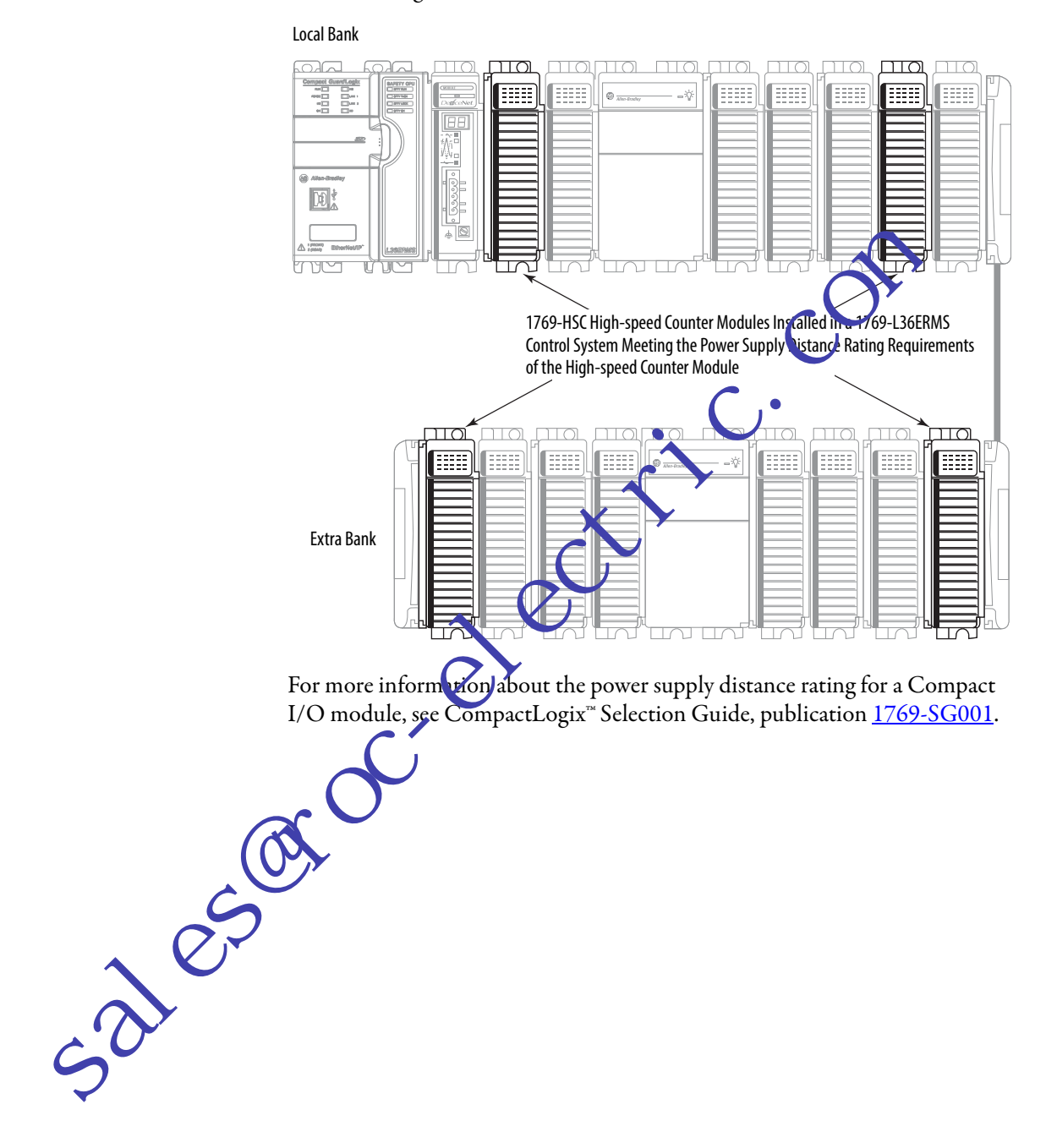

sales

# Configure Standard I/O

Complete these steps to add a Compact I/O module to your Compact GuardLogix 5370 controller system and configure it.

1. In the Controller Organizer, select and right-click the 1769 Bus under I/O Configuration, and choose New Module.

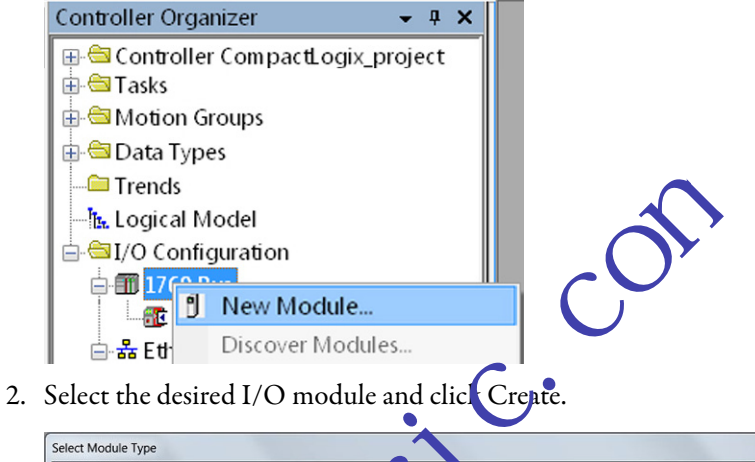

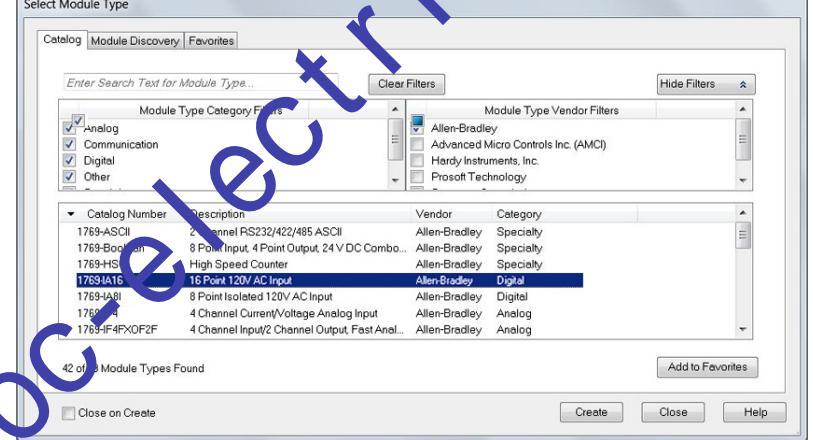

The New Module dialog box appears.

3. Configure the new I/O module as necessary and click OK.

| Connec           |                                  |      |     |  |
|------------------|----------------------------------|------|-----|--|
| Туре:            | 1769-IA16 16 Point 120V AC Input |      |     |  |
| Vendor:          | Allen-Bradley                    |      |     |  |
| Parent           | Local                            |      |     |  |
| Name:            | Digital_Input_module             | Slot | 1 - |  |
| Description:     | ĺ                                |      |     |  |
| Module Definitio | on                               |      |     |  |
| Series:          | A Change                         |      |     |  |
| Revision:        | 1.001                            |      |     |  |
| Electronic Keyi  | ng: Compatible Module            |      |     |  |
| Connection:      | Input                            |      |     |  |
| Data Format:     | Integer                          |      |     |  |
|                  |                                  |      |     |  |

## **Common Configuration Parameters**

While the configuration options vary from module to module, there are some common options you typically configure when using Compact I/O modules in a Compact GuardLogix 5370 controller system, as described in <u>Table 13</u>.

| Configuration Option                                                | Description                                                                                                    |
|---------------------------------------------------------------------|----------------------------------------------------------------------------------------------------|
| Requested packet interval (RPI)                                     | The RPI specifies the interval at which data is transmitted or received over a connection. For 1769 Compact Local I/O modules, data is transmitted to the controller at the RPI.                                                                                                    |
|                                                                     | When scanned on the local bus or over an EtherNet/IP network, input modules are scanned at the RPI specified in the module configuration. Typically, you configure an RPI in milliseconds (ms). For I/O modules, the range is 0.5 750 ms                                                                                                    |
|                                                                     | When scanned over a DeviceNet network, distributed input modules are scanned at the rate that the Devicence apopter that connects the input modules to the network supports. For example, the scan rate for distributed 1734 POINT I/O™ over DeviceNet can only occur as quickly as the 1734-ADN DeviceNet adapter can transmit the data.                                                                                                    |
| Module definition                                                   | <ul> <li>Set of configuration parameters that affect data transmission between the controller and the I/O models are parameters include the following: <ul> <li>Series - Hardware series of the module.</li> <li>Revision - Major and minor firmware revision levels that are used on the module.</li> <li>Electronic Keying - See LOGIX-AT001 for Electronic Keying information.</li> <li>Connection - Type of connection between the controller writing the configuration of the I/O module, such as Output.</li> <li>Data format - Type of data that is transferred between the controller and 'O module and what tags are generated when the configuration is complete.</li> </ul> </li> </ul> |
| Module Fault on Controller If<br>Connection Fails While in Run Mode | This option determines how the controller is affected if the connection to an I/O module fails in Run mode. You can configure the project so that a connection failure causes a major fault on the control of or not.<br>The default setting is for the option to be enabled, that is if the connection to an I/O module fails in Run mode, a major fault occurs on the controller.                                                                                                    |
| Table 14 - I/O Module Connection                                    | I/O Connections<br>A Logix 1000" system uses connections to transmit I/O data, as described in<br>Table 14.                                                                                                    |
| Connection                                                          | Description                                                                                                    |
| Direct                                                              | Addition of connection is a real-time, data-transfer link between the controller and an I/O module. The controller maintains and monitors be conjection. Any break in the connection, such as a module fault, causes the controller to set fault status bits in the data area that is associated with the module.                                                                                                    |
|                                                                     | Typically, analog I/O modules, diagnostic I/O modules, and specialty modules require direct connections.                                                                                                    |
| Rack-optimized                                                      | For digital I/O modules, you can select rack-optimized communication.<br>This option is used with distributed I/O modules and the Rack Optimization connection selection is made when configuring the remote<br>adapter. For example, if you want to use a rack-optimized connection with digital I/O modules in a remote 1734 POINT I/O system, you<br>configure the 1734-AENT(R) module to use a connection type of Rack Optimization.                                                                                                    |
|                                                                     | A rack-optimized connection consolidates connection usage between the controller and the digital I/O modules in a remote chassis or on one DIN rail. Rather than having individual, direct connections for each I/O module, there is one connection for the entire rack (or DIN rail).                                                                                                    |

#### **Table 13 - Common Configuration Parameters**

## **Configure Standard** Distributed I/O Modules on an EtherNet/IP Network

Your Compact GuardLogix 5370 controller system can use distributed I/O modules on an EtherNet/IP network.

IMPORTANT When you add distributed I/O modules, remember to count the remote Ethernet adapter to remain within the maximum number of EtherNet/IP network nodes limitation for your controller.

The remote I/O modules that are connected to the controller via the Ethernet adapter are not counted toward the maximum Ethernet node limit for the controller.

For more information on node limitations, see Nodes on EtherNet/IP Network on page 69.

Complete these steps to configure distributed I/O mog in EtherNet/IP )n network.

1. In the Controller Organizer, select and right-click the 1734-AENT under Ethernet, and choose New Module

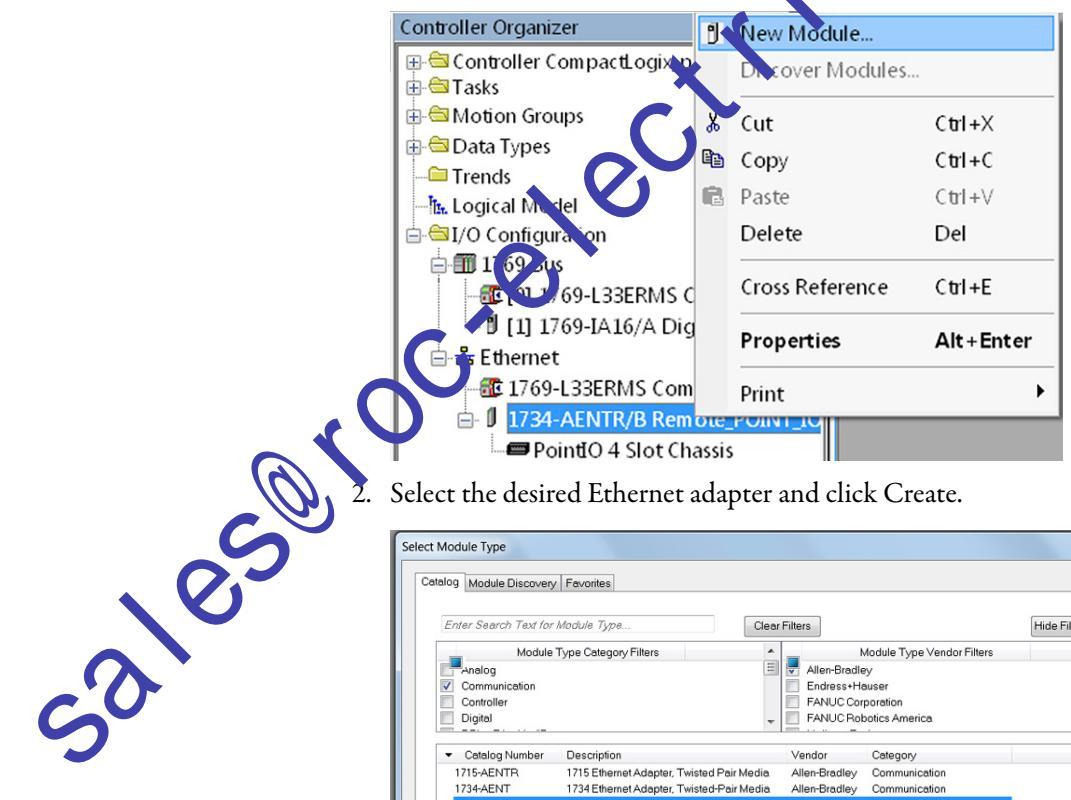

Select the desired Ethernet adapter and click Create.

| Er | nter Search Text for | Module Type Clear                           | Filters       |                            | Hide Filters | * |
|----|----------------------|---------------------------------------------|---------------|----------------------------|--------------|---|
|    | Module               | Type Category Filters                       | _             | Module Type Vendor Filters |              | * |
| C. | Analog               | =                                           | Allen-Bradl   | ey                         |              | E |
| -  | Communication        |                                             | Endress+H     | auser                      |              |   |
|    | Controller           |                                             | FANUC Co      | rporation                  |              |   |
|    | Digital              | -                                           | FANUC Ro      | botics America             |              | - |
|    |                      |                                             |               |                            |              |   |
| -  | Catalog Number       | Description                                 | Vendor        | Category                   |              | ~ |
|    | 1715-AENTR           | 1715 Ethernet Adapter, Twisted Pair Media   | Allen-Bradley | Communication              |              | = |
|    | 1734-AENT            | 1734 Ethernet Adapter, Twisted-Pair Media   | Allen-Bradley | Communication              |              |   |
|    | 1734-AENTR           | 1734 Ethernet Adapter, 2-Port, Twisted Pair | Allen-Bradley | Communication              |              |   |
| 10 | 1738-AENT            | 1738 Ethernet Adapter, Twisted-Pair Media   | Allen-Bradley | Communication              |              |   |
|    | 1738-AENTR           | 1738 Ethernet Adapter, 2-Port, Twisted Pair | Allen-Bradley | Communication              |              |   |
|    | 1747-AENTR           | 1747 Ethernet Adapter, 2-Port, Twisted-Pair | Allen-Bradley | Communication              |              |   |
|    | 1756-EN2F            | 1756 10/100 Mbps Ethernet Bridge, Fiber M   | Allen-Bradley | Communication              |              |   |
|    | 1756-EN2T            | 1756 10/100 Mbps Ethernet Bridge, Twisted   | Allen-Bradley | Communication              |              |   |
|    | 1756-EN2TR           | 1756 10/100 Mbps Ethernet Bridge, 2-Port, T | Allen-Bradley | Communication              |              | - |

The New Module dialog box appears.

3. Configure the new Ethernet adapter as necessary and click OK.

| seneral" Con          | nection   Mod | iule Into   Inte | ernet Protocol | Port Configuration     | Network          | Chassis S  | lize              |     |
|-----------------------|---------------|------------------|----------------|------------------------|------------------|------------|-------------------|-----|
| Type:                 | 1734-AEI      | NTR 1734 Et      | hernet Adapte  | er, 2-Port, Twisted Pa | ir Media         |            |                   |     |
| Vendor:               | Allen-Bra     | adley            |                |                        | <b>C t b c c</b> |            |                   |     |
| Parent                | Local         |                  |                |                        | Ethem            | et Address |                   |     |
| Name:                 | Remote        | _POINT_IO_       | Ethernet_ada   | pter                   | Pri              | vate Netwo | ork: 192.168.1.   | 5 🌩 |
| Description:          |               |                  |                |                        | O IP             | Address:   |                   |     |
|                       |               |                  |                | -                      | -                |            |                   |     |
|                       |               |                  |                |                        | () Ho            | stName:    |                   |     |
| Module Def            | inition       |                  | _              |                        | Slot             |            | 0                 |     |
| Bevision <sup>-</sup> |               | 5 001            |                | Change                 | Cioc             |            |                   |     |
| Electronic F          | (evina:       | Comp             | atible Module  |                        |                  |            |                   |     |
| Connection            | :             | Rack             | Optimization   |                        |                  |            |                   |     |
| Chassis Siz           | ze:           | 4                |                |                        |                  |            |                   | •   |
|                       |               |                  |                |                        |                  |            |                   |     |
|                       |               |                  |                |                        |                  |            |                   |     |
|                       |               |                  |                |                        |                  |            |                   |     |
|                       |               |                  |                |                        |                  |            | $\mathbf{\nabla}$ |     |
|                       |               |                  |                |                        |                  |            |                   |     |

4. In the Controller Organizer, select an right-click the new adapter, and choose New Module.

|              | · · · · · · · · · · · · · · · · · · · |                  | <b>•</b>                                                |                    |
|--------------|---------------------------------------|------------------|---------------------------------------------------------|--------------------|
|              | Controller Organizer                  | N                | lew Module                                              |                    |
|              | ⊕-                                    | D                | iscover Modules.                                        |                    |
|              | 🖶 🕾 Motion Croups                     | <mark>∦</mark> C | ut                                                      | Ctrl+X             |
|              |                                       | C C              | ору                                                     | Ctrl+C             |
|              | - Logical Model                       | 💼 Pa             | aste                                                    | Ctril+V            |
|              | ⊟-⊜I/O Connguration                   | D                | elete                                                   | Del                |
|              | 1769 Bus<br>3. (0) 1769-L33ERMS C     | C                | ross Reference                                          | Ctrl+E             |
| \$           | □ [1] 1769-IA16/A Dig                 | P                | roperties                                               | Alt+Enter          |
|              | 🔀 1769-L33ERMS Com                    | Pi               | rint                                                    |                    |
|              | ► I 1734-AENTR/B Rem                  | ole_PC           |                                                         | _                  |
|              | PointIO 4 Slot Ch                     | assis            |                                                         |                    |
|              | 5. Select the desired I/O mode        | ıle an           | d click Create.                                         |                    |
|              |                                       |                  |                                                         |                    |
|              | Select Module Type                    |                  |                                                         |                    |
| $\mathbf{O}$ | Catalog Module Discovery Favorites    |                  |                                                         |                    |
| ~0           | Enter Search Text for Module Type     |                  | Clear Filters                                           |                    |
| 5            | Module Type Category Filters          |                  | Module Ty                                               | /pe Vendor Filters |
|              | ✓ Digital                             |                  | Allen-Bradley Advanced Micro Cont Spectrum Controls Inc | rols Inc. (AMCI)   |

| Enter Search Text for                | Module Type Clear                          | Filters       |                                                    | Hide Filters 🗙   |
|--------------------------------------|--------------------------------------------|---------------|----------------------------------------------------|------------------|
| Module                               | Type Category Filters                      | _             | Module Type Vendor Filters                         |                  |
| Analog<br>Digital<br>Other<br>Safety | H                                          | Allen-Bradi   | ey<br>Micro Controls Inc. (AMCI)<br>Sontrols, Inc. |                  |
| <ul> <li>Catalog Number</li> </ul>   | Description                                | Vendor        | Category                                           | *                |
| 1734-1/4                             | 4 Point 10V-28V DC Input, Source           | Allen-Bradley | Digital                                            |                  |
| 1734-IV8                             | 8 Point 10V-28V DC Input, Source           | Allen-Bradley | Digital                                            |                  |
| 1734-0A2                             | 2 Point 120V AC Output                     | Allen-Bradley | Digital                                            |                  |
| 1734-OA4                             | 4 Point 120V AC Output                     | Allen-Bradley | Digital                                            |                  |
| 1734-OB2                             | 2 Point Relay Output N.O./N.C.             | Allen-Bradley | Digital                                            | =                |
| 1734-OB2E                            | 2 Point 10V-28V DC Electronically Fused Ou | Allen-Bradley | Digital                                            |                  |
| 1734-OB2EP                           | 2 Point 10V-28V DC Electronically Fused Pr | Allen-Bradley | Digital                                            |                  |
| 1734-OB4                             | 4 Point Relay Output N.O./N.C.             | Allen-Bradley | Digital                                            |                  |
| 1734-OB4E                            | 4 Point 10V-28V DC Electronically Fused Ou | Allen-Bradley | Digital                                            | -                |
| 20 of E4 Modulo Turoco               | Found                                      |               |                                                    | Add to Eevoritor |

The New Module dialog box appears.

6. Configure the new I/O module as necessary and click OK.

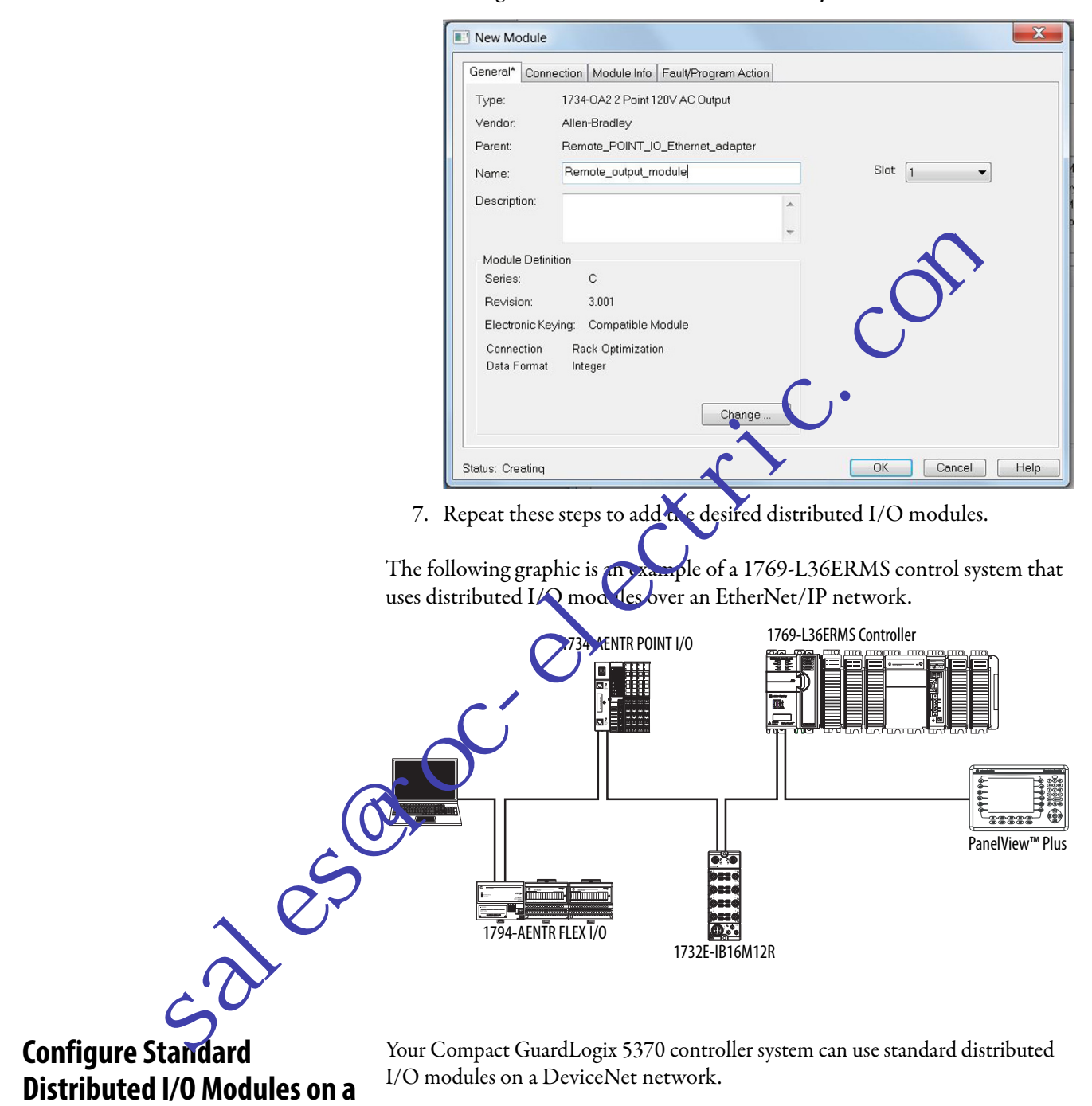

Complete these steps to configure standard distributed I/O modules on a DeviceNet network.

1. If you have not done so, install a 1769-SDN Compact I/O DeviceNet scanner into the local bank of your Compact GuardLogix 5370 controller system.

**DeviceNet Network** 

2. In the Controller Organizer, select and right-click the 1769 Bus under I/O Configuration, and choose New Module.

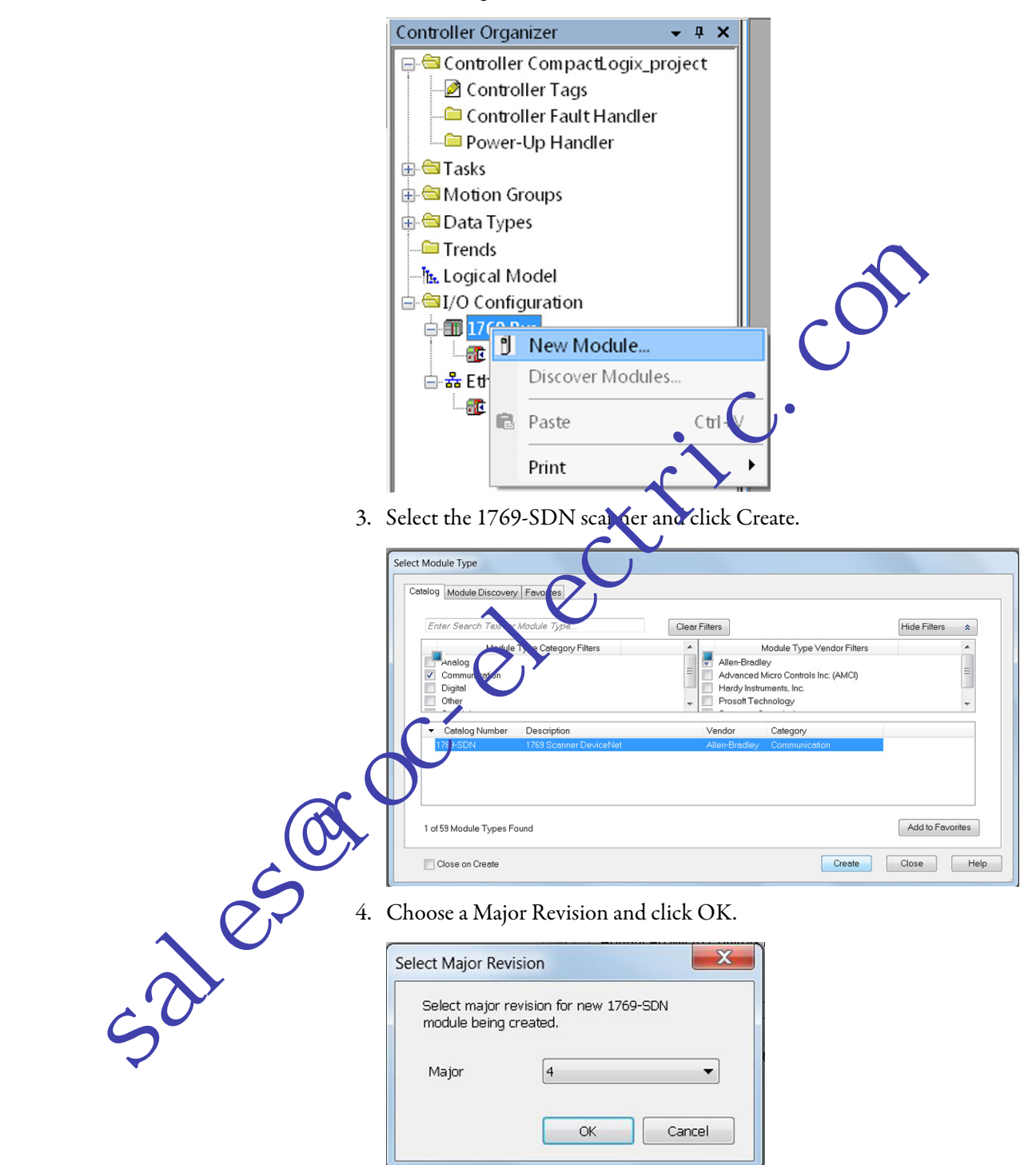

The New Module dialog box appears.

5. Configure the new 1769-SDN scanner as necessary and click OK.

| Type:<br>/endor: | 1769-SDN/B 1769 Scanner De<br>Allen-Bradley | viceNet      |                  |      |          |  |
|------------------|---------------------------------------------|--------------|------------------|------|----------|--|
| Name:            | DeviceNet_module                            |              | Slot             | 2    |          |  |
| Description:     |                                             | -            | Input Size:      | 90 🄶 | (32-bit) |  |
|                  |                                             | ~            | Output Size:     | 90   | (32-bit) |  |
| Revision:        | 4 001 🚔 Electronic                          | c Keying: Co | ompatible Keying | -    | 6        |  |

6. Use RSNetWorx<sup>™</sup> for DeviceNet software to define the scan list in the 1769-SDN scanner to communicate di ta between the devices and the controller through the scanner.

The following graphic is an example of 1769-L36ERMS control system that uses standard distributed I/O modeles on a DeviceNet network.

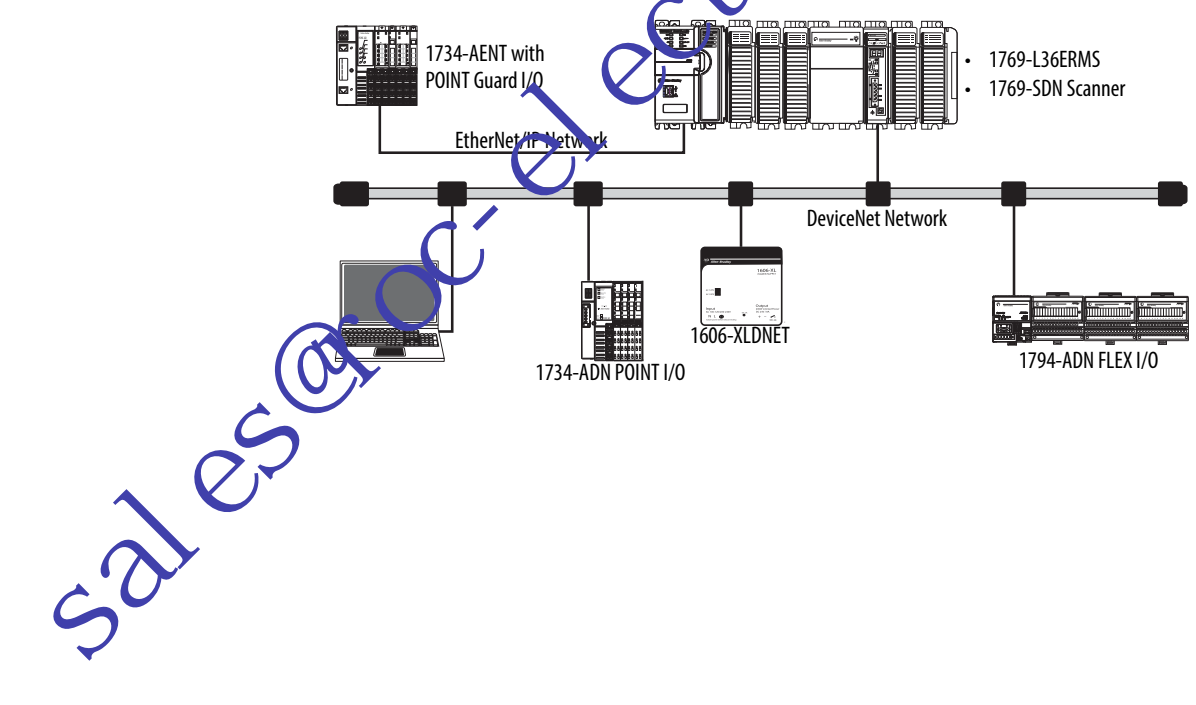

## Monitor Standard I/O Modules

With Compact GuardLogix 5370 controllers, you can monitor I/O modules in the following ways:

- QuickView<sup>™</sup> Pane below the Controller Organizer
- Connection tab in the Module Properties dialog box
- Programming logic to monitor fault data so you can act

When a fault occurs on an I/O module, a yellow triangle on the module listing in the Controller Organizer alerts you to the fault.

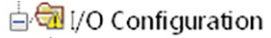

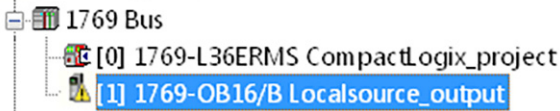

The following graphic shows the Quick View Pane, which indicates the fault type.

| 🔁 Moduk<br>🖉 Lo<br>🦉 Lo<br>🧭 Lo | e Defined Tags<br>cal:1:I<br>cal:1:O<br>cal:1:C |      | i           | 0        |
|---------------------------------|-------------------------------------------------|------|-------------|----------|
| Description                     |                                                 |      |             |          |
| Status                          | IO Faulted                                      | 1    |             |          |
| Module Fault                    | (Code 16#0116                                   | Elec | onic Keying | Mismatch |
|                                 |                                                 |      |             |          |

To see the fault description on the Connection tab in Module Properties dialog box, complete these steps.

1. In the Controller Organizer, select and right-click the faulted I/O nodule under I/O Configuration, and choose Properties.

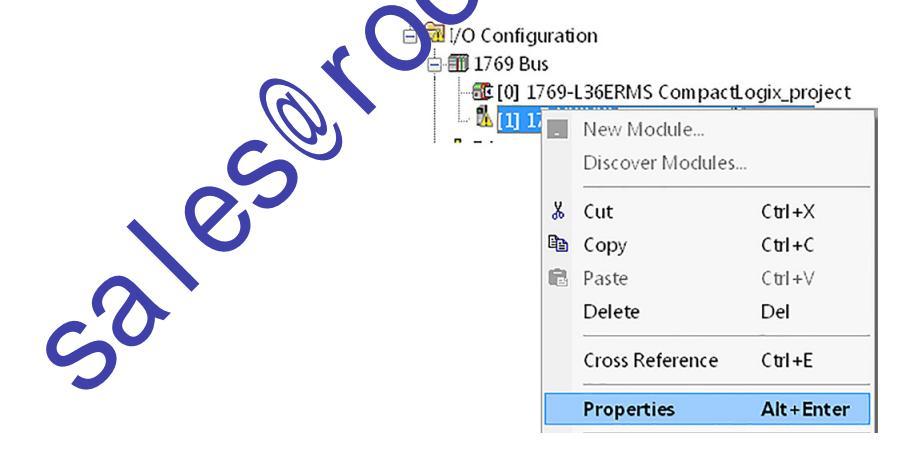

2. On the Module Properties dialog box, click the Connection tab.

In the Module Fault section, use the fault description to diagnose the issue.

| Module Properties: Local:1 (1769-OB16 2.1)                                                                |
|----------------------------------------------------------------------------------------------------|
| General Connection                                                                                        |
| Requested Packet Interval (RPI): 20.0 ms (0.5 - 750.0)                                                    |
| Inhibit Module                                                                                            |
| ☑ Major Fault On Controller If Connection Fails While in Run Mode                                         |
| Module Fault<br>(Code 16#0116) Electronic Keying Mismatch: Major and/or Minor revision invalidenced rect. |
| Colle                                                                                                    |
|                                                                                                    |
| Status: Faulted OK Carbel Apply Help                                                                      |

3. Click OK to close the dialog by and remedy the issue.

# End Cap Detection and Module Faults

End cap detection is performed through the last module on a 1769 Bus. If that module experiences a fault such that it cannot communicate on the 1769 Bus, the following events ccur:

- · Et Control • Ephcap detection fails
  - ntr ller faults

# Add, Configure, Monitor, and Replace CIP Safety I/O Devices

| Торіс                                                         | Page |
|---------------------------------------------------------------|------|
| Add Safety I/O Devices                                        | 103  |
| Configure Safety I/O Devices                                  | 104  |
| Set the IP Address by Using Network Address Translation (NAT) | 105  |
| Set the Safety Network Number (SNN)                           | 106  |
| Unicast Connections on EtherNet/IP Networks                   | 106  |
| Set the Connection Reaction Time Limit                        | 107  |
| Understanding the Configuration Signature                     | 110  |
| Reset Safety I/O Device Ownership                             | 111  |
| Address Safety I/O Data                                       | 111  |
| Monitor Safety I/O Device Status                              | 112  |
| Reset Safety I/O Device to Oct-of-box condition               | 111  |
| Replace a Safety I/O Device                                   | 114  |
|                                                               |      |

## Add Safety I/O Devices

52105

When you add a safety I/O device to the system, you must define a configuration for the device, including the following:

address for EtherNet/IP networks

To set the IP address you can adjust the rotary switches on the device; use DHCP software (available from Rockwell Automation); use the Logix Designer application; or retrieve the default address from nonvolatile memory.

- Safety network number (SNN); see <u>page 106</u> for information on setting the SNN
- Configuration signature; see <u>page 110</u> for information on when the configuration signature is set automatically and when you need to set it
- Reaction time limit; see <u>page 107</u> for information on setting the reaction time limit
- Safety input, output, and test parameters complete the module configuration

You can configure safety I/O devices via the Compact GuardLogix<sup>®</sup> controller by using the Logix Designer application.

**TIP** Safety I/O devices support standard and safety data. Device configuration defines what data is available.

## **Configure Safety I/O Devices**

Add the safety I/O device to the communication module under the I/O Configuration folder of the controller project.

- **TIP** You cannot add or delete a safety I/O device while online.
- 1. Right-click the Ethernet network and choose New Module.

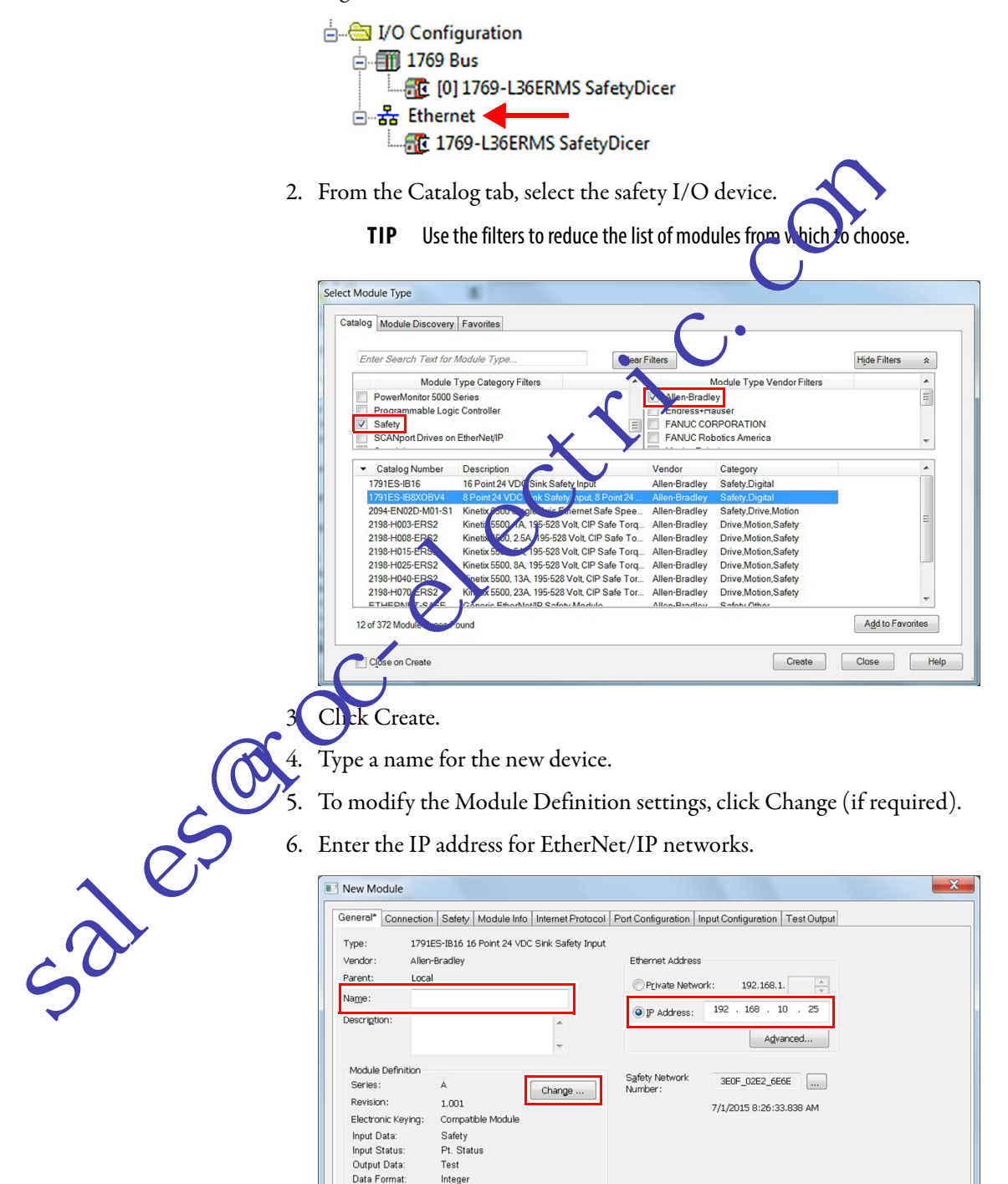

If your network uses network address translation (NAT), see <u>Set the IP</u> Address by Using Network Address Translation (NAT) on page 105.

- To modify the Safety Network Number, click the \_\_\_\_\_ button (if required).
   See page 106 for details.
- To set the Connection Reaction Time Limit, access the Safety tab. See page 107 for details.
- 9. To complete configuration of the safety I/O device, refer to its user documentation and the Logix Designer application's online help.

# Set the IP Address by Using Network Address Translation (NAT)

NAT translates one IP address to another IP address via a NAT configured router or switch. The router or switch translates the source an ordestination addresses within data packets as traffic passes between subjects

This service is useful if you need to reuse IP addresses throughout a network. For example, NAT makes it possible for devices to be segmented into multiple identical private subnets while maintaining unique it entities on the public subnet.

If you are using NAT, follow these steps to set the IP address.

- 1. In the IP Address field ope to IP address that the controller will use.
  - This is usually the theory on the public network when using NAT.

| alest | New Module       Safety in Julie Info Internet Protocol Port Configuration Input Configuration Test Output         Type:       77 27 25 318 31 69 Point 24 VDC Sirk Safety Input         Vendor:       An Bar Rey         Parent:       Local         Vettige:       Percent:         Descrigtin:       Image: Private Network:         Series:       A         Revision:       1.001         Electronic Keying:       Compatible Module         Input Data:       Test         Output Data:       Test         Data Format:       Integer |
|-------|----------------------------------------------------------------------------------------------------|
|       | Status: Creating OK Cancel Help                                                                                                    |

2. Click Advanced to open the Advanced Ethernet Settings dialog box.

3. Check the checkbox to indicate that this module and the controller communicate through NAT devices.

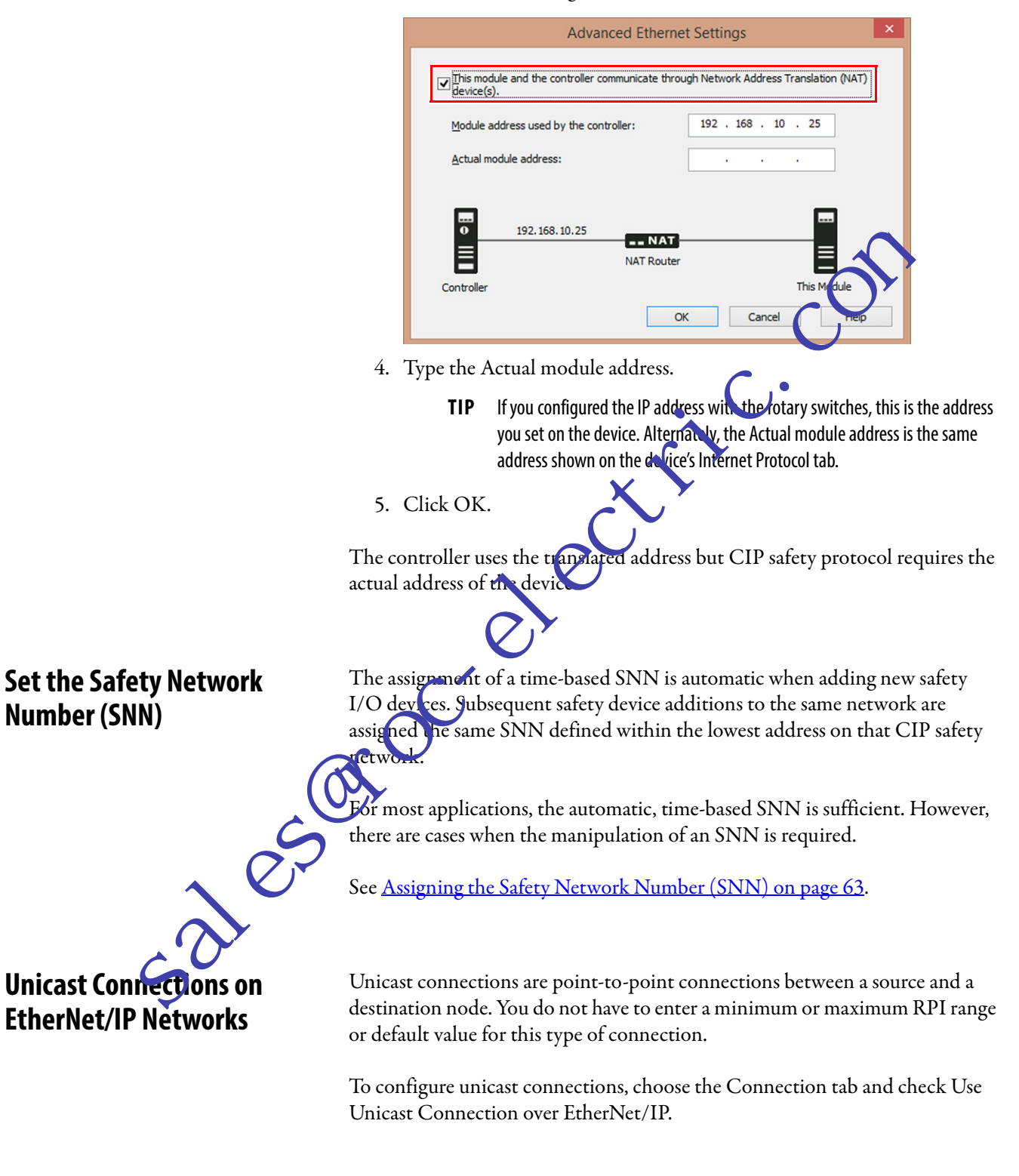

## Set the Connection Reaction Time Limit

3105

The Connection Reaction Time Limit is the maximum age of safety packets on the associated connection. If the age of the data used by the consuming device exceeds the Connection Reaction Time Limit, a connection fault occurs. The Connection Reaction Time Limit is determined by the following equations:

Input Connection Reaction Time Limit = Input RPI x [Timeout Multiplier + Network Delay Multiplier]

Output Connection Reaction Time Limit = Safety Task Period x [Timeout Multiplier + Network Delay Multiplier - 1]

The Connection Reaction Time Limit is shown on the Safety the Module Properties dialog box.

#### Figure 16 - Connection Reaction Time Limit

| neral Connec       | ction Safety                  | Module Info               | Internet Protoc                  | ol Port Configuration                | Input Configuration | Test Output |
|--------------------|-------------------------------|---------------------------|----------------------------------|--------------------------------------|---------------------|-------------|
|                    |                               |                           | 1                                | ·                                    | <b>C</b> . *        |             |
| Connection<br>Type | Requested F<br>Interval (RPI) | acket Conne<br>) (ms) Tim | ection Reaction<br>le Limit (ms) | Max Observed<br>Network Delay (ms) * |                     |             |
| Safety Input       |                               | 10 🛟                      | 40.1                             | Re. 1                                |                     | Advanced    |
| Safety Output      |                               | 20                        | 60.0                             | Reset                                |                     |             |

# Specify the Requested Picket Interval (RPI)

The RPI specifies the period thet dota updates over a connection. For example, an input module produces data at the RPI that you assign.

For safety input connections, you can set the RPI on the Safety tab of the Module Properties dialog box. The RPI is entered in 1 ms increments, with a range of 1...100 ms. The default is 10 ms.

The Connection Reaction Time Limit is adjusted immediately when the RPI is hanged via the Logix Designer application.

## gure 17 - Requested Packet Interval

| Ge | neral Conr        | ection        | Safety                   | Module        | e Info         | Internet Proto              | col     | Port Co             | nfiguration           | Input Configuration | Test Outpu | t     |  |
|----|-------------------|---------------|--------------------------|---------------|----------------|-----------------------------|---------|---------------------|-----------------------|---------------------|------------|-------|--|
|    |                   | _             |                          |               |                |                             |         |                     |                       |                     |            |       |  |
|    | Connectio<br>Type | n Rec<br>Inte | juested P<br>irval (RPI) | acket<br>(ms) | Connec<br>Time | tion Reaction<br>Limit (ms) | l<br>Ne | Max Obs<br>twork De | served<br>elay (ms) * |                     |            |       |  |
|    | Safety Inpu       | ıt            |                          | 10 🜲          |                | 40.1                        |         |                     | Reset                 |                     | Adva       | anced |  |
|    | Safety Outp       | ut            |                          | 20            |                | 60.0                        |         |                     | Reset                 |                     |            |       |  |
|    |                   |               |                          |               |                |                             |         |                     |                       |                     |            |       |  |

For safety output connections, the RPI is fixed at the safety task period. If the corresponding Connection Time Reaction Limit is not satisfactory, you can adjust the safety task period via the Safety Task Properties dialog box.

See <u>Safety Task Period Specification on page 138</u> for more information on the safety task period.

For typical applications, the default RPI is usually sufficient. For more complex requirements, use the Advanced button to modify the Connection Reaction Time Limit parameters, as described on page <u>108</u>.

## View the Maximum Observed Network Delay

When the Compact Guardlogix controller receives a safety packet, the software records the maximum observed network delay. For safety inputs, the Maximum Observed Network Delay displays the round-trip delay from the input module to the controller and the acknowledge back to the input module. For safety outputs, it displays the round-trip delay from the controller to the output module and the acknowledge back to the controller. The Maximum Observed Network Delay is shown on the Safety tab of the Module Properties dialog box. When online, click Reset to reset the Maximum Observed Network Delay.

#### Figure 18 - Reset the Maximum Observed Network Delay

| Connection    | Requested Packet    | Connection Reaction | Max Observe     | d    |     |        |
|---------------|---------------------|---------------------|-----------------|------|-----|--------|
| Туре          | Interval (RPI) (ms) | Time Limit (ms)     | Network Delay ( | (ms) | • — |        |
| Safety Input  | 10 💠                | 40.1                | 34.5 R          | eset | Ad  | vanced |
| Safety Output | 20                  | 60.0                | 26.3 R          | eset |     |        |

**IMPORTANT** The actual Maximum Network Delay time from the producer to the consumer is less than the value displayed in the Maximum Network Delay field on the Safety tab. In general, the actual maximum message delay is approximately care-half the Maximum Network Delay value that is displayed

# Set the Advanced Connection Reaction Time Limit Parameters

Configure connection parameters like the timeout multiplier and network delaymutiplier on the Advanced Connection Reaction Time Limit dialog

# Advanced Connection Reaction Time Limit Configuration

| out                              |       |                         |
|----------------------------------|-------|-------------------------|
| Requested Packet Interval (RPI): | þo 🄶  | ms (6 - 500)            |
| Timeout Multiplier:              | 2     | (1-4)                   |
| Network Delay Multiplier:        | 200   | % (10-600)              |
| Connection Reaction Time Limit:  | 40.1  | ms                      |
| utput                            |       |                         |
| Requested Packet Interval (RPI): | 20    | ms (Safety Task Period) |
| Timeout Multiplier:              | 2     | (1-4)                   |
| Network Delay Multiplier:        | 200 🌲 | % (10-600)              |
| Connection Reaction Time Limit:  | 60.0  | ms                      |
#### Timeout Multiplier

The Timeout Multiplier determines the number of RPIs to wait for a packet before declaring a connection timeout. This translates into the number of messages that can be lost before a connection error is declared.

For example, a timeout multiplier of 1 indicates that messages must be received during each RPI interval. A Timeout Multiplier of 2 indicates that 1 message can be lost as long as at least 1 message is received in 2 times the RPI (2 x RPI).

#### Network Delay Multiplier

521050

The Network Delay Multiplier defines the message transport ine that is enforced by the CIP Safety protocol. The Network D day Multiplier specifies the round-trip delay from the producer to the consumer and the acknowledge back to the producer. You can use the Network Delay Multiplier to reduce or increase the Connection Reaction Time Lime tin cases where the enforced message transport time is significantly lessor more than the RPI. For example, adjusting the Network Delay Multiplier can be helpful when the RPI of an output connection is the same as a leng by safety task period.

For cases where the input RPI or output RPI are relatively slow or fast as compared to the enforced mer are delay time, the Network Delay Multiplier can be approximated by using one of the two methods.

**Method 1:** Use ne atio between the input RPI and the safety task period. Use this method only when all of the following conditions apply:

• If the path or delay is approximately equal to the output path or delay.

The input RPI has been configured so that the actual input message transport time is less than the input RPI.

The safety task period is slow relative to the Input RPI.

Under these conditions, the Output Network Delay Multiplier can be approximated as follows:

Input Network Delay Multiplier x [Input RPI , Safety Task Period]

#### EXAMPLE Calculate the Approximate Output Network Delay Multiplier

lf:

Input RPI = 10 ms Input Network Delay Multiplier = 200% Safety Task Period = 20 ms Then, the Output Network Delay Multiplier equals:  $200\% \times [10 \div 20] = 100\%$  **Method 2:** Use the Maximum Observed Network Delay. If the system is run for an extended period of time through its worst-case loading conditions, the Network Delay Multiplier can be set from the Maximum Observed Network Delay. This method can be used on an input or output connection. After the system has been run for an extended period of time through its worst-case loading conditions, record the Maximum Observed Network Delay.

The Network Delay Multiplier can be approximated by the following equation:

[Maximum Observed Network Delay + Margin\_Factor] , RPI

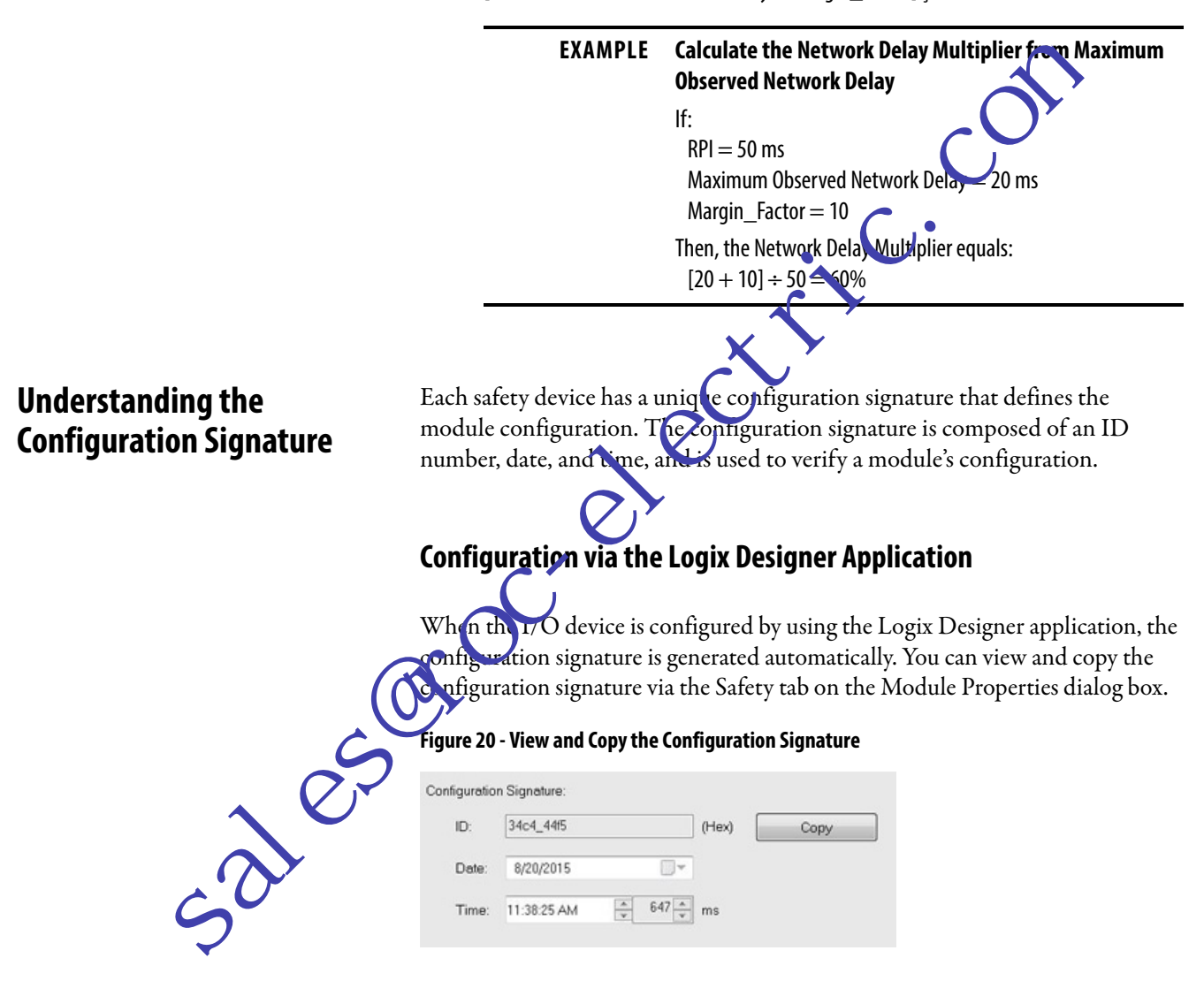

#### Different Configuration Owner (listen-only connection)

When the I/O device configuration is owned by another controller, you need to copy the module configuration signature from its owner's project and paste it into the Safety tab of the Module Properties dialog box.

**TIP** If the device is only configured for inputs, you can copy and paste the configuration signature. If the device has safety outputs, they are owned by the controller that owns the configuration, and the configuration signature text box is unavailable.

| Reset Safety I/O Device<br>Ownership | When the controller project is online, the Safety tab of the Module Properties dialog box displays the current configuration ownership. When the opened project owns the configuration, Local is displayed. When a second device owns the configuration, Remote is displayed, along with the safety network number (SNN), and node address or slot number of the configuration owner. Communication error is displayed if the device read fails.                                                                                                    |                                                                                                    |                                                                 |                                                                  |  |  |  |
|--------------------------------------|----------------------------------------------------------------------------------------------------|----------------------------------------------------------------------------------------------------|-----------------------------------------------------------------|------------------------------------------------------------------|--|--|--|
|                                      | When online, click Reset<br>device to its out-of-box c                                                                                                    | Ownership to r<br>onfiguration.                                                                                        | eset the                                                        | Configuration Ownership:<br>Reset Ownership                      |  |  |  |
|                                      | <b>TIP</b> You cannot reset ownership when there are pending edits to the nodule properties, when a safety task signature exists, or when safety-locked                                                                                                    |                                                                                                    |                                                                 |                                                                  |  |  |  |
| Address Safety I/O Data              | When you add a device to the I/O configuration folder, the Logix Designer application automatically creates controller-stoped tags for the device.                                                                                                    |                                                                                                    |                                                                 |                                                                  |  |  |  |
|                                      | I/O information is presendepending on the type are based on the device's name state on the device's name state of the device's name state of the device's na | nted as a set of ta<br>ad features of the<br>ne in the system.<br>Arcss Format<br>Iress follows this<br>me:Type.Member | gs. Each tag<br>I/O device                                      | g uses a structure of data,<br>e. The name of a tag is           |  |  |  |
|                                      | 1able 15 - Safety I/O Device Ad                                                                                                    | dress Format                                                                                                    |                                                                 |                                                                  |  |  |  |
|                                      | Vhere                                                                                                    | ls                                                                                                    |                                                                 |                                                                  |  |  |  |
| S                                    | Modulename                                                                                                    | The name of the safety                                                                                                 | I/O device                                                      |                                                                  |  |  |  |
|                                      | Туре                                                                                                    | Type of data                                                                                                    | Input: I<br>Output: O                                           |                                                                  |  |  |  |
|                                      | Member                                                                                                    | Specific data from the                                                                                                 | /0 device                                                       |                                                                  |  |  |  |
| Sa                                   |                                                                                                    | Input-only module                                                                                                    | Modulename:l.<br>Modulename:l.<br>Modulename:l.                 | RunMode<br>ConnectionFaulted<br>Input Members                    |  |  |  |
|                                      |                                                                                                    | Output-only module                                                                                                    | Modulename:l.<br>Modulename:l.<br>Modulename:O                  | RunMode<br>ConnectionFaulted<br>.Output Members                  |  |  |  |
|                                      |                                                                                                    | Combination I/O                                                                                                    | Modulename:l.<br>Modulename:l.<br>Modulename:l.<br>Modulename:O | RunMode<br>ConnectionFaulted<br>Input Members<br>.Output Members |  |  |  |

#### Kinetix 5500, Kinetix 5700, and PowerFlex 527 Drive Address Format

A Kinetix<sup>®</sup> 5500, Kinetix 5700, and PowerFlex<sup>®</sup> 527 drive address follows this example.

**EXAMPLE** Drivename:Type.Member

#### Table 16 - Drive Safety I/O Device Address Format

|                            | Where                                                                          | ls                              | •                                                                                                    |  |
|----------------------------|--------------------------------------------------------------------------------|---------------------------------|----------------------------------------------------------------------------------------------------|--|
|                            | Drivename                                                                      | The name of the Ki              | inetix or PowerFlex drive                                                                                                    |  |
|                            | Туре                                                                           | Type of data                    | Input: SI<br>Output: SO                                                                                                    |  |
|                            | Member                                                                         | Specific data from              | the I/O device                                                                                                    |  |
|                            |                                                                                | Input-only module               | e Drivepame:SI.ConnectionStatus<br>Drivename:SI.RunMode<br>Drivename:I.ConnectionFaulted<br>rivename:SI.Status<br>Drivename:SI.TorqueDisabled<br>Drivename:SI.SafetyFault<br>Drivename:SI.ResetRequired |  |
|                            |                                                                                | Outpre-only meda                | le Drivename:SO.Command<br>Drivename:SO.SafeTorqueOff<br>Drivename:SO.Reset                                                                                                    |  |
|                            | Table 17 - More Resources                                                      |                                 |                                                                                                    |  |
|                            | Resource                                                                       |                                 | Description                                                                                                    |  |
|                            | <u>Chapter 9</u> , <u>Develop Jafety Applicati</u>                             | <u>ons</u>                      | Contains information on monitoring safety tag data                                                                                                    |  |
|                            | Logix5000 control ers I/O and Tag D<br>Man (al, p. blication <u>1756-PM004</u> | ata Programming                 | Provides information to address standard I/O devices                                                                                                    |  |
| Monitor Safety I/O Devices | ou can monitor safety I<br>indicators on the I/O de                            | /O device stat<br>vices.        | us via explicit messaging or via the status                                                                                                    |  |
|                            | These publications provi                                                       | ide informatio                  | n on I/O module troubleshooting:                                                                                                    |  |
| 2                          | • Guard I/O <sup>™</sup> Ether<br><u>1791ES-UM001</u>                          | Net/IP Modu                     | lles User Manual, publication                                                                                                    |  |
| 5                          | <ul> <li>POINT Guard I/<br/>publication <u>1734</u>-</li> </ul>                | O™ Safety Mo<br><u>UM013</u>    | dules Installation and User Manual,                                                                                                    |  |
|                            | • Kinetix 5500 Serv                                                            | o Drives User                   | Manual, publication <u>2198-UM001</u>                                                                                                    |  |
|                            | • Kinetix 5700 Serv                                                            | o Drives User                   | Manual, publication <u>2198-UM002</u>                                                                                                    |  |
|                            | <ul> <li>PowerFlex 527 Ac publication <u>520-L</u></li> </ul>                  | ljustable Frequ<br><u>JM002</u> | aency AC Drive User Manual,                                                                                                    |  |

## Reset Safety I/O Device to Out-of-box Condition

If a safety I/O device was used previously, clear the existing configuration before installing it on a safety network by resetting the module to its out-of-box condition.

When the controller project is online, the Safety tab of the Module Properties dialog box displays the current configuration ownership. When the opened project owns the configuration, Local is displayed. When a second device owns the configuration, Remote is displayed, along with the safety network number (SNN), and node address or slot number of the configuration owner. Communication error is displayed if the module read fails.

If the connection is Local, you must inhibit the device connection before resetting ownership. Follow these steps to inhibit the device.

- 1. In the Controller Organizer, right-click the device and choose Properties.
- 2. Click the Connection tab.
- 3. Check Inhibit Connection.
- 4. Click Apply and then OK

Follow these steps to reset the device to its out-of-box configuration when online.

1. In the Controller Organizer, right-click the device and choose Properties.

Configuration Ownership:

Reset Ownership

- 2. Click the Cafety tab.
- 3. Click Keset Ownership.

## **Replace a Safety I/O Device**

You can use the Logix Designer application to replace a safety I/O device on an Ethernet network. If you are relying on a portion of the CIP Safety system to maintain SIL 3 behavior during device replacement and functional testing, the Configure Always feature cannot be used. Go to <u>Replacement with 'Configure</u> Only When No Safety Signature Exists' Enabled on page 114.

If the entire routable CIP Safety control system is not being relied on to maintain SIL 3/PLe during the replacement and functional testing of a device, the Configure Always feature can be used. Go to <u>Replacement with 'Configure</u> Always' Enabled on page 118.

Safety I/O device replacement is configured on the Safety tablof the Compact GuardLogix controller.

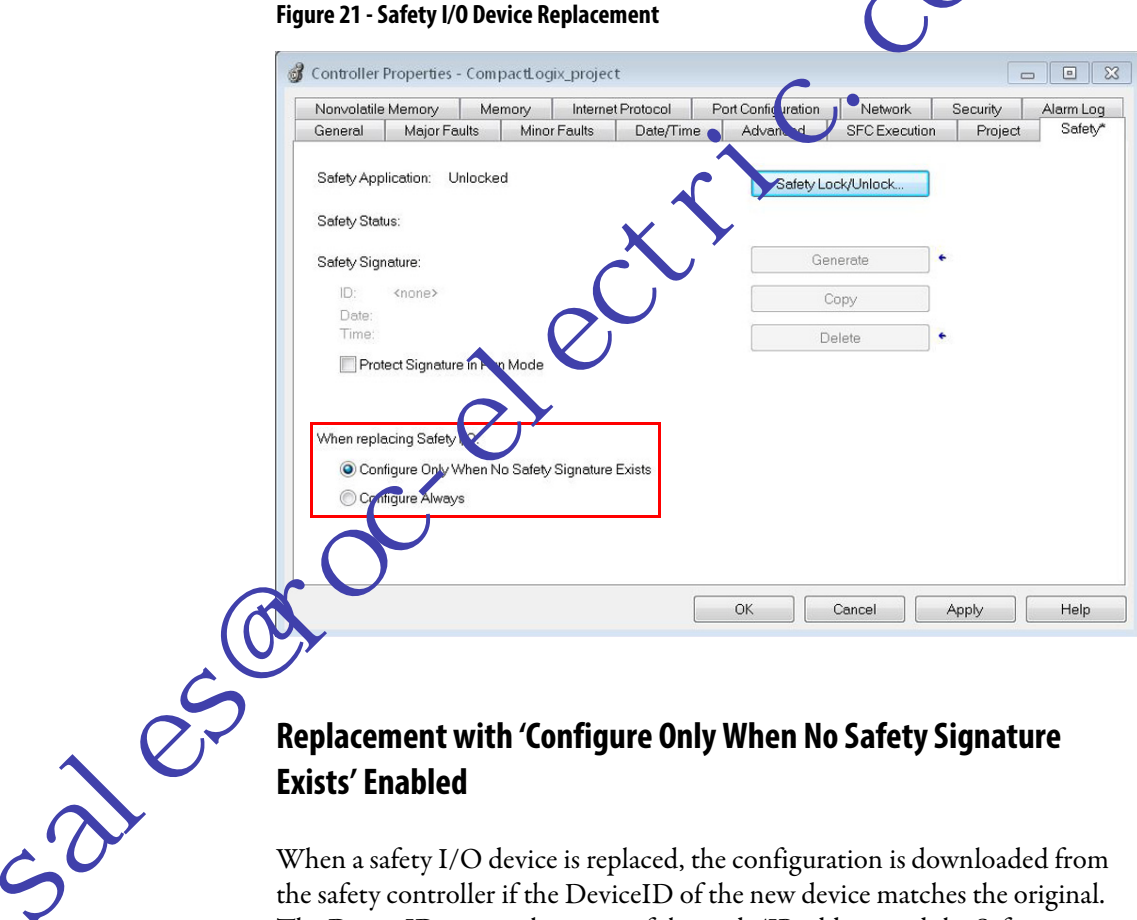

# Exists' Enabled

When a safety I/O device is replaced, the configuration is downloaded from the safety controller if the DeviceID of the new device matches the original. The DeviceID is a combination of the node/IP address and the Safety Network Number (SNN) and is updated whenever the SNN is set.

If the project is configured as 'Configure Only When No Safety Signature Exists', follow the appropriate steps in <u>Table 18</u> to replace a safety I/O device based on your scenario. Once you have completed the steps correctly, the DeviceID matches the original, enabling the safety controller to download the proper device configuration, and re-establish the safety connection.

| Compact<br>GuardLogix Safety<br>Signature Exists | Replacement<br>Module<br>Condition                   | Action Required                                                                                                |
|--------------------------------------------------|------------------------------------------------------|----------------------------------------------------------------------------------------------------|
| No                                               | No SNN<br>(Out-of-box)                               | None. The device is ready for use.                                                                             |
| Yes or No                                        | Same SNN as<br>original safety task<br>configuration | None. The device is ready for use.                                                                             |
| Yes                                              | No SNN<br>(Out-of-box)                               | See Scenario 1 - Replacement Device is Out-of-box and Safety<br>Signature Exists on page 115.                  |
| Yes                                              | Different SNN from                                   | See Scenario 2 - Replacement Device SNN is Deficient from Original<br>and Safety Signature Exists on page 116. |
| No                                               | configuration                                        | See Scenario 3 - Replacement Device NN is inferent from Original<br>and No Safety Signature Exists or page 329 |

#### Table 18 - Replacing a Module

Scenario 1 - Replacement Device is Out-of-box and Safety Signature Exists

- 1. Remove the old I/O device and install the new device.
- 2. Right-click the replacement safety I/O device and choose Properties.
- 3. Click \_\_\_\_ to the right of the a fety network number to open the Safety Network Number dial og box.

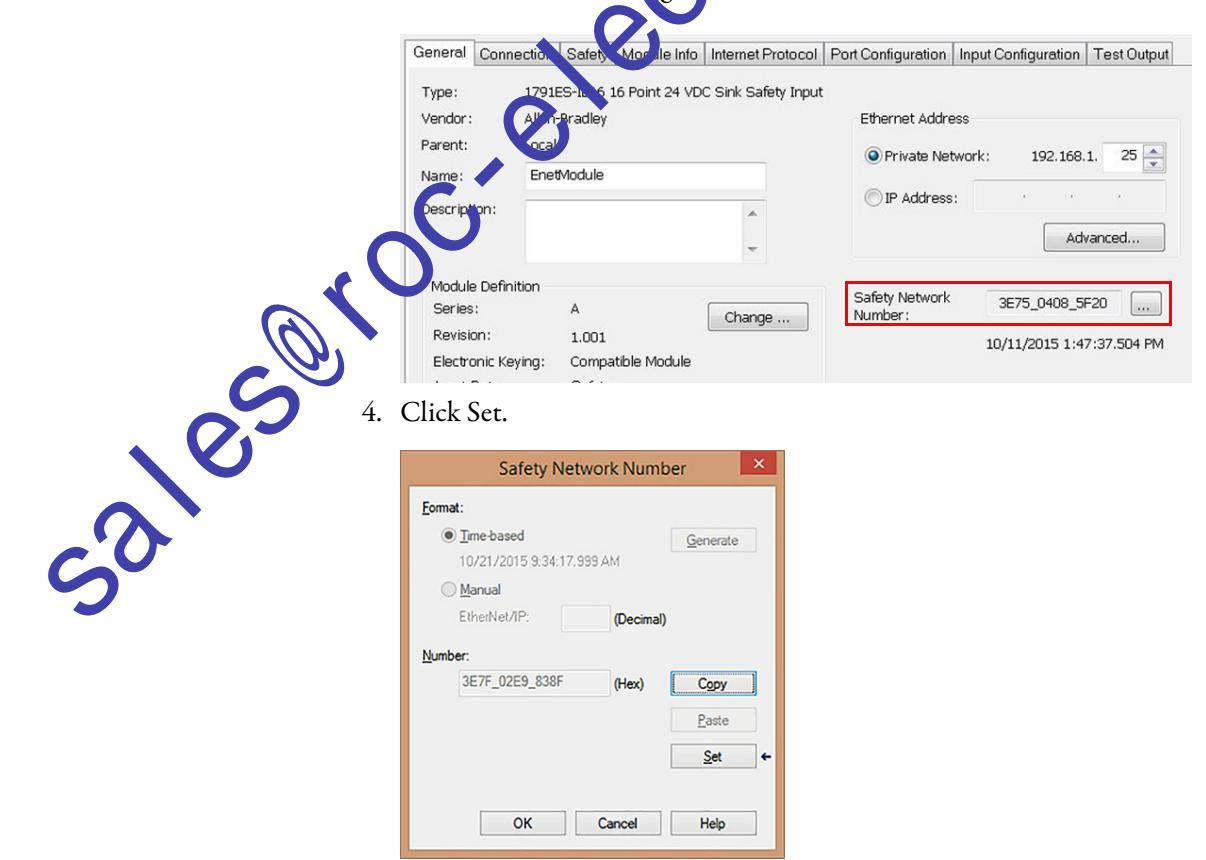

5. Verify that the Network Status (NS) status indicator is alternating red/ green on the correct device before clicking Yes on the confirmation dialog box to set the SNN and accept the replacement device.

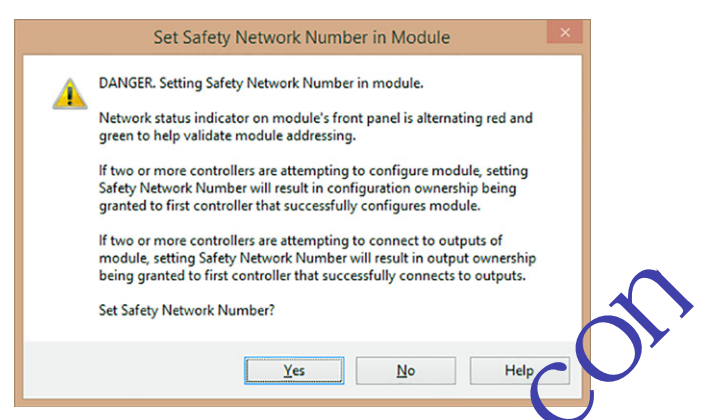

6. Follow your company-prescribed procedures to functionally test the replaced I/O device and system and to authorize the system for use.

Scenario 2 - Replacement Device SNN is Different from Original and Safety Signature Exists

- 1. Remove the old I/O device and install the new device.
- 2. Right-click your safety I/O device and choose Properties.
- 3. Click the Safety ta

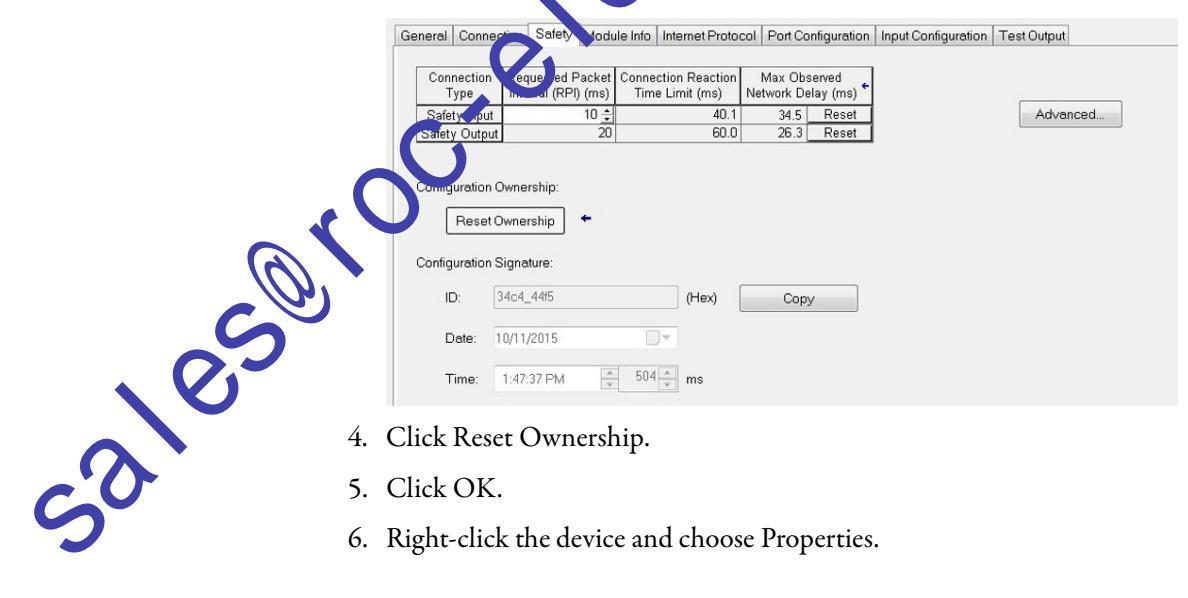

- 4. Click Reset Ownership.
- 5. Click OK.
- 6. Right-click the device and choose Properties.

7. Click \_\_\_\_ to the right of the safety network number to open the Safety Network Number dialog box.

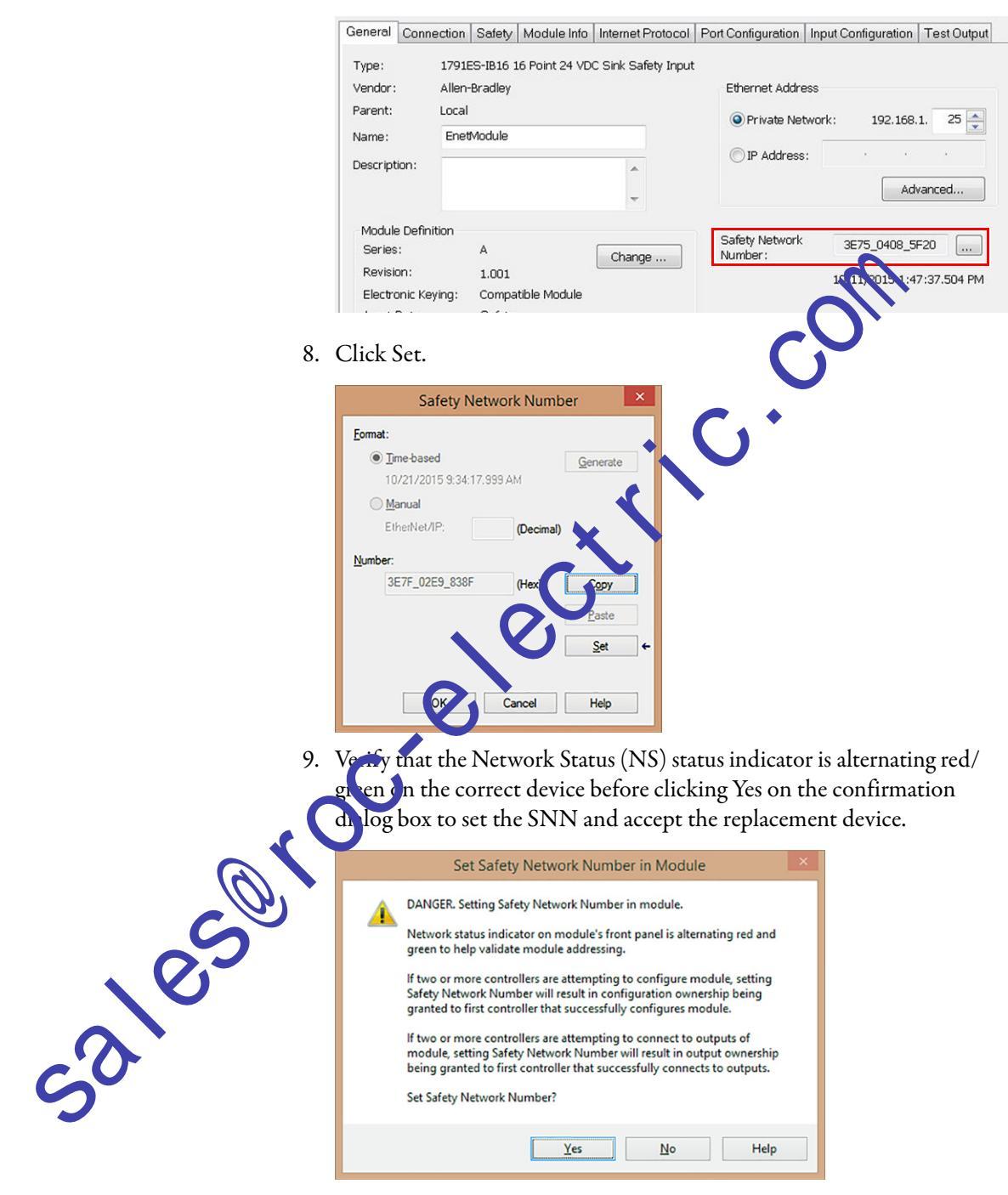

10. Follow your company-prescribed procedures to functionally test the replaced I/O device and system and to authorize the system for use.

Scenario 3 - Replacement Device SNN is Different from Original and No Safety Signature Exists

- 1. Remove the old I/O device and install the new device.
- 2. Right-click your safety I/O device and choose Properties.
- 3. Click the Safety tab.

| Connection<br>Type | Requested Packet<br>Interval (RPI) (ms) | Connection Reaction<br>Time Limit (ms) | Max Obs<br>Network Del | erved<br>ay (ms) ← |    |          |
|--------------------|-----------------------------------------|----------------------------------------|------------------------|--------------------|----|----------|
| Safety Input       | 10 🌲                                    | 40.1                                   | 34.5                   | Reset              |    | Advanced |
| afety Outpu        | t 20                                    | 60.0                                   | 26.3                   | Reset              |    | <u> </u> |
| Dete:              | Signature:<br>34c4_445                  | (Hex)                                  | Сору                   |                    | C. |          |
| Dale.              | 10/11/2015                              |                                        | •                      |                    |    |          |
| Time               | 1:47:37 PM                              | 504 ms                                 |                        |                    |    |          |

5. Click OK.

4.

6. Follow your comp ribed procedures to functionally test the replaced I/O devil and system and to authorize the system for use.

## Replacement with 'Configure Always' Enabled

**ATTENTION:** Enable the 'Configure Always' feature only if the entire CIP Safety Control System is **not** being relied on to maintain SIL 3 behavior during the replacement and functional testing of a device.

Do not place devices that are in the out-of-box condition on a CIP Safety network when the Configure Always feature is enabled, except while following this replacement procedure.

321050 When the 'Configure Always' feature is enabled in the controller project, the controller automatically checks for and connects to a replacement device that meets all of the following requirements:

- The controller has configuration data for a compatible device at that network address.
- The device is in out-of-box condition or has an SNN that matches the configuration.

If the project is configured for 'Configure Always', follow the appropriate steps to replace a safety I/O device.

- 1. Remove the old I/O device and install the new device.
  - a. If the device is in out-of-box condition, go to step <u>6</u>.
     No action is needed for the Compact GuardLogix controller to take ownership of the device.
  - b. If an SNN mismatch error occurs, go to the next step to reset the device to out-of-box condition.
- 2. Right-click your safety I/O device and choose Properties.
- 3. Click the Safety tab.

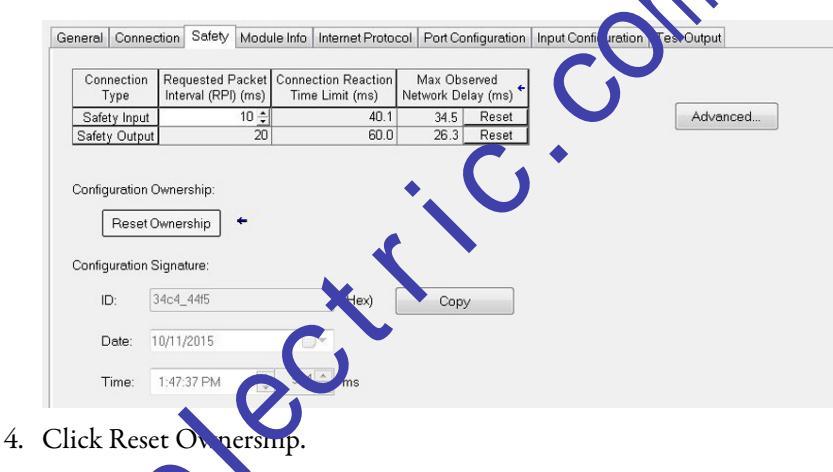

- 5. Click OK
- 6. Follow our company-prescribed procedures to functionally test the replaced I/O device and system and to authorize the system for use.

## Notes:

sales rocelection

## **Elements of a Control Application**

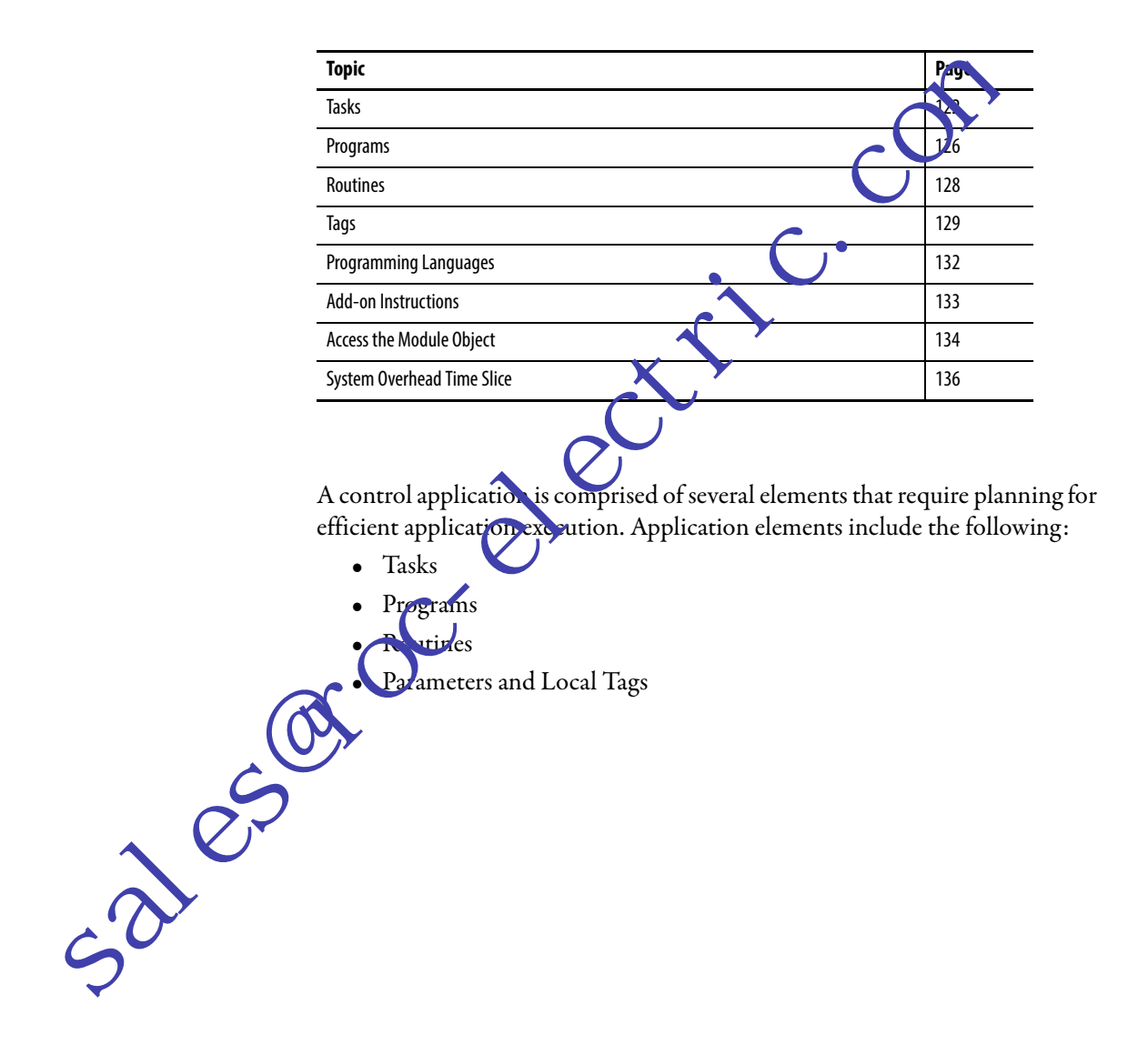

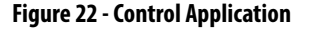

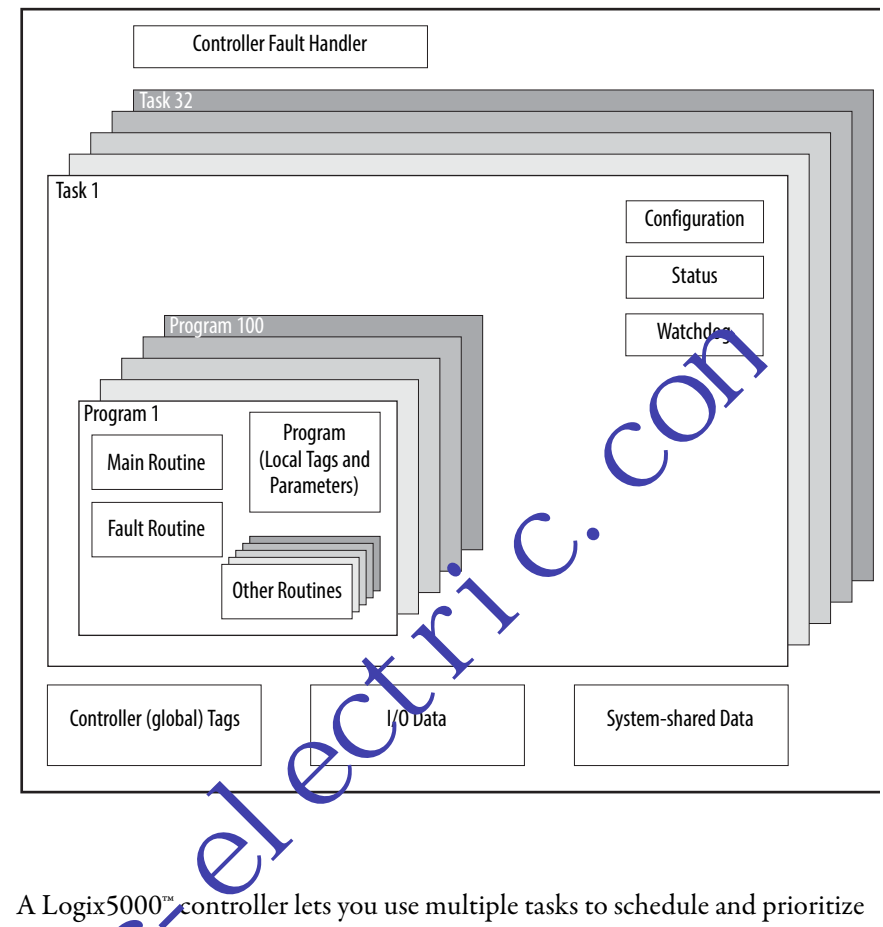

#### Tasks

sales

A Logix5000<sup>°</sup> controller lets you use multiple tasks to schedule and prioritize the execution of your programs that are based on criteria. This multitasking allocates allocates allocates are processing time of the controller among the different operations in your application:

- The controller executes only one task at a time.
- One task can interrupt the execution of another task and take control.
- In any given task, multiple programs can be used. However, only one program executes at a time.
- You can display tasks in the Controller or Logical Organizer views, as necessary.

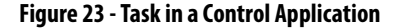

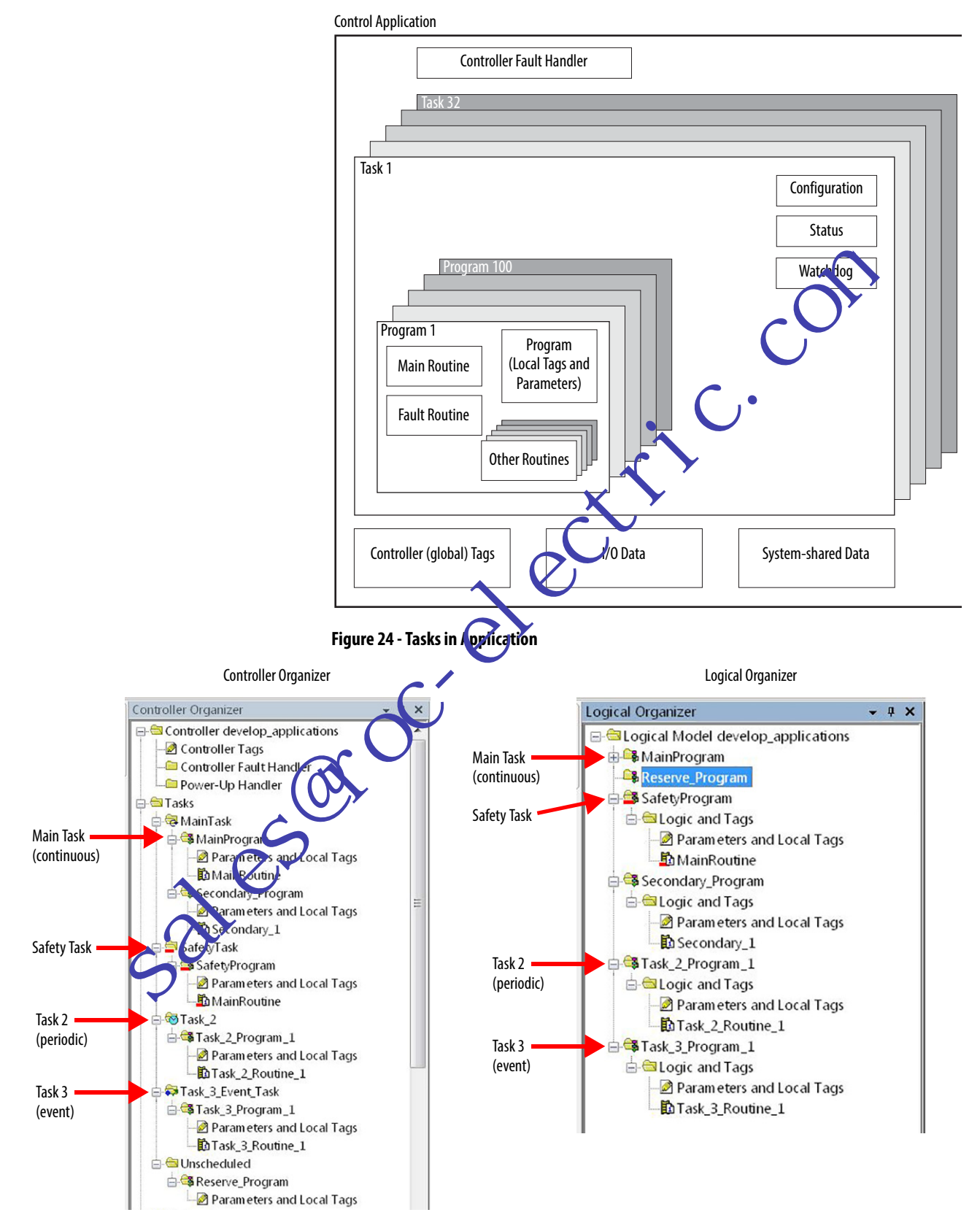

A task provides scheduling and priority information for a set of one or more programs. Configure tasks as continuous, periodic, or event by using the Task Properties dialog box.

#### Figure 25 - Configuring the Task Type

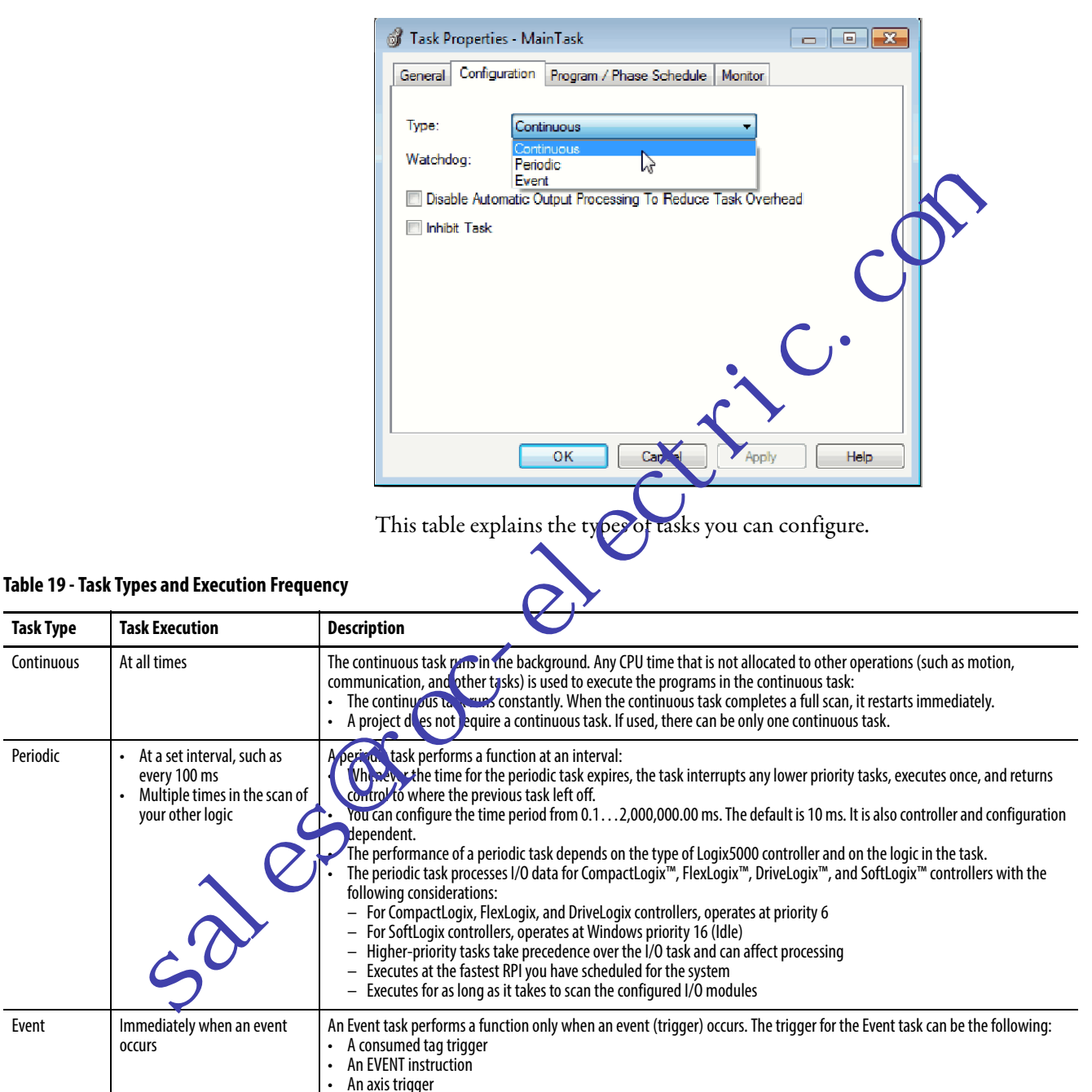

A motion event trigger Module input data state change The Compact GuardLogix 5370 controller supports up to 32 tasks, only one of which can be continuous.

A task can have up to 100 separate <u>Programs</u> per task, each with its own executable routines and program-scoped tags. Once a task is triggered (activated), all programs that are assigned to the task execute in the order in which they are grouped. Multiple tasks cannot share Programs and Programs appear only once in the Controller Organizer.

#### **Task Priority**

Each task in the controller has a priority level. The operating system uses the priority level to determine which task to execute wher multiple tasks are triggered. A higher priority task interrupts any lower priority task. A periodic or event task interrupts the continuous task, which has the lowest priority.

You can configure periodic tasks to execute from the lowest priority of 15 up to the highest priority of 1. Configure the task priority by using the Task Properties dialog box.

|       | Figure 26 - Configure the lask Prio ity                     |
|-------|-------------------------------------------------------------|
|       | 💰 Task Properties - Task 2                                  |
|       | General Configuration Program / Phase Schedule Monitor      |
|       |                                                             |
|       | Type: Pusdin V                                              |
|       | Period: 10.000 ms                                           |
|       | Priority. 10 🚔 (Lower Number Yields Higher Priority)        |
|       | Vatcholog: 500.000 ms                                       |
|       | Disable Automatic Output Processing To Reduce Task Overhead |
|       | 🗋 Inhibit Task                                              |
| 5     |                                                             |
| . 0,5 |                                                             |
|       |                                                             |
|       |                                                             |
| C'U   |                                                             |

## **Programs**

The controller operating system is a preemptive multitasking system that is in compliance with IEC 1131-3. This system provides the following:

- Programs to group data and logic
- Routines to encapsulate executable code that is written in one programming language

Each program contains the following:

- Local Tags
- Parameters •
- A main executable routine •
- Other routines
- An optional fault routine

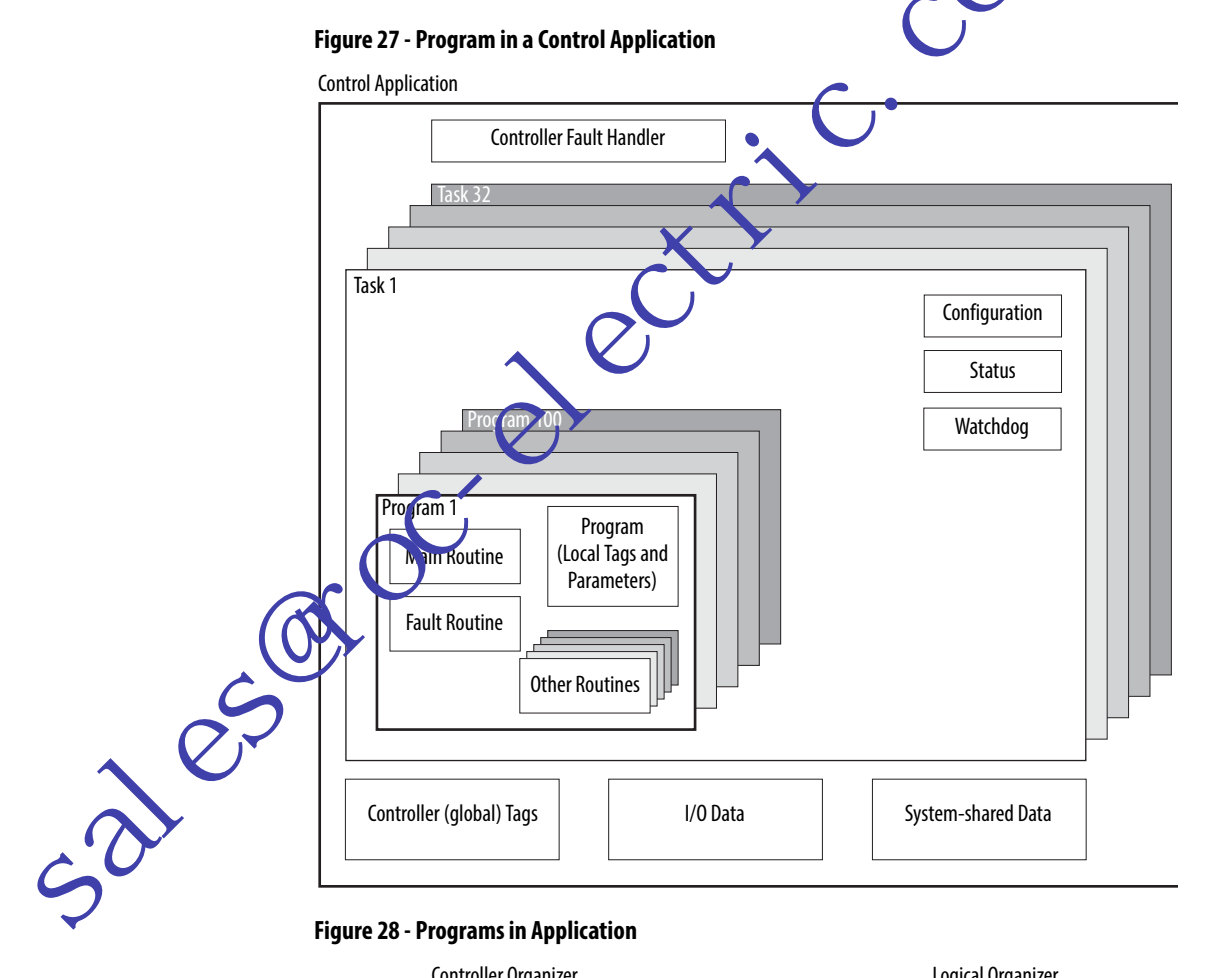

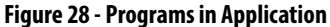

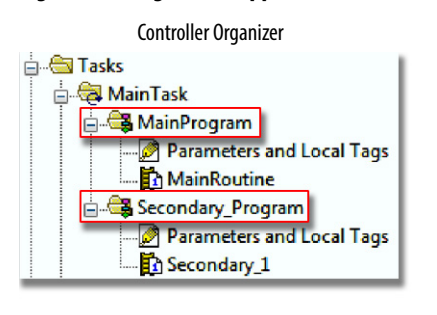

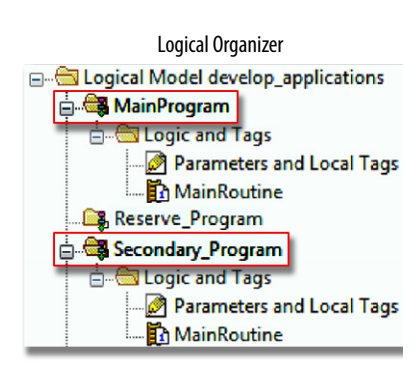

#### **Scheduled and Unscheduled Programs**

The scheduled programs in a task execute to completion from first to last. Programs that are not attached to any task show up as unscheduled programs.

Unscheduled programs in a task are downloaded to the controller with the entire project. The controller verifies unscheduled programs but does not execute them.

You must schedule a program in a task before the controller can scan the program. To schedule an unscheduled program, use the Program/Phase Schedule tab of the Task Properties dialog box.

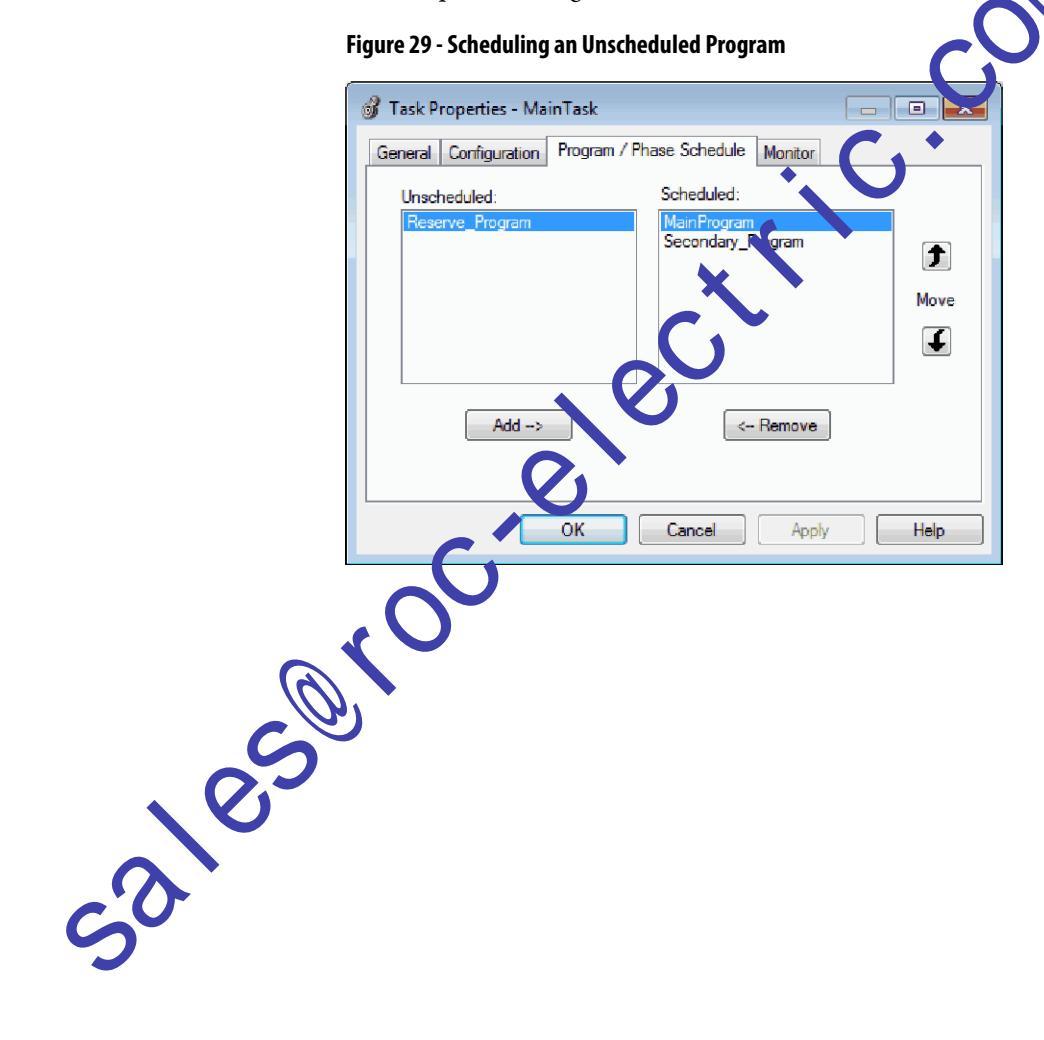

## Routines

A routine is a set of logic instructions in one programming language, such as Ladder Diagram (ladder logic). Routines provide the executable code for the project in a controller.

Each program has a main routine. This is the first routine to execute when the controller triggers the associated task and calls the associated program. Use logic, such as the Jump to Subroutine (JSR) instruction, to call other routines.

You can also specify an optional program fault routine. The controller executes this routine if it encounters an instruction-execution fault in any of the routines in the associated program.

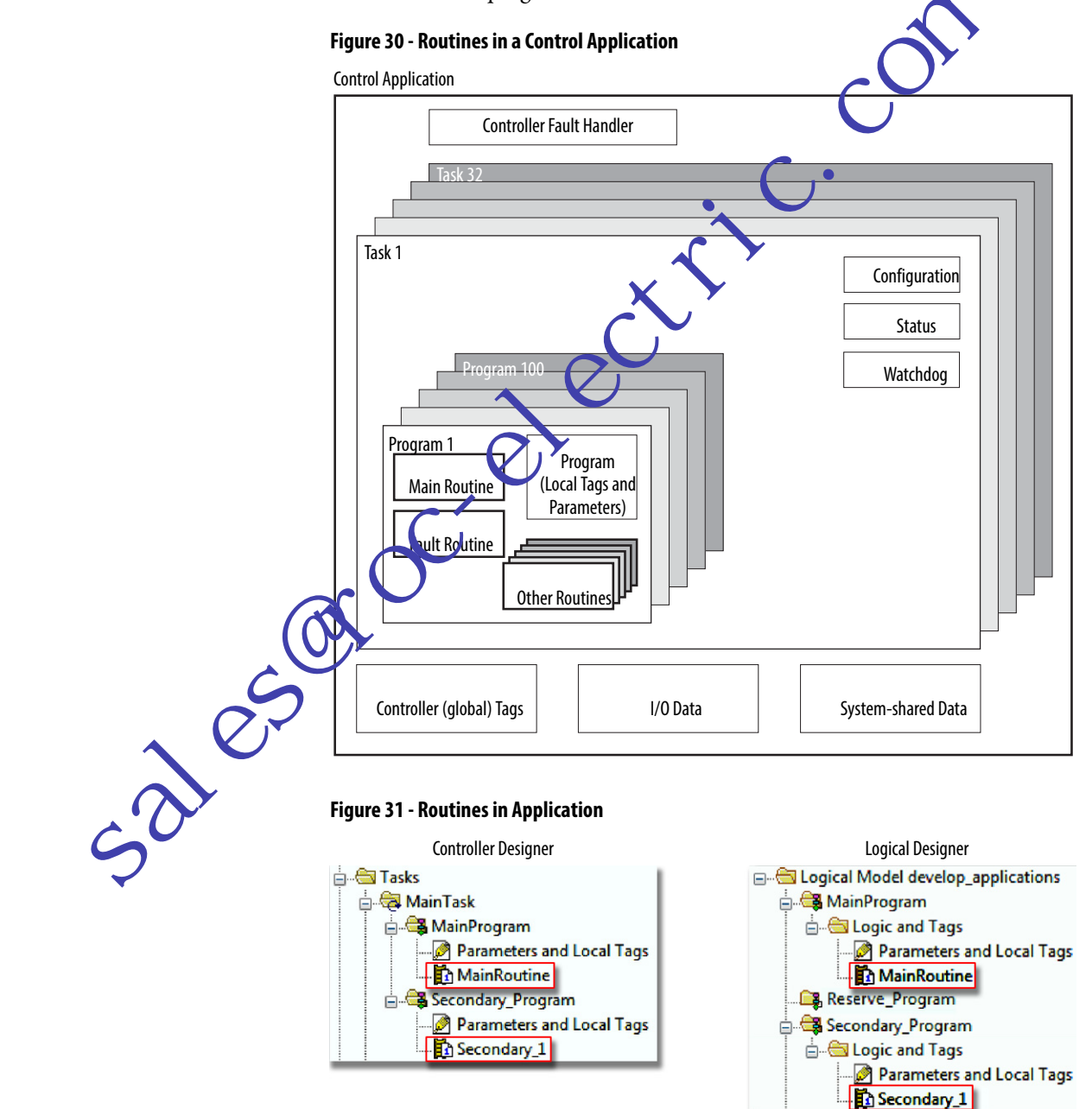

| Tags                 |                                                                                               |                        | With<br>data (<br>For ex<br><b>north</b>  | <sup>7</sup> ith a Logix5000 controller, you use a tag (alphanumeric name) to address<br>ita (variables). In Logix5000 controllers, there is no fixed, numeric format.<br>or example, as shown in the following figure, you can use the tag name<br>orth_tank_mix instead of a numeric format, such as N7:0.0. |                                            |                                             |                                              |                                |                                        | dress<br>rmat.<br>e          |
|----------------------|-----------------------------------------------------------------------------------------------|------------------------|-------------------------------------------|----------------------------------------------------------------------------------------------------|--------------------------------------------|---------------------------------------------|----------------------------------------------|--------------------------------|----------------------------------------|------------------------------|
|                      |                                                                                               |                        | The t                                     | ag name its                                                                                                    | elf identifie                              | es the data. T                              | he tag lets vo                               | u do th                        | e followin                             | g:                           |
|                      |                                                                                               |                        | -                                         | Organiza                                                                                                    | vour data t                                | minnon                                      | machinary                                    |                                |                                        | 0                            |
|                      |                                                                                               |                        | •                                         | Organize                                                                                                    | your data to                               | 5 millior you                               | machinery.                                   |                                |                                        |                              |
|                      |                                                                                               |                        | •                                         | Documen                                                                                                    | t your appli                               | ication as you                              | 1 develop it.                                |                                |                                        |                              |
|                      |                                                                                               |                        | Figure<br>the co                          | <u>e 32</u> shows<br>ontroller.                                                                                                    | data tags th                               | hat are created                             | d in the scop                                | e of the                       | Main Pro                               | gram of                      |
|                      |                                                                                               |                        | Figure                                    | 32 - Tags Exa                                                                                                    | mple                                       |                                             |                                              | C                              |                                        |                              |
| Controller Organizer | - Main Program Par                                                                            | ameters an             | d Local Tags                              |                                                                                                    |                                            |                                             |                                              | <b>C</b> ?                     |                                        |                              |
| i                    | ask<br>Parameters and Lo<br>MainRoutine<br>ondary_Program<br>Parameters and Lo<br>Secondary_1 | ocal Tags<br>ocal Tags |                                           |                                                                                                    |                                            |                                             |                                              | ·                              |                                        |                              |
| -                    |                                                                                               |                        |                                           | Program                                                                                                    | n Tags Window - I                          | N (in Program Tags                          |                                              |                                |                                        |                              |
|                      | Scope: 🕞 Main Prog                                                                            | ram 👻                  | Show: All Tags                            |                                                                                                    |                                            | -                                           | - T. Enter Name Filte                        | ¥                              |                                        |                              |
|                      | Name <u>=8</u> 4                                                                              | Usage                  | Alias For                                 | Base Tag                                                                                                    | Dail Type                                  | Description                                 | External Access                              | Constant                       | Style                                  |                              |
|                      | north_tank_mix                                                                                | Local                  |                                           |                                                                                                    | BOOL                                       |                                             | Read/Write                                   |                                | Decimal                                |                              |
|                      | north_tank_pr                                                                                 | Local                  |                                           |                                                                                                    | P AL                                       |                                             | Read/Write                                   |                                | Float                                  |                              |
| Analog I/O Device    | north_tank_temp                                                                               | Local                  |                                           |                                                                                                    | RE/                                        |                                             | Read/Write                                   |                                | Float                                  |                              |
|                      | + one_shots                                                                                   | Local                  |                                           |                                                                                                    | TAILO                                      |                                             | Read/Write                                   |                                | Decimal                                |                              |
|                      | + recipe                                                                                      | Local                  |                                           |                                                                                                    | TANK                                       |                                             | Read/Write                                   |                                |                                        |                              |
| Integer Value        |                                                                                               | Local                  |                                           |                                                                                                    | DINT                                       |                                             | Read/Write                                   |                                | Decimal                                |                              |
| Storage Bit          | replace_bit                                                                                   | Local                  |                                           |                                                                                                    | BOOL                                       |                                             | Read/Write                                   |                                | Decimal                                |                              |
| Counter              | + running_hours                                                                               | Local                  |                                           |                                                                                                    | COUNTER                                    |                                             | Read/Write                                   |                                |                                        |                              |
| Timer                | + running_secon                                                                               | Local                  |                                           |                                                                                                    | TIMER                                      |                                             | Read/Write                                   |                                |                                        |                              |
| Digital I/O Device   | start                                                                                         | Local                  |                                           |                                                                                                    | BOOL                                       |                                             | Read/Write                                   |                                | Decimal                                |                              |
|                      | stop                                                                                          | Local                  |                                           |                                                                                                    | BOOL                                       |                                             | Read/Write                                   |                                | Decimal                                |                              |
|                      | ۶                                                                                             |                        |                                           |                                                                                                    |                                            |                                             |                                              |                                |                                        |                              |
|                      | 50                                                                                            | 0                      | There<br>tags fo<br>Logix<br><u>1756-</u> | e are several<br>pr optimal e<br>5000 Cont<br><u>PM004</u> .                                                                                                    | guidelines<br>task and pro<br>rrollers and | for creating<br>ogram execut<br>I/O Tag Dat | and configur<br>tion. For mor<br>ta Programm | ing para<br>re infor<br>ing Ma | ameters an<br>mation, se<br>nual, publ | id local<br>e the<br>ication |

#### **Extended Properties**

The Extended Properties feature lets you define more information, such as limits, engineering units, or state identifiers, for various components within your controller project.

| Component              | Extended Properties                                                                                                    |
|------------------------|----------------------------------------------------------------------------------------------------|
| Tag                    | In the Tag Editor, add extended properties to a tag.                                                                          |
| User-defined data type | In the Data Type Editor, add extended properties to data types.                                                               |
| Add-on Instructions    | In the properties that are associated with the add-on instruction definition, add extended properties to Add-on Instructions. |

Pass-through behavior is the ability to assign extended properties at a higher level of a structure or add-on instruction and have that extended property automatically available for all members. Pass-through behavior is available for descriptions, state identifiers, and engineering pairs and you can configure it. Configure pass-through behavior on the Brojet tab of the Controller Properties dialog box. If you choose not to show pass-through properties, only extended properties that have been configured for a given component are displayed.

Pass-through behavior is **not** available for limits. When an instance of a tag is created, if limits are associated with the data type, the instance is copied.

You must know which tag bave limits that are associated with them as there is no indication in the tag browser that extended properties are defined for a tag. If, however, you ray to use extended properties that have not been defined for a tag, the editors show a visual indication and the routine does not verify.

## ctss) xtended Properties in Logic

You can access limits that are defined on tags by using the .@Min and .@Max syntax:

- You cannot write to extended properties values in logic.
- To use extended tag properties in an Add-On Instruction, you must pass them in as input operands to the Add-On Instruction.
- Alias tags that have extended properties cannot access the extended properties in logic.
- Limits can be configured for input and output parameters in Add-on Instructions. However, limits cannot be defined on an InOut parameter of an Add-On Instruction.
- Limits cannot be accessed inside Add-On Instruction logic. Limits are for use only by HMI applications.

If an array tag uses indirect addressing to access limits in logic, the following conditions apply:

- If the array tag has limits that are configured, the extended properties are applied to any array element that does not explicitly have that particular extended property configured. For example, if the array tag MyArray has max configured to 100, any element of the array that does not have Max configured inherits the value of 100 when being used in logic. However, it is not visible to you that the value inherited from MyArray is configured in the tag properties.
- At least one array element must have a limit that is configured for indirectly referenced array logic to verify. For example, if MyArray[x].@Max is being used in logic, at least one array element of MyArray[] must have Max extended property that is configured if MyArray has not configured Max.
- Under the following circumstances a data type default value is used:
  - Array is accessed programmatically with indirect reference.
  - Array tag does not have the extended poperty configured.
  - A member of an array does not have the extended property configured.

For example, for an array of SINT type, when max limit is called in logic for a member, use increase of 127.

If an array element is directly accessed, the element has to have the extended property definer. If not, verification fails.

Rockwell Automation Publication 1769-UM022B-EN-P - December 2016

## **Programming Languages**

The Compact GuardLogix 5370 controller supports these programming languages, online and offline.

|       | Language                                                                                                    | Is best-used in programs with                                                                                 |
|-------|----------------------------------------------------------------------------------------------------|----------------------------------------------------------------------------------------------------|
|       | Relay ladder                                                                                                    | Continuous or parallel execution of multiple operations (not sequenced)                                       |
|       |                                                                                                    | Boolean or bit-based operations                                                                               |
|       |                                                                                                    | Complex logical operations                                                                                    |
|       |                                                                                                    | Message and communication processing                                                                          |
|       |                                                                                                    | Machine interlocking                                                                                          |
|       |                                                                                                    | Operations that service or maintenance personner can have to interpret to troubleshoot the machine or process |
|       | Function block diagram <sup>(1)</sup>                                                                            | Continuous process and drive control                                                                          |
|       |                                                                                                    | Loop control                                                                                                  |
|       |                                                                                                    | Calculations in circuit flow                                                                                  |
|       | Sequential function chart (SFC) <sup>(1)</sup>                                                                   | High-level management. Emultiple operations                                                                   |
|       |                                                                                                    | Repetitive sequence of operations                                                                             |
|       |                                                                                                    | Batch proces                                                                                                  |
|       |                                                                                                    | Mot on control using structured text                                                                          |
|       |                                                                                                    | Ste e machine operations                                                                                      |
|       | Structured text <sup>(1)</sup>                                                                                   | explex mathematical operations                                                                                |
|       | 0.                                                                                                    | Specialized array or table loop processing                                                                    |
|       |                                                                                                    | ASCII string handling or protocol processing                                                                  |
| Sales | (1) Only with standard programs.<br>For information about pre-<br>Controllers Common Pre-<br><u>17:6-PM001</u> . | ogramming in these languages, see the Logix5000<br>ocedures Programming Manual, publication                   |
|       |                                                                                                    |                                                                                                    |

#### Table 20 - Compact GuardLogix Controller Programming Languages

## **Add-on Instructions**

You can design and configure sets of commonly used instructions to increase project consistency. Similar to the built-in instructions contained in Logix5000 controllers, these instructions you create are called Add-on Instructions. Add-on Instructions reuse common control algorithms. With them, you can do the following:

- Ease maintenance by animating logic for one instance.
- Help protect intellectual property with Source Protection.
- Reduce documentation development time.

You can use Add-on Instructions across multiple projects. You can define your instructions, obtain them from somebody else, or copy them from another project.

. ()

<u>Table 21</u> explains some of the capabilities and advantage of use Add-on Instructions.

| Capability                       | Description                                                                                                    |
|----------------------------------|----------------------------------------------------------------------------------------------------|
| Save Time                        | With Add-on Instructions, you can combine your most commonly used logic into sets of reusable instructions. You save time when you create instructions for your projects and share them with others. Add, on Instructions increase project consistency because commonly used algorithms all work in the same manner, regardless of whet upper locates the project. |
| Use Standard Editors             | You create Add-on Instructions by using one of three editors:<br>• Relay Ladder<br>• Function Block Diagram <sup>(1)</sup><br>• Structured Text <sup>(1)</sup><br>Once you have created instructions, you call use them in any editor.                                                                                                    |
| Export Add-on Instructions       | You can export Add-on Instructions to other projects and copy and paste them from one project to another. Give each instruction a unique name so that you don't accidentally overwrite another instruction of the same name.                                                                                                    |
| Use Context Views                | Context views let you visualize the locyc of an instruction for an instant, which simplifies online troubleshooting of your Add-on Instructions. Each instruction on one are vision, a change history, and an auto-generated help page.                                                                                                    |
| Create Custom Help               | When you create a construction, you enter information for the description fields in dialogs, information that becomes what is known as Custom Heip Custon. Help makes it easier for you to get the help you need when implementing the instructions.                                                                                                    |
| Apply Source Protection          | As the creator of Add-on Instructions, you can limit users of your instructions to read-only access, or you can bar access to the internal logic or local parameters that are used by the instructions. This source protection lets you stop unwanted changes to your instructions and pracets your intellectual property.                                         |
| (1) Only with standard programs. | <u>v</u>                                                                                                    |
| ~?                               |                                                                                                    |

#### Table 21 - Add-On Instruction Capabilities

Once defined in a project, Add-on Instructions behave similarly to the built-in instructions in Logix5000 controllers. They appear on the instruction tool bar for easy access, as do internal instructions.

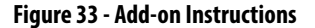

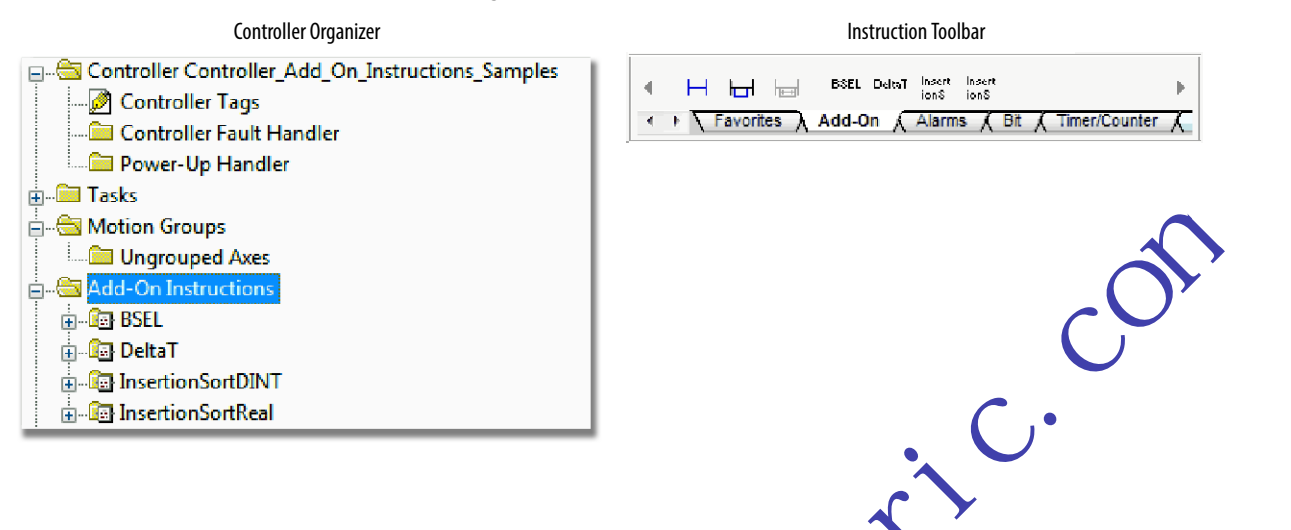

Access the Module Object

The MODULE object provides status information about a module. To select a particular module object, set the Object Name operand of the GSV/SSV instruction to the module pane. The specified module must be present in the I/O Configuration section of the controller organizer and must have a device name.

## Create the Add-On Instruction

With Logix Designer application, you can access a MODULE object directly om an Add-On Instruction. Previously, you could access the MODULE object data but not from within an Add-On Instruction.

You must create a Module Reference parameter when you define the Add-On Instruction to access the MODULE object data. A Module Reference parameter is an InOut parameter of the MODULE data type that points to the MODULE Object of a hardware module. You can use module reference parameters in both Add-On Instruction logic and program logic.

> Module IO ModRef EntryStatus EntrySts 28674

|   | Add  | I-On Instruction Deficien - | AOI_Mod | luleSts v1.0  |           |            |   | 🗈 🔹 👌 👞 🔻 📾 Data Context: 🗄 | AOI_ModuleSts <definition></definition>             |
|---|------|-----------------------------|---------|---------------|-----------|------------|---|-----------------------------|-----------------------------------------------------|
| G | ener | al Parameters* Local Tags   | Scan Mo | des Signature | Change Hi | story Help |   | ;<br>                       | -GSV                                                |
|   |      | Name                        | Usage   | Data Type     | Alias For | Default St | ) |                             | Class Name Modul                                    |
|   |      | EnableIn                    | Input   | BOOL          |           | 1 De       |   |                             | Instance Name IO_ModRe<br>Attribute Name EntryStatu |
|   |      | EnableOut                   | Output  | BOOL          |           | 0 De       |   |                             | Dest EntrySt                                        |
|   | •    | IO_ModRef                   | InOut   | MODULE        | 1         |            |   |                             | 2867                                                |
|   |      |                             | 1       |               |           |            |   |                             |                                                     |

For more information on the Module Reference parameter, see the Logix5000 Controllers Add-on Instructions Programming Manual, publication <u>1756-PM010</u> and the Logix Designer application online help.

The MODULE object uses the following attributes to provide status information:

- EntryStatus
- FaultCode
- FaultInfo
- FWSupervisorStatus
- ForceStatus
- Instance
- LEDStatus
- Mode
- Path

The Path attribute is available with Logix Designer application, which provides a communication path to the module.

For more information on the attributes available in the MODULE object, see the Logix Controllers Instructions Reference Manual, publication <u>1756-RM009</u>.

When you add a GSV/SSV instruction to the program, the object classes, object names, and attribute names for each instruction are displayed. For the GSV instruction, you can get v lass for the available attributes. For the SSV instruction, only those attributes you are allowed to set are displayed.

Some object type appear repeatedly, so you have to specify the object name. For example, there can be several tasks in your application. Each task has its own Task object that you access by the task name.

Then are several objects and attributes that you can use the GSV and SSV instructions to monitor and set the system. For more information about GSV instructions, SSV instructions, objects, and attributes, see the Logix Controllers Instructions Reference Manual, publication <u>1756-RM009</u>, and <u>Use GSV/SSV Instructions on page 180</u>.

## System Overhead Time Slice

The Compact GuardLogix 5370 controller communicates with other devices at a specified rate (scheduled) or when there is processing time available to service the communication.

The system overhead time slice specifies the percentage of time a controller devotes to service communication. If you have a continuous task, the System Overhead Time Slice entered in the Advanced tab of the Controller Properties dialog box specifies continuous task/service communication ratio. However, if there is no continuous task, the overhead time slice has no effect.

The table shows the ratio between the continuous task and service communication at various system overhead time slices.

Table 22 - Ratio between Continuous Task and Service Communication

| At this time slice | The continuous task runs | Service content ication occurs for up to |
|--------------------|--------------------------|------------------------------------------|
| 10%                | 9 ms                     | T mis                                    |
| 20%                | 4 ms                     | mr                                       |
| 25%                | 3 ms                     | 1 ms                                     |
| 33%                | 2 ms                     | 1 ms                                     |
| 50%                | 1 ms                     | 1 ms                                     |
| 66%                | 1 ms                     | 2 ms                                     |
| 75%                | 1                        | 3 ms                                     |
| 80%                | 1 ms                     | 4 ms                                     |
| 90%                | 1 ms                     | 9 ms                                     |

As shown in <u>Table 22</u>, if the system overhead time slice is less than or equal to 50% the duration stays fixed at 1 ms. The same applies for 66% and higher, ercept there are multiple 1 ms intervals. For example, at 66% there are two 1 ms in tervals of consecutive time and at 90% there are nine 1 ms intervals of consecutive time.

#### **Configure the System Overhead Time Slice**

To configure the system overhead time slice, perform this procedure.

1. In the Controller Organizer, right-click the controller and choose Properties.

The Controller Properties dialog box appears.

- 2. Click the Advanced tab.
- 3. Enter a numeric value in the System Overhead Time Slice box.
- 4. Use Run Continuous Task (default) or Reserve for System Tisks.
  - Click Run Continue Task when there is no com nun cation or background tasks to process; controller immediatel, returns to the continuous task.
  - Click Reserve for System Task to allocates the entire 1 ms of the system overhead time slice whether the controller has communication or background tasks to perform before returning back to the continuous task. This lets you simulate a communication load on the controller during casign and programming before HMIs, controller to controller messaging, and so forth, are configured.

| 5. | Click OK. |  |
|----|-----------|--|
| ٦. | CIICK OK. |  |

| (             | 💰 Controller Property - develop_applications                                               |
|---------------|--------------------------------------------------------------------------------------------|
|               | Nonvolatile Manager Nemory Internet Protocol Port Configuration Network Security Alarm Log |
|               | General Advanced SFC Execution Project                                                     |
|               | Control - Fault Handler:                                                                   |
|               | Powe Up Handler: <a href="https://www.up.Handler:work">cnone&gt;</a>                       |
| . (           | System Overhead 20 🖉 ¼                                                                     |
|               | During unused System Overhead Time Slice                                                   |
|               | Reserve for System Tasks, eg Communications                                                |
| C S           | Match Project to Controller                                                                |
| 0.5           | Serial Number: 0                                                                           |
|               |                                                                                            |
|               | Allow Consumed Tags to Use HPI Provided by Producer                                        |
| ~ <b>`</b> () |                                                                                            |
| <b>7</b>      |                                                                                            |
| <b>~</b>      | OK Cancel Apply Help                                                                       |

#### Notes:

sales rocelectic.

## **Develop Safety Applications**

| The Safety Task                     |  |
|-------------------------------------|--|
|                                     |  |
| Safety Programs                     |  |
| Safety Routines 142                 |  |
| Safety Tags 142                     |  |
| Produced/Consumed Safety Tags • 146 |  |
| Safety Tag Mapping 154              |  |
| Safety Application Protection 156   |  |
| Programming Restrictions 160        |  |

This chapter explains the components that make up a safety project and provides information on a sing features that help protect safety application integrity, such as the safety task signature and safety-locking.

For guidelines and requirements for developing and commissioning SIL 3 and PLe safet, applications, refer to the GuardLogix\* 5570 and Compact GuardLogix\* 5370 Controller Systems Safety Reference Manual, publication <u>175 5-RN 1099</u>.

The Safety Reference Manual addresses the following topics:

- Create a detailed project specification
- Write, document, and test the application
- Generate the safety task signature to identify and help protect the project
- Confirm the project by printing or displaying the uploaded project and manually compare the configurations, safety data, and safety program logic
- Verify the project through test cases, simulations, functional verification tests, and an independent safety review, if required
- Lock the safety application

52105

• Calculate the system reaction time

## **The Safety Task**

When you create a safety controller project, the Logix Designer application automatically creates a safety task with a safety program and a main (safety) routine.

#### Figure 34 - Safety Task in the Controller Organizer

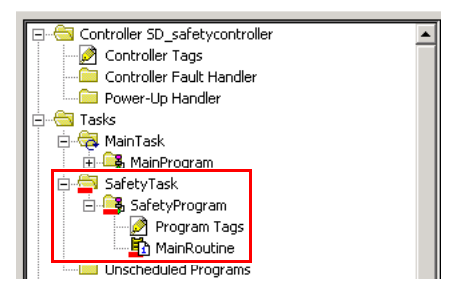

Within the safety task, you can use multiple safety programs, composed of multiple safety routines. The GuardLogix controller supports one safety task. The safety task cannot be deleted.

You cannot schedule standard programs or vecute standard routines within the safety task.

## Safety Task Period Specification

The safety task is a periodic timed task. You set the task priority and watchdog time via the Tasl Properties - Safety Task dialog box. To open the dialog box, right-click the Sarey Task and choose Properties.

Figure 35 Configure the Safety Task Period

|       | General Config                             | puration Program      | /Phase Schedule Monitor                             |
|-------|--------------------------------------------|-----------------------|-----------------------------------------------------|
| .2105 | Type:<br>Period:<br>Priority:<br>Watchdog: | Periodic 20 10 20.000 | ms<br>∲ (Lower Number Yields Higher Priority)<br>ms |
| 50    |                                            | ОК                    | Cancel Apply Hel                                    |

The safety task is a high priority. You specify the safety task period (in ms) and the safety task watchdog (in ms). The safety task period is the period that the safety task executes. The safety task watchdog is the maximum time allowed from the start of safety task execution to its completion. The safety task period is limited to a maximum of 500 ms and cannot be modified online. Be sure that the safety task has enough time to finish logic execution before it is triggered again. If a safety task watchdog timeout occurs, a nonrecoverable safety fault is generated in the safety controller.

The safety task period directly affects system reaction time.

The GuardLogix 5570 and Compact GuardLogix 5370 Controller Systems Safety Reference Manual, publication <u>1756-RM099</u>, provides detailed information on calculating system reaction time.

#### **Safety Task Execution**

The safety task executes in the same manner as a standard periodic task, with the following exceptions:

- The safety task does not begin executing until the primary controller and safety partner establish their control partnership. (Standard tasks begin executing as soon as the controller transitions to Run mode.)
- All safety input tags (input, consumed, and mapped) are updated and frozen at the beginning of safety task execution.

See page <u>154</u> for information on safety tag mapping.

• Safety output cag (output and produced) values are updated at the conclusion of safety task execution.

Safety programs have all the attributes of standard programs, except that they can only be scheduled in the safety task and can only contain safety components. Safety programs can only contain safety routines. One safety routine must be designated as the main routine, and another safety routine can be designated as the fault routine.

Safety programs cannot contain standard routines or standard tags.

## **Safety Programs**

## **Safety Routines**

Safety routines have all the attributes of standard routines, except that they exist only in a safety program. At this time, only ladder diagram is supported for safety routines.

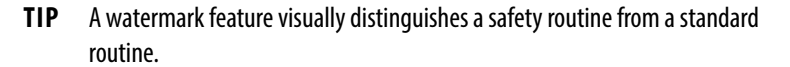

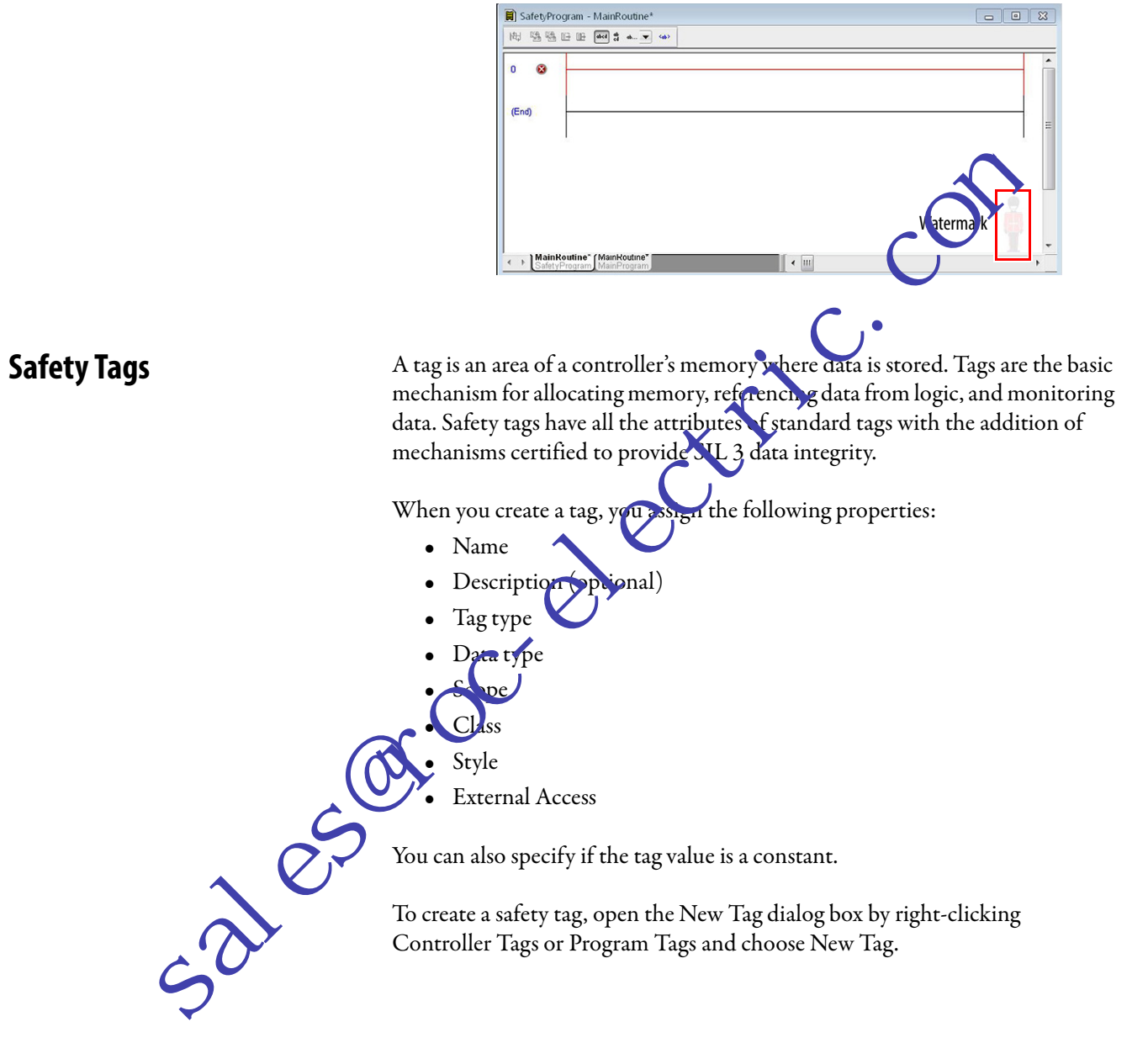

| New Para | ameter or Tag                                                                                                    |                                                                                                    |
|----------|----------------------------------------------------------------------------------------------------|----------------------------------------------------------------------------------------------------|
| Name:    | I                                                                                                    | Create 🔻                                                                                                    |
| Descrip  | tion:                                                                                                    | Cancel                                                                                                    |
|          |                                                                                                    | Help                                                                                                    |
|          |                                                                                                    | ·                                                                                                    |
| Usage:   | Local Tag                                                                                                    | ▼                                                                                                    |
| Type:    | Base   Connection                                                                                                    | ion                                                                                                    |
| Alias Fo |                                                                                                    |                                                                                                    |
| Data Ty  | rpe: DIN I                                                                                                    |                                                                                                    |
| Connec   | tion:                                                                                                    |                                                                                                    |
| Scope:   | SafetyProgram                                                                                                    |                                                                                                    |
| Class:   | Salety                                                                                                    |                                                                                                    |
| Access   | Read/Write                                                                                                    |                                                                                                    |
| Style:   | stant                                                                                                    |                                                                                                    |
| Seq      | Jencing                                                                                                    | x                                                                                                    |
| Оре      | n Configuration                                                                                                    |                                                                                                    |
|          | n Parameter Connections                                                                                                    |                                                                                                    |
| Tag Ti   |                                                                                                    |                                                                                                    |
| lag ij   | ihe of the other states and the other states and th |                                                                                                    |
| Table 2  | defines the four types of                                                                                                    | f tags.                                                                                                    |
| Table 23 | - Tour Tag Types                                                                                                    | 0                                                                                                    |
| Tag      | Description                                                                                                    |                                                                                                    |
| Base tau | These tags store values for                                                                                                    | r use by logic within the project.                                                                                                    |
| Aliastag | A tag that references anoth                                                                                                    | her tag. An alias tag can refer to another alias tag or a base tag. An                                                                                         |
|          | alias tag can also refer to a                                                                                                    | a component of another tag by referencing a member of a structure,<br>within a tag or member                                                                   |
|          | <b>IMPORTANT:</b> Do not use a                                                                                                    | alias tags between standard and safety tags in safety applications.                                                                                            |
|          | Instead, standard tags can<br><u>Safety Tag Mapping on pac</u>                                                                                                    | i be mapped to safety tags using safety tag mapping. See<br><u>ge 154</u> .                                                                                    |
| Produce  | d tag A tag that a controller mak                                                                                                    | kes available for use by other controllers. A maximum of 15                                                                                                    |
| SO       | controllers can simultaneou<br>one or more consuming tag<br>consuming tag.                                                                                                    | busly consume (receive) the data. A produced tag sends its data to<br>Igs without using logic. Produced tag data is sent at the RPI of the                     |
| Consume  | ed tag A tag that receives the data<br>the data type of the produc<br>determines the period whe                                                                                                    | a of a produced tag. The data type of the consumed tag must match<br>iced tag. The requested packet interval (RPI) of the consumed tag<br>en the data updates. |

Figure 36 - Creating a New Tag

#### **Data Type**

The data type defines the type of data that the tag stores, such as bit or integer.

Data types can be combined to form structures. A structure provides a unique data type that matches a specific need. Within a structure, each individual data type is called a member. Like tags, members have a name and data type. You can create your own structures, as user-defined data types.

Logix controllers contain predefined data types for use with specific instructions.

These data types are permitted for safety tags.

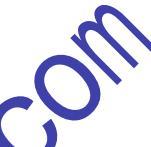

#### Table 24 - Valid Data Types for Safety Tags

|              | AUX_VALVE_CONTROL         | DCI_STOP_TEST_MUTE       | MANUAL_VALVE_CONTROL     |
|--------------|---------------------------|--------------------------|--------------------------|
|              | BOOL                      | DINT                     | MUTING_FOUR_SENSOR_BIDIR |
|              | CAM_PROFILE               | DIVERSE_INPUT            | MUTING_TWO_SENSOR_ASYM   |
|              | CAMSHAFT_MONITOR          | EIGHT_POS_MOLE_SELECTOR  | MUTING_TWO_SENSOR_SYM    |
|              | CB_CONTINUOUS_MODE        | EMERGER C_STOP           | MOTION_INSTRUCTION       |
|              | CB_CRANKSHAFT_POS_MONITOR | EN ROLE_PENDANT          | PHASE                    |
|              | CB_INCH_MODE              | EXI_ROUP INE_CONTROL     | PHASE_INSTRUCTION        |
|              | CB_SINGLE_STROKE_MODE     | EX_ROUTINE_PARAMETERS    | REDUNDANT_INPUT          |
|              | CONFIGURABLE_ROUT         | FBD_BIT_FIELD_DISTRIBUTE | REDUNDANT_OUTPUT         |
|              | CONNECTION_STATUS         | FBD_CONVERT              | SAFETY_MAT               |
|              | CONTROL                   | FBD_COUNTER              | SERIAL_PORT_CONTROL      |
|              | COUNTER                   | FBD_LOGICAL              | SFC_ACTION               |
|              | DCA_ NPUT                 | FBD_MASK_EQUAL           | SFC_STEP                 |
|              | CAF_INCUT                 | FBD_MASKED_MOVE          | SFC_STOP                 |
| $\mathbf{A}$ | DCI_MONITOR               | FBD_TIMER                | SINT                     |
|              | CI_START                  | FIVE_POS_MODE_SELECTOR   | STRING                   |
| 0            | DCI_STOP                  | INT                      | THRS_ENHANCED            |
|              | DCI_STOP_TEST             | LIGHT_CURTAIN            | TIMER                    |
|              | DCI_STOP_TEST_LOCK        | MAIN_VALVE_CONTROL       | TWO_HAND_RUN_STATION     |
|              |                           | •                        |                          |

5218

#### Scope

A tag's scope determines where you can access the tag data. When you create a tag, you define it as a controller tag (global data) or a program tag for a specific safety or standard program (local data). Safety tags can be controller-scoped or safety program-scoped.
### Controller-scoped Tags

When safety tags are controller-scoped, all programs have access to the safety data. Tags must be controller-scoped if they are used in the following ways:

- More than one program in the project
- To produce or consume data
- To communicate with a PanelView<sup>™</sup> terminal
- In safety tag mapping

See <u>Safety Tag Mapping on page 154</u> for more information.

Controller-scoped safety tags can be read, but not written to, by stundard routines.

**IMPORTANT** Controller-scoped safety tags are readable by any standard routine. The safety tag's update rate is based on the safety cask period.

Tags associated with safety I/O and produced ecconsumed safety data must be controller-scoped safety tags. For produced/consumed safety tags, you must create a user-defined data type with the first member of the tag structure reserved for the status of the consection. This member is a predefined data type called CONNECTION\_STATUS.

### Table 25 - Additional Resourc

| Resource                                                                                                | Description                                                |
|----------------------------------------------------------------------------------------------------|------------------------------------------------------------|
| Logix5000 <sup>™</sup> Controllers UC and Tag Data Programming Manual,<br>publication <u>1756-PM004</u> | Provides instructions for creating user-defined data types |

## Program-scope | Tags

When eags are program-scoped, the data is isolated from the other programs. Rease of program-scoped tag names is permitted between programs.

Safety-program-scoped safety tags can only be read by or written to via a safety routine scoped in the same safety program.

### Class

Tags can be classified as standard or safety. Tags classified as safety tags must have a data type that is permitted for safety tags.

When you create program-scoped tags, the class is automatically specified, depending upon whether the tag was created in a standard or safety program.

When you create controller-scoped tags, you must manually select the tag class.

## **Constant Value**

When you designate a tag as a constant value, it cannot be modified by logic in the controller, or by an external application such as an HMI. Constant value tags cannot be forced.

The Logix Designer application can modify constant standard tags, and safety tags provided a safety task signature is not present. Safety tags cannot be modified if a safety task signature is present.

## **External Access**

External Access defines the level of access that is allowed for external devices, such as an HMI, to see or modify tag values. Access via the Logix Designer application is not affected by this setting. The refaultwalue is read/write.

### **Table 26 - External Access Levels**

| External Access Setting | Description                                                                       |
|-------------------------|-----------------------------------------------------------------------------------|
| None                    | Tags are not acc. sible from outside the controller.                              |
| Read Only               | Tags can be provided or read, but not written to from outside the controller.     |
| Read/Write              | Standard to as call be browsed, read, and written to from outside the controller. |

For alias tags, the Exernal cess type is equal to the type configured for the base target tag.

# **Produced/Consumed Safety** Tags

To transfer safety data between Compact GuardLogix controllers, you use produced and consumed safety tags. Produced and consumed tags require connections. The efault connection type for produced and consumed tags is unicast.

### Table 27 - Produced and Consumed Connections

| C    | Tag      | Connection Description                                                                                                    |
|------|----------|----------------------------------------------------------------------------------------------------|
| 6    | Produced | A GuardLogix or Compact GuardLogix controller can produce (send) safety tags to other GuardLogix or Compact GuardLogix controllers.<br>The producing controller uses a single connection for each consumer. |
| ~?`` | Consumed | GuardLogix or Compact GuardLogix controllers can consume (receive) safety tags from other GuardLogix or Compact GuardLogix controllers.                                                                     |

Produced and consumed safety tags are subject to the following restrictions:

- Only controller-scoped safety tags can be shared.
- Produced and consumed safety tags are limited to 128 bytes.
- Produced/consumed tag pairs must be of the same user-defined data type.
- The first member of that user-defined data type must be the predefined CONNECTION STATUS data type.
- The requested packet interval (RPI) of the consumed safety tag must match the safety task period of the producing GuardLogix controller.

To properly configure produced and consumed safety tags to share data between peer safety controllers, you must properly configure the peer safety controllers, produce a safety tag, and consume a safety tag, as described below.

## Configure the Peer Safety Controllers' Safety Network Numbers

The peer safety controller is subject to the same configuration requirements as the local safety controller. The peer safety controller must also have a safety network number (SNN).

ОК

Cancel

Apply

Help

Follow these steps to copy and paste the SNN. 1. Add the producer controller to the consumer control 'O tree. The same producing controller must not appear more than once in your TIP controller's I/O tree or a verification error occurs. 📥 🎹 1769 Bus Consumer Controller GLX Consume 🗄 옯 Ethernet ft 1769-L33ERI 1S GLK\_consume 🐻 1769-L3 🖅 AS GLX\_produce Producer Controller 2. In the producer controller's project, right-click the producer controller and choole Controller Properties. 3. Click 🗸 to open the Safety Network Number dialog box. Properties - GLX\_produce - • • × sales Nonvolatile Memory Memory Internet Protocol Port Configuration Network Security Alarm Log Major Faults Minor Faults Date/Time Advanced SFC Execution Project Safety Vendo Allen-Bradley Type: 1769-L33ERMS Compact GuardLogix® 5370 Safety Controller Change Controller... Revision 28.001 Name GLX\_produce Description: Safety Partner Slot: <internal: Safety Netwo<u>r</u>k Number: 3E0F\_0406\_6D08 7/1/2015 1:45:29.992 PM

4. Click Copy to copy the producer controller's SNN.

|       | Safety Network Number                                                                                                    |
|-------|----------------------------------------------------------------------------------------------------|
|       | Eormat:<br>Time-based     Generate     10/23/2015 4:16:46.402 PM                                                                                                    |
|       | <u>Manual</u> EtherNet/IP: (Decimal)                                                                                                    |
|       | Number:                                                                                                    |
|       |                                                                                                    |
|       | <u>S</u> et ←                                                                                                    |
|       | OK Cancel Help                                                                                                    |
| c     |                                                                                                    |
| ).    | and choose Module Properties.                                                                                                    |
| 6.    | Click 🛄 to open the Safety Net york Number dialog box.                                                                                                    |
|       | Module Proventies: Local:0 (1769-L33ERMS 28.001)         General* Connection       Module construct & bitocol         Type:       12/04.13ERM sompe)         Guardian       Safety Network:         Vendor:       Allen andey         Parent:       Local         Name:       0* produce         Module Definition       Change         Module Definition       Change         Safety Network:       192.168.1.         Safety Network:       192.168.1.         Safety Network:       192.168.1.         Safety Network:       192.168.1.         Safety Network:       192.168.1.         Safety Network:       192.168.1.         Safety Network:       192.168.1.         Safety Network:       192.168.1.         Safety Network:       192.169.2.0.0.0.0.0.0.0.0.0.0.0.0.0.0.0.0.0.0. |
| sales | Status: Offline OK Cancel Apply Help                                                                                                    |

7. Paste the producer controller's SNN into the consumer controller's SNN field and click OK.

|                                                                                                    | Safety Network Numbe                                                                                                    | r 💌                                                                                                    |                                                                                                    |
|----------------------------------------------------------------------------------------------------|----------------------------------------------------------------------------------------------------|----------------------------------------------------------------------------------------------------|----------------------------------------------------------------------------------------------------|
|                                                                                                    | Format:                                                                                                    | <u>G</u> enerate                                                                                                    |                                                                                                    |
|                                                                                                    | 10/23/2015 4:16:46.402 PM                                                                                                    |                                                                                                    |                                                                                                    |
|                                                                                                    | ○ <u>M</u> anual                                                                                                    |                                                                                                    |                                                                                                    |
|                                                                                                    | EtherNet/IP: (Decimal)                                                                                                    |                                                                                                    |                                                                                                    |
|                                                                                                    | <u>N</u> umber:<br>3E81_0459_FD42 (Hex)                                                                                                    | Copy<br>Paste<br>Set ←                                                                                                    | com                                                                                                    |
|                                                                                                    | OK Cancel                                                                                                    | Help                                                                                                    | , ·                                                                                                    |
| ٢                                                                                                    | Гhe safety network numbers m                                                                                                    | atch.                                                                                                    |                                                                                                    |
| Producer Controller Properties Dialog Box                                                                                                    | in Producer Project 💦 🔥 Mo                                                                                                    | a. le Properties Dia                                                                                                    | log Box in Consumer Project                                                                                                    |
| Controller Properties - GLX_produce     Noncolatile Memory Memory Internet Protocol Post Configuration     General Magn/Faults Memory Paula Deter/Time Advanced     Vendor: Allen-BrasBey     Type: 1199-133E/NAS Compact GuardLogi/# 5370 Safety Controller     Per-ision: 20.001     Memory     Description:     Description:     Costsis Type: Encrea     Safety Panteer Stot disternab | Network Security Alarm Log<br>SFC Execution Project Salary<br>Change Controller.<br>Module Definition<br>Revision:<br>Connection:<br>Revision:<br>Connection: | Indule Properties: Local:0<br>Indule Properties: Local:0<br>Indule Induced For<br>SIENES Compact Guard.optic 537<br>oduce<br>Change<br>28.001<br>Change<br>28.001<br>Change<br>Compatible Module<br>None | (1769-L33ERMS 28.001)         Ime Sync           Configuration         Network         Time Sync           Safety Controller         Ethermet Address         Phyrate Network:         192.168.1.         Ime           Phyrate Network:         192.168.1.         Ime         Ime         Ime           Opyrate Network:         192.168.1.         Ime         Ime         Ime         Ime           Safety Network:         192.168.1.         Ime         Ime |
| Sdey, Newook 2007_0006_0000<br>Nomber<br>(1160131-1024338, PM                                                                                                    | Cencel Apply Help Satur Offine                                                                                                    |                                                                                                    | OK Cancel Apply Help                                                                                                    |
| sales                                                                                                    |                                                                                                    |                                                                                                    |                                                                                                    |

## **Change the Electronic Keying**

To change the electronic keying, follow these steps.

- 1. In the consumer controller's project, right-click the producer controller and choose Module Properties.
- 2. In the Module Definition field, click Change.

| ĺ        | <b>.</b> N                                           | odule Properties: Local:0 (1769-L33ERMS 2                              | 8.001)                           |
|----------|------------------------------------------------------|------------------------------------------------------------------------|----------------------------------|
|          | General* Connection N                                | odule Info Internet Protocol Port Configuration Network                | < Time Sync                      |
|          | Type: 1769-L3<br>Vendor: Allen-Bra<br>Parent: Local  | 3ERINS Compact GuardLogix® 5370 Safety Controller<br>Idley Ethernet Ad | dress                            |
|          | Description:                                         | OF Provalence     OF Provalence     OF Provalence     OF Provalence    | ss: 192 , 186 , 10 , 25          |
|          | Module Definition<br>Revision:<br>Electronic Keying: | Change<br>28.001<br>Compatible Module                                  | Agivanced                        |
|          | Connection:                                          | None                                                                   | 10/23/2015 4:37:50.797 PM        |
|          | Status: Offline                                      | ОК                                                                     | Cancel Apply Help                |
| l        | ,<br>A Module Defi                                   | ition dialog box appears.                                              |                                  |
| 3.       | From the Vect                                        | onic Keving pull-down menu                                             | L choose what is                 |
|          | appropriate for                                      | your application.                                                      | ,                                |
|          | G                                                    | Module Definition*                                                     | ×                                |
|          |                                                      |                                                                        |                                  |
|          | Revision:                                            | 28 🗸 001 📩                                                             |                                  |
|          | Electronic Keying:<br>Connection:                    | Compatible Module Exact Match Compatible Module                        |                                  |
|          |                                                      | Disable Keying                                                         |                                  |
|          |                                                      |                                                                        |                                  |
|          |                                                      |                                                                        |                                  |
| <u> </u> |                                                      |                                                                        |                                  |
| 5        | ОК                                                   | Cancel Help                                                            |                                  |
|          |                                                      |                                                                        |                                  |
| •        | IMPORTANT                                            | If you are consuming safety tags, t                                    | hen you must choose either Exact |
|          |                                                      | Match or Compatible Module from                                        | the pull-down menu.              |
|          |                                                      | Choose Disable Keying only when                                        | standard tags are consumed       |

- 4. Click OK to save your changes and to close the Module Definition dialog box.
- 5. Click OK to close the Modules Properties dialog box.

### **Produce a Safety Tag**

Follow this procedure to produce a safety tag.

1. In the producing controllers project, create a user-defined data type defining the structure of the data to be produced.

Make sure that the first data member is of the CONNECTION\_STATUS data type.

- 2. Right-click Controller Tags and choose New Tag.
- 3. Set the type as Produced, the class as Safety, and the Dat Type to the user-defined type you created in step <u>1</u>.
- 4. Click Connection and enter the number of contained

| Name:                             | valP                      | Create 🔻                                    |
|-----------------------------------|---------------------------|---------------------------------------------|
| Description:                      |                           | Cespel     Help                             |
|                                   |                           | Produced Tag american                       |
| <u>U</u> sage:                    | <controller></controller> | Connection Status                           |
| Тур <u>е</u> :                    | Produced                  | Sand Data State Change Event To Consumer(s) |
| Alias <u>F</u> or:                |                           |                                             |
| Data <u>T</u> ype:                | туРСТуре                  | )                                           |
| Para <u>m</u> eter<br>Connection: |                           | V OK Carcel Help                            |
| Scope:                            | GLX produ                 |                                             |

5. Click Advacted if you want to change the type of connection by undecking 'Allow Unicast Consumer Connections'.

| G        | dy Options                                                                                 |
|----------|--------------------------------------------------------------------------------------------|
|          | ulticast Connection Options                                                                |
|          | Use the following options to configure multicast connection behavior to this produced tag. |
|          | Migimum RPI:                                                                               |
| S        | Maximum RPI:                                                                               |
|          | Provide Default RPI to Consumer for Out-of-Range Requests                                  |
|          | Default RPI:                                                                               |
|          | Unicast Connection Options                                                                 |
| -'0'     | Use the following options to configure unicast connection behavior to this produced tag.   |
| <b>2</b> | Allow Unicast Consumer Connections                                                         |
| -        | OK Cancel Help                                                                             |
|          |                                                                                            |

6. Click OK.

## **Consume Safety Tag Data**

Follow these steps to consume data produced by another controller.

- 1. In the consumer controller's project, create a user-defined data type identical to the one created in the producer project.
  - TIP The user-defined type can be copied from the producer project and pasted into the consumer project.
- 2. Right-click Controller Tags and choose New Tag.
- 3. Set the Type as Consumed, the Class as Safety, and the Outa Type to the user-defined data type you created in step 1.
- 4. Click Connection to open the Consumed Tag conp tion dialog box.

| New Tag                           |                             |                                         |
|-----------------------------------|-----------------------------|-----------------------------------------|
| Name:                             | valC                        | Create 🗸                                |
| Description:                      | •                           | Concel                                  |
|                                   | -                           | Consumed Tag Connection                 |
| <u>U</u> sage:                    | <controller></controller>   | ennection Safety Status                 |
| Тур <u>е</u> :                    | Consumed  Connection        | Remote Data: valP                       |
| Alias Eor:                        |                             | (Tag Name or Instance Number)           |
| Data <u>T</u> ype:                | туРСТуре                    | EPr. 20 resolution in a controller.     |
| Para <u>m</u> eter<br>Connection: |                             | Use Unicast Connection over EtherNet/IP |
| Scope:                            | <pre>   GLX_consum   </pre> |                                         |
| Cl <u>a</u> ss:                   | S lety -                    | OK Cancel Help                          |

5. From the Producer pull-down menus, select the controller that produces

|              | Typg: Consumed  Connection  Remote Data: valP       | 1                           |
|--------------|-----------------------------------------------------|-----------------------------|
|              | Alias Eor: (Tag Name or Instance Number)            | natch the safety task nerio |
|              | Data Type: myPCType                                 |                             |
|              | Parameter Use Unicast Connection over EtherNev(IP   |                             |
|              | Scope: BLX_consum                                   |                             |
|              | Class: Strety                                       | OK Cancel                   |
| -            |                                                     | 11 1                        |
| 5.           | rom the Producer pull-down menus, select the contro | ller that p                 |
|              | e data.                                             |                             |
|              | the Remote Data field, enter the name of the produ  | ced tag                     |
|              | the remote Data field, enter the fiame of the produ | eeu tag.                    |
| 7.           | lick the Safety tab.                                |                             |
|              | ×                                                   |                             |
|              | onsumed Tag Connection                              |                             |
| 5            | Connection Selety Status                            |                             |
| 0.2          | Bequested Packet Interval (RPI): 20 - ms (1 - 500)  |                             |
|              | Connection Reaction Time Limit 80.0 ms              |                             |
|              | Max Network Delay: 0.0 ms Reset Max *               |                             |
| $\mathbf{O}$ |                                                     |                             |
|              |                                                     |                             |
| 6            |                                                     |                             |
|              |                                                     |                             |
|              | OK Cancel Help                                      |                             |
|              |                                                     |                             |

8. In the Requested Packet Interval (RPI) field, enter the RPI for the connection in 1 ms increments. The default is 20 ms.

The RPI specifies the period when data updates over a connection. The RPI of the consumed safety tag must match the safety task period of the producing safety project.

| Consumer's Project                                                | Producer's Project                                                                                                    |
|-------------------------------------------------------------------|----------------------------------------------------------------------------------------------------|
| Consumed Tag Connection                                           | 💰 Task Properties - SafetyTask 📃 🗖 💌                                                                                                    |
| Connection Safety Status                                          | General Configuration Program / Phase Schedule Monitor                                                                                                    |
| Bequested Packet Interval (RPI): 20 - ms (1 - 500) Advanced       |                                                                                                    |
| Connection Reaction Time Limit 80.0 ms                            | Type:                                                                                                    |
| May Network Delayr 0.0 ms Beset May *                             | Perjod: 20 ms                                                                                                    |
|                                                                   | Priority: 10 🔄 (Lower Number Yields Hitter Niority,                                                                                                    |
|                                                                   | Watchdog: 20.000 ms                                                                                                    |
| The Connection Re<br>on the associated cor<br>an acceptable Conne | action Time Limit is the maximum age of safety packets<br>nection. For simple timing constraints, you can achieve<br>ection Reaction Tim (Limit by adjusting the RPL |
|                                                                   |                                                                                                    |
| The Max Network                                                   | Delay is the maximum observed transport delay from                                                                                                    |
| the time the data w                                               | as produced until the time the data was received                                                                                                    |
| When online click                                                 | Reset way to reset the Max Network Delay                                                                                                    |
|                                                                   |                                                                                                    |
| 9. If the Connection 1                                            | Reaction time limit is acceptable, click OK; or for                                                                                                    |
| more complex req a                                                | Ir ments, click Advanced to set the Advanced                                                                                                    |
| Connection Leact                                                  | Time Limit parameters.                                                                                                    |
|                                                                   |                                                                                                    |
| Advanced Colline on React                                         |                                                                                                    |
| Requested Packer Interval (F                                      | RPI): 🗾 💽 ms (1 - 500)                                                                                                    |
| Timeout Multiplier:                                               | 2 (1 - 4)                                                                                                    |
| North Delay Multiplian                                            | 200 3% of BPI (10 - 600%)                                                                                                    |
| No enty Multiplier.                                               |                                                                                                    |
| Connection Reaction Time L                                        | imit: 80.0 ms                                                                                                    |
|                                                                   | OK Cancel Help                                                                                                    |
|                                                                   | inling depending on the number of DDIs to service for a                                                                                                    |
|                                                                   | ipher determines the number of KP1s to wait for a                                                                                                    |
| packet before decla                                               | ring a connection timeout.                                                                                                    |
|                                                                   |                                                                                                    |
| I he Network Dela                                                 | y Multiplier defines the message transport time that                                                                                                    |
| is enforced by the C                                              | JP Safety protocol. The Network Delay Multiplier                                                                                                    |

specifies the round-trip delay from the producer to the consumer and back to the producer. You can use the Network Delay Multiplier to increase or decrease the Connection Reaction Time Limit.

#### **Table 28 - Additional Resources**

| Resource                                                                                                    | Description                                                                                                    |
|----------------------------------------------------------------------------------------------------|----------------------------------------------------------------------------------------------------|
| Estimate Requested Packet Interval on page 83<br>and<br>Module Fault Related to RPI Estimates on page 84              | Provides more information on setting the RPI and<br>understanding how the Max. Network Delay, Timeout<br>Multiplier, and Network Delay Multipliers affect the Connection<br>Reaction Time |
| Logix5000 <sup>™</sup> Controllers Produced and Consumed<br>Tags Programming Manual,<br>publication <u>1756-PM011</u> | Provides detailed information on using produced and consumed tags                                                                                                    |

# **Safety Tag Mapping**

Controller-scoped standard tags cannot be directly accessed by a safety routine. To allow standard tag data to be used within safety task routines, the GuardLogix controllers provide a safety tag mapping feature that lets standard tag values be copied into safety task memory.

## Restrictions

salesur'

Safety tag mapping is subject to these restrictions:

- The safety tag and standard tag pair must be controller-scoped.
- The data types of the safety and standard tag pair mustimateh.
- Alias tags are not allowed.
- Mapping must take place at the whole tag level for example, myTimer.pre is not allowed if myTimer is a TIM PP tag.
- A mapping pair is one standard tag mapped to ne safety tag.
- You cannot map a standard tag to a safety tag that has been designated as a constant.
- Tag mapping cannot be modified when the following is true:
  - The project is safety-lock d
  - A safety task signature crists.
  - The key switch is in RUN position.
  - A nonrecoverable safety fault exists.
  - An invitive partnership exists between the primary controller and safety partner.

**ATTENTION:** When using standard data in a safety routine, you must verify that the data is used in an appropriate manner. Using standard data in a safety tag does not make it safety data. You must not directly control a SIL 3/PLe safety output with standard tag data.

Refer to the GuardLogix 5570 and Compact GuardLogix 5370 Controller Systems Safety Reference Manual, publication<u>1756-RM099</u>, for more information.

### **Create Tag Mapping Pairs**

1. Choose Map Safety Tags from the Logic menu to open the Safety Tag Mapping dialog box.

| Standard Tag | Name △◆ Safety Tag Name | <ul> <li>Close</li> </ul> |
|--------------|-------------------------|---------------------------|
| *            |                         |                           |
|              |                         | 1 iop                     |
|              |                         |                           |
|              |                         | Delete Row                |
|              |                         | ~                         |
|              |                         |                           |
|              |                         |                           |

2. Add an existing tag to the Standard Tag Name or Safety Tag Name column by typing the tag name into the cell or choosing a tag from the pull-down menu.

Click the arrow to display a filter d tag browser dialog box. If you are in the Standard Tag Name column, the browser shows only controllerscoped standard tags. [ you are in the Safety Tag Name column, the browser shows controller scoped safety tags.

|   | Standart Ta      | Name ≙◆ SafetyTagName     | Close                        |
|---|------------------|---------------------------|------------------------------|
|   |                  | T. Enter Name Filter      | ✓ Show: All Tags             |
|   |                  | Name                      | Dista Type Description       |
|   |                  | POINT_inout:              | AB:1791ES_IB8X               |
|   |                  | POINT inout:O             | AB:1791ES IB8X               |
| C |                  | Show controller tags      | Show standard tags           |
|   |                  | Show program tags         | Show safety tags             |
|   |                  |                           |                              |
| 0 | 3. Add a new tag | g to the Standard Tag Nam | e or Safety Tag Name column  |
|   | name into the    | e cell                    | ting ivew rag and typing the |
|   |                  |                           |                              |
| 2 | name meo en      |                           |                              |

- 3. Add a new tag to the Standard Tag Name or Safety Tag Name column by right-clicking in the empty cell and selecting New Tag and typing the tag name into the cell.
- 4. Right-click in the cell and choose New tagname, where tagname is the text you entered in the cell.

## **Monitor Tag Mapping Status**

The leftmost column of the Safety Tag Mapping dialog box indicates the status of the mapped pair.

Table 29 - Tag Mapping Status Icons

| Cell Contents | Description                                                                                                    |  |
|---------------|----------------------------------------------------------------------------------------------------|--|
| Empty         | Tag mapping is valid.                                                                                                    |  |
| X             | When offline, the X icon indicates that tag mapping is invalid. You can move to another row or close the Safety Tag Mapping dialog box. <sup>(1)</sup>                                                      |  |
|               | When online, an invalid tag map results in an error message explaining why the mapping is invalid. You cannot move to another row or close the Safety Tag Mapping an log box if a tag mapping error exists. |  |
|               | Indicates the row that currently has the focus.                                                                                                    |  |
| *             | Represents the Create New Mapped Tag row.                                                                                                    |  |
| I             | Represents a pending edit.                                                                                                    |  |

(1) Tag mapping is also checked during project verification. Invalid tag neoping results in a project verification error.

For more information, see the tag mapping restrictions on page 154.

# Safety Application Protection

300.

You can help protect your upplication program from unauthorized changes by safety-locking the controller and by generating and recording the safety task signature.

# Safety-och the Controller

The Compact GuardLogix controller can be safety-locked to help protect safetyrelated control components from modification. The safety-lock feature applies only to safety components, such as the safety task, safety programs, safety routines, safety Add-on Instructions, safety tags, safety I/O, and the safety task signature.

The following actions are not permitted in the safety portion of the application when the controller is safety-locked:

- Online/offline programming or editing (including safety Add-on Instructions)
- Forcing safety I/O
- Changing the inhibit state of safety I/O or produced connections
- Safety data manipulation (except by safety routine logic)
- Generating or deleting the safety task signature

**TIP** The text of the online bar's safety status button indicates the safety-lock status.

|                      | Offline         | 0.          | RUN            |   |
|----------------------|-----------------|-------------|----------------|---|
|                      | No Forces       |             | Пок            | Y |
|                      | No Edits        | 5           | Energy Storage |   |
| Safety Status Button | Safety Unlocked | <b>2~</b> 3 | 40             | ٥ |

The application tray also displays the following icons to indicate the safety controller's safety-lock status.

- Image: Provide the second second s
- 📇 = controller safety-unlocked

You can safety-lock the controller project regardless of whether you are online or offline and regardless of whether you have the original source of the program. However, no safety forces or pending online safety edits can be present.

Safety-locked or -unlocked status cannot be changed when the key switch is in the RUN position.

TIP Safety-lock or -unlock actives are logged in the controller log. For more information on accessing the controller log, refer to Logix5000<sup>™</sup> Controllers Controller afore ation and Status Programming Manual, publication <u>1756-PM015</u>.

You can safety-lock and -unlock the controller from the Safety tab of the Controller Properties dialogy ox, or by choosing Tools>Safety>Safety Lock/Unlock.

### Figure 37 safety-locking the Controller

| Enter Password:  Generate Safety Signature | 0     | Â         | Locking disables data editing, logic editing, and forcing in the safety application. |
|--------------------------------------------|-------|-----------|--------------------------------------------------------------------------------------|
| Generate Safety Signature                  | Enter | Password: |                                                                                      |
|                                            |       |           | Generate Safety Signature                                                            |

If you set a password for the safety-lock feature, you must type it in the Enter Password field. Otherwise, click Lock.

You can also set or change the password from the Safety Lock dialog box. See <u>Set Passwords for Safety -lock and -unlock on page 56</u>.

The safety-lock feature, described in this section, and standard security measures in the Logix Designer application are applicable to GuardLogix controller projects.

Refer to the Logix5000 Controllers Security Programming Manual, publication <u>1756-PM016</u>, for information on Logix Designer security features.

## **Generate a Safety Task Signature**

Before verification testing, you must generate the safety task signature. You can generate the safety task signature only when online with the safety-unlocked GuardLogix controller in Program mode, and with no safety forces, pending online safety edits, or safety faults. The safety status must be Safety Task OK.

In addition, you cannot generate a safety task signature if the controller is in Run mode with run mode protection enabled.

TIP You can view the safety status via the safety status button on the online bar (see page 157) or on the Safety tab of the Controller Properties dial at bax, as shown in Figure 38.

Click Generate to generate the safety task signature from the Safety tab of the Controller Properties dialog box. You can also choose Tools>Safety>Generate Signature.

| 3                              | Controller Properties - SD_safetycontrol.                                                                                                    |
|--------------------------------|----------------------------------------------------------------------------------------------------|
| Non                            | nvolatile Memory Memory Internet Protocol Porter Eguration Network Security Alarm Log                                                                                                    |
| Ger<br>Sal<br>Sal<br>(i)<br>Wr | major Faults       Minor Faults       Date/Time       Advanced       SFC Execution       Project       Safety         fety Application:       Unlocked       Safety Lock/Unlock       Fety Status:       Safety Task OK         fety Signature:       Generate       •         ID:       D7403A4E       Cgpy         Date:       08/25/2015       Delete       •         Imme:       03.44:30.956 Ph       Delete       •         Protect Signature in Fun Funde       )       Signature must be district to change safety application.         her repl: sign Safety I/O:       under the safety Signature Exists       •         Oron use Always       •       •       • |
|                                | OK Cancel Apply Help                                                                                                    |
| Jf a r                         | previous signature exists, you are prompted to overwrite it.                                                                                                    |
|                                | <b>TIP</b> Safety task signature creation and deletion is logged in the controller log.                                                                                                    |
|                                | For more information on accessing the controller log, refer to Logix5000 Controll<br>Controller Information and Status Programming Manual, publication 1756-PM0                                                                                                    |

When a safety task signature exists, the following actions are not permitted in the safety portion of the application:

- Online/offline programming or editing (including safety Add-on Instructions)
- Forcing safety I/O
- Changing the inhibit state of safety I/O or producer controllers
- Safety data manipulation (except by safety routine logic)

### Copy the Safety Task Signature

You can use the Copy button to create a record of the safety test signature for use in safety project documentation, comparison, and validation. Click Copy, to copy the ID, Date, and Time components to the Windows lipboard.

### Delete the Safety Task Signature

salestr

Click Delete to delete the safety task signature. The safety task signature cannot be deleted when the following is true.

- The controller is safety-loved.
- The controller is in Runnode with the key switch in RUN.
- The controller is in Ru, or Remote Run mode with run mode protection enabled

**ATTENTION:** If you delete the safety task signature, you must retest and revalidate your system to meet SIL 3/PLe.

Refer to the GuardLogix 5570 and Compact GuardLogix 5370 Controller Systems Safety Reference Manual, publication <u>1756-RM099</u>, for more information on SIL 3/PLe requirements.

# **Programming Restrictions**

Restrictions limiting the availability of some menu items and features (that is, cut, paste, delete, search and replace) are imposed by the Logix Designer application to help protect safety components from being modified whenever the following is true:

- The controller is safety-locked.
- A safety task signature exists.
- Safety faults are present. ٠
- Safety status is as follows:
  - Partner missing
  - Partner unavailable
  - Hardware incompatible
  - Firmware incompatible

If even one of these conditions apply, you cannot do the following:

• Create or modify safety objects, including s fety programs, safety routines, safety tags, safety Add-on h structions, and safety I/O devices.

IMPORTANT The scan times of the safety task and safety programs can be reset when online.

- Apply forces to safety
- Create new sal y tag mappings.
- Modify or as ete tag mappings.
- te user-defined data types that are used by safety tags. Modify or
- Modify the controller name, description, chassis type, slot, and safety wok number. salesur
  - Modify or delete the safety task signature, when safety-locked.

# Develop Integrated Motion over an EtherNet/IP Network Application

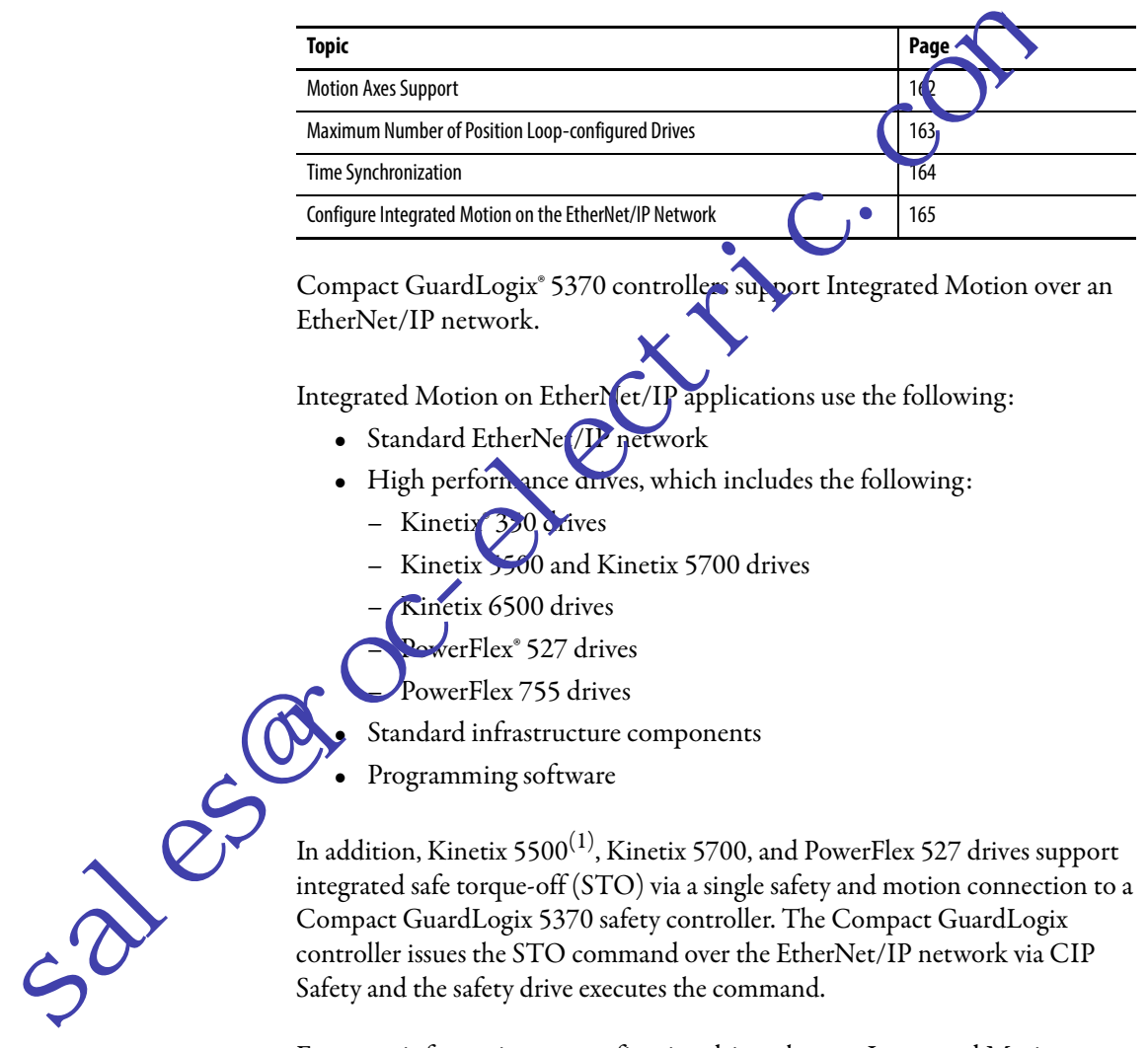

For more information on configuring drives that use Integrated Motion over an EtherNet/IP network, see the drive user manuals listed in the <u>Additional</u> <u>Resources on page 10</u> and the Integrated Motion on the EtherNet/IP Network Configuration and Startup User Manual, publication <u>MOTION-UM003</u>.

(1) Applies only to Kinetix 5500 drives with -ERS2 catalog numbers.

# **Motion Axes Support**

The 1769-L30ERMS, 1769-L33ERMS, 1769-L33ERMOS, 1769-L36ERMS, 1769-L36ERMOS, and 1769-L37ERMOS controllers support these axes:

- AXIS\_VIRTUAL
- AXIS\_CIP\_DRIVE

## AXIS\_VIRTUAL Axis

The AXIS\_VIRTUAL axis is an internal axis representation that is not associated with any physical drives. That is, you can configure the axis but it does not cause any physical motion in your system.

## AXIS\_CIP\_DRIVE Axis

The AXIS\_CIP\_DRIVE axis is a motion axi that is used with physical drives to cause physical motion in your system as determined by your application.

### **Configuration Types**

When adding an axis to your project, you must associate the axis to a drive. Among other configuration parameters, you must select a configuration type. The axis configuration type i also considered the drive configuration type.

For example, an OdS\_CIP\_DRIVE axis can use a Position Loop configuration and be associated with a Kinetix 350 drive. The axis is consider a Position Loop-configured axis and the associated drive is consider d a Position Loop-configured drive.

The following drives support these configuration types:

- Kinetix 350, Kinetix 5500, Kinetix 5700, and Kinetix 6500 drives
  - Position loop
  - Velocity loop
  - Torque loop
- PowerFlex 527 and PowerFlex 755 drives
  - Position loop
  - Velocity loop
  - Torque loop
  - Frequency control

50,00

# Maximum Number of Position Loop-configured Drives

501 P.C

Any device added to the local Ethernet node in the I/O configuration is counted toward the node limitation of the controller. For more information, see <u>Nodes on EtherNet/IP Network on page 69</u>.

Drives are counted among the number of nodes in the I/O Configuration section of the Logix Designer application. If you use the maximum number of drives that a Compact GuardLogix 5370 controller supports in one system, you cannot add other EtherNet/IP devices to that project.

## **Position Loop-configured Drive Limits**

Among the maximum number drives supported by the control ers, there is a maximum number of Position Loop-configured drive that are supported in the project for the controller.

For example, the 1769-L30ERMS controller upports a maximum of four Position Loop-configured drives.

<u>Table 30</u> lists motion-related specification information for the controllers that support Integrated Motion over an EtherNet/IP network.

# Table 30 - Compact GuardLogiz 5370 Concrollers Supporting Integrated Motion on the EtherNet/IP Network

| Controller Type                                                | Number of Drives<br>Supported, max | Number of Position<br>Loop-configured Drives<br>Supported, max |
|----------------------------------------------------------------|------------------------------------|----------------------------------------------------------------|
| 1769-L30ERMS                                                   | 16                                 | 4                                                              |
| 1769-L33E MS<br>1761-L33L2MUS                                  | 32                                 | 8                                                              |
| 1769-L302KMS<br>17.19-L36ERMOS<br>1769-L37ERMOS <sup>(1)</sup> | 48                                 | 16                                                             |

(1) Available at firmware revision 30.

If your solution requires more than 16 Position Loop-configured drives, consider using the ControlLogix<sup>®</sup> platform. The ControlLogix platform enables up to 100 Position Loop-configured drives.

# **Time Synchronization**

Integrated motion over an EtherNet/IP network requires time synchronization, also known as CIP Sync. CIP Sync provides accurate real-time (real-world time) or Coordinated Universal Time (UTC) synchronization of Compact GuardLogix 5370 controllers and devices that are connected over an EtherNet/ IP network.

CIP Sync is a time synchronization protocol that can be applied to various applications. This chapter focuses on using the protocol in applications with Integrated Motion over an EtherNet/IP network.

All controllers and communication modules must have time synchronization enabled to participate in CIP Sync.

CIP Sync requires that devices in the system function just following roles:

- Grandmaster, also known as the coordinated system time (CST) master - Sets time for entire system and passes the time to a Master
- Master Sets time for its backplane
- Slave Uses time set by Master

You can enable time synchronization on the Date/Time tab of the Controller Properties dialog box.

|     | Nonvolatile Memory Memory                                                                                                    | met Protocol Port Configura                                                                                                    | tion Network Sev                                                                                                   | curity Alarm Log |
|-----|----------------------------------------------------------------------------------------------------|----------------------------------------------------------------------------------------------------|----------------------------------------------------------------------------------------------------|------------------|
|     | General Major Faults Minor I<br>(i) The Date and Time displayed here is O<br>Use these fields to the gund Time atri<br>vest Date. Time and Zor<br>Date and Time:                                        | Change                                                                                                    | volvanced SFC Exec<br>n local time.                                                                                | ution Project    |
| 185 | Adjust for Daylight Sa     Adjust for Daylight Sa     Ime Synchronize      Enable Time Synchronization     Is the system time master     Is a synchronized time slave     Duplicate CST master detected | ving (+00:00) ←<br>▲ DANGER. If time synch<br>disabled online, active<br>controller in this chassis<br>synchronized device, n<br>unexpected motion. S.<br>Fault if no other time ma<br>local chassis. | rronization is<br>axes in any<br>s, or any other<br>nay experience<br>afety controllers may<br>aster exists in the |                  |
| 3   | <ul> <li>CST Mastership disabled</li> <li>No CST master</li> </ul>                                                                                                    |                                                                                                    | Advanced                                                                                                    |                  |

# **Configure Integrated Motion** on the EtherNet/IP Network

To add a drive to your project for integrated motion on the EtherNet/IP network, complete these steps.

IMPORTANT These steps show a 1769-L36ERMS controller and a Kinetix 350 drive. The same steps apply to other Compact GuardLogix 5370 controllers and other drives that support integrated motion on an EtherNet/IP network.

IMPORTANT This section assumes that you have previously created a project for your 1769-L36ERMS controller and enabled time synchronization on the controller. If you have not, do so before continuing.

ork and 1. In the I/O configuration tree, right-click the Ethern choose New Module.

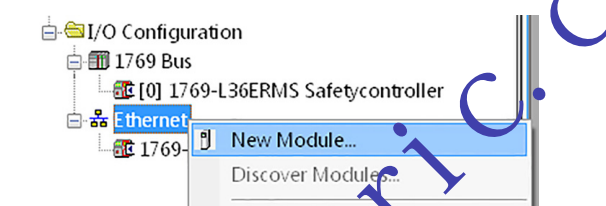

The Select Module Type dia og box appears.

| 2. S     | elect Module Type                                                     | and check Create.                                                                       |                             |
|----------|-----------------------------------------------------------------------|-----------------------------------------------------------------------------------------|-----------------------------|
|          | Catalog Module Discovery Privortes                                    | Clear Filters                                                                           | Hide Filters 🖈              |
|          | Module Type Cate<br>Analog<br>Communication<br>Communications Adapter | gory Fiters Module T<br>Ø Allen-Bradley<br>Ø Cognex Corporation<br>Ø EANILIC Conception | ype Vendor Filters          |
|          |                                                                       |                                                                                         | 4                           |
|          | Catalog Number                                                        | Description                                                                             | Vendor Category             |
|          | 2097-V31PR0                                                           | Kinetix 300, 2A, 120/240V, No Filter                                                    | Allen-Bradlev Drive         |
|          | 2097-V31PR0-LM                                                        | Kinetix 350, 2A, 120/240V, No Filter Ethemet Drive                                      | Allen-Bradley Drive, Motion |
|          | 2097-V31PR2                                                           | Kinetix 300, 4A, 120/240V, No Filter                                                    | Allen-Bradley Drive         |
| $\sim$   | 2097-V31PR2-LM                                                        | Kinetix 350, 4A, 120/240V, No Filter Ethemet Drive                                      | Allen-Bradley Drive, Motion |
|          | ٠                                                                     |                                                                                         | Þ                           |
|          | 4 of 401 Module Types Found                                           |                                                                                         | Add to Favorites            |
| <u>እ</u> | Close on Create                                                       | (                                                                                       | Create Close He             |

The New Module dialog box appears.

- 3. Type a name for the module.
- 4. Type a description, if desired.
- 5. Assign an EtherNet/IP address.

For information on setting the IP addresses, see the publications for each drive type that is listed in <u>Additional Resources on page 10</u>.

| ſ         | New Module                                                                                                    |                                                                                                    |                                                                                                    |
|-----------|----------------------------------------------------------------------------------------------------|----------------------------------------------------------------------------------------------------|----------------------------------------------------------------------------------------------------|
|           | General Connection Time Sync Mod<br>Type: 2097-V31PR0-LM Kineti<br>Vendor: Allen-Bradley<br>Parent: Local<br>Name: Integrated_Motion_K3<br>Description:<br>Module Definition<br>Revision: 1.1<br>Electronic Keying: Compatib<br>Connection: Motion<br>Power Structure: 2097-V31 | Lile Info Internet Protocol Port Configure<br>« 350, 2A, 120/240V, No Filter Ethernet Dr<br>Ethernet A<br>© Private<br>D P Addr<br>Change | stion Associated Axes Power Motion Diagn ( )<br>ive<br>ddress<br>Network: 192.15 1, 15 -<br>ress: .<br>ame:      |
| 6. I<br>H | Status: Creating<br>f you must chang trie<br>parameters, click Chang<br>Revision<br>Electron: Keying<br>Connection<br>For drives that support<br>can choose Motion (<br>Power Structure                                                                                         | configuration for any<br>ge in the Module Def<br>ort safety and motion<br>Only, Motion and Sa                                             | OK Cancel Help<br>7 of the following<br>finition area:<br>9 on a single connection, you<br>fety, or Safety Only. |
| S         | Verify Power Rating                                                                                                    | on Connection<br>appears.                                                                                                    |                                                                                                    |
| 5210      | Module Definition  Revision: Electronic Keying: Connection: Power Structure: Verify Power Rating on Connection OK                                                                                                    | 1  Compatible Module  Motion  2097-V31PR0-LM  Section  Cancel Help                                                                        |                                                                                                    |

- 7. Make the desired changes and click OK.
- 8. Click OK to create the drive in your project.
- 9. Add other components that your project requires.

# Go Online with the Controller

| Торіс          | Page |
|----------------|------|
| Considerations | 167  |
| Download       |      |
| Upload         |      |
| Go Online      | 173  |
|                |      |

# Considerations

The programming software determines whether you can go online with a target controller based on whether the offline project is new or whether changes occurred in the offline project. If the project is new, you must first download the project to the controller. If changes occurred to the project, you are prompted to upload or do vnload. If no changes occurred, you can go online to monitor the exception of the project.

A number of factor affect these processes, including Project to Controller Match feature, the selecty status and faults, the existence of a safety task signature and the safety-lock/-unlock status of the project and the controller.

# roject to Controller Matching

The Project to Controller Match feature affects the download, upload, and go online processes of standard and safety projects.

If the Project to Controller Match feature is enabled in the offline project, the programming software compares the serial number of the controller in the offline project to that of the connected controller. If they do not match, you must cancel the download/upload, connect to the correct controller, or confirm that you are connected to the correct controller, which updates the serial number in the project to match the target controller.

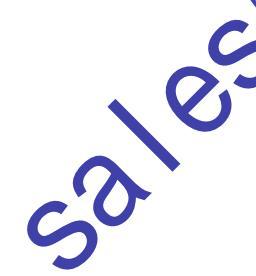

# **Firmware Revision Matching**

Firmware revision matching affects the download process. If the revision of the controller does not match the revision of the project, you are prompted to update the firmware of the controller. The Logix Designer application lets you update the firmware as part of the download sequence if the controller is safety-unlocked.

|     | IMPORTANT                                                                                | To update the firmware of the controller, first install a firmware upgrade<br>kit. An upgrade kit ships on a supplemental CD along with the Logix<br>Designer application.                                                                              |
|-----|------------------------------------------------------------------------------------------|----------------------------------------------------------------------------------------------------|
|     | <b>TIP</b> You can a menu in                                                             | also upgrade the firmware by choosing ControlFLASH® from the Tools the Logix Designer application.                                                                                                    |
|     | Safety Status/Fa                                                                         | aults                                                                                                    |
|     | Uploading program<br>Safety status and fa                                                | n logic and going optine is allowed regardless of safety status.<br>aults affect the download process only.                                                                                                    |
|     | You can view the se<br>dialog box.                                                       | afety statu via the Safety tab on the Controller Properties                                                                                                    |
|     | Safety Task Sig                                                                          | ature and Safety-locked and -unlocked Status                                                                                                    |
| 6   | The existence of a status of the contro<br>on Upload                                     | safety task signature and the safety-locked or -unlocked<br>oller affect both the upload and download processes.                                                                                                    |
| es" | If the controller ha<br>safety task lock sta<br>in the controller w<br>unlocked followin | as a safety task signature, the safety task signature and the<br>tus are uploaded with the project. For example, if the project<br>ras safety-unlocked, the offline project remains safety-<br>g the upload, even if it was locked prior to the upload. |
|     | Following an uploa<br>controller's safety t                                              | ad, the safety task signature in the offline project matches the task signature.                                                                                                    |

50

### On Download

The existence of a safety task signature, and the controller's safety-lock status, determines whether or not a download can proceed.

#### Table 31 - Effect of Safety-lock and Safety Task Signature on Download Operation

| Safety-lock Status         | Safety Task Signature Status                                                                      | Download Functionality                                                                                                    |
|----------------------------|---------------------------------------------------------------------------------------------------|----------------------------------------------------------------------------------------------------|
| Controller safety-unlocked | Safety task signature in the offline project matches the safety task signature in the controller. | All standard project components are downloaded. Safety tags are reinitialized to the values they had when the safety task signature was created. The safety task is not downloaded. Safety lock status matches the status in the offline project.                                                                                                    |
|                            | Safety task signatures do not match.                                                              | If the controller had a safety task signature, it is automatically deleted, and the entire project is downloaded. Safety lock status matches the status in the offline project.                                                                                                    |
| Controller safety-locked   | Safety task signatures match.                                                                     | If the offline project and the controller are safety-locked, all standard reject components are<br>downloaded and the safety task is re initialized to the values they have when the safety task<br>signature was created.<br>If the offline project is not safety-locked, but the controller is, the dow load is blocked and you<br>must first unlock the controller to allow the download to proceed. |
|                            | Safety task signatures do not match.                                                              | You must first safety-unlock the controller to allow the download to proceed. If the controller had a safety task signature, it is automatically deleted, as the entire project is downloaded. Safety lock status matches the status in the offline project.                                                                                                    |

IMPORTANT During a downloat to a controller that is safety-unlocked, if firmware in the control er is different than in the offline project, do one of the following:
Update the controller so that it matches the offline project. Once the udate is completed, the entire project is downloaded.
Update the project to the controller version. If you update the project, the safety task signature is deleted, and the system requires revalidation.

# Download

Follow these steps to transfer your project from your computer to your controller.

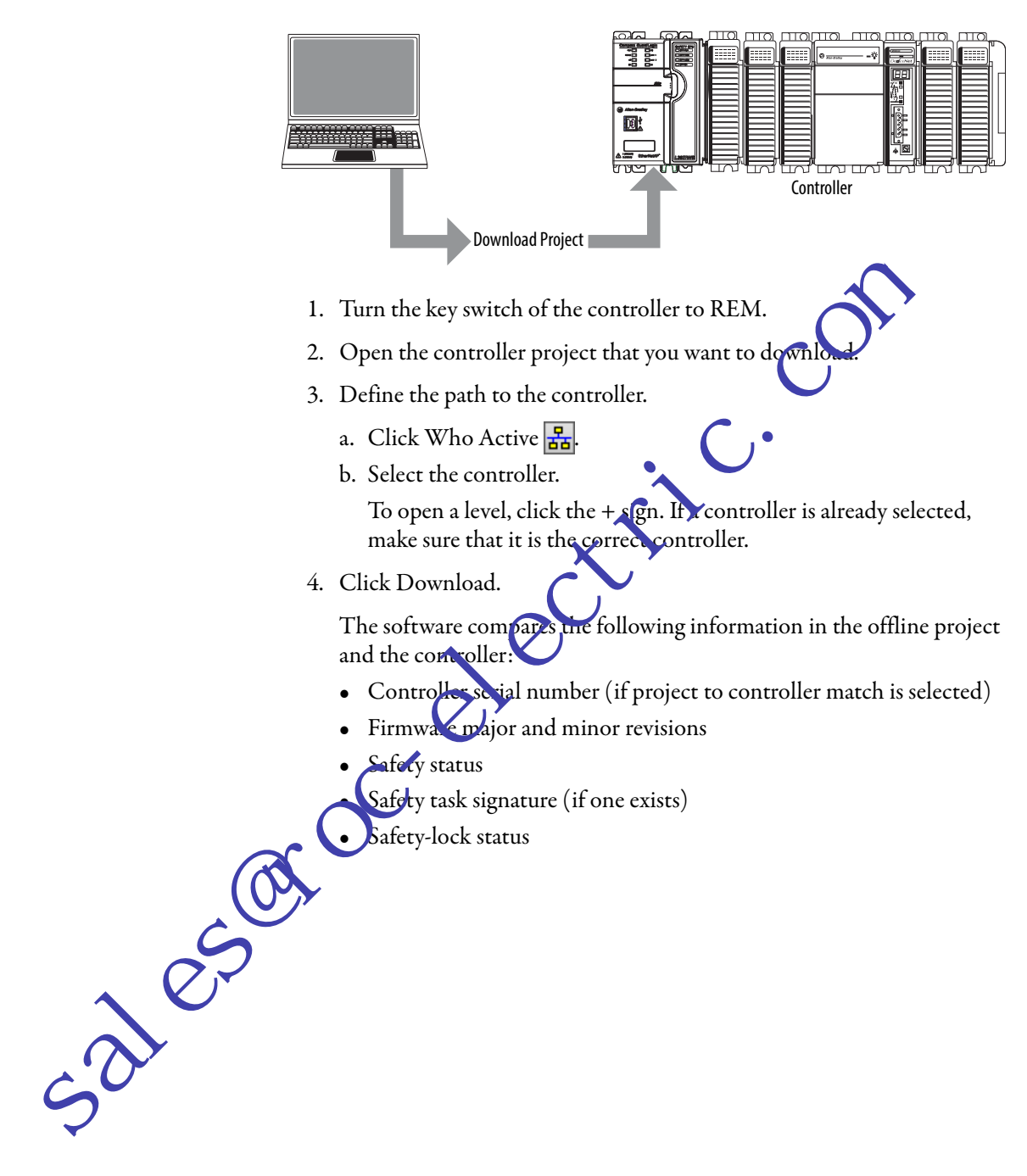

| If the software indicates                                                                                                    | Then                                                                                                    |
|----------------------------------------------------------------------------------------------------|----------------------------------------------------------------------------------------------------|
| Download to the controller.                                                                                                    | Choose Download. The project downloads to the controller and the Logix Designer application goes online.                                                                                                    |
| Unable to download to the controller. Mismatch between the offline project and the controller serial number. Selected controller may be the wrong controller.                     | Connect to the correct controller or verify that this is the correct controller. If it is the correct controller, select the Update project serial number checkbox to allow the download to proceed. The project serial number is modified to match the controller serial number.                                                                                                    |
| Unable to download to the controller. The major revision of the offline project and the controller's firmware are not compatible.                                                 | Choose Update Firmware <sup>(1)</sup> . Choose the required revision and click Update. Confirm your selection by clicking Yes.                                                                                                    |
| Unable to download to controller. The internal safety partner hardware has failed.                                                                                                | Replace the controller.                                                                                                    |
| Unable to download to the controller. The firmware update of the controller is incomplete.                                                                                        | Choose Update Firmware <sup>(1)</sup> . Choose the required revision and click Update. Confirm your selection by clicking Yes.                                                                                                    |
| Unable to download to controller. Safety partnership has not been established.                                                                                                    | Cancel this download process and attempt a new download.                                                                                                    |
| Unable to download to controller. Incompatible safety task signature cannot be deleted while the project is safety-locked.                                                        | Cancel the download. To download the project, you must safety-unlock the offline project, delete the safety task signature, and download the project                                                                                                    |
|                                                                                                    | IMPORTANT: The safety system requires revalidatio                                                                                                    |
| Cannot download in a manner that preserves the safety task signature.<br>Controller's firmware minor revision is not compatible with safety task<br>signature in offline project. | <ul> <li>If the firmware minor revision is incompatible, to preserve the safety task signature, update the firmware revision in the controller to exactly match the offline project. Then download the offline project.</li> <li>To proceed with the download lespite the safety task signature incompatibility, click Download. The safety task signature addlete.</li> <li>IMPORTANT: The safety syste n requires revalidation.</li> </ul> |
| Unable to download to controller. Controller is locked. Controller and offline project safety task signatures do not match.                                                       | Choose Unlock. The Safr y Unlock for Download dialog box appears. If the Delete Signature checkbox is sheeted, and who choose Unlock, you must confirm the deletion by selecting Yes.                                                                                                    |
| A nonrecoverable safety fault will occur in the safety controller. No designated coordinated system time (CST) master exists.                                                     | Check Enable Time Synchronization and click Download to proceed.                                                                                                    |

5. Follow the directions in this table to complete the download based on the software's response.

(1) The controller must be safety-unlocked.

Following a successful download, the safety-locked status and safety task signiture of the controller match the project that was downloaded. Safety data is tritianzed to the values that existed when the safety task signature was created.

.a.e.

# Upload

Follow these steps to transfer a project from the controller to your computer.

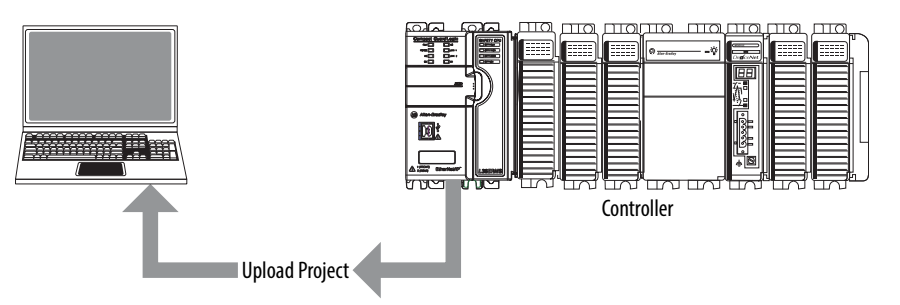

- 1. Define the path to the controller.
  - a. Click Who Active 🎛
  - b. Select the controller.
     To expand a level, click the + sign. If a controller is already selected, make sure that it is the correct controller.
- 2. Click Upload.
- 3. If the project file does not exist choose File>Select>Yes.
- 4. If the project file exists, select it.

If the project to controller match is enabled, the programming software checks whether the serial number of the open project and the serial number of the controller match.

If the controller serial numbers do not match, you can do one of the following:

• Carcel the upload and connect to a matching controller. Then, start the upload procedure again.

Select a new project to upload into or select another project by choosing Select File.

- Update the project serial number to match the controller by checking the Update Project Serial Number checkbox and choosing Upload.
- 5. The software checks whether the open project matches the controller project.
  - a. If the projects do not match, you must select a matching file or cancel the upload process.
  - b. If the projects match, the software checks for changes in the offline (open) project.
- 6. The software checks for changes in the offline project.
  - a. If there are no changes in the offline project, you can go online without uploading. Click Go Online.
  - b. If there are changes in the open project that are not present in the controller, you can choose to upload the project, cancel the upload, or select another file.

If you choose Upload, the standard and safety applications are uploaded. If a safety task signature exists, it is also uploaded. The safety-lock status of the project reflects the original status of the online (controller) project.

**TIP** Prior to the upload, if an offline safety task signature exists, or the offline project is safety-locked but the controller is safety-unlocked or has no safety task signature, the offline safety task signature and safety-locked state are replaced by the online values (safety-unlocked with no safety task signature). If you do not want to make these changes permanent, do not save the offline project following the upload.

## **Go Online**

Follow these steps to go online to monitor a project that the controller is executing.

- п Controller Online P 1. Define the path to the controller. a. Click W Active 器 Select the controller. b To xpand a level, click the + sign. If a controller is already selected, sales make sure that it is the correct controller. Click Go Online. The software checks for the following: • Do the offline project and controller serial numbers match (if Project to Controller Match is selected)? • Does the offline project contain changes that are not in the controller project? • Do the revisions of the offline project and controller firmware match? Are either the offline project or the controller safety-locked? •
  - Do the offline project and the controller have compatible safety task signatures?

### 3. Follow the directions in the table below to connect to the controller.

#### Table 32 - Connect to the Controller

| If the software indicates                                                                                                    | Then                                                                                                    |
|----------------------------------------------------------------------------------------------------|----------------------------------------------------------------------------------------------------|
| Unable to connect to controller. Mismatch between the offline project and the controller serial number. Selected controller may be the wrong controller.                        | Connect to the correct controller, select another project file, or choose the Update project serial number checkbox and choose Go Online to connect to the controller and update the offline project serial number to match the controller.                                                                                                    |
| Unable to connect to controller. The revision of the offline project and the controller's firmware are not compatible.                                                          | <ul> <li>Choose one of the following options:</li> <li>Choose Update Firmware. Choose the required revision and click Update. Confirm your selection by clicking Yes.</li> <li>IMPORTANT: The online project is deleted.</li> <li>To preserve the online project, cancel the online process and install a version of the Logix Designer application that is compatible with the firmware revision of your controller.</li> </ul>              |
| You need to upload or download to go online by using the open project.                                                                                                    | <ul> <li>Choose one of the following options:</li> <li>Upload to update the offline project.</li> <li>Download to update the controller project.</li> <li>Choose File to select another offline project.</li> </ul>                                                                                                    |
| Unable to connect in a manner that preserves safety task signature.<br>Controller's firmware minor revision is not compatible with safety task<br>signature in offline project. | <ul> <li>To preserve the safety task signature when the firmware minor revision is incompatible, update the firmware revision in the controller to exactly much the offline project. Then go online to the controller.</li> <li>To proceed with the download despite the offety task signature incompatibility, click Download. The safety task signature is deleted.</li> <li>IMPORTANT: The safety system requires revalidation.</li> </ul> |
| Unable to connect to controller. Incompatible safety task signature cannot be deleted while project is safety-locked.                                                           | Cancel the online process. You my csafety-unlock the offline project before attempting to go online.                                                                                                    |

When the controller and the programming software are online, the safety-locked status and safety task ignature of the controller match the controller's project. The safety-lock status and safety task signature of the offline project are overwritten by the cortroller. If you do not want the changes to the offline project to be permanent, do not save the project file following the go online process.

Rockwell Automation Publication 1769-UM022B-EN-P - December 2016

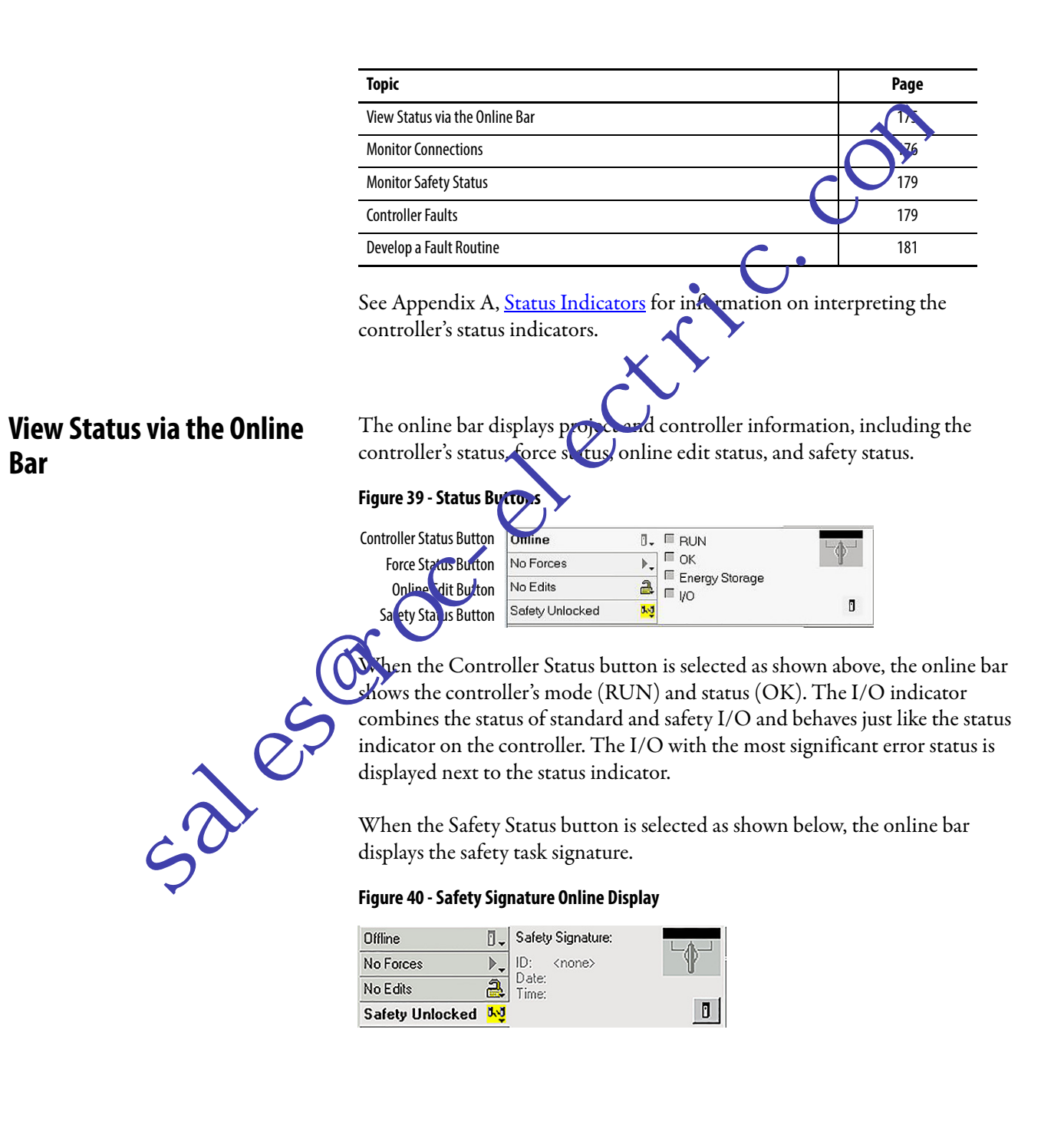

# **Monitor Status and Handle Faults**

The Safety Status button itself indicates whether the controller is safety-locked or -unlocked, or faulted. It also displays an icon that shows the safety status.

Table 33 - Safety Status Icon

| If the safety status is | This icon is displayed |
|-------------------------|------------------------|
| Safety Task OK          | 1<br>T                 |
| Safety Task Inoperable  | <u>^</u>               |
| Safety Unavailable      | <mark>u∼û</mark>       |
| Offline                 | <mark>₽.⊅</mark>       |

Icons are green when the controller is safety-locked, yellow when the controller is safety-unlocked, and red when the controller has a setety in the When a safety task signature exists, the icon includes a small check mark of

# **Monitor Connections**

-30102

You can monitor the status of standard and afety connections.

## **All Connections**

If communication with a levile in the I/O configuration of the controller does not occur for 100 ms, communication times out and the controller produces the following warpings:

• An I/O fault status code is indicated on the status display of the Compact GuardLogix<sup>®</sup> 5370 controller.

The VO indicator on the front of the controller flashes green.

alert symbol <u>A</u> shows over the I/O configuration folder and over the device that has timed out.

• A module fault is produced, which you can access through the Connections tab of the Module Properties dialog box for the module or via the GSV instruction.

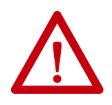

**ATTENTION:** Safety I/O and produce/consume connections cannot be configured to automatically fault the controller when a connection is lost. Therefore, you need to monitor for connection faults to be sure that the safety system maintains SIL 3/PLe integrity.

See Safety Connections on page 177.

### **Safety Connections**

For tags associated with produced or consumed safety data, you can monitor the status of safety connections by using the CONNECTION\_STATUS member. For monitoring input and output connections, Safety I/O tags have a connection status member called SafetyStatus. Both data types contain two bits: RunMode and ConnectionFaulted.

The RunMode value indicates if consumed data is actively being updated by a device that is in the Run Mode (1) or Idle State (0). Idle state is indicated if the connection is closed, the safety task is faulted, or the remote controller or device is in Program mode or Test mode.

The ConnectionFaulted value indicates whether the safety connection between the safety producer and the safety consumer is Vald (0) or Faulted (1). If ConnectionFaulted is set to Faulted (1) as a result of a loss of the physical connection, the safety data is reset to zero.

The following table describes the combinations of the RunMode and ConnectionFaulted states.

### Table 34 - Safety Connection Status

| RunMode<br>Status | ConnectionFaulted<br>Status | Safety Connection Operation                                                                                       |
|-------------------|-----------------------------|----------------------------------------------------------------------------------------------------|
| 1 = Run           | 0 = Valid                   | Data is actively being controlled by the producing device. The producing device is in Run mode.                   |
| 0 = IdIe          | 0 = V (lin                  | The connection is active and the producing device is in the Idle state. The safety data is reset to zero.         |
| 0 = Idle          | 1 Faulted                   | The safety connection is faulted. The state of the producing device is unknown. The safety data is reset to zero. |
| 1=Pan             | r = Faulted                 | Invalid state.                                                                                                    |

Fa module is inhibited, the ConnectionFaulted bit is set to Faulted (1) and the RunMode bit is set to Idle (0) for each connection associated with the module. As a result, safety consumed data is reset to zero.

### Determine if I/O Communication has Timed Out

This example can be used with the Compact GuardLogix 5370 controllers:

- The GSV instruction gets the status of the I/O status indicator (via the LEDStatus attribute of the Module object) and stores it in the IO\_LED tag.
- IO\_LED is a DINT tag that stores the status of the I/O status indicator or status display on the front of the controller.
- If IO\_LED equals 2, then at least one I/O connection has been lost and the Fault\_Alert is set.

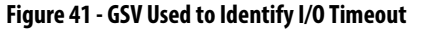

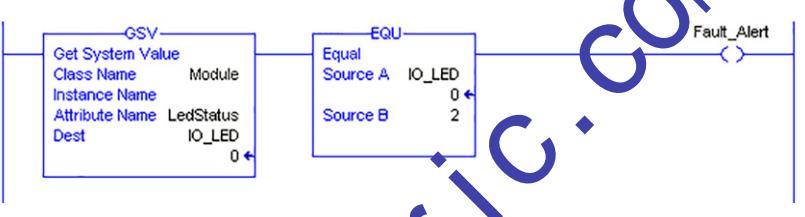

For more information about attributes, vailable with the Module object, see the Logix Controllers Instructions Reference Manual, publication 1756-RM009.

# Determine if I/O Communication to a Specific I/O Module has Timed Out

If communication times out with a device (module) in the I/O configuration of the controller, the controller produces a fault code and fault information for the module. You can use GSV instructions to get fault code and information vh. the FaultCode and FaultInfo attributes of the Module object.

For more information about attributes available with the Module object, see the Logix Controllers Instructions Reference Manual, publication <u>1756-RM009</u>.

Logix controllers, including Compact GuardLogix controllers, support status keywords that you can use in your logic to monitor certain events.

For more information on how to use these keywords, refer to the Logix5000<sup>™</sup> Controllers Controller Information and Status Programming Manual, publication <u>1756-PM015</u>.

**Monitor Sta** 

# **Monitor Safety Status**

View controller safety status information on the safety status button on the online bar and on the Safety tab of the Controller Properties dialog box.

#### Figure 42 - Safety Task Status

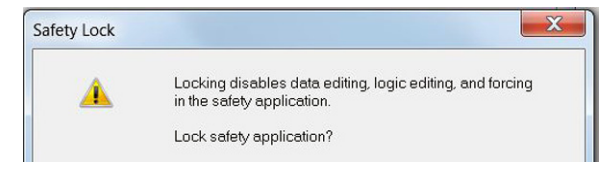

These are the possible values for safety status:

- Safety partner is unavailable
- Safety firmware is incompatible
- Safety task inoperable
- Safety task OK

With the exception of safety task OK, the descriptions indicate that nonrecoverable safety faults exist.

See <u>Major Safety Faults (Type 14) on page 181</u> for fault codes and corrective actions.

# **Controller Faults**

Faults in the Compart Gurre Logix system can be nonrecoverable controller faults, nonrecoverable s fety faults in the safety application, or recoverable safety faults in the safety application.

# Noprecourable Controller Faults

These occur when the controller's internal diagnostics fail. If a nonrecoverable controller fault occurs, safety task execution stops and CIP Safety I/O modules are placed in the safe state. Recovery requires that you download the application program again.

### Nonrecoverable Safety Faults in the Safety Application

If a nonrecoverable safety fault occurs in the safety application, safety logic and the safety protocol are terminated. Safety task watchdog faults fall into this category.

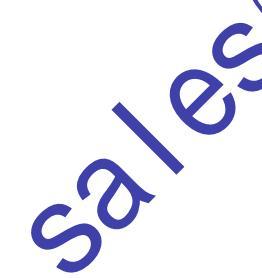

When the safety task encounters a nonrecoverable safety fault that is cleared programmatically in the Controller Fault Handler, the standard application continues to execute.

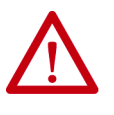

**ATTENTION:** Overriding the safety fault does not clear it! If you override the safety fault, it is your responsibility to prove that doing so maintains safe operation.

You must provide proof to your certifying agency that allowing a portion of the system to continue to operate maintains safe operation.

If a safety task signature exists, you only need to clear the fault to enable the safety task to run. If no safety task signature exists, the safety task cannot run again until the entire application is downloaded again.

## Recoverable Faults in the Safety Application 🔹

If a recoverable fault occurs in the safety application, the system may or may not halt the execution of the safety tax, depending upon whether or not the fault is handled by the Program built Handler in the safety application.

When a recoverable fault is charel programmatically, the safety task is allowed to continue without interreption.

When a recoverable fault in the safety application is not cleared programmatically, a Type 14, Code V recoverable safety fault occurs. The safety program execution is stopped, and safety protocol connections are closed and reopened to re-initial ze them. Safety outputs are placed in the safe state and the producer of safety con wheed tags commands the consumers to also place them in a safe state.

A recoverable faults let you edit the standard and safety application as required to correct the cause of the fault. However, if a safety task signature exists or the ontroller is safety-locked, you must first unlock the controller and delete the safety task signature before you can edit the safety application.

### **View Faults**

The Recent Faults dialog box on the Major Faults tab of the Controller Properties dialog box contains two sub-tabs, one for standard faults and one for safety faults.

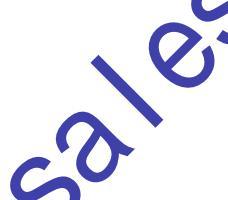
## **Fault Codes**

<u>Table 35</u> shows the fault codes specific to Compact GuardLogix controllers. The type and code correspond to the type and code displayed on the Major Faults tab of the Controller Properties dialog box and in the PROGRAM object, MAJORFAULTRECORD (or MINORFAULTRECORD) attribute.

Table 35 - Major Safety Faults (Type 14)

| Code | Cause                                                                                                    | Status         | Corrective Action                                                                                                    |
|------|----------------------------------------------------------------------------------------------------|----------------|----------------------------------------------------------------------------------------------------|
| 01   | Task watchdog expired. User task has not completed in a specified period of time. A program error caused an infinite loop, the program is too complex to execute as quickly as specified, a higher priority task is keeping this task from finishing. | Nonrecoverable | Clear the fault.<br>If a safety task signature exists, safety memory is re-initialized and the safety task<br>begins executing.<br>If a safety task signature does not exist, you must re-download the program to<br>allow the safety task to run.                                  |
| 02   | An error exists in a routine of the safety task.                                                                                                    | Recoverable    | Correct the error in the user-program logic.                                                                                                    |
| 07   | Safety task is inoperable.<br>This fault occurs when the safety logic is invalid, for example,<br>a watchdog timeout occurred or memory is corrupt.                                                                                                   | Nonrecoverable | Clear the fault.<br>If a safety task signature exists, safety memory is re-initialized via the safety task<br>signature and the safety task begins executing.<br>If a safety task signature does not exist, yhu must download the program again to<br>allow the safety task to run. |
| 08   | Coordinated system time (CST) not found.                                                                                                    | Nonrecoverable | Clear the fault. Configure a device to be the CST master.                                                                                                    |

The Logix5000 Controllers Major and Minor Faults Programming Manual, publication <u>1756-PM014</u>, contains descriptions of the fault codes common to Logix controllers.

# **Develop a Fault Routine**

10.

If a fault condition occurs that is severe enough for the controller to shut down, the controller generates a major fault and stops the execution of logic.

Depending on your application, you may not want all safety faults to shut down your entire system. In those situations, you can use a fault routine to clear a pecific fault and let the standard control portion of your system continue to operate or configure some outputs to remain ON.

**ATTENTION:** You must provide proof to your certifying agency that allowing a portion of the system to continue to operate maintains safe operation.

The controller supports two levels for handling major faults:

- Program Fault Routine
- Controller Fault Handler

Both routines can use the GSV and SSV instructions as described on page 182.

#### **Program Fault Routine**

Each program can have its own fault routine. The controller executes the program's fault routine when an instruction fault occurs. If the program's fault routine does not clear the fault, or if a program fault routine does not exist, the controller proceeds to execute the controller fault handler, if one exists.

# **Controller Fault Handler**

The controller fault handler is an optional component that expluses when the program fault routine could not clear the fault or does not mis

You can create only one program for the controller failt handler. After you create that program, you must configure a routine as the main routine.

The Logix5000 Controllers Major and Minor Fult, Programming Manual, publication <u>1756-PM014</u>, provides details on creating and testing a fault routine.

# Use GSV/SSV Instructions

Logix controllers store system data in objects rather than in status files. You can use the Get System Value (GSV) and Set System Value (SSV) instructions to retrieve and set concoller data.

The GSV instruction retrieves the specified information and places it in the specified destination. The SSV instruction changes the specified attribute with data throng the source of the instruction. When you enter a GSV or SSV instruction, the programming software displays the object classes, object names, and attribute names for each instruction.

For standard tasks, you can use the GSV instruction to get values for the available attributes. When using the SSV instruction, the software displays only those attributes you are allowed to set.

For the safety task, the GSV and SSV instructions are more restricted. Note that SSV instructions in safety and standard tasks cannot set bit 0 (major fault on error) in the mode attribute of a safety I/O module.

For safety objects, <u>Table 36</u> shows which attributes you can get values for by using the GSV instruction, and which attributes you are allowed to set by using the SSV instruction, in the safety and standard tasks.

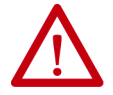

**ATTENTION:** Use the GSV/SSV instructions carefully. Making changes to objects can cause unexpected controller operation or injury to personnel.

#### Table 36 - GSV/SSV Accessibility

| Safety            | Attribute Name                          | Data Type             | Attribute Description                                                                                                    |            | Accessible from the Safety Task |                    | Accessible from<br>Standard Tasks |  |
|-------------------|-----------------------------------------|-----------------------|----------------------------------------------------------------------------------------------------|------------|---------------------------------|--------------------|-----------------------------------|--|
| Object            |                                         |                       |                                                                                                    | GSV        | SSV                             | GSV <sup>(4)</sup> | SSV                               |  |
|                   | Instance                                | DINT                  | Provides instance number of this task object. Valid values are 031.                                                                                 | Х          |                                 | Х                  |                                   |  |
|                   | MaximumInterval                         | DINT[2]               | The max time interval between successive executions of this task.                                                                                   |            |                                 | Х                  | Х                                 |  |
|                   | MaximumScanTime                         | DINT                  | Max recorded execution time (ms) for this task.                                                                                                    |            |                                 | Х                  | Х                                 |  |
| Safety Task       | MinimumInterval                         | DINT[2]               | The min time interval between successive executions of this task.                                                                                   |            |                                 | Х                  | Х                                 |  |
| ,                 | Priority                                | INT                   | Relative priority of this task as compared to other tasks. Valid values are 015.                                                                    | Х          | \$                              | ×                  |                                   |  |
|                   | Rate                                    | DINT                  | Period for the task (in ms), or timeout value for the task (in ms).                                                                                 | Х          |                                 | Х                  |                                   |  |
|                   | Watchdog                                | DINT                  | Time limit (in ms) for execution of all programs associated with this task.                                                                         | X          | 5                               | Х                  |                                   |  |
|                   | Instance                                | DINT                  | Provides the instance number of the program object.                                                                                                 | X          |                                 | Х                  |                                   |  |
| Safety<br>Program | MajorFaultRecord <sup>(1)</sup>         | DINT[11]              | Records major faults for this program.                                                                                                    | <b>)</b> X | Х                               | Х                  |                                   |  |
| 5                 | MaximumScanTime                         | DINT                  | Max recorded execution time (ms) for this program.                                                                                                  |            |                                 | Х                  | Х                                 |  |
| Safety<br>Routine | Instance                                | DINT                  | Provides the instance number for this routine object. Valid values are 065,535.                                                                     | Х          |                                 |                    |                                   |  |
|                   | SafetyLocked                            | SINT                  | Indicates whether the controller is safety locked - unlocked.                                                                                       | Х          |                                 | Х                  |                                   |  |
| Safety            | SafetyStatus <sup>(2)</sup>             | INT                   | Specifies the safety status as the follow eq:<br>Safety task OK. (100000000000000)<br>Safety task inoperable. 1000000000000000000000000000000000000 |            |                                 | Х                  |                                   |  |
| Controller        | SafetySignatureExists                   | SINT                  | Indicates whether to safe y task signature is present.                                                                                              | Х          |                                 | Х                  |                                   |  |
|                   | SafetySignatureID                       | DINT                  | 32-bit identification number.                                                                                                    |            |                                 | Х                  |                                   |  |
|                   | SafetySignature                         | String <sup>(3)</sup> | 32-bit ventifi ation number.                                                                                                    |            |                                 | Х                  |                                   |  |
|                   | SafetyTaskFaultRecord <sup>(1)(2)</sup> | DINT[11]              | ecords safety task faults.                                                                                                    |            |                                 | Х                  |                                   |  |
|                   | LastEditDate                            | I MAT                 | Date and time stamp of the last edit to an Add On Instruction lefinition.                                                                           |            |                                 | Х                  |                                   |  |
| AOI (Safety)      | SignaturelD                             | DIN                   | ID number.                                                                                                    |            |                                 | Х                  |                                   |  |
|                   | SafetySignatureID                       | DIN                   | 32-bit identification number.                                                                                                    |            |                                 | Х                  |                                   |  |

See <u>Access FaultRecord Attributes on page 1</u>, for information on how to access this attribute.
 See <u>Capture Fault Information on page 1</u>, 4 for information on how to access this attribute.

(3) Length = 37.

(4) From the standard task, GSV accessib of safety object attributes is the same as for standard object attributes.

#### Access FaultRecord Attributes

Create a user-defined structure to simplify access to the MajorFaultRecord and SafetyTaskFaultRecord attributes.

Table 37 - Parameters for Accessing FaultRecord Attributes

| Name     | Data Type            | Style       | Description                                                   |
|----------|----------------------|-------------|---------------------------------------------------------------|
| TimeLow  | TimeLow DINT Decimal |             | Lower 32 bits of the fault time stamp value                   |
| TimeHigh | DINT                 | Decimal     | Upper 32 bits of the fault time stamp value                   |
| Туре     | INT                  | Decimal     | Fault type (program, I/O, or other)                           |
| Code     | INT                  | Decimal     | Unique code for this fault (dependent or ravit type)          |
| Info     | DINT[8]              | Hexadecimal | Fault-specific information (dependent on fault type and code) |

For more information on using the GSV and SSV instructions, refer to the I/O Instructions chapter of the Logix Controllers Instructions Reference Manual, publication <u>1756-RM009</u>.

#### **Capture Fault Information**

The SafetyStatus and SafetyTaskFau, Becord attributes can capture information about non-recoverable faults. Use GSV instruction in the controller fault handler to capture and store and on with a controller fault handler routine that clears the fault and lets the standard tasks continue executing.

# Store and Load Programs with a Secure Digital Card

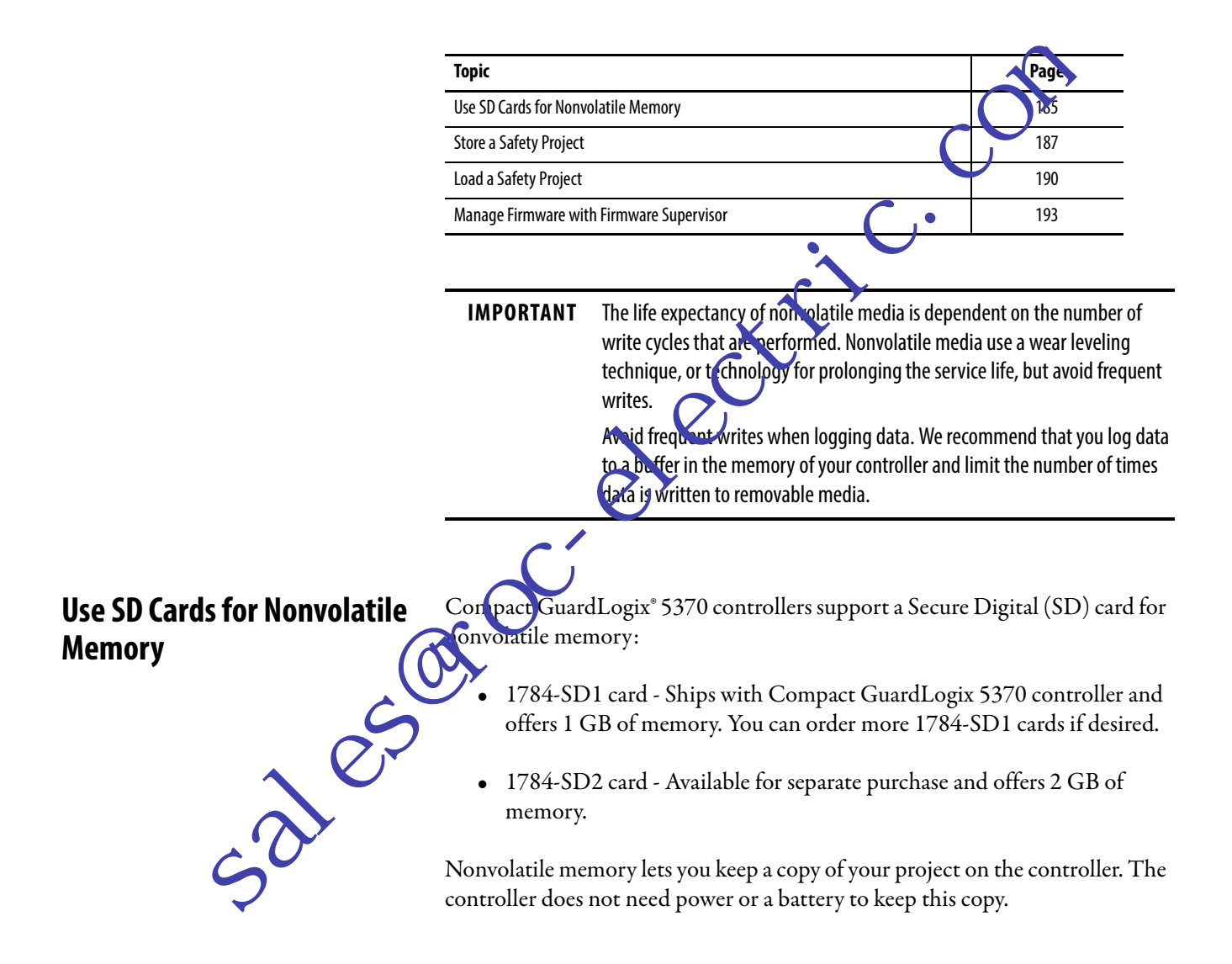

You can load the stored project from nonvolatile memory to the user memory of the controller:

- On every power-up
- Whenever there is no project in the controller and it powers up
- Anytime through the programming software

IMPORTANT Nonvolatile memory stores the contents of the user memory at the time that you store the project: Changes that you make after you store the project are not reflected in nonvolatile memory. If you make changes to the project but do not store, hose changes, you overwrite them when you load the project from poworblie memory. If ٠ this occurs, you have to upload or download the project to go online. If you want to store changes, such as online edits or tag values, store the project again after you make the changes **ATTENTION:** Do not remove the D car while the controller is reading from or writing to the card, as indicated by a flashing green SD status indicator. This could corrupt the data on the card or in the controller, as well as corrupt the latest firmware in the controller. Leave the card in the controller until the SD status indicator turns solid green. ben you insert or remove the SD card while power is on, an WARNING: V rc can occur. This could cause an explosion in hazardous location electrical

instanctions.

Be succentral power is removed or the area is nonhazardous before proceeding.

If a SD cord is installed, you can view the contents of the card on the Norvola ile Memory tab of the Controller Properties dialog box. If a safety application is stored on the card, the safety-lock status and the safety task signature are shown.

|                        | 🗳 Controller Properties - simpleProj                                                                                                    |
|------------------------|----------------------------------------------------------------------------------------------------|
|                        | General Major Faults Minor Faults Date/Time Advanced SFC Execution Project Safety                                                                                                    |
|                        | Nonvolaule wentury Memory Internet Protocol Port Configuration Network Security Alam Log                                                                                                    |
|                        | Image in Nonvolatile Memory<br>Name: simoleProi                                                                                                    |
|                        | Type: 1769-L36ERMS Compact GuardLogix® 5370 Safet                                                                                                    |
|                        | Revision: 28.1                                                                                                    |
|                        | Load Image: On Power Up<br>Load Mode: Run (Remote Only)                                                                                                    |
|                        | Safety Application: Unlocked                                                                                                    |
|                        | Safety Signature: ID: <none></none>                                                                                                    |
|                        | Time:                                                                                                    |
|                        | Image Note:                                                                                                    |
|                        | Stored: 7/20/2015 6:39:54 PM                                                                                                    |
|                        | Inhibit Automatic Firmware Update                                                                                                    |
| Store a Safety Project | For detailed information on using no rolatile memory, refer to the Logix5000<br>Controllers Nonvolatile Men ory Programming Manual, publication<br><u>1756-PM017</u> .<br>You cannot store a safety project if the safety task status is Safety Task<br>Inoperable. When you store a safety project, controller firmware is saved to the<br>SD card. |
| G                      | Gear a sarety rask moperable condition.                                                                                                    |
|                        | If a safety task signature exists when you store a project, the following occurs:                                                                                                    |
|                        | • Safety tags are stored with the value they had when the signature was first created.                                                                                                    |
| <u> </u>               | • Standard tags are updated.                                                                                                    |
| 5                      | • The current safety task signature is saved.                                                                                                    |
|                        | When you store a safety application project on a SD card, we recommend that you select Program (Remote Only) as the Load mode, that is, the mode that the controller should enter after the load. For more information, see <u>Load a</u> <u>Safety Project on page 190</u> .                                                                        |
|                        |                                                                                                    |

Figure 43 - Nonvolatile Memory Tab

Follow these steps to store a project.

- 1. Go online with the controller.
- 2. Put the controller in Program mode, that is, Remote Program or Program.
- 3. On the Online tool bar, click the controller properties icon.

|    | Rem Prog       Program Mode         No Forces       Controller OK         No Edits       Energy Storage OK         Safety Unlocked       U |
|----|----------------------------------------------------------------------------------------------------|
| 4. | Click the Nonvolatile Memory tab.                                                                                                    |
|    | Crick Load/Store.                                                                                                    |
| S  | OK Cancel Apply Help                                                                                                    |
| 2  | <ul> <li>You have specified the correct communication path and are online with the controller.</li> </ul>                                  |
| 5  | Ihe SD card is installed.  If the SD card is not installed a                                                                               |

If the SD card is not installed, a message in the lower-left corner of the Nonvolatile Memory tab indicates the card is missing.

Inhibit Automatic Firmware Update

(i) No image in the nonvolatile memory.

6. Choose under what conditions to load the project into the user memory of the controller.

|                               | Project that is the controller        | currently on the SD<br>(if any project is the | card of<br>re).               | Project that is currently in the user memory of the controller |
|-------------------------------|---------------------------------------|-----------------------------------------------|-------------------------------|----------------------------------------------------------------|
| nvolatile Memory              | Loi d / Store                         |                                               |                               | Σ                                                              |
| Image in Nonvolati<br>Name:   | le Memory<br>CompactLogix_Project     |                                               | Controller<br>Name:           | CompactLogix_Project                                           |
| Type:<br>Revision:            | 1769-L36ERMS Compa                    | et GuardLogix® 5370 Saf                       | Type:<br>Revision:            | DB_1769-L36ERMS/A Compact GuardLogix® 53<br>28.1               |
| Load Image:                   | User Initiated                        |                                               | Load Image:                   | On Uninitialized Memory                                        |
| Safety Application:           | Unlocked                              |                                               | Safety Application:           | On Uninitialized Memory<br>User Initiated<br>Uniocked          |
| Safety Signature:             | ID: <none><br/>Date:<br/>Time:</none> |                                               | Safety Signature:             | ID: <none><br/>Date:<br/>Time:</none>                          |
| Image Note:                   |                                       | *                                             | Image Note:                   |                                                                |
| Automatic<br>Firmware Update: | Disabled                              |                                               | Automatic<br>Firmware Update: | Distre                                                         |
| Stored: 7/21/2015             | 5 4:05:47 PM                          | Load ->                                       | < Store                       |                                                                |
|                               |                                       |                                               | C                             | Close Help                                                     |

If you choose On Power Up or On Unnitialized Memory, you must also choose the mode that you want the controller to go to after the load:

- Program (Remote Only Load Imag On Uninitialized Mem Load Mode Program (Remote Only) • Run (Remote Only
  - When yo stole a safety application project on a SD card, we recommend TIP that y u select Program (Remote Only) as the Load mode, that is, the mode that the controller should enter after the load.
- 7. In the Automatic Firmware Update box, use the default (disable) or \_cloose the Firmware Supervisor option.

| Ør             | Looso the Firmware Supervisor<br>Innware Update: Deabled<br>Stored: 7/20/2015 6:39:54 PM              | Automatic<br>Primware Update: Disable            |
|----------------|----------------------------------------------------------------------------------------------------|--------------------------------------------------|
| 62             | IMPORTANT The Firmware Sup<br>controller firmwar                                                      | ervisor option is not used to upgrade the<br>re. |
| <b>50</b> 8. 0 | Click <store.<br>Automatic<br/>Firmware Update: Disabled<br/>Stored: 7/20/2015 6:39:54 PM</store.<br> | Automatic<br>Primvare Update: Disable            |

#### 8. Click <--Store.

| Automatic<br>Firmware Update: Disabled | Automatic<br>Firmware Up | pdate: Disable 🔹 |
|----------------------------------------|--------------------------|------------------|
| Stored: 7/20/2015 6:39:54 PM           | Load -> <                | re               |
|                                        |                          | Close Help       |

**IMPORTANT** Store is not active if a SD card is locked.

A dialog box asks for confirmation of the store.

9. To store the project, click Yes.

After you click Store, the project is saved to the SD card as indicated by the controller status indicators. These conditions can exist:

- While the store is in progress, the following occurs:
  - The OK indicator is flashing green.
  - The SD indicator is flashing green.
  - A dialog box indicates that the store is in progress.
- When the store is complete, the following occurs:
  - The controller resets itself.

When the controller is resetting itself, the status indicators execute a sequence of state changes, for example, a brief time with the OK status indicator in the solid red state. Wait for the controller to complete the sequence.

- After the controller fully resets itself, the OL indicator is solid green.
- The SD indicator is off.

**IMPORTANT** Allow the store to complete vitrout interruption. If you interrupt the store, data corruption or loss can occur.

# Load a Safety Project

sales

You can only initiate a load from ) onvolatile memory if the following is true:

- The controller type opcified by the project stored in nonvolatile memory matches the controller type.
- The major and minor revisions of the project in nonvolatile memory matches the major and minor revisions of the controller.
- Your controller is not in Run mode.

Project that is currently on the SD card of the controller (if any project is there). Project that is currently in the user memory of the controller.

X

Image in N Controlle CompactLogix\_Project CompactLogix\_Project Name Name: ocix® 5370 Sat oaix® 53 Tvo 28.1 Revision 28.1 Revision Load Imag Liser Initiate Load Image On Uninitialized Me On Power Up Load Mode Load Mo Program (Ren te Only User Initiated Safety Appli Safety Applic ID Safety Signature Safety Signature ID Image Note Image Note Automatic Firmware Update: Disabled Automatic Firmware Update: Disabl Stored: 7/21/2015 4:05:47 PM Load --> <-- Store Close Help You have several options for when (under what conditions) to load a project into the user memory of the controller.

#### Table 38 - Options for Loading a Project

| If you want to load the project                                                     | Then select this<br>Load Image<br>option | Notes                                                                                                    |
|-------------------------------------------------------------------------------------|------------------------------------------|----------------------------------------------------------------------------------------------------|
| Whenever you turn on or cycle<br>power                                              | On Power Up                              | <ul> <li>During a power cycle, you lose any online changes, tag values, and network schedule that you have not stored in the nonvolatile memory.</li> <li>The controller loads the stored project and firmware at every power-up regardless of the firmware or application on the controller. The load occurs whether or not the controller is safety-locked or has a safety task signature.</li> <li>You can always use the programming software to load the project.</li> </ul>                                                                                                    |
| Whenever there is no project in the<br>controller and you turn on or cycle<br>power | On Uninitialized<br>Memory               | <ul> <li>The controller updates the firmware on the controller, if required. The application stored in movelatile memory is also loaded and the controller enters the selected mode, either Program or Run.</li> <li>You can always use the programming software to load the project.</li> </ul>                                                                                                    |
| Only through RSLogix 5000®<br>software                                              | User Initiated                           | <ul> <li>If the controller type as well as the major and minor revisions of the project in ionvolutile memory match the controller type and major and minor revisions of the controller, you can initiate a load regardless of the Safety Task status.</li> <li>Loading a project to a safety-locked controller is allowed only when the safety task signature of the project stored in nonvolatile memory matches the project on the controller.</li> <li>If the signatures do not match or the controller is safety-lock a without a safety task signature, you are prompted to first unlock the controller.</li> <li>IMPORTANT: When you unlock the controller and init, te a load from nonvolatile memory, the safety-lock status, passwords, and safety task signature are set to the values antained in nonvolatile memory once the load is complete.</li> <li>If the firmware on the controller matcher the revision in nonvolatile memory, the internal safety partner firmware is updated, if required, the application stured in onvolatile memory is loaded so that the Safety Task status becomes Safety Task Operable and the approvement of a safety task selected mode, either Program or Run.</li> </ul> |

Follow these steps to use the application to load the project from an SD card.

1. Go only e with the controller.

t th) controller in Program mode, that is, Remote Program or ogram.

On the Online tool bar, click the controller properties icon.

| 1.<br>2.     | Go online with<br>Put the controll<br>Program. | the controller.<br>ler in Program mode, that is, Rer | not  |
|--------------|------------------------------------------------|------------------------------------------------------|------|
|              | On the Online<br>Rem Prog<br>No Forces         | tool bar, click the controller pro                   | peri |
| 105          | No Edits<br>Safety Unlocked                    | Energy Storage OK                                    |      |
| <b>50</b> 4. | Click the Nonv                                 | olatile Memory tab.                                  |      |

5. Click Load/Store.

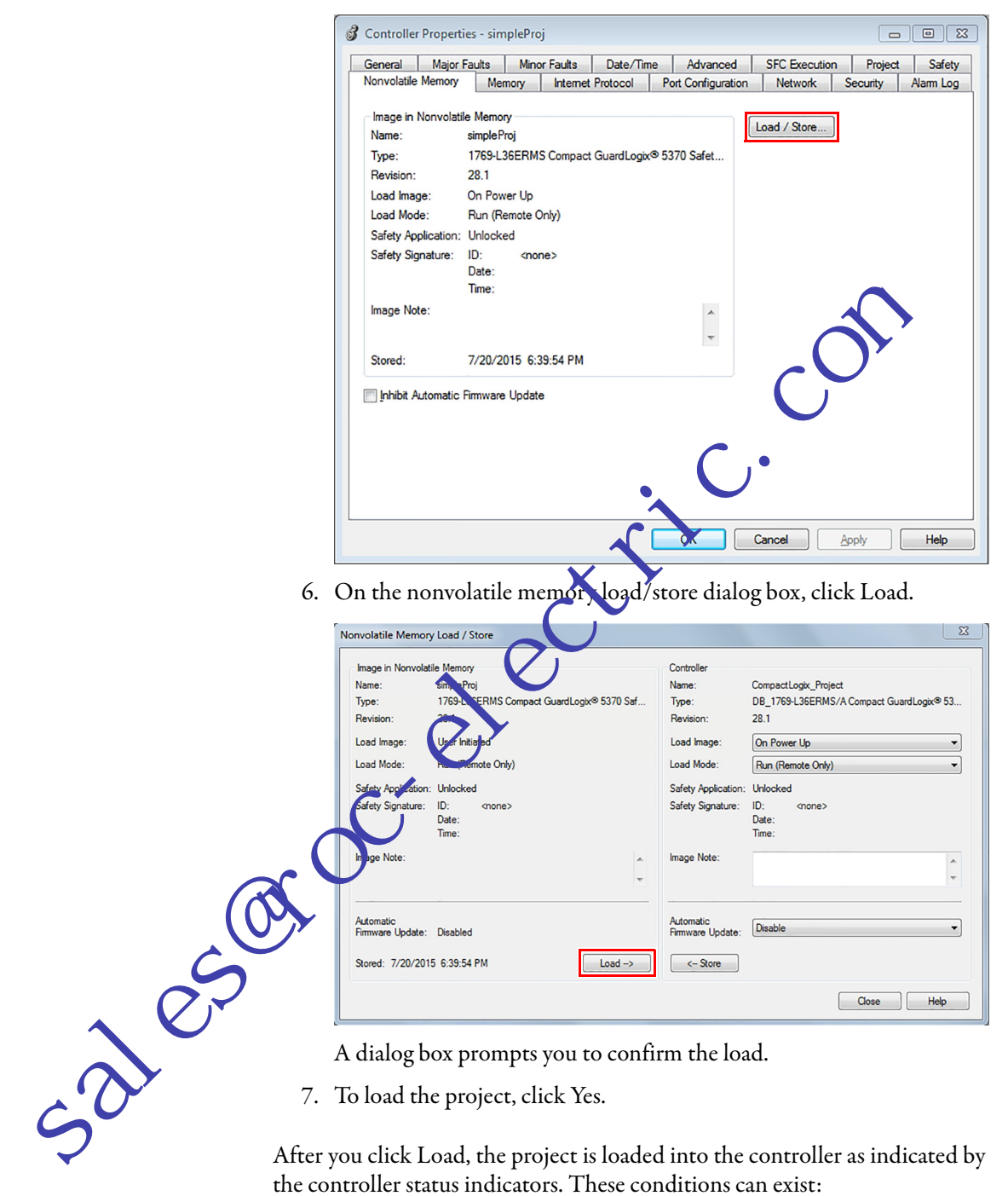

A dialog box prompts you to confirm the load.

7. To load the project, click Yes.

After you click Load, the project is loaded into the controller as indicated by the controller status indicators. These conditions can exist:

- While the load is in progress, the following occurs:
  - The controller resets itself.

When the controller is resetting itself, the status indicators execute a sequence of state changes, for example, a brief time with the OK status indicator in the solid red state. Wait for the controller to complete the sequence.

- After the controller fully resets itself, the OK indicator is solid green.
- The SD indicator is off.

# Manage Firmware with Firmware Supervisor

You can use the Firmware Supervisor feature in the Logix Designer Application to manage firmware on Compact GuardLogix 5370 controllers. Firmware Supervisor lets controllers automatically update devices:

- Local and remote modules can be updated while in Program or Run modes.
- Electronic keying must be configured for Exact Match.
- The firmware kit for the target device must reside on the controller's SD card.
- The device must support firmware updates via the ControlFLASH<sup>™</sup> software.

Firmware Supervisor supports non-modular distributed I/O products that sit directly on the network without an adapter, including CU Safety I/O modules on EtherNet/IP networks.

Follow these steps to enable Firmware Supervisor.

- 1. On the Controller Properties dialog box, click the Nonvolatile Memory tab.
- 2. Click Load/Store.
- 3. From the Automatic F rmware Updates pull-down menu, choose Enable and Store Files to mage.

The Logix Designer application moves the firmware kits from your computer to the controller so and for Firmware Supervisor to use.

TIP of you disable Firmware Supervisor, you disable only firmware supervisor updates. The does not include the controller firmware updates that occur when the controller image is reloaded from the SD card.

# **Notes:**

sales rocelection

# **Status Indicators**

This section explains how to interpret the status indicators on your Compact GuardLogix<sup>®</sup> 5370 controllers.

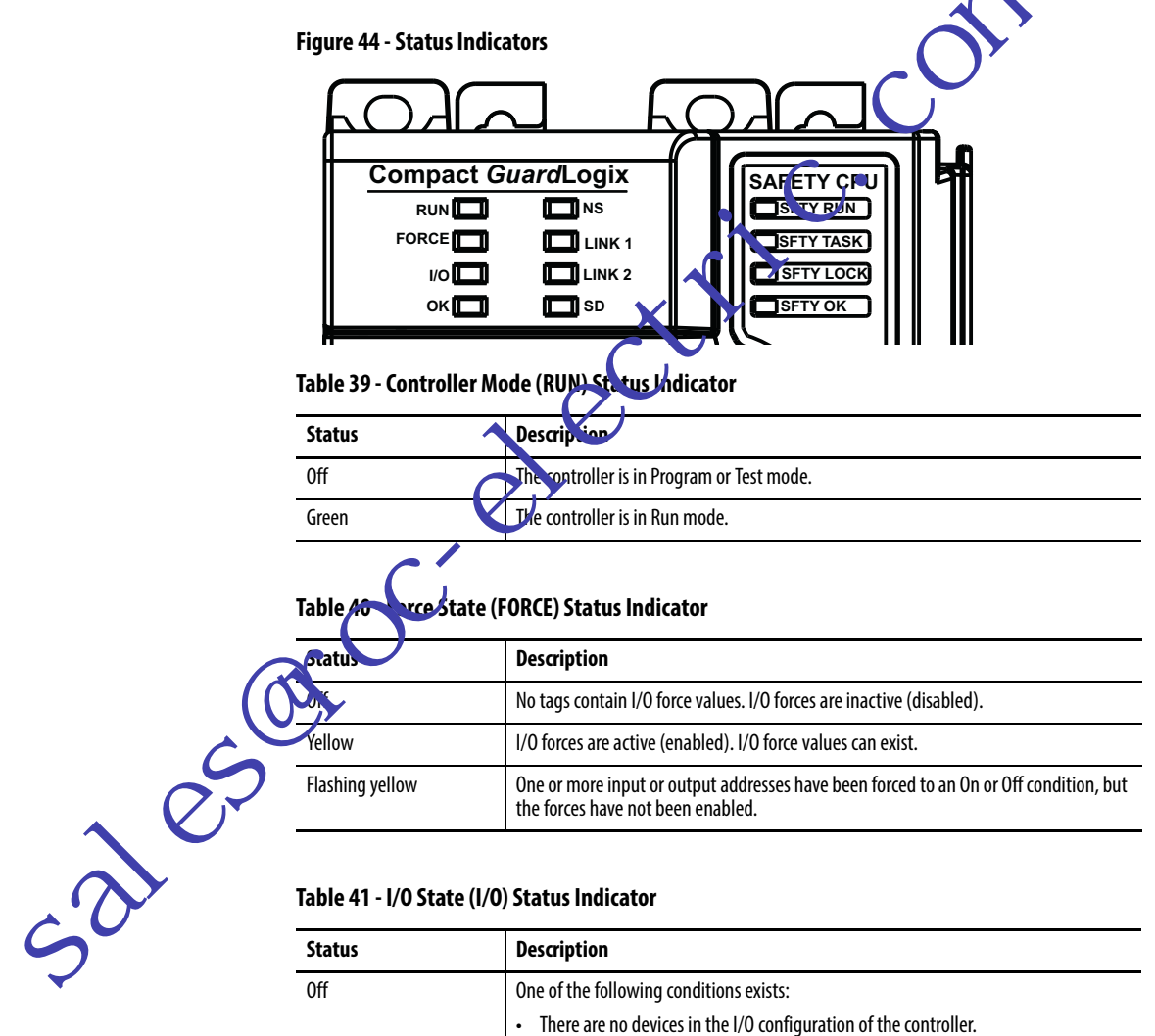

| Status         | Description                                                                                                    |
|----------------|----------------------------------------------------------------------------------------------------|
| Off            | One of the following conditions exists:                                                                                                    |
|                | There are no devices in the I/O configuration of the controller.                                                                                                    |
|                | The controller does not contain a project.                                                                                                    |
| Green          | The controller is communicating with all devices in its I/O configuration.                                                                                              |
| Flashing green | One or more devices in the I/O configuration of the controller are not responding.                                                                                      |
| Flashing red   | <ul><li>One of the following conditions exists:</li><li>The controller is not communicating with any devices.</li><li>A fault has occurred on the controller.</li></ul> |

| Status         | Description                                                                                                    |
|----------------|----------------------------------------------------------------------------------------------------|
| Off            | No power is applied.                                                                                                    |
| Green          | The controller is OK.                                                                                                    |
| Flashing green | The controller is storing a project to or loading a project from the SD card.                                                                                                    |
| Red            | The controller detected a nonrecoverable major fault and cleared the project from memory.                                                                                                    |
| Flashing red   | <ul> <li>One of the following:</li> <li>The controller requires a firmware update.</li> <li>A major recoverable fault occurred on the controller.</li> <li>A nonrecoverable major fault occurred on the controller and deared the program from memory.</li> </ul> |

#### Table 42 - Controller Status (OK) Status Indicator

# Table 43 - Ethernet Network Status (NS) Status Indicator

| Status             | Description +                                                                                       |
|--------------------|----------------------------------------------------------------------------------------------------|
| Off                | The port is not initialized; it does not have an IP address and is operating in BOOTP or DHCP mode. |
| Green              | The port has an IP2 dress and CIP connections are established.                                      |
| Flashing green     | The port has m IP address, but no CIP connections are established.                                  |
| Red                | The porcess advected that the assigned IP address is already in use.                                |
| Flashing red/green | the points porforming its power up self-test.                                                       |

# Table 44 - Ethernet Like Catus (LINK 1/LINK 2) Status Indicator

|      | Status         | Description                                                                                                    |
|------|----------------|----------------------------------------------------------------------------------------------------|
| 6    | Off            | <ul> <li>One of the following conditions exists:</li> <li>No link.</li> <li>Port administratively disabled.</li> <li>Port disabled because rapid ring fault condition was detected (LINK2).</li> </ul>                                                                                                    |
| ales | Green          | <ul> <li>One of the following conditions exists:</li> <li>A 100 Mbps link (half- or full-duplex) exists, no activity.</li> <li>A 10 Mbps link (half- or full-duplex) exists, no activity.</li> <li>Ring network is operating normally and the controller is the active supervisor.</li> <li>Ring network has encountered a rare partial network fault and the controller is the active supervisor.</li> </ul> |
| 5    | Flashing green | A 100 Mbps link exists and there is activity.                                                                                                    |

#### Table 45 - SD Card Activity (SD) Status Indicator

| Status         | Description                                               |
|----------------|-----------------------------------------------------------|
| Off            | There is no activity to the SD card.                      |
| Flashing green | The controller is reading from or writing to the SD card. |
| Flashing red   | The SD card does not have a file system.                  |

2

| Status         | Description                                                                                                    |
|----------------|----------------------------------------------------------------------------------------------------|
| Off            | The user safety task or safety outputs are disabled. The controller is in the PROG mode, test mode, or the safety task is faulted. |
| Green          | The user safety task and safety outputs are enabled. The safety task is executing.<br>Safety task signature is present.            |
| Flashing Green | The user safety task and safety outputs are enabled. The safety task is executing.<br>Safety task signature is not present.        |

#### Table 46 - SFTY RUN Status Indicator

#### Table 47 - SFTY TASK Status Indicator

| Status         | Description                                                                                                    |
|----------------|----------------------------------------------------------------------------------------------------|
| Off            | No partnership established.                                                                                                   |
| Green          | Safety controller status is OK. The coordinated systemation (CST) is synchronized and safety I/O connections are established. |
| Flashing Green | Safety controller status is OK. The coc dinate system time (CST) is not synchronized.                                         |
| Red            | Safety partnership was lost.                                                                                                  |
| Flashing Red   | Safety task is inoperable.                                                                                                    |
|                |                                                                                                    |

# Table 48 - SFTY LOCK Status Indicator

| Status | Description                |
|--------|----------------------------|
| Off    | San ty task is not locked. |
| Green  | Safety task is locked.     |

# Table 49 - FTY K Status Indicator

|    | statis         | Description                                                                                          |
|----|----------------|----------------------------------------------------------------------------------------------------|
| 6  | 0.E            | No power is applied.                                                                                 |
|    | Green          | The safety partner is OK.                                                                            |
| S  | Flashing Green | The safety partner is storing or loading a project to or from nonvolatile memory.                    |
|    | Red            | The safety partner detected a nonrecoverable major fault, so it cleared the project from its memory. |
| 2  | Flashing Red   | The internal safety partner requires a firmware update or a firmware update is in progress.          |
| 50 |                |                                                                                                    |

\_\_\_\_

# **Notes:**

cales rocelectric.com

# **Change Controller Type**

| Page |
|------|
| 199  |
| 200  |
| 200  |
|      |

Because safety controllers have special requirements and do not support certain standard features, you must understand the b havior of the system when you change the controller type from standard to safet, or from safety to standard in your project. Changing controller type affect, the following:

- Supported features
- Physical configuration of the project, that is the safety partner and Safety I/O
  - Controller prot
- Project components such as tasks, programs, routines, and tags
- Safety Add-on Instructions

Change from a Standard to a Safety Controller

project, safety components are created to meet the minimum requirements for a safety controller:

• Safety components are created (that is safety task, safety program, and so forth).

The safety task is created only if the maximum number of downloadable tasks has not been reached. The safety task is initialized with its default values.

- A time-based safety network number (SNN) is generated for the local chassis.
- Standard controller features that are not supported by the safety controller, such as redundancy, are removed from the Controller Properties dialog box (if they existed).

# Change from a Safety to a Standard Controller

Upon confirmation of a change from a safety controller project to a standard controller, some components are changed and others are deleted, as described below:

- Safety I/O modules and their tags are deleted.
- The safety task, programs, and routines are changed to a standard task, programs, and routines.
- All safety tags, except safety consume tags, are changed to standard tags. Safety consume tags are deleted.
- Safety tag mappings are deleted.
- The safety network number (SNN) is deleted.
- Safety-lock and -unlock passwords are deleted.
- If the standard controller supports features that were no available to the safety controller, those new features are visible in the Controller Properties dialog box.
  - **TIP** Peer safety controllers are not del ted, even if they have no connections remaining.
- Instructions may still reference hodules that have been deleted and will produce verification errors.
- Consumed tags are de eted when the producing module is deleted.
- As a result of the above changes to the system, safety-specific instructions and savery I/O tags will not verify.

If the safety controller project contains safety Add-on Instructions, you must remove them from the project or change their class to standard before changing the controller type.

# Change Safety Controller Types

When you change from one safety controller type to another, the class of tags, routines, and programs remains unaltered. Any I/O modules that are no longer compatible with the target controller are deleted.

**EXAMPLE** 1768 Compact I/O<sup>™</sup> modules are not compatible in a (1769) Compact GuardLogix<sup>®</sup> 5370 controller system.

The representation of the safety partner is updated to appear appropriately for the target controller in these cases:

- The safety partner is created in slot *x* (primary slot + 1) when changing from a Compact GuardLogix 5370 to a GuardLogix 5570 controller.
- When changing to a Compact GuardLogix 5370 controller from a GuardLogix 5570 controller, the safety partner is removed because it is internal to the Compact GuardLogix controller.

#### Numerics

1769 Compact I/O modules 102 calculate system power consumption 87 ... 89 CompactLogix 5370 controllers 25 configure 94 . . . 100 connections 95 end cap detection 102 local banks available with CompactLogix 5370 controllers 25 monitor faults 101 requested packet interval 95 validate layout 91 1769 Compact I/O power supplies calculate system power consumption 87 . . . 89 1784-SD1 and 1784-SD2 cards installation CompactLogix 5370 controllers 24

# A

additional resources 12 Add-On Instructions 20, 200 in project 133 address Kinetix safety I/O device 112 advanced connection relation time 108 alert symbol 176 alias tags 143 application elements 171 attri utes safety object 182 AuloFlash 45 load firmware 49 ... 52 sutomatic firmware updates 193

B

base tags 143

30.

# C

changing controllers 199 ... 200 CIP Safety 11, 63, 119 CIP Safety I/O configuration signature 110 monitor status 112 node address 103 reset ownership 111 class 145 clear faults 180

CompactLogix 5370 controllers available local I/O banks 25 calculate system power consumption 87 ... 89 connecting power 27 connections to I/O modules 95 DIN rail use 30 direct connections 95 I/O modules 102 installation 32 minimum spacin mounting 30 SD card 24 system di pensi integrated motion over an EtherNet/IP network 161 local 1769 Compact I/O modules 25 mimum pacing 29 moun ing 30 ti orks EtherNet/IP network connection 32 USB connection 31 parts 23 power supply distance rating 25 rack-optimized connections 95 status indicators 196 system components 25 system dimensions 29 configuration owner 110 identifying 111 resetting 111, 113 configuration signature components 110 copy 110 definition 110 configure I/O modules for use with CompactLogix 5370 controllers 94 ... 100 system overhead time slice 137 configure always 118 checkbox 61 connection monitor 176 status 177 connection reaction time limit 107, 153 CONNECTION STATUS 146, 177 ConnectionFaulted bit 177

connections direct 95 rack-optimized 95 to I/O modules 95 constant value tag 146 consume tag data 152 consumed tag 143, 146 continuous task 124 control and information protocol definition 11 ControlFLASH software 168, 193 **ControlFLASH utility** 45 load firmware 46 ... 49 controller change type 199 configuration 55 fault handler 182 logging safety lock, unlock 157 safety task signature 158 match 167 program 126 properties 57 routine 128 serial number 167 serial number mismatch 171, 12 tags 129 tasks 122 controller-scoped tags 145 coordinated system time сору safety network safety task signal create a project CONNECTION\_STATUS 146 delete ,216 safety task signature 159 develop applications 121 device-level ring topology 32 diagnostic coverage 11 DIN rail 30 direct connections 95 distance rating power supply 25 download effect of controller match 167 effect of firmware revision match 168 effect of safety status 168 effect of safety task signature 169 effect of safety-lock 169

# process 170 . . . 171

#### Ε

editing 159 electronic keying 193 elements control application 121 EtherNet/IP network available network topologies 32 change IP address 45, 52 via Logix Designer application 44 connection for CompactLogix 5370 controllers 32 Integrated Motion over an EtherNet/IP network 16 set IP address 41, 45 mer application 40 via Logix De via RSLinx Classi software 37 event task 124 external acces clear 180 nonrecoverable controller 179 nonrecoverable safety 179 recoverable 180 routines 181 ... 183 fault code use GSV to get 178 fault codes major safety faults 181 faults monitor I/O module faults 101 firmware load 52

#### via AutoFlash 49 ... 52 via ControlFLASH utility 46 ... 49 via SD card 52 firmware revision management 193 match 168 mismatch 169, 171, 174 Firmware Supervisor 193

firmware upgrade kit 168, 193 forcing 159

# G

get system value (GSV) accessibility 183 definition 11 using 182 go online 173 factors 167 GSV fault code 178 monitor connection 178

I

I/0 indicator 176 module replacement 61 I/O modules calculate system power consumption 87 ... 89 local 1769 Compact I/O modules 25 configure 94 . . . 100 connections 95 end cap detections 102 monitor faults 101 requested packet interval 95 validate lavout 91 1769 Compact I/O modules 91 installation 32 DIN rail 30 minimum spacing 29 mounting 30 panel mounting 30 SD card 24 system dimensions 29 Integrated Motion over an EtherNet/IP network 161 configure 165 ... 166 drive limits 163 supported axes 162 time synchronization 164 IP address 33, 103 change 45, 52 via Logix Designer application 44 set 41, 45, 52 via Logix Designer application 40 via RSLinx Classic software 37 Linear network topology 32 lisen only connection 110 load a project 190 on corrupt memory 191 on power up 191 user initiated 191 local 1769 Compact I/O modules 25 local I/O banks 25 lock See safety-lock. Logix Designer application AutoFlash 45 change IP address 44 configure I/O moduless 94 ... 100 Integrated Motion over an EtherNet/IP network 161 load a project to an SD card 192

## М

major faults tab 180, 181 major safety faults 181 MajorFaultRecord 184 maximum observed network delay 108 reset 153 memory card 185, 186, 193 minimum spacing 29 minor faults tab 181 module properties connection tab 1 monitor connections 17 status 112 morphing See chang cor trollers. mounting 30 mult cast 11 network address translation (NAT) definition 11 supported features 20 network delay multiplier 109, 153 network status indicator 116, 117 networks EtherNet/IP change IP address via Logix Designer application 44 network connection 32 set IP address via Logix Designer application 40 set IP address via RSLinx Classic software 37 USB connection 31 new controller dialog box 56 node address 103 nonrecoverable controller fault 179 nonrecoverable safety fault 179 re-starting the safety task 180 nonvolatile memory 185 ... 193 tab 186

# 0

online bar 175 out-of-box 115 ownership configuration 111 resetting 111

set IP address 40

store a project to an SD card 190

#### Ρ

panel mounting 30 password valid characters 58 paste safety network number 69 peer safety controller configuration 62 location 147 sharing data 147 SNN 147 Performance Level 11 periodic task 124 power supply connections 27 priority task 125 probability of failure on demand (PFD) definition 11 probability of failure per hour (PFH) definition 11 produce a tag 151 produce and consume tags 146 **produced tag** 143, 146 program in project 126 scheduled 127 system overhead tin unscheduled 127 program fault routig programming 159 programming lar juages 132 programn ing restrictions 160 program-s oper tags 145

#### project elements 121

project to controller match 167 protect signature in run mode 59 protecting the safety application 156 ... 159 safety task signature 158 safety-lock 156 security 157

## R

30.0.

rack-optimized connections 95 reaction time 141 reaction time limit CIP Safey I/O 107 recoverable fault 180 clear 180 replace configure always enabled 118 configure only... enabled 114

requested packet interval 95, 146 consumed tag 153 consumed tags 143 definition 11 produced tag data 143 safety I/O 107 reset ownership 111, 113 reset module 113 restrictions programming 160 safety tag mapping 154 software 160 when safety signature exists 159 when safety-locked routine in project RPI See requested acket interval RSLinx Classic software set IP ddress 37 ci \_n 20 RS. ogix 5000 software restrictions 160 run mode protection 158, 159 RunMode bit 177

# S

safety network number 64 assignment 63 automatic assignment 65 changing controller SNN 66 changing I/O SNN 67 copy 69 copy and paste 69 definition 11 formats 64 managing 64 manual 65 manual assignment 65 modification 66 paste 69 set 106 time-based 64 view 57 safety object attributes 182 safety programs 141 safety projects features 20 safety routine 142 using standard data 154 safety status button 158, 176 effect on download 168 programming restrictions 160 safety task signature 158 view 168, 175, 179

safety tab 157, 158, 179 configuration signature 110 connection data 107 generate safety task signature 158 module replacement 114 safety-lock 157 safety-lock controller 157 unlock 157 view safety status 168, 179 safety tags controller-scoped 145 create 142 description 142 mapping 154 ... 156 safety-program-scoped 145 valid data types 144 safety task 140 execution 141 priority 140 watchdog time 140 safety task period 107, 140, 146 safety task signature 146 copy 159 delete 159 effect on download 169 effect on upload 168 generate 158 restricted operations 159 restrictions 160 storing a project 187 view 175 safety-lock 156 controller 157 effect on downloa effect on uplead 168 icon rd 1 Safe yTas FaultRecord 184 fetv ck controller 157 icon 157 an times 10. reset 160 scheduled program 127 **SD card** 45, 192 installation 24 load a project 192 load firmware 52 store a project 190 serial number 167 set system value (SSV) accessibility 183 using 182 SNN See safety network number

software Logix Designer application AutoFlash 45 restrictions 160 **RSLinx Classic** set IP address 37 standard data in a safety routine 154 star network topology 32 status flags 178 status indicators 196 store a project 187 system assembly calculate system power consumption 87 . validate I/O mod system component system dimen ions system overhead tirde slice 136 configure 137 system power consumption deulate 87 ... 89 Т tag in project 129 tags alias 143 base 143 class 145 constant value 146 consumed 143, 146 controller-scoped 145 data type 144 external access 142, 146 naming 111 overview 142 produced 143, 146 produced/consumed safety data 144, 145 program-scoped 145 safety I/0 144, 145 scope 144 See also, safety tags. type 143 task continuous 124 event 124 in project 122 periodic 124 priority 125 terminology 11 time slice 136 time synchronization 62, 171 timeout multiplier 109, 153

# U

unicast 11 connections 146, 151 unlock controller 157 unscheduled program 127 upload effect of controller match 167 effect of safety task signature 168 effect of safety-lock 168 process 172 USB cable 31

# V

validate I/O modules layout

1769 Compact I/O modules 91 view

safety status 168

# W

watchdog time 140

# **Rockwell Automation Support**

Use the following resources to access support information.

| Technical Support Center                            | Knowledgebase Articles, How-to Videos, FAQs, Chat, User<br>Forums, and Product Notification Updates.                  | https://rockwellautomation.custhelp.com/                                  |
|-----------------------------------------------------|----------------------------------------------------------------------------------------------------|---------------------------------------------------------------------------|
| Local Technical Support Phone Numbers               | Locate the phone number for your country.                                                                             | http://www.rockwellautomation.com/global/support/get-support-now.page     |
| Direct Dial Codes                                   | Find the Direct Dial Code for your product. Use the code to route your call directly to a technical support engineer. | http://www.rockwellautomation.com/global/support/direct-dial.page         |
| Literature Library                                  | Installation Instructions, Manuals, Brochures, and Technical Data.                                                    | http://www.rockwellautomation.com/global/literature-library/overview.page |
| Product Compatibility and Download<br>Center (PCDC) | Get help determining how products interact, check features and capabilities, and find associated firmware.            | http://www.rockwellautomation.com/global/support/pcdc.page                |

### **Documentation Feedback**

Your comments will help us serve your documentation needs better. If you have any suggestions on how to improve this document, complete the How Are We Doing? form at <u>http://literature.rockwellautomation.com/idc/groups/literature/documents/du/ra-du002\_-en-e.pdf</u>.

Rockwell Automation maintains current product environmental information on its website at http://www.rockwellautomation.com/rockwellautomation/about-us/sustainability-ethics/product-environmental-compliance.page.

Allen-Bradley, Armor, Compact I/O, CompactLogix, ControlFLASH, DriveLogix, FlexLogix, Guard I/O, GuardLogix, Integrated Architecture, Kinetix, Logix5000, PanelConnect, PanelView, POINT I/O, POINT Guard I/O, PowerFlex, QuickView, RSLinx, RSLogix 5000, RSNetWorx, Rockwell Software, SoftLogix, Studio 5000, Studio 5000 Logix Designer, and Rockwell Automation are trademarks of Rockwell Automation, Inc. Trademarks not belonging to Rockwell Automation are property of their respective companies.

Rockwell Otomasyon Ticaret A.Ş., Kar Plaza İş Merkezi E Blok Kat:6 34752 İçerenköy, İstanbul, Tel: +90 (216) 5698400

#### www.rockwellautomation.com

#### Power, Control and Information Solutions Headquarters

Americas: Rockwell Automation, 1201 South Second Street, Milwaukee, WI 53204-2496 USA, Tel: (1) 414.382.2000, Fax: (1) 414.382.4444 Europe/Middle East/Africa: Rockwell Automation NV, Pegasus Park, De Kleetlaan 12a, 1831 Diegem, Belgium, Tel: (32) 2 663 0600, Fax: (32) 2 663 0640 Asia Pacific: Rockwell Automation, Level 14, Core F, Cyberport 3, 100 Cyberport Road, Hong Kong, Tel: (852) 2887 4788, Fax: (852) 2508 1846